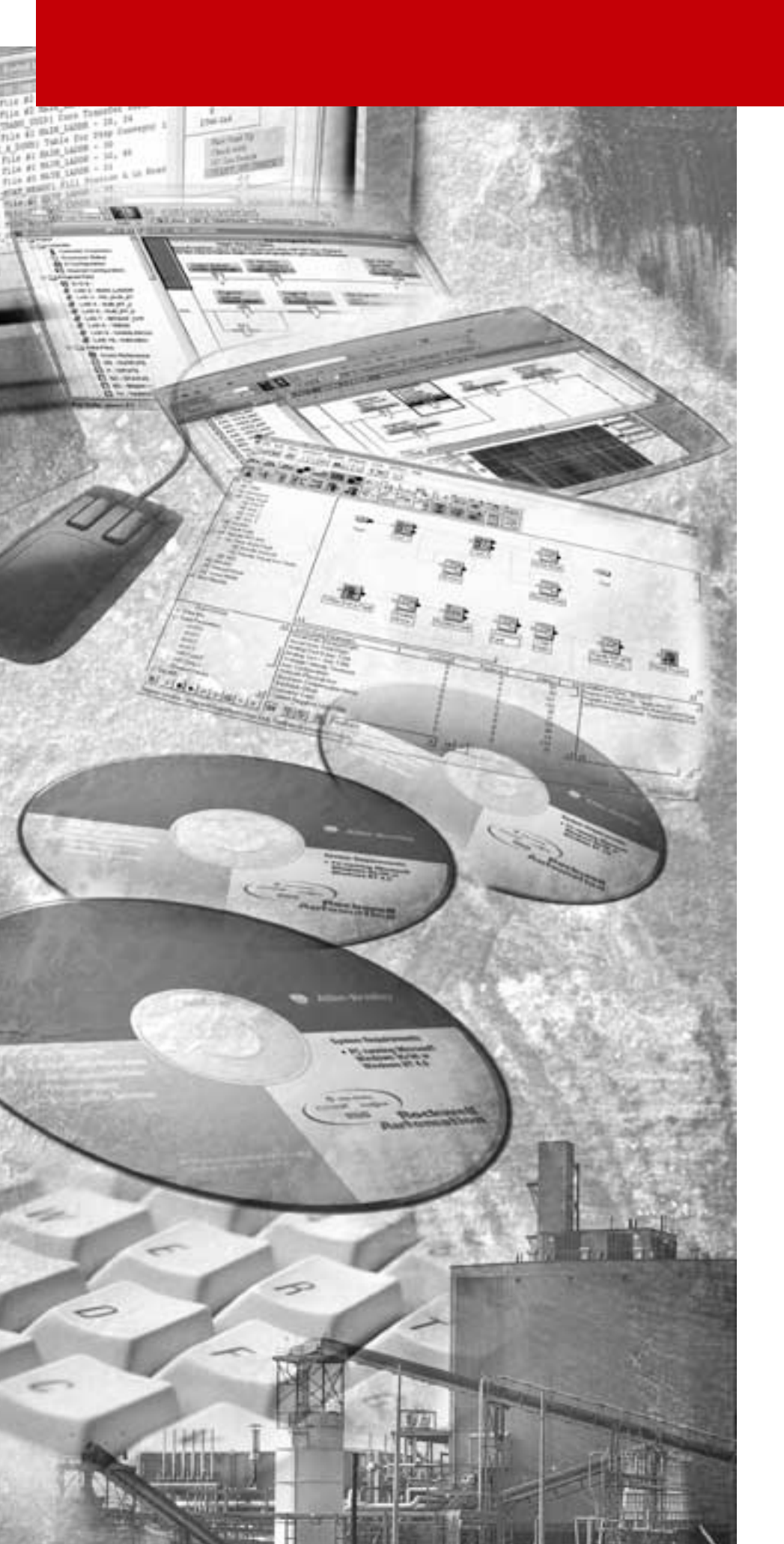

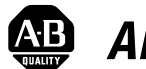

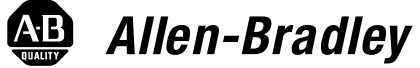

# ControlLogix<sup>tm</sup> Motion Module

(Cat.No. 1756-M02AE, -M08SE)

Setup and Configuration Manual

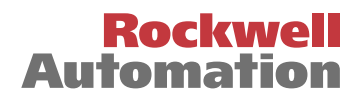

**Important User Information** Because of the variety of uses for the products described in this publication, those responsible for the application and use of this control equipment must satisfy themselves that all necessary steps have been taken to assure that each application and use meets all performance and safety requirements, including any applicable laws, regulations, codes and standards.

> The illustrations, charts, sample programs and layout examples shown in this guide are intended solely for purposes of example. Since there are many variables and requirements associated with any particular installation, Allen-Bradley does not assume responsibility or liability (to include intellectual property liability) for actual use based upon the examples shown in this publication.

Allen-Bradley publication SGI-1.1, *Safety Guidelines for the Application, Installation and Maintenance of Solid-State Control* (available from your local Allen-Bradley office), describes some important differences between solid-state equipment and electromechanical devices that should be taken into consideration when applying products such as those described in this publication.

Reproduction of the contents of this copyrighted publication, in whole or part, without written permission of Rockwell Automation, is prohibited.

Throughout this manual we use notes to make you aware of safety considerations:

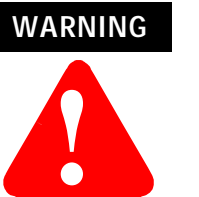

Identifies information about practices or circumstances that can lead to personal injury or death, property damage or economic loss

Attention statements help you to:

- identify a hazard
- avoid a hazard
- recognize the consequences

IMPORTANT

Identifies information that is critical for successful application and understanding of the product.

Allen-Bradley is a trademark of Rockwell Automation

## European Communities (EC) Directive Compliance

If this product has the CE mark it is approved for installation within the European Union and EEA regions. It has been designed and tested to meet the following directives.

#### **EMC Directive**

This product is tested to meet the Council Directive 89/336/EC Electromagnetic Compatibility (EMC) by applying the following standards, in whole or in part, documented in a technical construction file:

- EN 50081-2 EMC Generic Emission Standard, Part 2 Industrial Environment
- EN 50082-2 EMC Generic Immunity Standard, Part 2 Industrial Environment

This product is intended for use in an industrial environment.

### Low Voltage Directive

This product is tested to meet Council Directive 73/23/EEC Low Voltage, by applying the safety requirements of EN 61131-2 Programmable Controllers, Part 2 - Equipment Requirements and Tests. For specific information required by EN 61131-2, see the appropriate sections in this publication, as well as the Allen-Bradley publication Industrial Automation Wiring and Grounding Guidelines For Noise Immunity, publication 1770-4.1.

This equipment is classified as open equipment and must be mounted in an enclosure during operation to provide safety protection.

| Preface   | The Manual                                                                                                    |
|-----------|----------------------------------------------------------------------------------------------------|
|           | Using This Manual                                                                                                    |
|           | On the Web                                                                                                    |
| Chapter 1 | The ControlLogix Motion Control System                                                                                                    |
|           | ControlLogix Motion Control       1-         Components of the ControlLogix Motion System       1-         The ControlLogix Controller       1-         The Analog/Encoder Servo Module (1756-MO2AE)       1-         The 8 Axis SERCOS interface Module (1756-MO8SE)       1-         RSLogix5000 Programming Software       1-         Developing a Motion Control Application Program       1-         Application Program Development       1-         The MOTION_INSTRUCTION Tag       1-         Motion Status and Configuration Parameters       1-         Handling Motion Faults       1-                                                                                                    |
| Chapter 2 | Getting Started                                                                                                    |
|           | Introduction2-Accessing the New Controller dialog2-New Controller Dialog2-Vendor2-Type2-Redundancy Enabled2-Name2-Description2-Chassis Type2-Slot Number2-Revision2-Create In:2-Browse2-Chatting Controller Properties2-Vendor2-Vendor2-Controller Properties2-Controller Properties2-Controller Prope |

| Туре                                       | . 2-6                                    |
|--------------------------------------------|------------------------------------------|
| Name                                       | . 2-6                                    |
| Description                                | . 2-7                                    |
| Chassis Type                               | . 2-7                                    |
| Slot                                       | . 2-7                                    |
| Revision                                   | . 2-7                                    |
| Change Type                                | . 2-7                                    |
| Change Controller Type Dialog Box Overview | . 2-7                                    |
| Select a processor to change to            | . 2-8                                    |
| Serial Port Tab.                           | . 2-8                                    |
| Mode                                       | 2-9                                      |
| Baud Rate                                  | 2-9                                      |
| Data Bits                                  | 2-9                                      |
| Parity                                     | . 2-9                                    |
| Stop Bits                                  | 2-9                                      |
| Control Line                               | 2-10                                     |
| Continuous Carrier                         | 2-10                                     |
| RTS Send Delay                             | 2-10                                     |
| RTS Off Delay                              | 2-10                                     |
| System Protocol Tab                        | 2-10                                     |
| Common Parameters                          | 2-11                                     |
| Protocol                                   | 2-11                                     |
| Station Address                            | 2-11                                     |
| Frror Detection                            | 2-12                                     |
| Fnable Duplicate Detection                 | · ~ 1~<br>2-12                           |
|                                            | · ~ 1~<br>2-12                           |
| DF1 Point to Point Parameters              | · ~ 1~<br>2-12                           |
| FNO Transmit Limit                         | · ~ 1~<br>2-12                           |
| NAK Receive Limit                          | · ~ 1~<br>9_19                           |
| Fmbedded Responses                         | · ~ 1~<br>9_19                           |
| DF1 Slave Parameters                       | . ~ 1~<br>2_13                           |
| Transmit Patrias                           | . ~ 10<br>9_13                           |
| Slave Poll Timeout                         | . 2-13<br>9_13                           |
| FOT Suppression                            | . 2-13<br>9_13                           |
| DE1 Master Darameters                      | 2 13 .<br>2 12                           |
| Transmit Potrios                           | 2 13 2 2 2 2 2 2 2 2 2 2 2 2 2 2 2 2 2 2 |
| Poply Mossage Wait                         | 2 13 2 2 2 2 2 2 2 2 2 2 2 2 2 2 2 2 2 2 |
| Delling Mode                               | . 2-13<br>9 12                           |
| Mostor Transmit                            | . 2-13<br>9 14                           |
| Master Hallshilt                           | . 2-14<br>9 11                           |
| Normal Doll Croup Size                     | 014<br>011                               |
| Drievity Doll Node Teg                     | ۰ ۵-14<br>۱۸                             |
| Active Station Tag                         | . 2-14<br>9 11                           |
| DH185 Darameters                           | . 2-14<br>9 11                           |
| May Station Address                        | . 2-14<br>9 11                           |
| Takan Hold Factor                          | 、ム-14<br>915                             |
|                                            | . 2-13                                   |

| User Protocol Tab                                    | 2-15 |
|------------------------------------------------------|------|
| Protocol                                             | 2-15 |
| Buffer Size.                                         | 2-15 |
| Termination Character 1 and 2                        | 2-15 |
| Append Character 1 and 2                             | 2-16 |
| XON/OFF                                              | 2-16 |
| Echo Mode                                            | 2-16 |
| Delete Mode                                          | 2-17 |
| Major Faults Tab                                     | 2-17 |
| Number of Major Faults Since Last Cleared            | 2-18 |
| Recent Faults.                                       | 2-18 |
| Clear Majors                                         | 2-18 |
| Minor Faults Tab                                     | 2-18 |
| Number of Minor Faults Since Last Cleared            | 2-18 |
| Recent Faults                                        | 2-19 |
| Clear Minors                                         | 2-19 |
| Fault Bits                                           | 2-19 |
| Date/Time Tab                                        | 2-19 |
| Date                                                 | 2-20 |
| Time                                                 | 2-20 |
| Set                                                  | 2-20 |
| Coordinated System Time master                       | 2-20 |
| Status                                               | 2-20 |
| Advanced Tab                                         | 2-21 |
| Memory Used                                          | 2-21 |
| Memory Unused                                        | 2-21 |
| Memory Total                                         | 2-21 |
| Controller Fault Handler                             | 2-22 |
| Power-Up Handler                                     | 2-22 |
| System Overhead Time Slice                           | 2-22 |
| File Tab                                             | 2-22 |
| Name                                                 | 2-23 |
| Path                                                 | 2-23 |
| Created                                              | 2-23 |
| Edited                                               | 2-23 |
|                                                      |      |
| Adding and Configuring Your 1756-M02AE Motion Module |      |

| 3- | 1                                            |
|----|----------------------------------------------|
| 3- | 3                                            |
| 3- | 3                                            |
| 3- | 3                                            |
| 3- | 3                                            |
| 3- | 3                                            |
| 3- | 3                                            |
| 3- | 4                                            |
|    | 3-<br>3-<br>3-<br>3-<br>3-<br>3-<br>3-<br>3- |

| Vendor                               |
|--------------------------------------|
| Name                                 |
| Description                          |
| Slot                                 |
| Revision                             |
| Electronic Keying                    |
| Connection Tab                       |
| Requested Packet Interval            |
| Inhibit Module checkbox              |
| Major Fault on Controller            |
| Module Fault                         |
| Associated Axes Tab 3-12             |
| Servo Update Period                  |
| Channel 0                            |
| Channel 1                            |
| New Axis button                      |
| Module Info Tab                      |
| Identification                       |
| Major/Minor Fault Status             |
| Internal State Status                |
| Configured                           |
| Owned                                |
| Module Identity                      |
| Refresh                              |
| Reset Module                         |
| Backplane Tab                        |
| ControlBus Status                    |
| ControlBus Parameters                |
| Multicast CRC Error Threshold        |
| Transmit Retry Limit                 |
| Set Limit Button                     |
| Receive Error Counters               |
| Transmit Error Counters              |
| Refresh                              |
| Assigning Additional Motion Modules  |
| 0 0                                  |
| Configuring the 1756-M08SE Module    |
| Adding the 1756 MORSE                |
| Adding the 1730-WOOSE                |
| Editing 1756 M08SE Module Droportion |
| Coporal Tab                          |
| $\mathbf{v}_{\mathbf{v}}$            |

General Tab

Editing Your Motion Module Settings.....

3-4

3-6

3-8

3-8

#### Chapter 4

| Туре                          | 4-5                        |
|-------------------------------|----------------------------|
| Vendor                        | 4-6                        |
| Name                          | 4-6                        |
| Description                   | 4-6                        |
| Slot                          | 4-6                        |
| Revision                      | 4-6                        |
| Electronic Keying             | 4-6                        |
| Connection Tab                | 4-7                        |
| Requested Packet Interval     | 4-8                        |
| Inhibit Module checkbox       | 4-8                        |
| Major Fault on Controller     | 4-9                        |
| Module Fault                  | 4-9                        |
| SERCOS Interface Tab          | 4-10                       |
| Data Rate                     | 4-11                       |
| Cvcle Time                    | 4-11                       |
| Transmit Power                | 4-11                       |
| SERCOS Interface Info Tab     | 4-11                       |
| Ring Comm. Phase              | 4-12                       |
| Fault Type                    | 4-12                       |
| Refresh                       | 4-12                       |
| Module Info Tab               | 4-13                       |
| Identification                | 4-14                       |
| Major/Minor Fault Status      | 4-15                       |
| Internal State Status         | 4-15                       |
| Configured                    | 4-15                       |
| Owned                         | 4-16                       |
| Module Identity               | 4-16                       |
| Refresh                       | 4-16                       |
| Reset Module                  | 4-16                       |
| Backplane Tab                 | <i>I</i> 10<br><i>I</i> 17 |
| ControlBus Status             | 4_17                       |
| ControlBus Parameters         | тт,<br>Л_17                |
| Multicast CPC Error Throshold | 4-17<br>/ 18               |
| Transmit Potry Limit          | 4-10<br>/ 10               |
| Sot Limit Button              | 4-10<br>/ 10               |
| Decoive From Counters         | 4-10<br>/ 10               |
| Transmit Error Counters       | 4-10<br>1 10               |
| Defreeh                       | 4-10<br>1 10               |
| ленези                        | 4-1ð                       |

## The Motion Group

| Creating A Motion Group             | 5-1 |
|-------------------------------------|-----|
| Editing the Motion Group Properties | 5-4 |
| Axis Assignment Tab                 | 5-4 |
| Unassigned                          | 5-4 |
| Assigned                            | 5-4 |

| Add                        | 5-4 |
|----------------------------|-----|
| Remove                     | 5-5 |
| Attribute Tab              | 5-5 |
| Coarse Update Period       | 5-5 |
| Auto Tag Update            | 5-6 |
| General Fault Type         | 5-6 |
| Scan Times (elapsed time)  | 5-6 |
| Reset Max                  | 5-6 |
| Tag Tab                    | 5-7 |
| Name                       | 5-7 |
| Description                | 5-7 |
| Tag Type (read-only)       | 5-8 |
| Data Type (read-only)      | 5-8 |
| Scope                      | 5-8 |
| Style                      | 5-8 |
| Produce this tag for up to | 5-8 |
| Base Tag.                  | 5-8 |
| 0                          |     |

## Naming & Configuring Your Motion Axis

| Naming an Axis                  | 6-1  |
|---------------------------------|------|
| Entering Tag Information        | 6-2  |
| Common Parameters               | 6-3  |
| Name                            | 6-3  |
| Description                     | 6-3  |
| Тад Туре                        | 6-3  |
| Data Type                       | 6-3  |
| Editing Motion Axis Properties. | 6-4  |
| General Tab – SERVO_AXIS        | 6-6  |
| Axis Configuration              | 6-7  |
| Assigned Motion Group           | 6-7  |
| Ellipsis () button.             | 6-7  |
| New Group button                | 6-7  |
| Module                          | 6-7  |
| Module Type                     | 6-7  |
| Channel                         | 6-8  |
| Output Cam Execution Targets    | 6-8  |
| General Tab - AXIS_SERVO_DRIVE  | 6-8  |
| Axis Configuration              | 6-9  |
| Assigned Motion Group           | 6-9  |
| Ellipsis () button.             | 6-9  |
| New Group button                | 6-9  |
| Module                          | 6-9  |
| Module Type                     | 6-9  |
| Node                            | 6-10 |
| Output Cam Execution Targets    | 6-10 |
|                                 |      |

| General Tab - AXIS_VIRTUAL                    | . 6-10 |
|-----------------------------------------------|--------|
| Assigned Motion Group                         | . 6-10 |
| Ellipsis () button.                           | . 6-11 |
| New Group button                              | . 6-11 |
| Output Cam Execution Targets                  | . 6-11 |
| Units Tab                                     | . 6-12 |
| Position Units                                | . 6-12 |
| Average Velocity Timebase                     | . 6-12 |
| Conversion Tab                                | . 6-13 |
| Positioning Mode                              | . 6-13 |
| Conversion Constant                           | . 6-14 |
| Position Unwind                               | . 6-14 |
| Servo Tab - AXIS SERVO                        | . 6-15 |
| External Drive Configuration                  | . 6-15 |
| Loop Configuration                            | . 6-16 |
| Enable Drive Fault Input                      | . 6-16 |
| Drive Fault Input                             | . 6-16 |
| Real Time Axis Information                    | . 6-16 |
| Drive Tab - (AXIS SERVO DRIVE)                | . 6-17 |
| Amplifier Catalog Number                      | . 6-17 |
| Loop Configuration                            | . 6-17 |
| Drive Resolution                              | . 6-18 |
| Real Time Axis Information                    | . 6-18 |
| Attribute 1/Attribute 2                       | . 6-18 |
| Set Custom Scalingbutton                      | . 6-18 |
| Motor/Feedback Tab - AXIS SERVO DRIVE         | . 6-19 |
| (Motor) Catalog Number                        | . 6-19 |
| (Motor) Feedback Type                         | . 6-20 |
| (Motor) Interpolation Factor                  | 6-20   |
| (Motor) Cycles                                | 6-20   |
| (Auxiliary Feedback) Type                     | . 6-20 |
| (Aux) Interp Factor                           | . 6-21 |
| (Aux) Cycles                                  | . 6-21 |
| (Aux) Ratio                                   | . 6-21 |
| Homing Tab - SERVO AXIS and SERVO AXIS DRIVE. | . 6-21 |
| Mode                                          | . 6-22 |
| Position                                      | 6-22   |
| Offset                                        | 6-23   |
| Sequence                                      | 6-23   |
| Limit Switch                                  | 6-23   |
| Direction                                     | 6-24   |
| Speed                                         | 6-24   |
| Return Speed.                                 | . 6-24 |
| Homing Configurations                         | 6-25   |
| Homing Tab - AXIS VIRTUAL                     | 6-25   |
| Mode                                          | 6-25   |
|                                               |        |

| Position                                | <br> | 6-25 |
|-----------------------------------------|------|------|
| Sequence                                | <br> | 6-26 |
| Hookup Tab - AXIS_SERVO                 | <br> | 6-26 |
| Test Increment.                         | <br> | 6-26 |
| Feedback Polarity                       | <br> | 6-27 |
| Output Polarity                         | <br> | 6-27 |
| Test Marker                             | <br> | 6-27 |
| Test Feedback                           | <br> | 6-28 |
| Test Output & Feedback                  | <br> | 6-28 |
| Hookup Tab Overview - AXIS_SERVO_DRIVE  | <br> | 6-28 |
| Test Increment.                         | <br> | 6-28 |
| Drive Polarity                          | <br> | 6-28 |
| Test Marker                             | <br> | 6-29 |
| Test Feedback                           | <br> | 6-29 |
| Test Output & Feedback                  | <br> | 6-29 |
| Tune Tab - AXIS_SERVO, AXIS_SERVO_DRIVE | <br> | 6-30 |
| Travel Limit                            | <br> | 6-30 |
| Speed                                   | <br> | 6-30 |
| Torque                                  | <br> | 6-30 |
| Direction.                              | <br> | 6-31 |
| Damping Factor                          | <br> | 6-31 |
| Tune                                    | <br> | 6-31 |
| Start Tuning                            | <br> | 6-32 |
| Dynamics Tab                            | <br> | 6-32 |
| Maximum Velocity                        | <br> | 6-33 |
| Maximum Acceleration.                   | <br> | 6-34 |
| Maximum Deceleration                    | <br> | 6-34 |
| Program Stop Action                     | <br> | 6-35 |
| Manual Tune                             | <br> | 6-35 |
| Gains Tab - AXIS SERVO                  | <br> | 6-35 |
| Velocity Feedforward                    | <br> | 6-37 |
| Acceleration Feedforward.               | <br> | 6-37 |
| Proportional (Position) Gain.           | <br> | 6-37 |
| Integral (Position) Gain                | <br> | 6-38 |
| Proportional (Velocity) Gain.           | <br> | 6-39 |
| Integral (Velocity) Gain                | <br> | 6-39 |
| Integrator Hold                         | <br> | 6-39 |
| Manual Tune                             | <br> | 6-40 |
| Gains Tab - AXIS SERVO DRIVE            | <br> | 6-40 |
| Velocity Feedforward.                   | <br> | 6-41 |
| Acceleration Feedforward.               | <br> | 6-42 |
| Proportional (Position) Gain.           | <br> | 6-42 |
| Integral (Position) Gain                | <br> | 6-43 |
| Proportional (Velocity) Gain            |      | 6-43 |
| Integral (Velocity) Gain                | <br> | 6-44 |
| Integrator Hold                         | <br> | 6-45 |
| 0                                       |      | -    |

| Set Custom Gains.                      | 6-45 |
|----------------------------------------|------|
| Manual Tune                            | 6-45 |
| Output Tab - SERVO_AXIS                | 6-45 |
| Velocity Scaling                       | 6-46 |
| Torque Scaling                         | 6-47 |
| Enable Low-pass Output Filter          | 6-47 |
| Low-pass Output Filter Bandwidth       | 6-48 |
| Manual Tune                            | 6-48 |
| Output Tab Overview - AXIS_SERVO_DRIVE | 6-48 |
| Torque Scaling                         | 6-49 |
| Enable Notch Filter                    | 6-50 |
| Notch Filter                           | 6-50 |
| Enable Low-pass Output Filter          | 6-50 |
| Low-pass Output Filter Bandwidth       | 6-51 |
| Manual Tune                            | 6-51 |
| Limits Tab - AXIS_SERVO                | 6-51 |
| Soft Travel Limits                     | 6-52 |
| Maximum Positive                       | 6-53 |
| Maximum Negative                       | 6-53 |
| Position Error Tolerance.              | 6-53 |
| Position Lock Tolerance                | 6-53 |
| Output Limit                           | 6-54 |
| Manual Tune                            | 6-54 |
| Limits Tab - AXIS_SERVO_DRIVE          | 6-54 |
| Hard Travel Limits                     | 6-55 |
| Soft Travel Limits                     | 6-55 |
| Maximum Positive                       | 6-55 |
| Maximum Negative                       | 6-56 |
| Position Error Tolerance.              | 6-56 |
| Position Lock Tolerance                | 6-56 |
| Set Custom Limits                      | 6-56 |
| Manual Tune                            | 6-56 |
| Offset Tab - AXIS_SERVO                | 6-57 |
| Friction Compensation                  | 6-58 |
| Velocity Offset.                       | 6-58 |
| Torque Offset                          | 6-58 |
| Output Offset                          | 6-59 |
| Manual Tune                            | 6-59 |
| Offset Tab - AXIS_SERVO_DRIVE          | 6-59 |
| Friction Compensation                  | 6-60 |
| Velocity Offset                        | 6-60 |
| Torque Offset                          | 6-60 |
| Manual Tune                            | 6-61 |
| Fault Actions Tab - AXIS_SERVO         | 6-61 |
| Drive Fault                            | 6-63 |
| Feedback Noise                         | 6-63 |

| Feedback Loss                           | <br>6-63 |
|-----------------------------------------|----------|
| Position Error                          | <br>6-64 |
| Soft Overtravel.                        | <br>6-64 |
| Fault Actions Tab - AXIS_SERVO_DRIVE    | <br>6-64 |
| Drive Thermal                           | <br>6-66 |
| Motor Thermal                           | <br>6-67 |
| Feedback Noise                          | <br>6-67 |
| Feedback                                | <br>6-67 |
| Position Error                          | <br>6-67 |
| Hard Overtravel                         | <br>6-67 |
| Soft Overtravel.                        | <br>6-67 |
| Set Custom Stop Action                  | <br>6-67 |
| Tag Tab                                 | <br>6-68 |
| Name                                    | <br>6-68 |
| Description                             | <br>6-68 |
| Тад Туре                                | <br>6-68 |
| Scope                                   | <br>6-69 |
| Style                                   | <br>6-69 |
| Produce this tag for up to              | <br>6-69 |
| Base Tag                                | <br>6-69 |
| Manual Tune                             | <br>6-69 |
| Assigning Additional Motion Axes        | <br>6-70 |
| Developing a Motion Application Program | <br>6-70 |
| Understanding a Programming Example     | <br>6-71 |
|                                         |          |
|                                         |          |

## Configuring a 1394C-SJT05/10/22-D Digital Servo Drive

| 1394C-SJT05/10/22-D Digital Servo Drive Overview | 7-3  |
|--------------------------------------------------|------|
| General Tab                                      | 7-4  |
| Туре                                             | 7-5  |
| Vendor                                           | 7-5  |
| Name                                             | 7-5  |
| Description                                      | 7-5  |
| Base Node                                        | 7-5  |
| Revision                                         | 7-5  |
| Electronic Keying                                | 7-6  |
| Connection Tab                                   | 7-7  |
| Requested packet Interval                        | 7-7  |
| Inhibit Module checkbox                          | 7-8  |
| Major Fault on Controller                        | 7-9  |
| Module Fault                                     | 7-9  |
| Associated Axes Tab                              | 7-10 |
| Node X0                                          | 7-10 |
| Node X1                                          | 7-10 |
| Node X2                                          | 7-10 |
| Node X3                                          | 7-11 |

| New Axis button          | 1 |
|--------------------------|---|
| Power Tab                | 1 |
| Bus Regulator ID         | 1 |
| Module Info tab          | 2 |
| Identification           | 3 |
| Product Name             | 3 |
| Major/Minor Fault Status | 3 |
| Internal State Status    | 4 |
| (16#xxxx) unknown        | 4 |
| Configured               | 4 |
| Owned                    | 4 |
| Module Identity          | 5 |
| Refresh                  | 5 |
| Reset Module             | 5 |
|                          |   |

## Configuring an Ultra 3000 Drive

| Editing the Ultra Drive Properties     |   |    |   | <br>• |   |   |  | 8-7  |
|----------------------------------------|---|----|---|-------|---|---|--|------|
| General Tab                            | • |    |   | <br>• |   |   |  | 8-8  |
| Туре                                   | • |    |   | <br>• |   |   |  | 8-8  |
| Vendor                                 |   |    |   | <br>• |   |   |  | 8-8  |
| Name                                   |   |    |   | <br>• |   |   |  | 8-8  |
| Description                            |   |    |   | <br>• |   |   |  | 8-8  |
| Node                                   | • |    |   | <br>• |   |   |  | 8-8  |
| Revision                               | • |    |   | <br>• |   |   |  | 8-8  |
| Slot                                   |   |    |   | <br>• |   |   |  | 8-9  |
| Electronic Keying                      | • |    |   | <br>• |   |   |  | 8-9  |
| Status                                 | • |    |   | <br>• |   |   |  | 8-10 |
| Connection Tab                         |   |    |   | <br>• |   |   |  | 8-10 |
| Requested Packet Interval              |   |    |   | <br>• |   |   |  | 8-11 |
| Inhibit Module                         | • |    |   | <br>• |   |   |  | 8-12 |
| Major Fault on Controller              | • |    |   | <br>• |   |   |  | 8-13 |
| Module Fault                           | • |    |   | <br>• |   |   |  | 8-13 |
| Associated Axes Tab (Ultra3000 Drives) | • |    |   | <br>• |   |   |  | 8-14 |
| Node                                   | • |    |   | <br>• |   |   |  | 8-14 |
| Ellipsis ()                            | • |    |   | <br>• |   |   |  | 8-14 |
| New Axis                               | • |    |   | <br>• |   |   |  | 8-14 |
| Power Tab - Ultra Drive                | • |    |   | <br>• |   |   |  | 8-14 |
| Bus Regulator ID                       | • |    |   | <br>• |   |   |  | 8-14 |
| Module Info                            |   |    |   | <br>• |   |   |  | 8-14 |
| Identification                         | • |    |   | <br>• |   |   |  | 8-15 |
| Major/Minor Fault Status               |   |    |   | <br>• |   |   |  | 8-16 |
| Internal State Status                  |   |    |   | <br>• |   |   |  | 8-16 |
| Configured                             | • |    |   | <br>• |   |   |  | 8-16 |
| Owned                                  | • |    |   | <br>• |   |   |  | 8-16 |
| Module Identity                        | • | •• | • | <br>• | • | • |  | 8-17 |
|                                        |   |    |   |       |   |   |  |      |

|            | Reset Module.8-17Refresh8-17                                                                                                    |
|------------|----------------------------------------------------------------------------------------------------|
| Chapter 9  | Motion Instructions                                                                                                    |
|            | Motion State Instructions9-1Motion Move Instructions9-2Motion Group Instructions9-3Motion Event Instructions9-3Understanding Motion Configuration Instructions9-4                                                                                                    |
| Chapter 10 | Troubleshooting                                                                                                    |
|            | 1756-M02AE Module Status Using the OK Indicator 10-1<br>1756-M02AE Module Status Using the FDBK Indicator 10-2<br>1756-M02AE Module Status Using the DRIVE Indicator 10-2<br>1756-M08SE SERCOS Communication Phase Status 10-3<br>1756-M08SE Module Status Using the OK Indicator 10-4<br>1756-M08SE SERCOS Ring Status                                                             |
| Appendix A | Specifications and Performance                                                                                                    |
|            | 1756-M02AE Motion Module Specifications.A-11756-M08SE Motion Module Specifications.A-3Coarse Update Period Calculations.A-4Understanding Action Timing.A-4Using the Sample Calculations Worksheet.A-6Sample CalculationA-7Output Cam Timing For 1756 ControllerA-9For the 1756-L50 ControllerA-10For the 1756-L53 ControllerA-10                                                    |
| Appendix B | Loop and Interconnect Diagrams                                                                                                    |
|            | Understanding Block DiagramsB-1Using a 1756-M02AE Module With Torque Servo DriveB-21756-M02AE Module With a Velocity Servo DriveB-3Wiring DiagramsB-4Wiring to a Servo Module RTBB-4Wiring to an Ultra 100 Series DriveB-5Wiring to an Ultra 200 Series DriveB-61398-CFLAExx Cable DiagramB-7Pinouts for 1398-CFLAExx CableB-7Wiring to a 1394 Servo Drive (in Torque Mode only)B-8 |

|            | The 1394-CFLAExx Cable Wiring Diagram                  |
|------------|--------------------------------------------------------|
|            | Pinouts for the 1394-CFLAE B-9                         |
|            | Wiring Registration Sensors B-10                       |
|            | 24V Registration Sensor                                |
|            | 5V Registration Sensor                                 |
|            | Wiring the Home Limit Switch Input                     |
|            | Wiring the OK Contacts                                 |
| Appendix C | The Motion Control Structures                          |
|            | AXIS Structures C-1                                    |
|            | AXIS CONSUMED Structure                                |
|            | AXIS SERVO Structure C-5                               |
|            | AXIS SERVO DRIVE Structure                             |
|            | AXIS VIRTUAL Structure C-21                            |
|            | Servo Configuration Update Status Bits attributes C-25 |
|            | The MOTION GROUP Structure                             |
|            | The MOTION INSTRUCTION Structure C-27                  |
|            | Error codes (ERR)                                      |
|            | Message status (STATUS) C-30                           |
|            | Execution status (STATE) C-30                          |
|            | Profile Segment (SEGMENT) C-30                         |
|            | CAM Structure C-31                                     |
|            | CAM PROFILE Structure C-31                             |
|            | OUTPUT CAM Structure C-32                              |
|            | OUTPUT_COMPENSATION Structure                          |
| Appendix D | The Motion Attributes                                  |
|            | Motion Instance Variables                              |
| Appendix E | Instruction Timing                                     |
|            | Immediate Type Instructions F-1                        |
|            | Message Type Instructions F-2                          |
|            | Process Type Instructions                              |
| Appendix F | Fault Handling                                         |
|            | Handling Motion Faults F-1                             |
|            | Errors                                                 |
|            | Minor/Major Faults                                     |

| Using This Manual             | This preface describes how to use this manual.                                                                                                    |  |  |
|-------------------------------|----------------------------------------------------------------------------------------------------|--|--|
| Who Should Use This<br>Manual | To use this manual, you should be able to program and operate the Allen-Bradley Logix5550 <sup>™</sup> controller to efficiently use your motion control modules. |  |  |

If you need more information about programming and operating the Logix5550 controller, refer to the Logix5550 Controller User Manual, publication number 1756-6.5.12.

#### The Purpose of This Manual This manual describes how to configure and troubleshoot your ControlLogix motion module.

The following table shows the contents of each section in this manual:

| Section                                                               | Contains                                                                                                    |
|-----------------------------------------------------------------------|----------------------------------------------------------------------------------------------------|
| Chapter 1<br>The ControlLogix Motion Control System                   | Information about the ControlLogix motion control system.                                                     |
| Chapter 2<br>Controller Properties                                    | Explains how to create and edit your controller.                                                              |
| Chapter 3<br>Adding and Configuring Your<br>1756-M02AE Motion Module  | How to add and configure your<br>1756-M02AE motion module using<br>the RSLogix™ 5000 programming<br>software. |
| Chapter 4<br>Adding and Configuring Your<br>1756-M08SE Motion Module  | How to add and configure your<br>1756-M08SE motion module using<br>the RSLogix™ 5000 programming<br>software  |
| Chapter 5<br>The Motion Group                                         | How to create and edit your Motion Group.                                                                     |
| Chapter 6<br>Adding and Configuring Motion Axes                       | How to name and configure a motion axis using the RSLogix <sup>tm</sup> 5000 programming software.            |
| Chapter 7<br>Configuring a 1394C-SJT05/10/22-D<br>Digital Servo Drive | How to add and configure a 1394C<br>Digital Servo Drive.                                                      |
| Chapter 8<br>Configuring an Ultra 3000 Drive                          | How to add and configure an Ultra 3000 drive                                                                  |

| Chapter 9<br>The Motion Instructions         | Information about the 32 motion<br>instructions provided in the<br>RSLogix 5000 programming<br>software. |
|----------------------------------------------|----------------------------------------------------------------------------------------------------|
| Chapter 10<br>Troubleshooting                | Information about troubleshooting<br>your ControlLogix motion control<br>system.                         |
| Appendix A<br>Specifications and Performance | Specifications and performance guidelines for the motion module.                                         |
| Appendix B<br>Loop and Interconnect Diagrams | Loop diagrams and wiring diagrams for your ControlLogix motion control system.                           |
| Appendix C<br>The Motion Control Structures  | An explanation of the motion control structures.                                                         |
| Appendix D<br>The Motion Attributes          | Information about the motion attributes.                                                                 |
| Appendix E<br>Instruction Timing             | Information about types of timing for motion instructions.                                               |
| Appendix F<br>Fault Handling                 | Information about motion control faults.                                                                 |

## **Related Documentation**

| The following table | lists rolatod  | Controll ogiv | documentation  |
|---------------------|----------------|---------------|----------------|
| The following table | iists i ciateu | COntrolLogia  | uocumentation. |

| Publication<br>Number | Publication                                                      | Description                                                                                               |
|-----------------------|------------------------------------------------------------------|----------------------------------------------------------------------------------------------------|
| 1756-IN047            | Analog Encoder (AE) Servo<br>Module Installation<br>Instructions | Provides instructions for<br>installing, wiring, and<br>troubleshooting your<br>1756-M02AE servo module.  |
| 1756-UM001            | Logix5550 Controller User<br>Manual                              | Provides information for using<br>your Logix5550 controller and<br>its components.                        |
| 1756-RM0003           | Logix5550 Controller<br>Instruction Set Reference<br>Manual      | Provides descriptions of all the instructions supported by the RSLogix 5000 programming software.         |
| 1756-RM007            | Motion Instructions Reference<br>Set Manual                      | Provides descriptions of all of<br>the motion instructions used in<br>the RSLogix 5000 software.          |
| 1756-IN572            | 8 Axis SERCOS interface<br>Module Installation<br>Instructions   | Provides instructions for<br>installing, wiring, and<br>troubleshooting your<br>1756-M08SE SERCOS module. |

| Publication<br>Number | Publication                                               | Description                                                                |
|-----------------------|-----------------------------------------------------------|----------------------------------------------------------------------------|
| 1394C-5.20            | 1394 SERCOS Interface Multi<br>Axis Motion Control System | Information on installation,<br>wiring, and setup for the<br>1394C-SJTxx-D |
| 1394-IN024            | 1394 SERCOS Integration<br>Manual                         | Information on integrating the<br>1394 drive with the<br>1756-M08SE        |
| 2098-IN003            | Ultra3000 Hardware<br>Installation Manual                 | Information on Ultra3000<br>installation                                   |
| 2098-IN001            | Ultra5000 Hardware<br>Installation Manual                 | Information on Ultra5000<br>installation                                   |
| 2098-IN005            | Ultra3000 SERCOS Integration<br>Manual                    | Information on integrating the<br>Ultra3000 with the<br>1756-M08SE         |

For more information on the documentation, refer to the Allen-Bradley Publication Index, publication number SD499.

## Rockwell Automation Support

Rockwell Automation offers support services worldwide, with over 75 sales/support offices, 512 authorized distributors, and 260 authorized systems integrators located throughout the United States. In addition, Rockwell Automation representatives are located in every major country in the world.

### Local Product Support

Contact your local Rockwell Automation representative for:

- sales and order support
- product technical training
- warranty support
- support service agreements

#### **Technical Product Assistance**

If you need to contact Rockwell Automation for technical assistance, please review the information in this manual. If the problem persists, call your local Rockwell Automation representative.

The Rockwell Automation Technical Support number is:

1-603-443-5419

On the Web

For information about Allen-Bradley, visit the following World Wide Web site:

#### http://www.ab.com/

## The ControlLogix Motion Control System

This chapter describes the ControlLogix motion control system.

## The ControlLogix controller, 1756-M02AE servo module, 1756-M08SE SERCOS interface module, and RSLogix5000 programming software provide integrated motion control support.

- The ControlLogix controller contains a high-speed motion task, which executes ladder motion commands and generates position and velocity profile information. The controller sends this profile information to one or more 1756-M02AE servo modules. You can use several Logix controllers in each chassis. Each controller can control up to 16 1756-M02AE servo modules.
- The 1756-M02AE servo module connects to a servo drive and closes a high-speed position and velocity loop. Each Logix controller can support up to 16 1756-M02AE servo modules. Each 1756-M02AE module can control up to two axes.
- The 1756-M08SE SERCOS interface module serves as the interface between one ControlLogix processor and 1 to 8 axes operating in either position or velocity mode. The module has a programmable ring Cycle Period of 1ms or 2ms depending on the number of axes and a ring Data Rate of 4 Mbaud.
- RSLogix5000 programming software provides complete axis configuration and motion programming support.

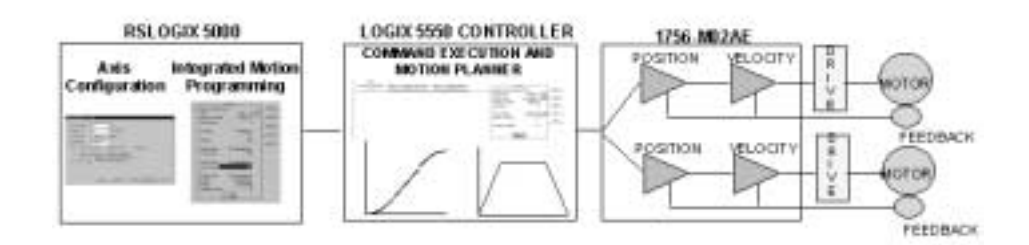

## ControlLogix Motion Control

## Components of the ControlLogix Motion System

#### The ControlLogix Controller

The ControlLogix controller is the main component in the ControlLogix system. It supports sequential and motion functions, and it performs all of the motion command execution and motion trajectory planner functions. You can use one or more ControlLogix controllers in each chassis, and each controller can control up to 16 motion modules.

The ControlLogix controller provides the following motion support:

- Thirty motion instructions
- A high-speed motion task, which manages motion functions and generates move profiles
- The ability to control up to 16 Analog/Encoder servo modules for a total of 32 axes

#### The Analog/Encoder Servo Module (1756-MO2AE)

The Analog/Encoder servo module provides an analog/quadrature encoder servo drive interface. The servo module receives configuration and move information from the ControlLogix controller and manages motor position and velocity.

The servo module supports:

- Connection capability for up to two drives
- ±10V analog outputs
- Quadrature encoder inputs
- Home limit switch inputs
- Drive fault inputs
- Drive enable outputs
- 5V or 24V position registration inputs
- 200 µs position and velocity loop updates

#### The 8 Axis SERCOS interface Module (1756-MO8SE)

The 8 Axis SERCOS interface module (1756-M08SE) serves as a link between the ControlLogix platform and intelligent drives. The communication link between the module and the drive(s) is via IEC 1491 **SE**rial **R**eal-time **CO**mmunication **S**ystem (SERCOS) using fiber optic medium.

The SERCOS interface module supports:

- reliable high speed data transmission
- excellent noise immunity
- elimination of interconnect wiring
- ASA messages converted to SERCOS formatted messages

#### RSLogix5000 Programming Software

The RSLogix5000 programming software provides complete programming and commissioning support for the ControlLogix system. RSLogix5000 is the only programming software needed to fully configure and program ControlLogix motion control systems.

RSLogix5000 software provides the following motion support:

- Wizards for servo axis configuration including drive hookup diagnostics and auto tuning
- Ladder-based application programming including support for 30 motion commands

## Developing a Motion Control Application Program

This section provides an introduction to concepts used in developing application programs for motion control. These concepts include:

- Application program development
- The MOTION\_INSTRUCTION tag
- Motion status and configuration parameters
- Modifying motion configuration parameters
- Handling motion faults

#### **Application Program Development**

Developing a motion control application program involves the following:

| Task                                      | Description                                                                                                    |
|-------------------------------------------|----------------------------------------------------------------------------------------------------|
| Select the master coordinated system time | Sets one controller as the master<br>controller. Once you complete this<br>step, you can synchronize all the<br>motion modules and ControlLogix<br>controllers in your chassis |
| Name and Configure an axis                | Adds an axis to your application program                                                                                                    |
| Develop a motion application program      | Create a program for your motion control application                                                                                                    |
| Add a motion module                       | Adds a motion module to your application program                                                                                                    |
| Assign additional servo modules and axes  | Adds additional modules and axes to<br>your application program                                                                                                    |
| Run hookup diagnostics and auto tuning    | Completes hookup diagnostics and auto tuning for each axis                                                                                                    |

#### The MOTION\_INSTRUCTION Tag

The controller uses the MOTION\_INSTRUCTION tag (structure) to store status information during the execution of motion instructions. Every motion instruction has a motion control parameter that requires a MOTION\_INSTRUCTION tag to store status information.

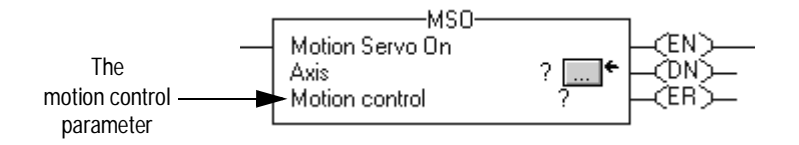

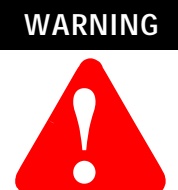

Tags used for the motion control parameter of instructions should only be used once. Re-use of the motion control parameter in other instructions can cause unintended operation of the control variables. For more information about the MOTION\_INSTRUCTION tag, refer to Appendix C - *The Motion Control Structures*.

#### Motion Status and Configuration Parameters

You can read motion status and configuration parameters in your ladder logic program using two methods.

| Method                                                           | Example                                                                            | For more information                                                                                                    |
|------------------------------------------------------------------|------------------------------------------------------------------------------------|----------------------------------------------------------------------------------------------------|
| Directly accessing<br>the AXIS and<br>MOTION_GROUP<br>structures | <ul><li>Axis faults</li><li>Motion status</li><li>Servo status</li></ul>           | Refer to Appendix C - The<br>Motion Control Structures                                                                                                    |
| Using the GSV instruction                                        | <ul><li>Actual position</li><li>Command position</li><li>Actual velocity</li></ul> | Refer to the <i>Input/Output</i><br><i>Instructions</i> chapter of the<br>Logix Controller Instruction Set<br>Reference Manual, publication<br>1756-RM003B |

#### Modifying Motion Configuration Parameters

In your ladder logic program, you can modify motion configuration parameters using the SSV instruction. For example, you can change position loop gain, velocity loop gain, and current limits within your program.

For more information about the SSV instruction, refer to the Logix Controller Instruction Set Reference Manual, publication 1756-RM003.

#### **Handling Motion Faults**

Two types of motion faults exist.

| Туре                            | Description                                                                                                    | Example                                                                  |
|---------------------------------|----------------------------------------------------------------------------------------------------|--------------------------------------------------------------------------|
| Motion<br>Instruction<br>Errors | <ul> <li>Do not impact controller<br/>operation</li> <li>Should be corrected to optimize<br/>execution time and ensure<br/>program accuracy</li> </ul> | A Motion Axis Move<br>(MAM) instruction with a<br>parameter out of range |
| Minor/<br>Major<br>Faults       | <ul> <li>Caused by a problem with the servo loop</li> <li>Can shutdown the controller if you do not correct the fault condition</li> </ul>             | The application exceeded<br>the PositionErrorTolerance<br>value          |

For more information about handling faults, see *Handling Controller Faults* in the Logix Controller User Manual, publication 1756-UM001 and *Appendix F Fault Handling* in this manual.

## **Getting Started**

## Introduction

Before you can begin programming or configuring your controller, you must create a project file in which to store it.

Create a Project

- **1.** From the Type pull-down menu, choose the controller type that you wish to use for this project.
- 2. Enter the name you wish to use for the controller.

The same name is used for the project file with the .acd extension.

- **3.** Enter a description of the controller.
- **4.** Choose the appropriate chassis type in which the controller resides.

**Note:** This field is disabled if you have chosen a FlexLogix controller type. FlexLogix does not have a physical chassis, and therefore you do not need to select a chassis type.

5. Enter the slot number for the controller.

In ControlLogix, controllers occupy a numbered slot in the chassis and can be placed in any slot. It is also possible to place multiple controllers in the same chassis.

For FlexLogix, since there is no physical chassis, this field is disabled, and slot number 0 is displayed.

- **6.** Verify the appropriate revision information for your controller. This field defaults to the latest revision for the given controller type.
- 7. Enter the directory in which you want to store the project file.

The directory defaults to the one you configured in the Workstation Options dialog. If you want to use a different directory, type its path or click on the Browse button to find the directory.

The project file is created in this directory with the same name as the controller with a .ACD file extension. For example, if your controller name is Oven1, the project file name becomes Oven1.ACD.

**8.** Click on OK to create the project.

Once the project file is created, you can see the Controller Organizer, which shows everything in the controller. The default configuration contains a continuous task, called Main Task. The Main Task contains a program called Main Program. The Main Program contains a routine called Main Routine, which is configured as the main routinedef\_main\_routine@gloss.hlp.

In addition, if you have chosen a FlexLogix controller, 2 FlexBus adapters are created in slots 3 and 4 under the I/O Configuration folder. These 2 folders contain all local I/O for FlexLogix, other than the 2 local slots for communication. The first folder contains all I/O configured on the local Flex rail housing the Flex controller; the second folder contains all I/O configured for the local non-controller rail.

**Note:** You cannot delete, copy, cut, paste, or drag and drop the FlexBus adapters. Once you create a FlexLogix controller, the adapters appear under the I/O Configuration folder and cannot be altered unless you delete the FlexLogix controller.

From the File menu, choose New to access the New Controller dialog.

#### **New Controller Dialog**

Create a new controller (i.e., project) from this dialog.

Accessing the New Controller dialog

| New Controller        |                                       | ×              |
|-----------------------|---------------------------------------|----------------|
| Vendor:               | Allen-Bradley                         |                |
| <u>T</u> ype:         | 1756-L1 ControlLogix5550 Controller   | OK             |
|                       | Redundancy Enabled                    | Cancel         |
| Na <u>m</u> e:        |                                       | Help           |
| Descri <u>p</u> tion: |                                       |                |
|                       | <b>•</b>                              |                |
| <u>C</u> hassis Type: | 1756-A10 10-Slot ControlLogix Chassis |                |
| Sl <u>o</u> t:        | 0 🔹 Revision: 9 1 🗾                   |                |
| Cr <u>e</u> ate In:   | C:\RSLogix 5000\Projects              | <u>B</u> rowse |

#### Vendor

Displays the name of the controller's manufacturer.

#### Туре

Select the controller type from the pull-down menu, shown here by catalog number, platform, and processor. The default controller is the 1756-L1 ControlLogix 5550 controller.

Choose from:

- 1756-L1 ControlLogix 5550 controller
- 1756-L53/A ControlLogix 5553 controller
- 1756-L55/A ControlLogix 5555 controller
- 1769-L20 CompactLogix 5320 controller
- 1769-L30 CompactLogix 5330 controller
- 1789-L60/A SoftLogix 5860 controller
- 1794-L33/A FlexLogix 5433 controller
- 1794-L34/A FlexLogix 5434 controller
- PowerFlex700S DriveLogix 5720 controller

#### Redundancy Enabled

Check this box if you wish to enable redundancy for this controller. Note that this option is disabled if you have chosen a controller that does not support redundancy.

**Note:** Redundancy is not supported in this release of RSLogix 5000.

#### Name

Enter the name you wish to use for the new controller. This name is also used for the project file, with a .acd extension.

#### Description

Enter a description of the controller.

#### Chassis Type

Select the appropriate chassis type from the pull-down menu, shown here by catalog number. The software uses this information to determine the number of slots in the chassis. Depending on the controller type you chose, the available options in this menu vary:

| For this platform: | Choose from these chassis types:                                                                                                    |
|--------------------|----------------------------------------------------------------------------------------------------|
| ControlLogix       | 1756-A4, 4-slot ControlLogix chassis<br>1756-A7, 7-slot ControlLogix chassis<br>1756-A10, 10-slot ControlLogix chassis<br>1756-A13, 13-slot ControlLogix chassis<br>1756-A17, 17-slot ControlLogix chassis |
| CompactLogix       | Not applicable                                                                                                    |
| SoftLogix          | 1789-17, 17-slot SoftLogix virtual chassis                                                                                                    |
| FlexLogix          | Not applicable                                                                                                    |
| DriveLogix         | Not applicable                                                                                                    |

#### Slot Number

Choose the slot number where the controller resides on the backplane.

For ControlLogix controllers, the default value is 0. If the slot number exceeds the chassis size, an error message appears, prompting you to enter a number within the valid range.

For SoftLogix controllers, the default value is 1.

For CompactLogix, FlexLogix, and DriveLogix controllers, the value in this field is always 0 and cannot be edited.

#### Revision

Enter the controller revision.

For this release of RSLogix 5000, this field is not editable. The revision defaults to the latest revision for the given controller type.

#### Create In:

Enter the directory in which you want the project file to be created. The file name is the same as the controller name, with a .acd extension.

#### **Browse**

Click on this button to bring up the Choose Directory dialog from which you can browse for the appropriate directory.

Editing Controller Properties The Controller Properties dialog displays controller configuration information for the open project and, when online, for the attached controller. This section describes the fields on each of the dialogs for the Controller Properties.

#### General Tab

The General tab displays the controller name and description, as well as the physical properties of the controller.

| Controller Pro          | perties - fredtest          |                          |                | _ D ×   |
|-------------------------|-----------------------------|--------------------------|----------------|---------|
| Major Faults<br>General | Minor Faults<br>Serial Port | Date/Time System Protoco | Advanced<br>Ut | File    |
| Vendor:                 | Allen-Bradley               |                          |                |         |
| Туре:                   | 1756-L53/A ControlLogid     | 5553 Controller          | Chan           | ре Туре |
| Name:                   | hedrest                     |                          |                |         |
| Description             |                             |                          | ×              |         |
| Chassis Type:           | 1756-A10 10-Slot Conb       | olLogix Chassis          | •              |         |
| Sigt                    | 0 📻 Re                      | evision: 🔋 🅅             |                |         |
|                         | OK.                         | Cancel                   | Apply          | Help    |

#### Vendor

Displays the name of the controller's manufacturer.

#### Туре

The catalog number and description of the controller. When online, this field includes the catalog number of the memory card (if any).

#### Name

The name of the controller. When you create a project, this is the same as the name of the project file. When you change the name of the controller, however, the name of the project file does not change. If you want to keep the two the same, then you must rename the file using Windows Explorer or a similar file management tool.

#### IMPORTANT

This name must be IEC\_1131 compliant. If you enter an invalid character in this field, or if the name you enter exceeds 40 characters, the software ignores the character. You cannot change the name when online.

#### Description

Enter a description for the controller here, up to 128 characters. You can use any printable character in this field. If you exceed the maximum length, the software ignores any extra characters.

#### Chassis Type

Select a supported chassis type from the pull-down list. Each entry in the list consists of the catalog number of the chassis, as well as a brief description.

The chassis type cannot be changed when online.

#### Slot

Enter the chassis slot number in which the controller resides. The spin button contains values that range from 0 to 1 less than the chassis size (e.g., if you have a 4-slot chassis, the spin button spins from 0 to 3). If you enter a slot number that is out of this range, you receive an error message when you go to apply your changes.

The slot number cannot be changed when online.

#### Revision

Displays the major and minor revision of the controller. The minor revision is available only when you are online.

#### Change Type

Click on this button to access the Change Processor Type dialog. This dialog lets you change your controller to another controller within the same platform.

#### Change Controller Type Dialog Box Overview

Use this dialog to change your controller to another controller within the same platform (e.g. changing from a 1756-L1 ControlLogix 5550 Controller to a 1756-L53/A ControlLogix 5553 controller).

| Change Controller Type                                                                                                    | < |  |  |
|----------------------------------------------------------------------------------------------------|---|--|--|
| Changing the controller type will change, delete, and/or<br>invalidate controller properties and other project data that is<br>not valid for the new controller type. |   |  |  |
| Erom: 1756-L1 ControlLogix 5550 Controller                                                                                                    |   |  |  |
| Io: 1756-L53/A ControlLogix 5553 Controller                                                                                                    |   |  |  |
|                                                                                                    |   |  |  |
| OK Cancel Help                                                                                                    |   |  |  |

## **IMPORTANT** At this time, RSLogix 5000 does not support changing to a controller from within another platform (e.g., changing from a ControlLogix controller type to a FlexLogix controller type).

#### Select a processor to change to

Choose the controller you wish to change to from the pull-down menu. The list of available controllers includes all controller types within the same platform as the current processor, with the exception of the current processor itself.

#### Serial Port Tab

The Serial Port tab allows you to view and configure the controller's serial port.

| o, Controller Prope     | rties - fredtest            |                           |               | , 🗆 ×            |
|-------------------------|-----------------------------|---------------------------|---------------|------------------|
| Major Faults<br>General | Minor Faults<br>Secial Port | Date/Time System Protocol | Advanced User | File<br>Protocol |
| Mode:                   | System                      |                           | Sgow Diffe    | eVolses          |
| Baud Rate:              | 19200                       |                           |               |                  |
| Early:                  | None 💌                      |                           |               |                  |
| Stop Bits:              | 1                           |                           |               |                  |
| Cogitol Line:           | No Handshake                | 1                         |               |                  |
| <u>R</u> TS Send Delay: | 0 (x20 ms)                  |                           |               |                  |
| RTS <u>Off</u> Delay:   | 0 (x20 ms)                  |                           |               |                  |
|                         | OK                          | Cancel                    | <u>Ano</u>    | Help             |

#### Mode

The type of protocol you want to use. Choose from System or User (default).

#### **Baud Rate**

The baud rate assigned to the serial port on the Logix5550. Choose from 110, 300, 600, 1200, 2400, 4800, 9600, and 19200 (default).

#### Data Bits

The actual number of bits of data per character. Choose from 7 (ASCII only) or 8 (default).

#### Parity

The parity for the link. Choose from Even, Odd (ASCII only) or No Parity (default).

#### Stop Bits

The actual number of stop bits per character. Choose from 2 (ASCII only) or 1 (default).
#### **Control Line**

Choose the type of handshaking you wish to use during communications. The choices available to you vary, depending on the protocol you have selected:

| For this mode: | And this protocol: | Choose from:                                         |
|----------------|--------------------|------------------------------------------------------|
| User           | ASCII              | No Handshake (default)<br>Full Duplex<br>Half Duplex |
| System         | Point-to-Point     | No Handshake (default)<br>Full Duplex                |
|                | Slave              | No Handshake (default)<br>Half Duplex                |
|                | Master             | No Handshake (default)<br>Full Duplex<br>Half Duplex |

#### **Continuous Carrier**

Check this box if you wish to use Half Duplex communication with continuous carrier. This checkbox is disabled if you have chosen something other than Half Duplex communication, or if you have chosen Master as your protocol. By default, this option is unchecked when enabled.

#### RTS Send Delay

Enter the time (in ms) to delay transmitting the first character of a message after turning on the RTS line. The default value is 0.

#### RTS Off Delay

Enter the time (in ms) to delay turning off the RTS line after the last character has been transmitted. The default value is 0.

#### System Protocol Tab

The System Protocol tab allows you to configure the controller's serial port for DF1 Point to Point, DF1 Master, DF1 Slave or DH485. The parameters present on this tab are dependent upon the protocol you select.

| Major Faults M<br>General Protocol:<br>Statign Address: M<br>NAK Receive Limit EN® Transmit Limit:                                                                                                    | Minor Faults<br>Serial Port | Date/Tim<br>System | e Adv<br>Protocol<br>Error Detect<br>@ BOC | anced UserPr<br>ion<br>CBC<br>aplicate Detect | File<br>rotocol<br>tion |
|----------------------------------------------------------------------------------------------------|-----------------------------|--------------------|--------------------------------------------|-----------------------------------------------|-------------------------|
| Entrocol: Statign Address: Statign Address: Statign Addre | DF1 Point to Point          |                    | Enor Detect                                | ion<br>CBC<br>plicate Detect                  | tion                    |
| ALK Treege                                                                                                    | 50 (x20 ms)<br>Autodetect   | ×                  |                                            |                                               |                         |

IMPORTANT

Note: If you wish to configure your system for ASCII, click on the User Protocol tab.

The parameters present on this tab are dependent upon the protocol you select.

#### **Common Parameters**

#### Protocol

Choose the protocol from the pull-down menu. Choose from DF1 Point to Point (default), DF1 Slave, DF1 Master or DH485.

# Station Address

Enter the current station link address of the com port to which the DF1 object is now associated. Valid values are from 0 to 254; the default value is 0.

#### Error Detection

Click on one of the radio buttons to specify the error detection scheme used for all messages.

- BCC the processor sends and accepts messages that end with a BCC byte.
- CRC the processor sends and accepts messages with a 2-byte CRC.

#### Enable Duplicate Detection

Check this box to enable duplicate message detection, which causes the object to ignore all duplicate messages. This option is disabled by default.

#### ACK Timeout

Enter the time the object waits for an acknowledgment to a message transmission. Valid values are from 0 to 65535, in 20 ms increments; the default value is 50 ms.

#### **DF1 Point to Point Parameters**

#### ENQ Transmit Limit

Enter the number of inquiries you want the processor to send after an ACK Timeout. Valid values are from 0 to 255; the default value is 3.

#### NAK Receive Limit

Enter the number of NAKs the processor can receive in response to a message before stopping the transmission. Valid values are from 0 to 255; the default value is 3.

#### Embedded Responses

This parameter sets the flag that enables the embedded response functionality. Your options are:

- Autodetect embedded responses are initiated only after one is received.
- Enabled embedded responses are enabled unconditionally.

#### **DF1 Slave Parameters**

#### Transmit Retries

Enter the number of attempted transmits without getting an acknowledgment before a message is deemed undeliverable. Valid values are from 0 to 255; the default value is 3.

#### Slave Poll Timeout

Enter the amount of time that the master waits for an acknowledgment to a message sent to the slave.

#### EOT Suppression

Check this box if you want to suppress "End of Text" transmissions at the end of a slave message.

#### **DF1 Master Parameters**

#### **Transmit Retries**

Enter the number of attempted transmits without getting an acknowledgment before a message is deemed undeliverable. Valid values are from 0 to 255; the default value is 3.

#### Reply Message Wait

Enter the time (in ms) that the master waits after receiving an acknowledgment to a master-initiated message before polling the slave for a reply. Specify this time in 20 ms increments; the default value is 50 (i.e., 50\*20 ms, or 1000 ms, or 1 second).

#### Polling Mode

Choose a polling mode from the pull-down menu. Choose from:

- Message Based slave can initiate messages.
- Message Based slave cannot initiate messages.
- Standard Multiple message transfers per node scan.
- Standard Single message transfer per node scan.

The default mode is Message Based, allowing a slave to initiate messages.

#### Master Transmit

Choose the master message transmit that designates when to send any DF1 master message. Choose from:

- Between Station Polls The master transmits a message before the next station.
- In Poll Sequence The master transmits messages only when the station number is encountered in the poll list.

The default is Between Station Polls.

#### Normal Poll Node Tag

Choose the tag name of the structure that contains the normal poll node list. Use the Tag Browser to select the appropriate tag name.

The default tag is <none>.

#### Normal Poll Group Size

Enter the total number of active stations polled from the poll node list. Valid values are 0 to 255; the default value is 0.

#### Priority Poll Node Tag

Choose the tag name of the structure to store the priority poll node list. Use the Tag Browser to select the appropriate tag name.

The default tag is <none>.

#### Active Station Tag

Choose the tag name of the structure to store the status (active/ non-active) of each node. Use the Tag Browser to select the appropriate tag name.

The default tag is <none>.

#### DH485 Parameters

#### Max Station Address

This field is available when you choose DH485 as the protocol. It sets the maximum value allowable for the Station Address. The range is from 0 to 31.

#### **Token Hold Factor**

A value between 1 and 4.

# **User Protocol Tab**

The User Protocol tab allows you to configure the controller's serial port for the ASCII protocol.

| Controller Prope        | nties - fredtest            |                          |                     | _ 🗆 X     |
|-------------------------|-----------------------------|--------------------------|---------------------|-----------|
| Major Faults<br>General | Minor Faults<br>Serial Port | Date/Time<br>System Prot | Advanced<br>acol Us | File File |
| Protocol                | ASCII                       |                          |                     |           |
| Read/Write Bulfer       | Size: 82 🛨                  | (Bytec)                  |                     |           |
| Lemination Chara        | cter 1: 📳                   | 2 3                      | FF'                 |           |
| Append Character        | 1: 10                       | 2 1                      |                     |           |
| C 20N/X0FF              |                             |                          |                     |           |
| Echo Mode               |                             |                          |                     |           |
| Delete Mode             |                             |                          |                     |           |
| C GRT<br>C Pigter       |                             |                          |                     |           |
|                         |                             |                          |                     |           |
|                         | OK.                         | Cancel                   | 80¢)                | Help      |

#### Protocol

Choose the ASCII protocol.

#### **Buffer Size**

Enter the maximum size (in bytes) of the data array that you are planning on sending and receiving. Valid values are from 1 to 65536; the default size is 82.

When the controller sends out the data, if it detects an array that is larger than this buffer size, a minor fault occurs and the extra data is truncated. When the controller receives data, if it detects data that is larger than the size of the buffer, the extra characters are dropped.

#### Termination Character 1 and 2

Enter the characters that be used to define the end of a line. Valid hex range values are from 0 to 255. The default value for Termination

Character 1 is \$0D, and the default value for Termination Character 2 is \$FF.

The ARL and ABL instructions use these characters to signal the end of a line. If you do not wish to use these characters, you can either avoid the use of these instructions, or you can define Termination Character 1 as \$FF, where \$FF tells the controller not to use any definable termination characters when using the ARL or ABL instructions.

If you want to use only one character to signal the end of a line, use Termination Character 1, and define Termination Character 2 as \$FF.

#### Append Character 1 and 2

Enter the characters that are appended to the end of a line. Valid hex range values are from 0 to 255. The default value for Append Character 1 is \$0D, and the default value for Append Character 2 is \$0A.

The AWA instruction appends the specified characters to the end of the messages it sends out. If you do not wish to use these characters, you can either avoid the use of the AWA instruction, or you can define Append Character 1 as \$FF, where \$FF tells the controller not to append characters when using the AWA instruction.

If you want to append only one character, define Termination Character 1 as the desired character, and define Termination Character 2 as 0xFF.

#### XON/OFF

Check this option to regulate the flow of incoming data.

For example, when this option is checked and the receive buffer gets to be 80% full, an XOFF (0x13) character is transmitted to tell the sending device to stop sending. When the buffer has been processed so that it is less than 80% full, the XON (0x11) character is sent to tell the device to resume sending.

This option is disabled when the Control Line option is configured for Half Duplex.

#### Echo Mode

Check this option to cause any data received in the ASCII port to be sent right back out to the device that sent it. For example, you could use this option with a dumb terminal that is unable to display what it sends, but can display what is echoed to it. This option is disabled when the Control Line option is configured for Half Duplex.

#### Delete Mode

The character received just before the delete character sequence (0x7F) is removed by the serial port driver before it is given to the ladder logic. Choose from:

- Ignore The delete character sequence is treated the same as any other character that is read in.
- CRT or Printer The preceding character in the string buffer is removed before being given to the ladder logic. The only difference between CRT and Printer modes is the type of device sending the string to the controller. If Echo mode is disabled, CRT and Printer do exactly the same thing.

# **Major Faults Tab**

The Major Faults tab displays information on the major faults that have occurred in the controller.

| 😚 Controller Pro         | perties  | <ul> <li>fredtest</li> </ul> |   |                            |               |                | _ 🗆 🗙 |
|--------------------------|----------|------------------------------|---|----------------------------|---------------|----------------|-------|
| General<br>Major Faults  | з<br>  м | Serial Port<br>linor Faults  | ľ | System Piotoc<br>Date/Time | ol  <br>Advar | User P<br>nced | File  |
| Offine.<br>Recent Faultz |          |                              |   |                            | -             | GerM           | 1972  |
|                          |          |                              |   | -                          |               |                |       |
|                          |          |                              |   |                            |               |                |       |
|                          |          |                              |   |                            |               |                |       |
| ,                        |          |                              |   |                            | -             |                |       |
|                          |          | 0                            | ĸ | Cancel                     | <u>A</u> p    | d)             | Help  |

#### Number of Major Faults Since Last Cleared

Displays the number of major fault events that have been reported since the log was last cleared.

#### **Recent Faults**

Displays a description of the last three major faults that have occurred. These faults are stored in reverse chronological order. When offline, this field contains the stored contents of the last online session.

#### Clear Majors

Click on this button to clear the Major Fault log.

# **Minor Faults Tab**

The Minor Faults tab displays information on the minor faults that have occurred in the controller.

| Controller Prope          | rtiez - fredtest            |                              | _ D ×                          |
|---------------------------|-----------------------------|------------------------------|--------------------------------|
| General<br>Major Faults   | Serial Port<br>Minor Faults | System Protocol<br>Date/Time | User Protocol<br>Advanced File |
| Offine.<br>Recent Faults: |                             |                              | Gear <u>Minors</u>             |
|                           |                             | ×                            | Paveup                         |
|                           |                             |                              | E Piogram                      |
|                           |                             |                              | E Seld For                     |
|                           |                             | r                            | Nomoletie Kenory               |
|                           |                             |                              |                                |
|                           | DK.                         | Cancel                       | Apply Help                     |

#### Number of Minor Faults Since Last Cleared

Displays the number of minor fault events that have been reported since the log was last cleared.

#### **Recent Faults**

Displays a description of the last eight minor faults that have occurred. These faults are stored in reverse chronological order. When offline, this field contains the stored contents of the last online session.

#### **Clear Minors**

Click on this button to clear the Minor Fault log.

#### Fault Bits

Lists the minor fault bits that have a specific fault type assigned to them. If the bit is set, the checkbox is set.

When offline, these checkboxes are disabled, but display the contents of the last online session.

# Date/Time Tab

The Date/Time tab allows you to view and edit the controller's wall clock time and the coordinated system time status.

| Controller Prop                                                                                         | arties - fredtest                                                               |                                                      |                                                     |                                      |       |
|----------------------------------------------------------------------------------------------------|---------------------------------------------------------------------------------|------------------------------------------------------|-----------------------------------------------------|--------------------------------------|-------|
| General<br>Major Faults                                                                                 | Serial Port<br>Minor Faults                                                     | System Pic<br>Date/Time*                             | Advar                                               | User Pro<br>noed                     | Rie I |
| Data and Times 🛛                                                                                        | <u>*</u>                                                                        |                                                      | -                                                   | þe.                                  | 1     |
| Make this con<br>System Time g     Is the master     Synchronized     Duplicate mast     Timer herdware | troller the Coordinated<br>paster<br>with a master<br>ter detected<br>e faulted | DANGER<br>online, all<br>controller i<br>turned off: | II this setting<br>active servo a<br>in the chassis | is cleared<br>ares in any<br>will be |       |
|                                                                                                    | OK                                                                              | Cancel                                               | <u>è</u> p                                          | et                                   | Help  |

#### Date

The wall clock date, in the format currently selected in the Regional Settings application in your Windows NT Control Panel.

This parameter is read-only. When offline, this parameter is empty.

#### Time

The wall clock time, in the format currently selected in the Regional Settings application in your Windows NT Control Panel.

This parameter is read-only. When offline, this parameter is empty.

#### Set

Click on this button to bring up the Set Date/Time dialog, from which you can set the date and/or time.

This button is disabled when offline.

#### Make this controller the Coordinated System Time master

Click on this checkbox to select this controller as the CST master. This does not mean that this controller IS the master, it means that you intend for this controller to be the master. If another controller is already the CST master, "duplicate master detected" appears in the status field.

If you are using a Servo card on this controller, set the CST Master.

#### Status

Indicates the state of the coordinated system time. There are four status fields, with a circular indicator to the left of each. This indicator is blue if the corresponding status condition is true; otherwise, it is clear. The status conditions are:

- Is the master you checked the "Make this controller the master" box, and this controller is the CST master.
- Synchronized with a master this controller is not the master; its time is being synchronized by a master.
- Duplicate master detected you checked the "Make this controller the master" box, but there is already a CST master.
- Timer hardware faulted there is a hardware fault.

All of the circular indicators are clear when you are offline.

# Advanced Tab

The Advanced tab allows you to view and edit advanced controller properties.

| Controller Propert              | iez - fredtezt                                                | _ O X                    |
|---------------------------------|---------------------------------------------------------------|--------------------------|
| General<br>Major Faults         | Serial Port System Protocol<br>Minor Faults Date/Time Advance | User Protocol<br>ed File |
| Memory:                         | Used:<br>Unused:<br>Totat                                     |                          |
| Cogtroller Fault Hand           | let (none)                                                    |                          |
| Power-Up Handler:               | <none></none>                                                 |                          |
| System Qiverhead<br>Time Slice: | 10 🚔 🌣                                                        |                          |
|                                 |                                                               |                          |
|                                 |                                                               |                          |
|                                 |                                                               |                          |
|                                 | OK Cancel 600                                                 | Help                     |

#### Memory Used

The amount of memory used in the controller. When offline, this parameter is empty.

#### Memory Unused

The amount of memory available in the controller. When offline, this parameter is empty.

#### Memory Total

The total amount of memory in the controller (used plus unused). If a memory daughter card is present, this total includes that memory. When offline, this parameter is empty.

#### **Controller Fault Handler**

Choose the program that runs as the result of a system fault from the pull-down menu. The list contains all of the unscheduled programs.

#### **Power-Up Handler**

Choose the program the processor executes when it powers up in Run mode after a power-down in Run mode. The list contains all of the unscheduled programs.

#### System Overhead Time Slice

Enter or select the percentage of time the controller spends running its system task, relative to running user tasks.

# File Tab

The File tab displays information about the project file.

The fields on this tab cannot be edited. To change the file name or path, you must use the Save As command.

| 👸 Control       | er Prope        | nties - fr   | edtest              |   |                  |               |       |        |           |                    | ١× |
|-----------------|-----------------|--------------|---------------------|---|------------------|---------------|-------|--------|-----------|--------------------|----|
| Gene<br>Major F | ral  <br>Faults | Seri<br>Mino | al Port<br>r Faults | ł | Syste<br>Date/Ti | m Piol<br>ime | locol | Advanc | Use<br>ed | r Protocol<br>File |    |
| Name:           | fiedtest.       | ACD          |                     |   |                  |               |       | _      |           |                    |    |
| Path:           | C: VRSL         | ygix 5000%   | Projects            | _ |                  | _             |       |        |           |                    |    |
| Created         | 7/23/01         | 8.56:334     | M                   |   |                  |               |       |        |           |                    |    |
| Edited          | 7/23/01         | 8.56:34 /    | 4M                  |   |                  |               |       |        |           |                    |    |
|                 |                 |              |                     |   |                  |               |       |        |           |                    |    |
|                 |                 |              |                     |   |                  |               |       |        |           |                    |    |
|                 |                 |              |                     |   |                  |               |       |        |           |                    |    |
|                 |                 |              |                     |   |                  |               |       |        |           |                    |    |
|                 |                 |              |                     |   |                  |               | -     |        |           | <u> </u>           |    |
|                 |                 |              | 0                   | ς |                  | ancel         |       | Appl   | 2         | Help               |    |

#### Name

The name of the project file

#### Path

The drive and directory of the project file.

#### **Created**

The creation date and time of the project file, in the format currently selected in the Regional Settings application in your Windows NT Control Panel.

#### **Edited**

The date and time that the project file was last edited, in the format currently selected in the Regional Settings application in your Windows NT Control Panel.

# Adding and Configuring Your 1756-M02AE Motion Module

This chapter describes how to add, configure, and edit your 1756-M02AE motion module for use in your motion control application.

This chapter describes each of the tasks for adding and configuring a motion module.

# Adding the 1756-M02AE Module

To use your motion module in a control system, you must add your motion module to the application program.

To add a motion module:

1. Right-click the I/O Configuration folder.

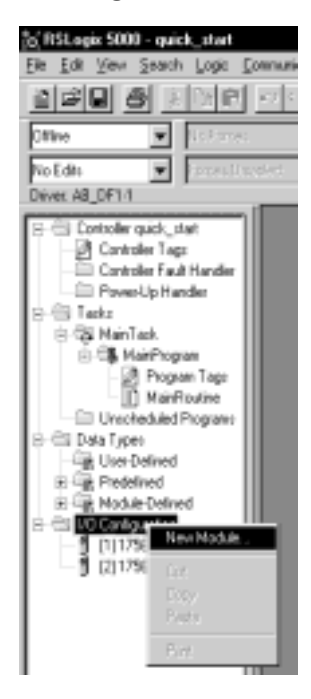

| elect Module | Туре                                                  |
|--------------|-------------------------------------------------------|
| Турес        | Mejor Bevision:                                       |
| 1756-CFM/A   | 1 .                                                   |
| Туре         | Description                                           |
| 1756-CFM/A   | Configurable Flow Meter                               |
| 1756-CNB/A   | 1756 ControlNet Bridge                                |
| 1756-CNB/B   | 1756 ControlNet Bridge                                |
| 1756-CNB/D   | 1756 ControlNet Bridge                                |
| 1756-CNBR/A  | 1756 ControlNet Bridge, Redundant Media               |
| 1756-CNBR/8  | 1756 ControlNet Bridge, Redundant Media               |
| 1756-CNBR/D  | 1756 ControlNet Bridge, Redundant Media               |
| 1756-DHRID/B | 1756 DH+ Bridge/RIO Scanner                           |
| 1756-DMA30   | 1756 SA3000 Drive Interface                           |
| 1756-DMA31   | 1756 SA3100 Drive Interface                           |
| 1756-DMA50   | 1756 SA500 Drive Interface                            |
| 1756-DMB30   | 1756 S83000 Drive Interface                           |
| Show         |                                                       |
| Vendor: All  | Dther      Specially I/O     Sglect All               |
| I⊽ Agalog    | Pigital P Communication P Motion P Processor Clear Al |
|              | OK. Cancel Help                                       |

2. Select New Module. The Select Module Type window appears.

**3.** Click on the Clear All button to clear the dialog window then click on Motion to list the available Motion Controllers.

| Select Module Type         |                                          | ×         |
|----------------------------|------------------------------------------|-----------|
| <u>Турек</u><br>1756-М024Е | Major Bevision                           |           |
| Туре                       | Description                              |           |
| 1756-M02AE                 | 2 Axis Analog/Encoder Servo              |           |
|                            |                                          |           |
| Show<br>Vendor Al          | C Other C Specially I/O S                | elect All |
| E E.                       |                                          |           |
| Analog I Digit             | al E Communication M Motion E Controller | Jear All  |
|                            | DK Cancel                                | Help      |

# **New Module**

Use this dialog to select and create a new module. Highlight the 1756-M02AE The context sensitive menu appears, from which you can select a New Module.

#### Туре

The Type field displays the catalog number of the module highlighted in the Type list box. You can either type in a module catalog number in this field to quickly select/find the module you want to create or you can scroll through the list of modules in the Type list box.

#### Major Revision

Select the major revision number of the physical module that you think want to reside in the chassis.

The major revision is used to indicate the revision of the interface to the module.

#### Type (list box)

This box lists the installed module catalog numbers based on the selected check boxes.

#### Description (list box)

This portion of the list box contains descriptions of the modules.

#### Show:

Displays check boxes, which support filtering on particular types of modules.

| Check this box: | If you want to:                                                                 |
|-----------------|---------------------------------------------------------------------------------|
| Digital         | display digital modules supported by the software                               |
| Analog          | display analog modules supported by the software                                |
| Communication   | display communication modules supported by the software                         |
| Motion          | display motion modules supported by the software                                |
| Controller      | display controller modules supported by the software                            |
| Vendor          | display a particular vendor's module profiles that are installed on the system. |
| Other           | display modules that do not fit under the rest of the check box categories.     |

#### Select All

Click on this button to display all modules in the list box; all the check boxes in the Show field are checked.

# Clear All

Click on this button to clear all check boxes in the Show field.

- In the *Type* field, select 1756-M02AE 2 Axis Analog/Encoder Servo.
- 5. Select OK. The Module Crate Wizard displays.

| Module Prop | perties - Local (1756-M02AE 5.1)       | × |
|-------------|----------------------------------------|---|
|             |                                        |   |
| Type:       | 1756-MUZAE 2 Axis Analog/Encoder Servo |   |
| Vendor:     | Allen-Bradley                          |   |
| Name        | Sigt 1 a                               |   |
| Description |                                        |   |
| Bevision:   | Electronic Keying: Compatible Module   |   |
|             |                                        |   |
|             |                                        |   |
|             |                                        | _ |
|             | Cancel CB355 Next> Finish>> Help       |   |

## **6.** Make entries in the following fields.

| Field       | Entry                                                                                                    |
|-------------|----------------------------------------------------------------------------------------------------|
| Name        | Type a name for the servo module.<br>The name can:<br>• have a maximum of 40 characters<br>• contain letters, numbers and underscores (_). |
| Slot        | Enter the number of the chassis slot that contains your module.                                                                            |
| Description | Type a description for your motion module.<br>This field is optional.                                                                      |

| Field      | Entry                                                                                                    |                   |  |
|------------|----------------------------------------------------------------------------------------------------|-------------------|--|
| Electronic | Select the electronic keying level.                                                                                                    |                   |  |
| keying     | То                                                                                                    | Select            |  |
|            | Match the vendor, catalog<br>number, and major revision<br>attributes of the physical module<br>and the software configured<br>module                 | Compatible module |  |
|            | Disable the electronic keying protection mode                                                                                                    | Disable keying    |  |
|            | Match the vendor, catalog<br>number, major revision, and<br>minor revision attributes of the<br>physical module and the<br>software configured module | Exact match       |  |

**7.** Press the Next button to proceed to the next Create Wizard screen.

| Module Properties - Local:1 (1756-M02AE 5.1)                    |
|-----------------------------------------------------------------|
| Bequested Packet Interval (RPI): 0 == ms (2.0 - 750.0 ms)       |
| Major Fault On Controller II Connection Fails While in Run Mode |
|                                                                 |
|                                                                 |
| Cancel < Back Next> Finish>> Help                               |

**8.** This screen is where you determine how faults are to be handled. The choices are to inhibit module or to configure the module so that a loss of connection to this module causes a major fault. Make your entries and press the Next button to

| odule Propo<br>Servo Update<br>Associated/ | Period: 20<br>Avec: | aet (1756-MOX | ME 5.1) |           |           |      |
|--------------------------------------------|---------------------|---------------|---------|-----------|-----------|------|
| Channel 0:                                 | (none)              |               |         | New Agis_ | 1         |      |
| Channel 1:                                 | (none)              |               |         |           |           |      |
|                                            |                     |               |         |           |           |      |
|                                            |                     |               |         |           |           |      |
|                                            |                     |               |         |           |           |      |
|                                            |                     |               |         |           |           |      |
|                                            |                     |               |         |           |           |      |
|                                            |                     | Cancel        | < Back  | Next>     | Finish >> | Help |

proceed to the next wizard screen.

**9.** This screen lets you associate an axis with the module. Make the appropriate choices for you situation. At this point, the rest of the screens are informational only and it would be best to press the Finish button to create the module.

All of the above screens can be accessed and edited by going to the tabbed Module Property screens. Further explanations of the fields in this dialog are detailed below.

| Editing Your Motion Module | The following section provides explanations of the Motion Module    |
|----------------------------|---------------------------------------------------------------------|
| Sottings                   | Properties screens. Use these screens to edit the properties of the |
| Settings                   | module when changes need to be made. You can access the Module      |
|                            | Properties screen by highlighting the motion module and right       |

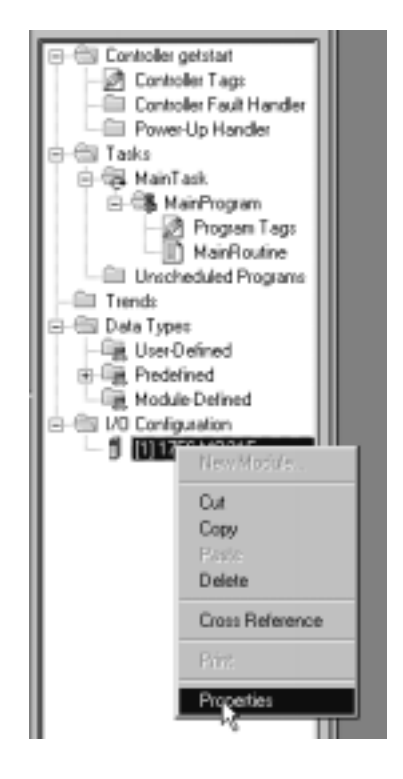

clicking the mouse. Select **Properties** from the displayed pop-up menu screen as shown in the following figure.

This accesses the Module Properties screen. This screen is tabbed to take you to the particular dialog you require.

| Module Properties - Local:2 (1756-M02AE   | 5.1) 💌              |
|-------------------------------------------|---------------------|
| General Connection Associated Aves Module | Info Backplane      |
| Type: 1756-M02AE 2 Axis Analog/Encoder    | Servo               |
| Vendor: Allen-Bradley                     |                     |
| Nage: ae2cntrl                            | Sige: 2 =           |
| Description:                              | -                   |
| Bevision: 🕤 🚺 🚊 Electronic Keyin          | 2 Compatible Module |
|                                           |                     |
|                                           |                     |
|                                           |                     |
| Status: Othine OK                         | Cancel (cop) Help   |

# **General Tab**

Use this tab to create/view module properties for 1756-M02AE motion module. This dialog provides you with the means to view the type, description, vendor, and the name of the parent module. You can also enter the name and a description for the module. Other fields and buttons on this dialog let you set the slot location of the module, review information for both channels, go to the New Tag dialog to create an axis to associate with one of the channels, select the minor revision number and select an electronic keying option. You can also view the status the controller has about the module but, only when online.

## Туре

Displays the type and description of the module being created (read only).

#### Vendor

Displays the vendor of the module being created (read only).

#### Name

Enter the name of the module.

The name must be IEC 1131-3 compliant. If you attempt to enter an invalid character or exceed the maximum length, the software beeps and ignores the character.

#### Description

Enter a description for the module here, up to 128 characters. You can use any printable character in this field. If you exceed the maximum length, the software beeps to warn you, and ignores any extra characters.

#### Slot

Enter the slot number where the module resides. The spin button contains values that range from 0 to 1 less than the chassis size (e.g., if you have a 4-slot chassis, the spin button will spin from 0 to 3). If you enter a slot number that is out of this range, you will receive an error message when you go to apply your changes.

The slot number cannot be changed when online.

#### Revision

Select the minor revision number of your module.

The revision is divided into the major revision and minor revision. The major revision displayed statically is chosen on the Select Module Type dialog.

#### Electronic Keying

Select one of these keying options for your module during initial module configuration:

- Exact Match all of the parameters described below must match or RSLogix will reject the inserted module.
- Compatible Module
  - the Module Types, Catalog Number, and Major Revision must match
  - the Minor Revision of the physical module must be equal to or greater than the one specified in the software or RSLogix 5000 will reject the inserted module.
- Disable Keying RSLogix 5000 will not employ keying at all.

When you insert a module into a slot in a ControlLogix chassis, RSLogix 5000 compares the following information for the inserted module to that of the configured slot:

- Vendor
- Product Type
- Catalog Number
- Major Revision
- Minor Revision

This feature prevents the inadvertent insertion of the wrong module in the wrong slot.

# **Connection Tab**

The Connection Tab is used to define controller to module behavior. This is where you select a requested packet interval, choose to inhibit the module, configure the controller so loss of the connection to this module causes a major fault, and view module faults.

| Module Properties - Local:2 (1756-M02AE 5.1)                    |
|-----------------------------------------------------------------|
| General Connection Associated Aves Module Info Backplane        |
|                                                                 |
| Bequested Packet Interval (RPI): 0 = ns (2.0 - 750.0 ms)        |
| Inhibit Module                                                  |
| Major Fault Dn Controller If Connection Fails While in Run Mode |
| Module Fault                                                    |
|                                                                 |
|                                                                 |
|                                                                 |
|                                                                 |
|                                                                 |
|                                                                 |
| Status: Othine OK Cancel Assort Help                            |

The data on this tab comes directly from the controller. This tab displays information about the condition of the connection between the module and the controller.

#### Requested Packet Interval

This does not apply to motion module.

#### Inhibit Module checkbox

Check/Uncheck this box to inhibit/uninhibit your connection to the module. Inhibiting the module causes the connection to the module to be broken.

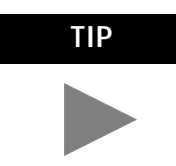

Inhibiting/uninhibiting connections applies mainly to direct connections, and not to the CNB module

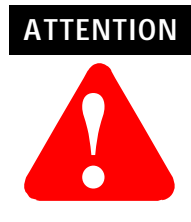

Inhibiting the module causes the connection to the module to be broken and may result in loss of data

When you check this box and go online, the icon representing this module in the controller organizer displays the Attention Icon.

| If you are: | Check this checkbox to:                                                                                                    |
|-------------|----------------------------------------------------------------------------------------------------|
| offline     | put a place holder for a module you are configuring                                                                                                    |
| online      | stop communication to a module<br>If you inhibit the module while you are online and connected to the module, the<br>connection to the module is nicely closed. The module's outputs go to the last<br>configured Program mode state.                                                                                                    |
|             | If you inhibit the module while online but a connection to the module has not<br>been established (perhaps due to an error condition or fault), the module is<br>inhibited. The module status information changes to indicate that the module is<br>'Inhibited' and not 'Faulted'.                                                                                                    |
|             | If you uninhibit a module (clear the checkbox) while online, and no fault condition<br>occurs, a connection is made to the module and the module is dynamically<br>reconfigured (if you are the owner controller) with the configuration you have<br>created for that module.<br>If you are a listener (have chosen a "Listen Only" Communications Format), you<br>can not re-configure the module.<br>If you uninhibit a module while online and a fault condition occurs, a connection is<br>not made to the module. |

# Major Fault on Controller if Connection Fails checkbox

Check this box to configure the controller so that failure of the connection to this module causes a major fault on the controller if the connection for the module fails.

# Module Fault

Displays the fault code returned from the controller (related to the module you are configuring) and the text detailing the Module Fault that has occurred.

The following are common categories for errors:

- Connection Request Error The controller is attempting to make a connection to the module and has received an error . The connection was not made.
- Service Request Error The controller is attempting to request a service from the module and has received an error. The service was not performed successfully.
- Module Configuration Invalid The configuration in the module is invalid. (This error is commonly caused by the Electronic Key Passed fault ).
- Electronic Keying Mismatch Electronic Keying is enabled and some part of the keying information differs between the software and the module.

# Associated Axes Tab

This tab lets you assign axis tags to specific channels of the servo module. Use this tab to configure the selected 1756-M02AE motion modules by:

- setting the selected 1756-M02AE motion module's Servo Update Period
- associating axis tags, of the type AXIS\_SERVO, with channels 0 and 1

| Module Properties - Local:2 (1756-M02AE 5.1)              |
|-----------------------------------------------------------|
| General Connection Associated Assoc Module Info Backplane |
| Servo Update Period 200 y us                              |
| Associated Axex                                           |
| Channel D: <none></none>                                  |
| Channel 1: (none)                                         |
|                                                           |
|                                                           |
|                                                           |
|                                                           |
| Status: Offine OK Cancel Acct) Help                       |

#### Servo Update Period

Selects the periodic rate at which the 1756-M02AE module closes the servo loop for the axis, in microseconds ( $\mu$ s).

#### Channel 0

Represents Channel 0 on the servo module. This field allows you to associate an AXIS\_SERVO tag with channel 0. This field transitions to a read-only state while online. Click on the button to the right of this field to open the Axis Properties dialog for the associated axis.

#### Channel 1

Represents Channel 1 on the servo module. This field allows you to associate an AXIS\_SERVO tag with channel 1. This field transitions to a read-only state while online. Click on the button to the right of this field to open the Axis Properties dialog for the associated axis.

#### New Axis button

Click on this button to navigate to the New Tag dialog to create an AXIS\_SERVO tag to associate with one of the channels.

# Module Info Tab

The Module Info tab contains information about the selected module, however, you can click on:

- Refresh to display new data from the module.
- Reset Module to return the module to its power-up state by emulating the cycling of power. By doing this, you also clear all faults.

The Module Info Tab displays module and status information about the module. It also allows you to reset a module to its power-up state. The information on this tab is not displayed if you are offline or currently creating a module.

Use this tab to determine the identity of the module.

The data on this tab comes directly from the module. If you selected a Listen-Only communication format when you created the module, this tab is not available.

| Module Properties - Local:2 (1756-M02AE 5.1)     | ×                          |
|--------------------------------------------------|----------------------------|
| General Connection Associated Axes Module Info   | Backplane                  |
| - Identification<br>Vendor:                      | Status<br>Major Fault:     |
| Product Type:                                    | Minor Fault:               |
| Product Code:                                    | Internal State:            |
| Revision:                                        |                            |
| Serial Number:                                   | Configured                 |
| Product Name:                                    | Owned:<br>Module Identity: |
| Coordinated System Time (CST)<br>Timer Hardware: |                            |
| Timer Sync'ed:                                   | Betrah BeactModule         |
| Status: Otline OK                                | Cancel App) Help           |

#### Identification

Displays the module's:

- Vendor
- Product Type
- Product Code
- Revision Number
- Serial Number
- Product Name

The name displayed in the Product Name field is read from the module. This name displays the series of the module. If the module is a 1756-L1 module, this field displays the catalog number of the memory expansion board (this selection applies to any controller catalog number even if additional memory cards are added: 1756-L1M1, 1756-L1M2).

# Major/Minor Fault Status

| If you are configuring a: | This field displays one of the following:      |
|---------------------------|------------------------------------------------|
| digital module            | EEPROM fault<br>Backplane fault<br>None        |
| analog module             | Comm. Lost with owner<br>Channel fault<br>None |
| any other module          | None<br>Unrecoverable<br>Recoverable           |

## Internal State Status

This field displays the module's current operational state.

- Self-test
- Flash update
- Communication fault
- Unconnected
- Flash configuration bad
- Major Fault
- Run mode
- Program mode
- (16#xxxx) unknown

If you selected the wrong module from the module selection tab, this field displays a hexadecimal value. A textual description of this state is only given when the module identity you provide is a match with the actual module.

# Configured

This field displays a yes or no value indicating whether the module has been configured by an owner controller connected to it. Once a module has been configured, it stays configured until the module is reset or power is cycled, even if the owner drops connection to the module.

#### **Owned**

This field displays a yes or no value indicating whether an owner controller is currently connected to the module.

#### Module Identity

| Displays: | If the module in the physical slot:                                                                                                    |
|-----------|----------------------------------------------------------------------------------------------------|
| Match     | <ul> <li>agrees with what is specified on the General Tab. In order for the Match condition to exist, all of the following must agree:</li> <li>Vendor</li> <li>Module Type (the combination of Product Type and Product Code for a particular Vendor)</li> <li>Major Revision</li> </ul> |
| Mismatch  | does not agree with what is specified on the General Tab                                                                                                    |

This field does not take into account the Electronic Keying or Minor Revision selections for the module that were specified on the General Tab.

#### Refresh

Click on this button to refresh the tab with new data from the module.

#### Reset Module

Click on this button to return a module to its power-up state by emulating the cycling of power.

Resetting a module causes all connections to or through the module to be closed, and this may result in loss of control.

| IMPORTANT | The following modules return an error if a reset is attempted:1756-L1 ControlLogix5550 Programmable |
|-----------|----------------------------------------------------------------------------------------------------|
|           | Controller; 1336T AC Vector Drive; 1395 Digital DC Drive.                                           |

A controller cannot be reset.

# **Backplane Tab**

The Backplane tab on the Module Properties window is displayed for informational purposes. You can use this tab to review diagnostic information about the module's communications over the backplane and the chassis in which it is located, clear a fault, and set the transmit retry limit.

Information on this tab is displayed only if you are online.

If you selected a Listen-Only communication format when you created the module , this tab is not available.

The data on this tab comes directly from the module.

| Hodule Properties - Local 2 (1756-M02AE 5.1)                                                                   | ×                                                                                                    |  |
|----------------------------------------------------------------------------------------------------|----------------------------------------------------------------------------------------------------|--|
| General Connection Associated Axes Module Info Backplan                                                        | 10                                                                                                    |  |
| ControlBus Status<br>ControlBus Parameters<br>Multicast CRC Error Threshold<br>Transmit Reby Limit E Set Limit | Enor Counters<br>Receive<br>Bad CRC:<br>Bus Timeout<br>CRC Enor<br>Transmit<br>Bad CRC:<br>Bus Timeout |  |
| Petreshi<br>module to                                                                                          | ng the page causes the Retriet                                                                         |  |
| Status: Offine DK Cancel Apply Help                                                                            |                                                                                                    |  |

#### ControlBus Status

This box either displays OK or one of the following errors:

- Receiver disabled
- Multicast addresses disabled
- RA/GA miscompare

To clear the module's backplane fault, click the Clear Fault button .

#### **ControlBus Parameters**

This box contains the following fields and button.

#### Multicast CRC Error Threshold

This value is the point where it enters a fault state because of Cyclic Redundancy Check (CRC) errors.

#### Transmit Retry Limit

Not applicable to motion module.

#### Set Limit Button

You must click on the Reset Limit button to make the new Transmit Retry Limit effective. If you do not and then click either the OK or the Apply button, this limit is not set.

#### **Receive Error Counters**

This box displays the number of receiving errors that occurred in the following categories:

- Bad CRC errors that occurred on received frames (messages)
- Bus time-out when the receiver timed out
- CRC error multicast receive errors

#### Transmit Error Counters

This box displays the number of transmitting errors that occurred in the following categories:

- Bad CRC errors that occurred on transmitted frames
- Bus Time-out when the transmitter bus timed out

#### Refresh

Click on the Refresh button to refresh the tab. When you refresh the tab:

| if you're using:                      | then:                                                 |
|---------------------------------------|-------------------------------------------------------|
| digital, analog, or motion<br>modules | counters are cleared                                  |
| another module                        | the tab is refreshed but the counters are not cleared |

Assigning Additional Motion Modules You can assign additional modules by repeating the preceding sections. You can assign up to 16 1756-M02AE modules to each Logix5550 controller. Each module uses a maximum of two axes.

# Configuring the 1756-M08SE Module

# Adding the 1756-M08SE

This chapter reviews the necessary steps for configuring the 1756-M08SE motion module. Much of this information is the same as for adding and configuring the 1756-M02AE as discussed in the previous chapter.

To configure a 1756-M08SE motion module:

**1.** In the Controller Organizer, select the I/O Configuration branch.

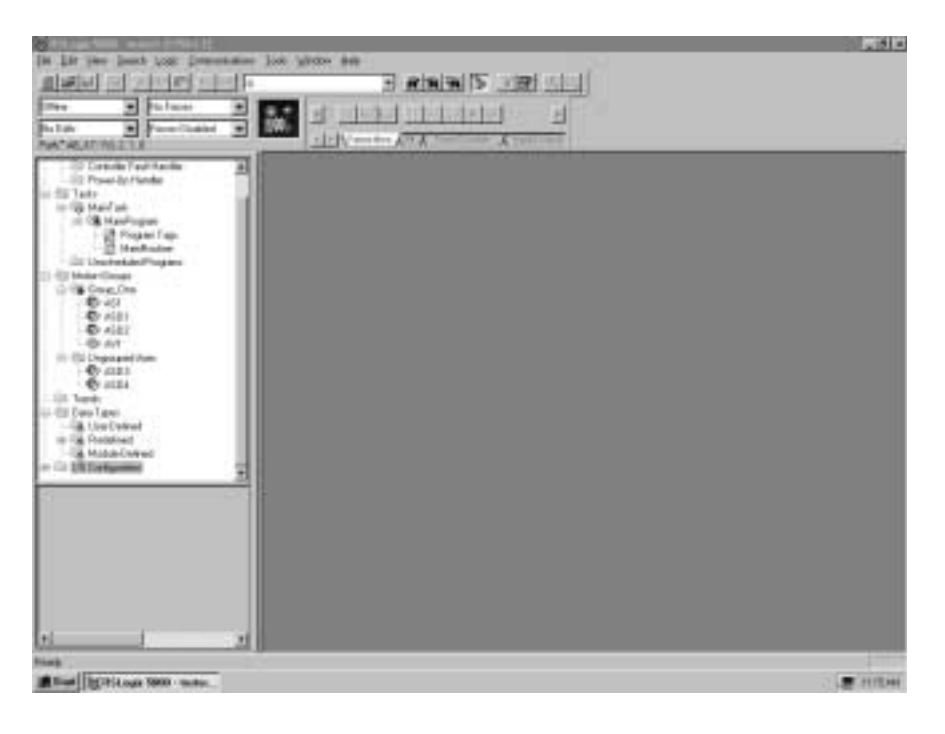

2. In the File menu, select New Component then Module...
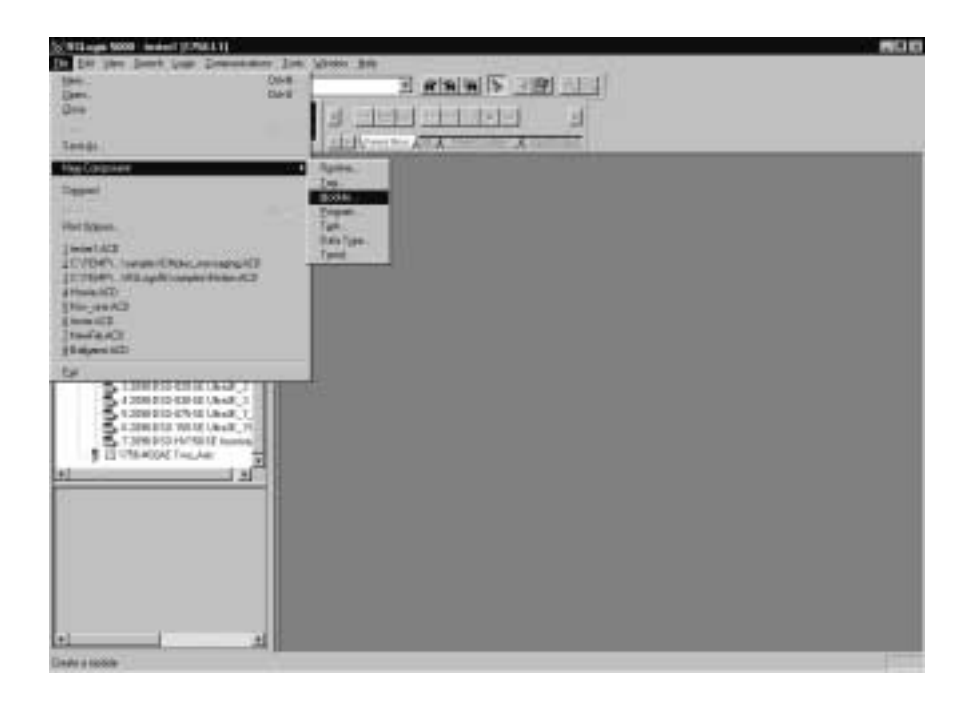

**3.** The Select Module Type screen displays. Select Clear All. Select Motion. The list displays only available motion modules.

| Select Module Type         |                                                |         |                                   | ×          |
|----------------------------|------------------------------------------------|---------|-----------------------------------|------------|
| <u>Type:</u><br>1756-M085E | Major <u>R</u> evision                         |         |                                   |            |
| Туре                       | Description                                    |         |                                   |            |
| 1756-M02AE<br>1756-M08SE   | 2 Axis Analog/Encoder<br>8 Axis SERCOS Interfa | Servo   |                                   |            |
|                            |                                                |         |                                   |            |
|                            |                                                |         |                                   |            |
|                            |                                                |         |                                   |            |
|                            |                                                |         |                                   |            |
|                            |                                                |         |                                   |            |
|                            |                                                |         |                                   |            |
| Show<br>Member At          | -                                              | E Other | E Samida 10                       | Salact All |
| Zenos Ist                  |                                                |         | <ul> <li>Specially I/U</li> </ul> | - STREAM   |
| C Analog C Digi            | tal Communication                              | Motion  | Processor                         | Qear All   |
|                            |                                                | OK.     | Cancel                            | Help       |

- 4. Select 1756-M08SE.
- **5.** Press the OK button to close the Select Module Type dialog. The Create Module Wizard opens.

| Module Prop | perties - Local (1756-M08SE 1.1)        |
|-------------|-----------------------------------------|
| Туре:       | 1756-M08SE 8 Avis SERCOS Interface      |
| Vendor:     | Aden-Biadley                            |
| Name:       | Sigt 3 m                                |
| Description |                                         |
| Bevision    | 1 1 Electronic Keying Compatible Module |
|             |                                         |
|             |                                         |
|             |                                         |
|             | Count Court News Could as Hole          |
|             | Cancer (3005) Next Help                 |

- **6.** Name is the only required field that must be entered to create the M08SE module. It must conform to the IEC 1131-3 standard. You can also enter a description for the module, select the minor revision number of your module, and select the method for Electronic Keying. Fill in the at least the required Name filed and click the Next> button to advance to the next wizard screen to enter Connection information. (See the section titled *1756-M08SE 8 Axis Motion Module Overview* in this chapter for more information on the fields in these screens.)
- 7. The Connection Screen displays.

| Module Properties - Local:1 (1756-M02AE 5.1)                    |
|-----------------------------------------------------------------|
| Bequested Packet Interval (RPI): 0 = ms (2.0 - 750.0 ms)        |
| Major Fault On Controller II Connection Fails While in Run Mode |
| Module Fault                                                    |
|                                                                 |
|                                                                 |
| Cancel < Back Next> Finish>> Help                               |

**8.** On this screen there are no required fields but you can enter how you want to handle connection faults. You can either choose to inhibit the module if the connection fails or you can have a major fault. After checking the appropriate box, click on Next> to advance the SERCOS interface Create Wizard screen.

| Module Propertie | is - Local: 1 | (1756-M08 | SE 2.1) |       |          | ×    |
|------------------|---------------|-----------|---------|-------|----------|------|
| Data Rate:       | 4             | ⊻ Mb      |         |       |          |      |
| Cycle Time:      | 2             | • n:      |         |       |          |      |
| Transmit Power:  | High          | •         |         |       |          |      |
|                  |               |           |         |       |          |      |
|                  |               |           |         |       |          |      |
|                  |               |           |         |       |          |      |
|                  |               |           |         |       |          |      |
|                  |               | Cancel    | < Back  | Next> | Finish>> | Help |

**9.** The SERCOS interface screen displays.

- **10.** On this scree you can enter the SERCOS ring Cycle time and the transmit power for the SERCOS ring. The rest of the Create Wizard screens are only informational and do not let you enter any information. It saves time if you click on the Finish>> button at this time.
- **11.** The 1756-M08SE motion module appears in the I/O Configuration branch of the Controller Organizer. It can now be put into use or edited as you require.

# 1756-M08SE 8 Axis Motion Module Overview

The 1756-M08SE 8 Axis SERCOS motion module has been added. To edit the 1756-M08SE Module Properties, go to the I/O Configuration organizer and right click on the 1756-M08SE module and select Properties from the drop down menu. The tabbed Module Properties screen displays.

| Module Properties - Local 3 (1756-M08SE 1.1)                                    |
|---------------------------------------------------------------------------------|
| General Connection SERCOS Interface SERCOS Interface Info Module Info Backplane |
| Type: 1756-M08SE 8 Axis SERICOS Interface                                       |
| Vendor: Allen-Bradley                                                           |
| Nager mysercos Sigt 3 -                                                         |
| Description:                                                                    |
| Bevision: 1 1 = Electronic Seying: Compatible Module                            |
|                                                                                 |
|                                                                                 |
|                                                                                 |
| Status: Offine OK Cancel /sp(); Help                                            |

The Module Properties screen has the following tabs:

- The General tab references the 1756-M08SE 8 Axis motion module.
- The Connection tab references the connection of the module to the controller.
- The SERCOS Interface tab is for configuring SERCOS communication settings for the 1756-M08SE 8 Axis motion module.
- The SERCOS Interface Info tab is used to monitor the status of the SERCOS communication ring.
- The Module Info tab, when Online, displays the current condition of the module.
- The Backplane tab, when Online, displays diagnostic information about the module's communication over the backplane and the chassis in which it is located.

# Editing 1756-M08SE Module General Tab Properties

Use this tab to create/view module properties for the 1756-M08SE 8 Axis SERCOS motion module.

On this tab, you can:

- view the type and description of the module being created
- view the vendor of the module being created
- enter the name of the module
- enter a description for the module
- select the slot number of the module on the network
- select the minor revision number of your module
- select Exact Match, Compatible Module, or Disable Keying

#### Туре

Displays the type and description of the module being created (read only).

#### Vendor

Displays the vendor of the module being created (read only).

#### Name

Enter the name of the module. The name must be IEC 1131-3 compliant. If you attempt to enter an invalid character or exceed the maximum length, the software beeps and ignores the character.

#### Description

Enter a description for the module here, up to 128 characters. You can use any printable character in this field. If you exceed the maximum length, the software beeps to warn you, and ignores any extra characters.

#### Slot

Enter the slot number where the module resides. The spin button contains values that range from 0 to 1 less than the chassis size (e.g., if you have a 4-slot chassis, the spin button spins from 0 to 3). If you enter a slot number that is out of this range, you receive an error message when you apply your changes.

The slot number cannot be changed when online.

#### Revision

The revision is divided into the major revision and minor revision. The major revision displayed statically is chosen on the Select Module Type dialog.

The major revision is used to indicate the revision of the interface to the module. The minor revision is used to indicate the firmware revision.

Select the minor revision number of your module.

#### Electronic Keying

Select one of these keying options for your module during initial module configuration:

**Exact Match** - all of the parameters must match or the inserted module rejects the connection.

**Compatible Module** - the Module Types, Catalog Number, and Major Revision must match. The Minor Revision of the physical module must be equal to or greater than the one specified in the software or the inserted module rejects the connection.

Disable Keying – Logix5550 does not employ keying at all.

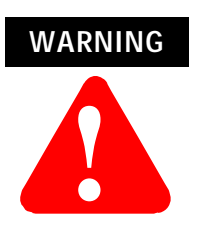

Changing the RPI and Electronic Keying selections may cause the connection to the module to be broken and may result in a loss of data.

Be extremely cautious when using this option; if used incorrectly, this option can lead to personal injury or death, property damage or economic loss.

When you insert a module into a slot in a ControlLogix chassis, RSLogix5000 compares the following information for the inserted module to that of the configured slot:

- Vendor
- Product Type
- Catalog Number
- Major Revision
- Minor Revision

This feature prevents the inadvertent insertion of the wrong module in the wrong slot.

# **Connection Tab**

The Connection Tab is used to define controller to module behavior. This is where you select a requested packet interval, choose to inhibit the module, configure the controller so loss of the connection to this module causes a major fault, and view module faults.

| Hodule Properties - Local:5 (1756-M08SE 2.1)                                    |
|---------------------------------------------------------------------------------|
| General Connection SERCOS Interface SERCOS Interface Info Module Info Backplane |
| Bequested Packet Interval (RPI): 0 = ms (2.0 - 750.0 ms)                        |
| Major Fault On Controller If Connection Fails While in Run Mode                 |
| Module Fault                                                                    |
|                                                                                 |
|                                                                                 |
|                                                                                 |
|                                                                                 |
| Status: Running DK Cancel App) Help                                             |

The data on this tab comes directly from the controller. This tab displays information about the condition of the connection between the module and the controller.

#### **Requested Packet Interval**

This does not apply to motion module.

#### Inhibit Module checkbox

Check/Uncheck this box to inhibit/uninhibit your connection to the module. Inhibiting the module causes the connection to the module to be broken.

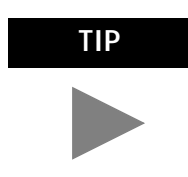

Inhibiting/uninhibiting connections applies mainly to direct connections, and not to the CNB module

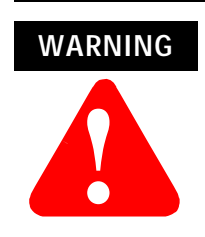

Inhibiting the module causes the connection to the module to be broken and may result in loss of data

When you check this box and go online, the icon representing this module in the controller organizer displays the Attention Icon.

| If you are: | Check this checkbox to:                                                                                                    |
|-------------|----------------------------------------------------------------------------------------------------|
| offline     | put a place holder for a module you are configuring                                                                                                    |
| online      | stop communication to a module<br>If you inhibit the module while you are online and connected to the module, the<br>connection to the module is nicely closed. The module's outputs go to the last<br>configured Program mode state.                                                                                                    |
|             | If you inhibit the module while online but a connection to the module has not<br>been established (perhaps due to an error condition or fault), the module is<br>inhibited. The module status information changes to indicate that the module is<br>'Inhibited' and not 'Faulted'.                                                                                                    |
|             | If you uninhibit a module (clear the checkbox) while online, and no fault condition occurs, a connection is made to the module and the module is dynamically reconfigured (if you are the owner controller) with the configuration you have created for that module.<br>If you are a listener (have chosen a "Listen Only" Communications Format), you can not re-configure the module. |
|             | If you uninhibit a module while online and a fault condition occurs, a connection is not made to the module.                                                                                                    |

# Major Fault on Controller if Connection Fails checkbox

Check this box to configure the controller so that failure of the connection to this module causes a major fault on the controller if the connection for the module fails.

### Module Fault

Displays the fault code returned from the controller (related to the module you are configuring) and the text detailing the Module Fault that has occurred.

The following are common categories for errors:

- Connection Request Error The controller is attempting to make a connection to the module and has received an error. The connection was not made.
- Service Request Error The controller is attempting to request a service from the module and has received an error. The service was not performed successfully.
- Module Configuration Invalid The configuration in the module is invalid. (This error is commonly caused by the Electronic Key Passed fault).
- Electronic Keying Mismatch Electronic Keying is enabled and some part of the keying information differs between the software and the module.

# **SERCOS Interface Tab**

The SERCOS interface Tab is where you set the specific Data Rate, Cycle Time, and Transmit Power for the named 1756-M08SE SERCOS interface module.

| Module Proper   | ties - Local: | 3 (1756-M08SE 1. | .1]              |                    | ×    |
|-----------------|---------------|------------------|------------------|--------------------|------|
| General Connec  | tion SERCO    | Sinterface SERCO | S Interface Info | Module Info Backpl | ane  |
| Data Rate:      | 4             | мы               |                  |                    |      |
| Cycle Time:     | 2             | • n::            |                  |                    |      |
| Transmit Power: | High ]        | -                |                  |                    |      |
|                 |               |                  |                  |                    |      |
|                 |               |                  |                  |                    |      |
|                 |               |                  |                  |                    |      |
|                 |               |                  |                  |                    |      |
|                 |               |                  |                  |                    |      |
| Status: Othine  |               | OK               | Cancel           | Asply              | Help |

Use the SERCOS Interface Tab to set and display the:

- SERCOS baud rate
- update rate for the SERCOS ring
- fiber optic transmit power range for the SERCOS ring

The SERCOS ring consists of the drives and axes connected to the 1756-M08SE motion controller.

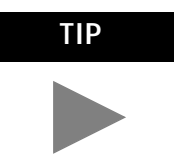

The settings on this tab are specific to the 1756-M08SE motion controller.

# Data Rate

Select the baud rate for the SERCOS ring. (For this release, this value is set to 4 MB and is Read Only.)

# Cycle Time

Select the update rate for the SERCOS ring: 1 ms or 2 ms.

# Transmit Power

Select the optic transmit power range for the SERCOS ring: High or Low.

# **SERCOS Interface Info Tab**

The SERCOS interface Tab is for monitoring the SERCOS ring of the selected 1756-M08SE while it is on-line. A REFRESH button is available to access the current values.

| Module Properties - Local:3 [17 | 56-M08SE 1.1)  |                  |                 | ×      |
|---------------------------------|----------------|------------------|-----------------|--------|
| General Connection SERCDS Inte  | face SERCOS In | lertace Info Mor | dule Info Backp | lane   |
|                                 |                |                  |                 |        |
| Ring Comm. Phase:               |                |                  |                 |        |
| Fault Type:                     |                |                  |                 |        |
|                                 |                |                  |                 |        |
|                                 |                |                  |                 |        |
|                                 |                |                  |                 |        |
|                                 |                |                  |                 |        |
|                                 |                |                  |                 |        |
|                                 |                |                  |                 |        |
|                                 |                |                  |                 | Betech |
|                                 |                |                  |                 |        |
| Status: Offline                 | OK             | Cancel           | Apply           | Help   |

Use this tab to monitor the following:

#### Ring Comm. Phase

Displays the communications phase of the SERCOS ring:

- 0: Ring Integrity
- 1: Polling
- 2: Identity
- 3: Configuration
- 4: Cyclic communication

# Fault Type

Displays the current fault type, if any, on the SERCOS ring. Values include:

| No Fault             |  |  |
|----------------------|--|--|
| Open Ring            |  |  |
| Not communicating    |  |  |
| Not responding       |  |  |
| Timing error         |  |  |
| Duplicate node       |  |  |
| Excess nodes on Ring |  |  |
| Invalid data rate    |  |  |
| Invalid cycle time   |  |  |
|                      |  |  |

## Refresh

Click this button to update this page.

Note: this information does not refresh automatically.

# Module Info Tab

The Module Info tab contains information about the selected module, however, you can click on:

- Refresh to display new data from the module.
- Reset Module to return the module to its power-up state by emulating the cycling of power. By doing this, you also clear all faults.

The Module Info Tab displays module and status information about the module. It also allows you to reset a module to its power-up state. The information on this tab is not displayed if you are offline or currently creating a module.

Use this tab to determine the identity of the module.

The data on this tab comes directly from the module. If you selected a Listen-Only communication format when you created the module, this tab is not available.

| ieneral Connection   | SERCOS Interface   SERCOS In    | terface Info Module In     | nto Backplane |
|----------------------|---------------------------------|----------------------------|---------------|
| Identification       |                                 | Status                     |               |
| Vendor:              | Allen-Bradley                   | Major Fault:               | None          |
| Product Type:        | General Motion Control          | Minor Fault:               | None          |
| Product Code:        | 1756-M08SE                      | Internal State:            | Run Mode      |
| Revision             | 2.8                             |                            |               |
| Serial Number:       | 4005038C                        | Continued                  | Yes           |
| Product Name:        | 8 Axis SERCOS interface,<br>2.8 | Owned:<br>Module Identity: | Yes<br>Match  |
| Coordinated System 1 | ine (CST)                       |                            |               |
| Timer Hardware:      | Ok                              |                            |               |
| Timer Sync'ed:       | Yes                             | Refrech                    | Eeset Module  |

#### **Identification**

Displays the module's:

- Vendor
- Product Type
- Product Code
- Revision Number
- Serial Number
- Product Name

The name displayed in the Product Name field is read from the module. This name displays the series of the module. If the module is a 1756-L1 module, this field displays the catalog number of the memory expansion board (this selection applies to any controller catalog number even if additional memory cards are added: 1756-L1M1, 1756-L1M2).

#### Major/Minor Fault Status

| If you are configuring a: | This field displays one of the following:      |
|---------------------------|------------------------------------------------|
| digital module            | EEPROM fault<br>Backplane fault<br>None        |
| analog module             | Comm. Lost with owner<br>Channel fault<br>None |
| any other module          | None<br>Unrecoverable<br>Recoverable           |

#### Internal State Status

This field displays the module's current operational state.

- Self-test
- Flash update
- Communication fault
- Unconnected
- Flash configuration bad
- Major Fault
- Run mode
- Program mode
- (16#xxxx) unknown

If you selected the wrong module from the module selection tab, this field displays a hexadecimal value. A textual description of this state is only given when the module identity you provide is a match with the actual module.

#### Configured

This field displays a yes or no value indicating whether the module has been configured by an owner controller connected to it. Once a module has been configured, it stays configured until the module is reset or power is cycled, even if the owner drops connection to the module.

#### **Owned**

This field displays a yes or no value indicating whether an owner controller is currently connected to the module.

#### Module Identity

| Displays: | If the module in the physical slot:                                                                                                    |
|-----------|----------------------------------------------------------------------------------------------------|
| Match     | <ul> <li>agrees with what is specified on the General Tab. In order for the Match condition to exist, all of the following must agree:</li> <li>Vendor</li> <li>Module Type (the combination of Product Type and Product Code for a particular Vendor)</li> <li>Major Revision</li> </ul> |
| Mismatch  | does not agree with what is specified on the General Tab                                                                                                    |

This field does not take into account the Electronic Keying or Minor Revision selections for the module that were specified on the General Tab.

#### Refresh

Click on this button to refresh the tab with new data from the module.

#### Reset Module

Click on this button to return a module to its power-up state by emulating the cycling of power.

Resetting a module causes all connections to or through the module to be closed, and this may result in loss of control.

| IMPORTANT | The following modules return an error if a reset is attempted:1756-L1 ControlLogix5550 Programmable |
|-----------|----------------------------------------------------------------------------------------------------|
|           | Controller; 1336T AC Vector Drive; 1395 Digital DC Drive.                                           |

A controller cannot be reset.

# **Backplane Tab**

The Backplane tab on the Module Properties window is displayed for informational purposes. You can use this tab to review diagnostic information about the module's communications over the backplane and the chassis in which it is located, clear a fault, and set the transmit retry limit.

Information on this tab is displayed only if you are online.

If you selected a Listen-Only communication format when you created the module, this tab is not available.

The data on this tab comes directly from the module.

| Hodule Properties - Local 5 (1756-M0BSE 2.1)           |                                                  | ×      |
|--------------------------------------------------------|--------------------------------------------------|--------|
| General Connection SERCOS Interface SERCOS Interface I | nto Module Info Back                             | plane  |
| ControlBus Status<br>Dk                                | Ellor Counters<br>Receive                        |        |
|                                                        | Bad CRC:                                         | 0      |
| Clear Fault                                            | Bus Timeout:                                     | 0      |
|                                                        | CRC Enor:                                        | 0      |
| ControlBus Parameters                                  | Transmit                                         |        |
| Multicast CRC Error Threshold: 8                       | Bad CRC:                                         | 0      |
| Transmit Retry Limit 40 🚊 Set Limit                    | Bus Timeout:                                     | 0      |
| (Refresh<br>module f                                   | ing the page causes the<br>o clear its counters) | Rgbech |
| Status: Running DK Car                                 | cel Apply                                        | Help   |

#### **ControlBus Status**

This box either displays OK or one of the following errors:

- Receiver disabled
- Multicast addresses disabled
- RA/GA miscompare

To clear the module's backplane fault, click the Clear Fault button.

#### **ControlBus Parameters**

This box contains the following fields and button.

#### Multicast CRC Error Threshold

This value is the point where it enters a fault state because of Cyclic Redundancy Check (CRC) errors.

#### Transmit Retry Limit

Not applicable to motion module.

#### Set Limit Button

You must click on the Reset Limit button to make the new Transmit Retry Limit effective. If you do not and then click either the OK or the Apply button, this limit is not set.

#### **Receive Error Counters**

This box displays the number of receiving errors that occurred in the following categories:

- Bad CRC errors that occurred on received frames (messages)
- Bus time-out when the receiver timed out
- CRC error multicast receive errors

#### Transmit Error Counters

This box displays the number of transmitting errors that occurred in the following categories:

- Bad CRC errors that occurred on transmitted frames
- Bus Time-out when the transmitter bus timed out

#### Refresh

Click on the Refresh button to refresh the tab. When you refresh the tab:

| if you're using:                      | then:                                                 |
|---------------------------------------|-------------------------------------------------------|
| digital, analog, or motion<br>modules | counters are cleared                                  |
| another module                        | the tab is refreshed but the counters are not cleared |

# **The Motion Group**

# **Creating A Motion Group**

Each .acd program must have one motion group. (There can be only one.) You must create it before an axis can be assigned to the group and have it function within the .acd program.

To create the motion group, right click on Motion Group and select New Motion Group from the drop down menu.

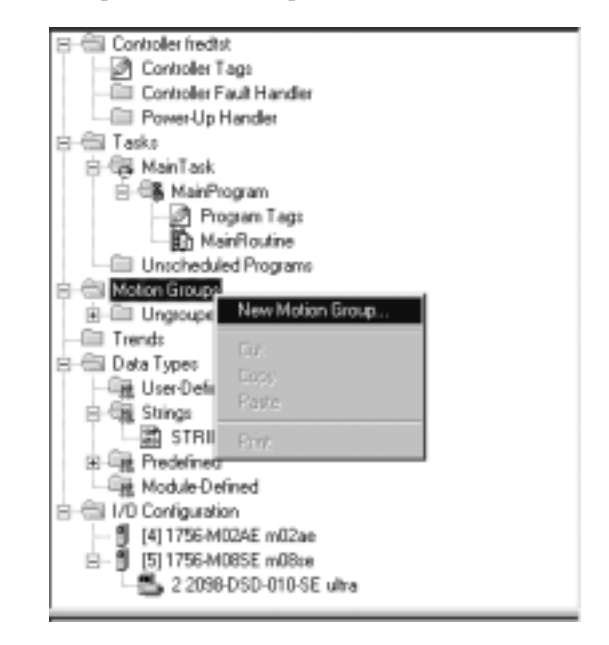

| This   | calls | the | New   | Tag | window. |
|--------|-------|-----|-------|-----|---------|
| 1 1110 | cano  | une | 11011 | 145 |         |

| New Tag              | ×                                                                                                    |
|----------------------|----------------------------------------------------------------------------------------------------|
| <u>N</u> ame:        | ОК                                                                                                    |
| <u>D</u> escription: | Cancel                                                                                                    |
| Тад Туре:            | <ul> <li>● Base</li> <li>○ Alias</li> <li>○ Produced</li> <li>2 → consumers</li> <li>○ Consumed</li> </ul> |
| Data <u>T</u> ype:   | MOTION_GROUP Configure                                                                                     |
| <u>S</u> cope:       | fredtst(controller)                                                                                        |
| Style:               |                                                                                                    |

- **1.** Enter a name for the Motion Group in the Name field.
- **2.** In the Description field, enter a description of the tag.
- **3.** Click on the respective radio button to select one of the following tag types:
- Base refers to a normal tag (selected by default)
- Alias refers to a tag, which references another tag with the same definition. Special parameters appear on the New Tag dialog that allows you to identify to which base tag the alias refers.
- 4. Select MOTION\_GROUP for the Data Type.
- 5. From the Scope pull-down menu, select the scope for the tag.
- **6.** If you want to produce this tag for other controllers to consume, check the Produce box and enter the maximum number of consumers.

**IMPORTANT** Producing a tag requires a connection for each consumer. Connections are a limited resource in the controller, so only produce tags that you know you are needed in other controllers.

**7.** Click on OK to create the tag and close the New Tag dialog.

If there are errors, you will be prompted.

**8.** Click on the Configure button.

The Motion Group Wizard group - Axis Assignment screen displays.

| Motia | on Group Wizard group | - Axis Assignment*                      |  |
|-------|-----------------------|-----------------------------------------|--|
|       | Unassigned:           | A <u>s</u> signed:<br>axis<br>mo2aeaxis |  |
|       | A <u>d</u> d>         | < <u>R</u> emove                        |  |
|       |                       |                                         |  |
|       |                       |                                         |  |
|       |                       |                                         |  |
|       | Cancel < Back         | Next > Finish Help                      |  |

Add any existing axes to the group.

**9.** Continue on through the Motion Group Wizard to configure your Motion Group tag as necessary. Click on Finish>> to close the wizard.

# Editing the Motion Group Properties

The Motion Group properties can be edited by right clicking on the group name and selecting Motion Group Properties from the drop down menu. The Motion Group Properties tabbed screen displays.

| Motion Group Properties   | : - group                               | _ 🗆 X |
|---------------------------|-----------------------------------------|-------|
| Axis Assignment Attribute | Tag                                     |       |
| Unassigned:               | A <u>s</u> signed:<br>axis<br>mo2aeaxis |       |
| A <u>d</u> d>             | < <u>R</u> emove                        |       |
| OK                        | Cancel Apply                            | Help  |

# **Axis Assignment Tab**

The Axis Assignment screen is where axes are either assigned or unassigned to the Motion Group. When RSLogix 5000 software is online, all attributes on this dialog transition to a read-only state. When an attribute transitions to a read-only state, all pending attribute changes revert back to their offline status.

#### Unassigned

Lists the axes that are not assigned to any group in the controller.

#### Assigned

Lists the axes that are assigned to this motion group.

### Add

Click on this button to add axes to the motion group.

#### Remove

Click on this button to remove axes from the motion group.

# Attribute Tab

The Attribute tab is used to modify the group attributes.

| ſ | 🕷 Motion Group Properties - group    | × |
|---|--------------------------------------|---|
|   | Axis Assignment Attribute Tag        |   |
|   | <u>C</u> oarse Update Period: 🛛 📑 ms | L |
|   | Auto <u>T</u> ag Update: Disabled    | L |
|   | General Fault Type: Major Fault      |   |
|   | Scan Times (elapsed time):           | L |
|   | Max: (us) <u>H</u> eset Max          | L |
|   | Last: (us)                           | L |
|   |                                      | L |
|   |                                      |   |
|   | OK Cancel Apply Help                 |   |

When RSLogix 5000 software is online, all of the attributes on this tab transition to a read-only state. When an attribute transitions to a read-only state, all pending attribute changes are reverted.

## **Coarse Update Period**

Selects the periodic rate at which the motion task executes to compute the servo commanded position, velocity, and accelerations to be sent to the 1756-M02AE or 1756-MO8SE modules when executing motion instructions.

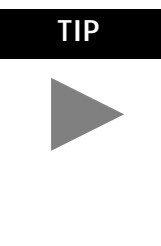

If the coarse update period is too small, the controller may not have time to execute non-motion related ladder logic. As a general rule, one millisecond per axis is needed by the motion task for the controller to have reasonable execution time. As a result, the configuration sets the lower limit on the coarse update period based on the number of axes in the group.

#### Auto Tag Update

Determines whether axis parameter values will be automatically updated during operation. Choose from:

- Enabled turns On automatic tag updating
- Disabled turns Off automatic tag updating

#### General Fault Type

Selects the general fault type mechanism for the motion group. The available selections are:

- Non Major Fault Any faults detected by the motion group will not cause the processor to fault. The application programmer needs to handle the fault in the program.
- Major Fault Any faults detected by the motion group will cause the processor OK light to go blinking red and the fault routine to be invoked. If the fault routine handles the fault and clears it, then the OK light turns green. If the fault routine does not clear the fault, then the OK light becomes solid red and the processor stops executing the program.

#### Scan Times (elapsed time)

- Max displays the value from the previous scan; clear this value, if necessary
- Disabled displays the value from the previous scan

#### Reset Max

Click on this button to clear the Scan Times Max value.

# Tag Tab

| 👼 Motion Grou         | p Properties - group           |      |
|-----------------------|--------------------------------|------|
| Axis Assignment       | t Attribute Tag                |      |
| Name:                 | group                          |      |
| Description:          | ×                              |      |
| Tag Type:             | Base                           |      |
| Data Type:            | MOTION_GROUP                   |      |
| Scope:                | fredtst                        |      |
| Style:                | <b>v</b>                       |      |
| Eroduce the Base Tag: | is tag for up to 0 📻 consumers |      |
|                       | DK Cancel Apply                | Help |

Use this tab to modify the name and description of the group.

When you are online, all of the parameters on this tab transition to a read-only state, and cannot be modified. If you go online before you save your changes, all pending changes revert to their previously-saved state.

#### Name

Enter the name of the motion group. This name must not exceed 40 characters. If you enter more than 40 characters, the system notifies you and it ignores the extra characters.

#### Description

Enter a description of the motion group. This description must not exceed 128 characters. If you enter more than 128 characters, the system notifies you and it ignores the extra characters.

#### Tag Type (read-only)

Displays the type of tag.

- Base a normal tag
- Alias a tag that references another tag with the same definition

#### Data Type (read-only)

The axis data type: MOTION\_GROUP

#### Scope

Displays the scope of the current tag. The scope is either controller scope, or program scope, based on one of the existing programs in the controller.

#### Style

Not applicable to motion group tags.

#### Produce this tag for up to

A checked box indicates that this tag is available to remote controllers through controller-to-controller messaging. If this box is checked, the system displays the maximum number of consumers (i.e., connections) allowed for this tag.

The default number of consumers is 2.

#### Base Tag

If this tag is an alias, this field displays the name of the motion group tag on which this alias was based. The base tag actually defines the memory where the data element is stored.

# Naming & Configuring Your Motion Axis

This chapter describes how to name, configure, and edit your axis properties.

Naming an axis adds it to your application. To name an axis:

Naming an Axis

Go to the **File** pull-down menu, select **New Component**, and then select **Tag**.

| ៉្លo RSLog                                                | ix 500                                          | 0 - getst                     | art                   |       |                |              |                |          |             |             |
|-----------------------------------------------------------|-------------------------------------------------|-------------------------------|-----------------------|-------|----------------|--------------|----------------|----------|-------------|-------------|
| <u>File</u> <u>E</u> dit                                  | View                                            | $\underline{S} earch$         | Logic                 | Commu | nications      | Tools        | <u>W</u> indow | Help     |             |             |
| New<br>Open<br>Close                                      |                                                 |                               |                       |       | Chi+N<br>Chi+O | 1 47         | -()- 500       | <u>9</u> | 画           | <u>명</u> 명( |
| Save As                                                   |                                                 |                               |                       |       | 0.045          |              | <u> </u>       |          | - 10<br>- 1 | TimerA      |
| Neg Cor                                                   | nporteri                                        | 2                             |                       |       | ,              | Lad          | der Routin     | e        |             |             |
| Compact                                                   | :                                               |                               |                       |       |                | Lag<br>Mari  | n 👌            |          |             |             |
| Etint<br>Print Opt                                        | ions                                            |                               |                       |       | Cul+P          | Prog<br>Tgei | pan            |          |             |             |
| 1 getstar<br>2 quick_<br>3 Motion<br>4 C:VRSI<br>5 C:VRSI | tACD<br>start.AC<br>ACD<br>Logix 50<br>Logix 50 | 10<br>1001/Projec<br>1001//My | sts/day_2<br>_Control | ACD   |                | Data<br>Tree | a Type<br>id   |          | ]           |             |
| Egit                                                      |                                                 |                               |                       |       |                |              |                |          |             |             |
| 8-9<br>1-9                                                | k Prede<br>Modu                                 | fined<br>Ic-Defined           | ł                     |       |                |              |                |          |             |             |

| New Tag            | ×                                                                                                    |
|--------------------|----------------------------------------------------------------------------------------------------|
| Name:              | ОК                                                                                                    |
|                    | Cancel                                                                                                    |
| Тад Туре:          | Base     Ajias     Definition of the second second se |
| Data <u>Type</u> : | Cavigure                                                                                                    |
| Scope:             | tester2(controller)                                                                                                    |
| Style:             |                                                                                                    |

The New Tag window appears.

# **Entering Tag Information**

A tag allows you to allocate and reference data stored in the controller. A tag can be a simple, single element, or an array, or a structure. There are four types of tags that you can create:

- A base tag allows you to create your own internal data storage.
- An alias tag allows you to assign your own name to an existing tag, structure tag member, or bit.
- A produced tag lets you make the tag available to remote controllers through controller-to-controller messaging.
- A consumed tag allows you to retrieve data from a tag in another controller.

You must set up only one consumed tag to get data from the same producing tag in another controller.

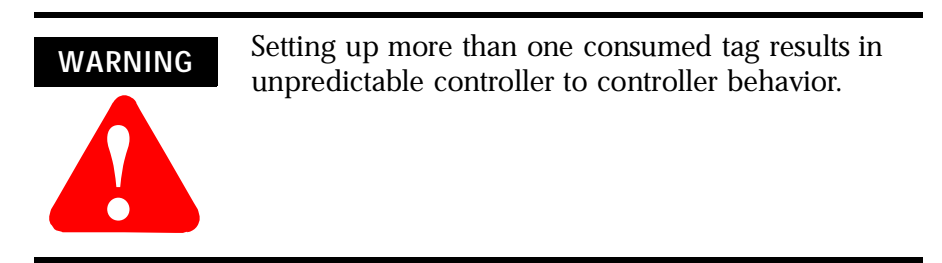

Use this dialog to create new tags. The parameters that appear on this dialog depend upon the type of tag you are creating.

You can create base tags and alias tags while the controller is online or offline, as long as the new tag is verified. You can only create consumed tags while the controller is offline.

#### **Common Parameters**

The following parameters appear on the New Tag dialog whether you are creating a base tag, alias tag, or consumed tag.

#### Name

Enter the name of the tag you want to create.

#### Description

Enter a description of the tag.

#### Tag Type

Check the type of tag you are creating:

- Base refers to a normal tag (selected by default)
- Alias refers to a tag, which references another tag with the same definition. Special parameters appear on the New Tag dialog that allow you to identify to which base tag the alias refers.
- Produced refers to a tag that has been made available to other controllers. If this type is chosen, then you can set the maximum number of consumers allowed for this tag.
- Consumed (only available when the controller is offline) refers to a tag that is produced by another controller whose data you want to use in this controller. Special parameters appear on the New Tag dialog that allow you to identify from where the consumed tag is to come.

#### Data Type

In the Data Type field you can either enter the type of tag you want to create directly or click on the ellipsis button to go to the Select Data Type dialog. From this dialog you can select the appropriate axis data type: AXIS\_CONSUMED, AXIS\_SERVO, AXIS\_SERVO\_DRIVE, or AXIS VIRTUAL.

| Field       | Entry                                                                                                    |            |  |
|-------------|----------------------------------------------------------------------------------------------------|------------|--|
| Name        | Type a name for the servo axis.<br>The name can:<br>have a maximum of 40 characters<br>contain letters, numbers and underscores (). |            |  |
| Description | Type a description for your motion axis.<br>This field is optional.                                                                 |            |  |
| Data type   | AXIS_CONSUMED<br>AXIS_SERVO<br>AXIS_SERVO_DRIVE,<br>AXIS_VIRTUAL                                                                    |            |  |
| Scope       | Select the scope of the axis variable.                                                                                              |            |  |
|             | To use the axis                                                                                                    | Select     |  |
|             | Within the entire program                                                                                                    | Controller |  |

Make entries in the following fields.

# Editing Motion Axis Properties

Once you have named your axis in the New Tag window, you must then configure it. You can make your configuring options in the Axis Properties screen. These have a series of Tabs that access a specific dialog for configuring the axis. Make the appropriate entries for each of the fields. An asterisk appears on the Tab to indicate changes have been made but not implemented. Press the Apply button at the bottom of each dialog to implement your selections.

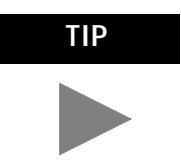

When you configure your axis, some fields may be unavailable (greyed-out) because of choices you made in the New Tag window.

In the Controller Organizer, right click on the axis to edit and select Axis Properties from the drop down menu. The Axis Properties General window appears. The General screen depicted below is for an AXIS\_SERVO data type.

| Axis Properties - mo2aeaxis   |                |               | o×             |
|-------------------------------|----------------|---------------|----------------|
| Output Linits                 | Offset         | Fault Actions | Tag            |
| General Units   Conversio     | h Servo Homing | Hookup lune   | Dynamics bians |
| Axis Configuration: Servo     | <u> </u>       |               |                |
| Agsigned Motion Group: group  |                | New (a        | 10.9           |
| - Associated Module:          |                |               |                |
| Module: m02ae                 |                | *             |                |
| Module Type: 1756-M           | 12AE           |               |                |
| Channgt 0                     | ×              |               |                |
| Quiput Can Execution Targets: | 0              |               |                |
|                               | OK.            | Cancel        | ççiy Help      |

The General screen shown below is for an AXIS\_SERVO DRIVE Data Type.

| 🖗 Axis Properties - axis                                                        |                                                                                        | _ 🗆 X         |
|---------------------------------------------------------------------------------|----------------------------------------------------------------------------------------|---------------|
| Dunamics Gai<br>General Units                                                   | ns Dutput Limits Diffset Fault Actions<br>Conversion Drive Motou/Feedback Homing Hooku | Tag<br>p Tune |
| Axis Configuration:<br>Agrighted Motion Group:<br>Associated Module:<br>Module: | Servo                                                                                  |               |
| Module Type:<br>Nogle:                                                          | 2098 DSD-010 SE                                                                        |               |
| Qutput Can Execution To                                                         | argeta: 0 x                                                                            |               |
|                                                                                 | OK Cancel 630                                                                          | Help          |

| The AXIS | _VIRTUAL | General | Tab | is | shown | below. |
|----------|----------|---------|-----|----|-------|--------|
|----------|----------|---------|-----|----|-------|--------|

| PAxis Properties - virtax                    | . IOI × |
|----------------------------------------------|---------|
| General Units Conversion Homing Dynamics Tag |         |
| Assigned Motion Group: group                 |         |
| Buttrat Care Execution Tarrety               |         |
|                                              |         |
|                                              |         |
|                                              |         |
|                                              |         |
|                                              |         |
|                                              |         |
|                                              |         |
|                                              |         |
| OK Cancel Scoto H                            | elp     |

# General Tab – SERVO\_AXIS

Use this tab to do the following for an axis, of the data type AXIS\_SERVO:

- Configure the axis for Servo operation, or for position Feedback Only.
- Assign the axis, or terminate the assignment of an axis, to a Motion Group.
- Associate the axis with a 1756-M02AE motion module.
- Select the channel, 0 or 1, on the 1756-M02AE motion module to which the axis is connected.

**Note:** RSLogix 5000 supports only one Motion Group tag per controller.

When a parameter transitions to a read-only state, any pending changes to parameter values are lost, and the parameter reverts to the most recently saved parameter value.

When multiple workstations connect to the same controller using RSLogix 5000 and invoke the Axis Wizard or Axis Properties dialog, the firmware allows only the first workstation to make any changes to axis attributes. The second workstation switches to a Read Only mode, indicated in the title bar, so that you may view the changes from that workstation, but not edit them.

## Axis Configuration

Selects and displays the intended use of the axis:

- Feedback Only: If the axis is to be used only to display position information from the feedback interface. This selection minimizes the display of axis properties tabs and parameters.
- Servo: If the axis is to be used for full servo operation. This selection maximizes the display of axis properties tabs and parameters.

#### Assigned Motion Group

Selects and displays the Motion Group to which the axis is associated. An axis assigned to a Motion Group appears in the Motion Groups branch of the Controller Organizer, under the selected Motion Group sub-branch. Selecting <none> terminates the Motion Group association, and moves the axis to the Ungrouped Axes sub-branch of the Motions Groups branch.

#### Ellipsis (...) button

Opens the Motion Group Properties dialog box for the Assigned Motion Group, where you can edit the properties of the Assigned Motion Group. If no Motion Group is assigned to this axis, this button is disabled.

#### New Group button

Opens the New Tag dialog box, where you can create a new Motion Group tag. This button is enabled only if no Motion Group tag has been created.

#### Module

Selects and displays the name of the motion module to which the axis is associated. Displays <none> if the axis is not associated with any motion module.

#### Module Type

This read-only field displays the type of motion module, if any, with which the axis is associated. An axis of the AXIS\_SERVO data type can be associated only with 1756-M02AE motion modules. Displays <none> if the axis is not associated with any motion module.

#### Channel

Selects and displays the 1756-M02AE motion module channel - either 0 or 1 - to which the axis is assigned. Disabled when the axis is not associated with any motion module.

#### **Output Cam Execution Targets**

Determines how many Output Cam execution nodes (instances) are created for a specific axis. Note that the Execution Target parameter for the MAOC/MDOC instructions specify which of the configured execution nodes the instruction is affecting. In addition, the number specified in the Axis Properties dialog specifies the number of instances of Output Cam in which the value of zero means "none", and the value specified for Execution Target in the MAOC instruction references a specific instance in which a value of zero selects the first instance.

# General Tab - AXIS\_SERVO\_DRIVE

Use this tab to do the following for an axis, of the data type AXIS\_SERVO\_DRIVE:

- Configure the axis for Servo operation, or for position Feedback Only.
- Assign the axis, or terminate the assignment of an axis, to a Motion Group.
- Associate the axis with a 1756-M08SE motion module.
- View the base node of the associated 1756- M08SE motion module.

**Note:** RSLogix 5000 supports only one Motion Group tag per controller.

When a parameter transitions to a read-only state, any pending changes to parameter values are lost, and the parameter reverts to the most recently saved parameter value.

When multiple workstations connect to the same controller using RSLogix 5000 and invoke the Axis Wizard or Axis Properties dialog, the firmware allows only the first workstation to make any changes to axis attributes. The second workstation switches to a Read Only mode, indicated in the title bar, so that you may view the changes from that workstation, but not edit them.

#### Axis Configuration

Selects and displays the intended use of the axis:

- Feedback Only: If the axis is to be used only to display position information from the feedback interface. This selection minimizes the display of axis properties tabs and parameters.
- Servo: If the axis is to be used for full servo operation. This selection maximizes the display of axis properties tabs and parameters.

#### Assigned Motion Group

Selects and displays the Motion Group to which the axis is associated. An axis assigned to a Motion Group appears in the Motion Groups branch of the Controller Organizer, under the selected Motion Group sub-branch. Selecting <none> terminates the Motion Group association, and moves the axis to the Ungrouped Axes sub-branch of the Motions Groups branch.

#### Ellipsis (...) button

Opens the Motion Group Properties dialog box for the Assigned Motion Group, where you can edit the properties of the Assigned Motion Group. If no Motion Group is assigned to this axis, this button is disabled.

#### New Group button

Opens the New Tag dialog box, where you can create a new Motion Group tag. This button is enabled only if no Motion Group tag has been created.

#### Module

Selects and displays the name of the motion module to which the axis is associated. Displays <none> if the axis is not associated with any motion module.

#### Module Type

This read-only field displays the type of motion module, if any, with which the axis is associated. An axis of the AXIS\_SERVO\_DRIVE data type can be associated only with 1756- M08SE motion modules. Displays <none> if the axis is not associated with any motion module.

#### Node

Displays the base node of the associated 1756- M08SE motion module. Disabled when the axis is not associated with any motion module.

#### **Output Cam Execution Targets**

Determines how many Output Cam execution nodes (instances) are created for a specific axis. Note that the Execution Target parameter for the MAOC/MDOC instructions specify which of the configured execution nodes the instruction is affecting. In addition, the number specified in the Axis Properties dialog specifies the number of instances of Output Cam in which the value of zero means "none", and the value specified for Execution Target in the MAOC instruction references a specific instance in which a value of zero selects the first instance.

## General Tab - AXIS\_VIRTUAL

Use this tab to associate the axis, of the data type AXIS\_VIRTUAL, to a Motion Group.

**Note:** RSLogix 5000 supports only one Motion Group tag per controller.

When RSLogix 5000 software is online, the parameters on this tab transition to a read-only state. When a parameter transitions to a read-only state, any pending changes to parameter values are lost, and the parameter reverts to the most recently saved parameter value.

When multiple workstations connect to the same controller using RSLogix 5000 and invoke the Axis Wizard or Axis Properties dialog, the firmware allows only the first workstation to make any changes to axis attributes. The second workstation switches to a Read Only mode, indicated in the title bar, so that you may view the changes from that workstation, but not edit them.

#### Assigned Motion Group

Selects and displays the Motion Group to which the axis is associated. An axis assigned to a Motion Group appears in the Motion Groups branch of the Controller Organizer, under the selected Motion Group sub-branch. Selecting <none> terminates the Motion Group association, and moves the axis to the Ungrouped Axes sub-branch of the Motions Groups branch.

#### Ellipsis (...) button

Opens the Motion Group Properties dialog box for the Assigned Motion Group, where you can edit the properties of the Assigned Motion Group. If no Motion Group is assigned to this axis, this button is disabled.

#### New Group button

Opens the New Tag dialog box, where you can create a new Motion Group tag. This button is enabled only if no Motion Group tag has been created.

#### **Output Cam Execution Targets**

Determines how many Output Cam execution nodes (instances) are created for a specific axis. Note that the Execution Target parameter for the MAOC/MDOC instructions specify which of the configured execution nodes the instruction is affecting. In addition, the number specified in the Axis Properties dialog specifies the number of instances of Output Cam in which the value of zero means "none", and the value specified for Execution Target in the MAOC instruction references a specific instance in which a value of zero selects the first instance.

Press **Apply** then select the Units tab to access the Axis Properties Units dialog.

| lø Axis Properties - axis                                                                                     | - 🗆 ×       |
|----------------------------------------------------------------------------------------------------|-------------|
| Dynamics Gains Output Limits Offset Fault Actions General Units Conversion Drive Motor/Feedback Homing Hookup | Tag<br>Tune |
| Position Units: Revs                                                                                          |             |
| Average Velocity Timebase: 0.25 a                                                                             |             |
|                                                                                                    |             |
|                                                                                                    |             |
|                                                                                                    |             |
|                                                                                                    |             |
|                                                                                                    |             |
|                                                                                                    |             |
| OK Cancel (cst)                                                                                               | Help        |
# Units Tab

The Units Tab is the same for all axis data types. Use this tab to determine the units to define your motion axis.

When RSLogix 5000 software is online and the controller transitions to hard run, or the servo loop is on (i.e., active), then all the attributes on this tab transition to a read only state. When any attribute transitions to a read only state, then any pending attribute changes are reverted.

When multiple workstations connect to the same controller using RSLogix 5000 and invoke the Axis Wizard or Axis Properties dialog, the firmware allows only the first workstation to make any changes to axis attributes. The second workstation switches to a Read Only mode, indicated in the title bar, so that you may view the changes from that workstation, but not edit them.

### **Position Units**

User-defined engineering units (rather than feedback counts) used for labeling all motion-related values (e.g., position, velocity, etc.) These position units can be different for each axis.

**Note:** Position Units should be chosen for maximum ease of use in your application. For example, linear axes might use position units of Inches, Meters, or mm whereas rotary axes might use units of Revs or Degrees.

#### Average Velocity Timebase

Specifies the time (in seconds) to be used for calculating the average velocity of the axis. This value is computed by taking the total distance the axis travels in the amount of time specified, and dividing this value by the timebase.

The average velocity timebase value should be large enough to filter out the small changes in velocity that would result in a "noisy" velocity value, but small enough to track significant changes in axis velocity. A value of 0.25 to 0.50 seconds should work well for most applications.

Click on the Apply button to accept your changes.

Click on the Conversion Tab to access the Axis Properties Conversion dialog.

| Asis Properties - as          | ris                        |                                                                  |             |
|-------------------------------|----------------------------|------------------------------------------------------------------|-------------|
| Dynamics   G<br>General Units | Sains Dutput<br>Conversion | t Limits Otfset Fault Actions Drive Motor/Feedback Homing Hookup | Tag<br>Tune |
| Positioning Mode:             | Linear 💌                   |                                                                  |             |
| Conversion Constant:          | 200000.0                   | Drive Counts/1.0 Revs<br>based on 200000 Counts/Motor Rev        |             |
| Position ((mind               | 200000                     | Drive Counte/Unwind<br>based on 200000 Counte/Mator Rev          |             |
|                               |                            |                                                                  |             |
|                               |                            |                                                                  |             |
|                               |                            |                                                                  |             |
|                               |                            |                                                                  |             |
|                               |                            | OK Cancel Apply                                                  | Help        |

# **Conversion Tab**

Use this tab to view the Positioning Mode and configure the Feedback Resolution for an axis, of the tag types AXIS\_SERVO, AXIS\_SERVO\_DRIVE and AXIS\_VIRTUAL.

When a parameter transitions to a read-only state, any pending changes to parameter values are lost, and the parameter reverts to the most recently saved parameter value.

When multiple workstations connect to the same controller using RSLogix 5000 and invoke the Axis Wizard or Axis Properties dialog, the firmware allows only the first workstation to make any changes to axis attributes. The second workstation switches to a Read Only mode, indicated in the title bar, so that you may view the changes from that workstation, but not edit them.

### Positioning Mode

This parameter is not editable for an axis of the data type AXIS\_CONSUMED. Instead, this value is set in and taken from a producing axis in a networked Logix processor. The values that can be passed are:

- Linear provides a maximum total linear travel of 1 billion feedback counts. With this mode, the unwind feature is disabled and you can limit the linear travel distance traveled by the axis by specifying the positive and negative travel limits for the axis.
- Rotary enables the rotary unwind capability of the axis. This feature provides infinite position range by unwinding the axis position whenever the axis moves through a complete unwind distance. The number of encoder counts per unwind of the axis is specified by the Position Unwind parameter.

#### **Conversion Constant**

Type the number of feedback counts per position unit. This conversion – or "K" – constant allows axis position to be displayed, and motion to be programmed, in the position units set in the Units tab. The conversion constant is used to convert axis position units into feedback counts and vice versa.

**Note:** For axes of the type AXIS\_SERVO\_DRIVE, the label will indicate the number of counts per motor revolution, as set in the Drive Resolution field of the Drive tab.

#### **Position Unwind**

This parameter is not editable for an axis of the data type AXIS\_CONSUMED. Instead, this value is set in and taken from a producing axis in a networked Logix processor. For a Rotary axis, this value represents the distance (in feedback counts) used to perform automatic electronic unwind. Electronic unwind allows infinite position range for rotary axes by subtracting the unwind distance from both the actual and command position, every time the axis travels the unwind distance.

**Note:** For axes of the type AXIS\_SERVO\_DRIVE:

- when you save an edited Conversion Constant or a Drive Resolution value, a message box appears, asking you if you want the controller to automatically recalculate certain attribute settings. (Refer to Conversion Constant and Drive Resolution Attributes.)
- the label will indicate the number of counts per motor revolution, as set in the Drive Resolution field of the Drive tab.

Click on Apply to accept your changes.

# Servo Tab - AXIS\_SERVO

Click on the Servo Tab from the Axis Properties for SERVO\_AXIS to access the Servo dialog.

| Axis Properties - a   | no2aeaxis       |               |        |         |          | _ 🗆 X |
|-----------------------|-----------------|---------------|--------|---------|----------|-------|
| Output                | Linits          | Offset        | Fault  | Actions | 1 1      | ag    |
| General Units         | Conversion      | Servo Homing  | Hookup | Tune    | Dynamics | Gains |
| External Drive Config | anation: Torque | *             |        |         |          |       |
| Loop Configuration:   | Position S      | ervo 💌        |        |         |          |       |
| Enable Drive Fau      | k Input         |               |        |         |          |       |
| Drive Fault (rout     | Nome'r O D      | per: © filmed |        |         |          |       |
| - Real Time Axis Info | mation          |               |        |         |          |       |
| Ajtribute 1:          | (nane)          | *             |        |         |          |       |
| Attybute 2            | (nane)          | ×             |        |         |          |       |
|                       |                 |               |        |         |          |       |
|                       |                 |               |        |         |          |       |
|                       |                 |               |        |         |          |       |
|                       |                 | DK.           | Cancel | A       | ely 🗌    | Help  |

For an axis of the data type AXIS\_SERVO, configured for Servo operation in the General tab of this dialog box, use the SERVO tab to:

- configure an external drive
- configure the drive fault input
- select up to two axis attributes whose status can be monitored

When a parameter transitions to a read-only state, any pending changes to parameter values are lost, and the parameter reverts to the most recently saved parameter value.

When multiple workstations connect to the same controller using RSLogix 5000 and invoke the Axis Wizard or Axis Properties dialog, the firmware allows only the first workstation to make any changes to axis attributes. The second workstation switches to a Read Only mode, indicated in the title bar, so that you may view the changes from that workstation, but not edit them.

#### **External Drive Configuration**

Select the drive type for the servo loop:

- Velocity disables the servo module's internal digital velocity loop.
- Torque the servo module's internal digital velocity loop is active, which is the required configuration for interfacing the servo axis to a torque loop servo drive.

#### Loop Configuration

Select the configuration of the servo loop. For this release, only Position Servo is available.

#### Enable Drive Fault Input

Check this box if you wish to enable the Drive Fault detection. When the drive fault is detected, appropriate action is taken based on the Drive Fault Action specified in the Fault Actions tab of this dialog box.

### Drive Fault Input

Specifies the usual state of the drive fault input - Normally:

- Open
- Closed

#### Real Time Axis Information

Attribute 1/Attribute 2

Select up to two axis attributes whose status will be transmitted – along with the actual position data – to the Logix processor. The values of the selected attributes can be accessed via the standard GSV or Get Attribute List service.

**Note:** The servo status data update time is precisely the coarse update period.

If a GSV is done to one of these servo status attributes without having selected this attribute via the Drive Info Select attribute, the attribute value will be static and will not reflect the true value in the servo module.

Click on the Apply button to accept your changes.

# Drive Tab - (AXIS\_SERVO\_DRIVE)

Use this tab to configure the servo loop for an AXIS\_SERVO\_DRIVE axis, and open the Custom Drive Scaling Attributes dialog box.

| 🗣 Axiz Propertiez - axiz                                                                                              | П×         |
|----------------------------------------------------------------------------------------------------|------------|
| Dynamics Gains Dutput Limits Offset Fault Actions Ta<br>General Units Conversion Drive Motou/Feedback Honing Hookup T | a  <br>une |
| Amplifier Estatog Number: 2098-DSD-010-SE    Set Cystom Scaling  Set Cystom Scaling                                   | 1          |
| Drive Resolution: 200000 Counts/Motor Rev                                                                             |            |
| Attribute 1: moneo                                                                                                    |            |
| wijowe z   crono                                                                                                    |            |
|                                                                                                    |            |
|                                                                                                    |            |
| OK Cancel Assity He                                                                                                   | þ          |

When a parameter transitions to a read-only state, any pending changes to parameter values are lost, and the parameter reverts to the most recently saved parameter value.

### Amplifier Catalog Number

Select the catalog number of the amplifier to which this axis is connected.

#### Loop Configuration

Select the configuration of the servo loop:

- Motor Feedback Only
- Aux Feedback Only
- Position Servo
- Auxiliary Position Servo (not applicable to Ultra3000 drives)
- Dual Position Servo (not applicable to Ultra3000 drives)
- Motor Dual Command Servo
- Auxiliary Dual Command Servo
- Velocity Servo
- Torque Servo

#### **Drive Resolution**

Type in the number of counts per motor revolution. This value will apply to all position data. Valid values range from 1 to  $2^32 - 1$ . One Least Significant Bit (LSB) for position data equals  $360^\circ$  / Rotational Position Resolution.

**Note:** Drive Resolution is also referred to as Rotational Position Resolution.

When you save an edited Conversion Constant or a Drive Resolution value, a message box appears, asking you if you want the controller to automatically recalculate certain attribute settings. (Refer to Conversion Constant and Drive Resolution Attributes for a list of these attributes.)

Drive Resolution is especially helpful for either fractional unwind applications or multi-turn applications requiring cyclic compensation. You can modify the Drive Resolution value so that dividing it by the Unwind Value yields a whole integer value. The higher the Drive Resolution setting, the finer the resolution.

#### Real Time Axis Information

#### Attribute 1/Atrribute 2

Select up to two axis attributes whose status will be transmitted – along with the actual position data – to the Logix processor. The values of the selected attributes can be accessed via the standard GSV or Get Attribute List service.

**Note:** The servo status data update time is precisely the coarse update period.

If a GSV is done to one of these servo status attributes without the having selected this attribute via the Drive Info Select attribute, the attribute value will be static and will not reflect the true value in the servo module.

#### Set Custom Scaling...button

Opens the Custom Drive Scaling Attributes dialog, where you can read scaling-related attributes for the axis.

# Motor/Feedback Tab - AXIS\_SERVO\_DRIVE

Use this tab to configure motor and auxiliary feedback device (if any) parameters, for an axis of the type AXIS\_SERVO\_DRIVE.

**Note:** The Axis Configuration selection made on the General tab, and the Loop Configuration selection made on the Drive tab determine which sections of this dialog box – Motor and Auxiliary Feedback – are enabled.

When a parameter transitions to a read-only state, any pending changes to parameter values are lost, and the parameter reverts to the most recently saved parameter value.

### (Motor) Catalog Number

Select the catalog number of the motor associated with this axis. When you change a Motor Catalog Number, the controller recalculates the values of the following values using (among other values) the default Damping Factor of 0.8.

| On this tab or dialog:               | These attributes are recalculated:                                                                                                    |
|--------------------------------------|----------------------------------------------------------------------------------------------------|
| Motor/Feedback tab                   | Motor Feedback Type<br>Motor Feedback Resolution                                                                                                    |
| Gains tab                            | Position Proportional Gains Velocity<br>Proportional Gains                                                                                                    |
| Dynamics tab                         | Maximum Velocity<br>Maximum Acceleration<br>Maximum Deceleration                                                                                                    |
| Limits tab                           | Position ErrorTolerance                                                                                                    |
| Custom Stop Action Attributes dialog | Stopping Torque                                                                                                    |
| Custom Limit Attributes dialog       | Velocity Limit<br>Bipolar Velocity Limit<br>Positive Velocity Limit<br>Negative Acceleration Limit<br>Bipolar Acceleration Limit<br>Positive Acceleration Limit<br>Negative Torque Limit<br>Bipolar Torque Limit<br>Positive Torque Limit |
| Tune Bandwidth dialog                | Position Loop Bandwidth<br>Velocity Loop Bandwidth                                                                                                    |

**Note:** The Associated Module selection (selected on the General tab), determines available catalog numbers.

### (Motor) Feedback Type

This read-only field displays the type of feedback associated with the selected motor (in the Catalog Number field, above). If you selected <None> as the Catalog Number, you must select a Feedback Type.

#### (Motor) Interpolation Factor

This field displays a fixed, read-only value for each feedback type. This value is used to compute the resolution of the feedback device.

### (Motor) Cycles

The number of cycles per revolution of the associated feedback device. This helps the Drive Compute Conversion constant used to convert drive units to feedback counts. Depending on the feedback type you select, this value may be either read-only or editable.

### (Auxiliary Feedback) Type

For applications that use auxiliary feedback devices, select the type of auxiliary feedback device type.

**Note:** The Auxiliary Feedback section of this tab is enabled only if the Drive tab's Loop Configuration field is set to Aux Feedback Only, Aux Position Servo, or Aux Dual Command Servo.

| Feedback Type    | Description                                             |
|------------------|---------------------------------------------------------|
| SRS60            | Stegmann Single Turn, Absolute 1024 S-C/Rev (Rotary)    |
| SRM60            | Stegmann Multi-Turn, Absolute 1024 S-C/Rev (Rotary)     |
| SCS60            | Stegmann Single Turn, Absolute 512 S-C/Rev (Rotary)     |
| SCM60            | Stegmann Multi Turn, Absolute 512 S-C/Rev (Rotary)      |
| SNS60            | Stegmann High Res Incremental, 1024 S-C/Rev<br>(Rotary) |
| MHG90            | Stegmann Encoder                                        |
| Resolver         | 0.25 TR Resolver                                        |
| Analog Reference | Differential Analog                                     |
| Sin/Cos          | Generic S-C Device w/Z marker                           |
| TTL              | Generic AQB Device w/Z marker                           |
| UVW              | Differential Hall Effect                                |
| Unknown Stegmann | Unrecognized Stegmann                                   |
| Endat            | Heidenhain Endat SSI Encoder                            |
| RCM21S-4         | Renco Smart Encoder 4 Pole                              |

| Feedback Type | Description                                 |
|---------------|---------------------------------------------|
| RCM21S-6      | Renco Smart Encoder 6 Pole                  |
| RCM21S-8      | Renco Smart Encoder 8 Pole                  |
| LINCODER      | 5mm Cycle Linear Hiperface Magnetic Encoder |

### (Aux) Interp Factor

This field displays a fixed constant value for the selected feedback type. This value is used to compute the resolution of the feedback device.

### (Aux) Cycles

The number of cycles per revolution of the auxiliary feedback device. This helps the Drive Compute Conversion constant used to convert drive units to feedback counts. Depending on the feedback type selected, this value may either be read-only or editable.

### (Aux) Ratio

Represents the quantitative relationship between the auxiliary feedback device and the motor.

# Homing Tab - SERVO\_AXIS and SERVO\_AXIS\_DRIVE

Use this tab to configure the attributes related to homing an axis of the type AXIS\_SERVO or AXIS\_SERVO\_DRIVE.

When a parameter transitions to a read-only state, any pending changes to parameter values are lost, and the parameter reverts to the most recently saved parameter value.

| Axis Prope   | rties - sei | voaxis1        |       |           |         |         |           |      |
|--------------|-------------|----------------|-------|-----------|---------|---------|-----------|------|
| Output       |             | Linits         |       | Offset    | Fault   | Actions | 1         | ag   |
| General      | Units       | Conversion     | Servo | Homing    | Hookup  | Tune    | Dynamics: | Gain |
| Mode:        | Active      |                | •     |           |         |         |           |      |
| Position:    | 0.0         | Revs           |       |           |         |         |           |      |
| Officet:     | 0.0         | Revs           |       |           |         |         |           |      |
| Sequence:    | Switch-N    | aker ]         | -     |           |         |         |           |      |
| Linit Switch | Nomally     | C Open         | Dosed |           |         |         |           |      |
| Active Har   | ne Sequen   | ce Group       |       |           |         |         |           |      |
| Direction    | Forward     | Bi-directional | •     |           |         |         |           |      |
| Spged        | 0.0         | Rev:/          | *     | Beturn Sp | eed 0.0 |         | Revs/s    |      |
|              |             |                |       |           |         |         |           |      |
|              |             |                |       | DK        | Cancel  |         | nolu      | Help |

#### Mode

Select the homing mode:

- Active: In this mode, the desired homing sequence is selected by specifying whether a home limit switch and/or the encoder marker is used for this axis. Active homing sequences always use the trapezoidal velocity profile.
- Passive: In this mode, homing redefines the absolute position of the axis on the occurrence of a home switch or encoder marker event. Passive homing is most commonly used to calibrate uncontrolled axes, although it can also be used with controlled axes to create a custom homing sequence. Passive homing, for a given home sequence, works similar to the corresponding active homing sequence, except that no motion is commanded; the controller just waits for the switch and marker events to occur.
- Absolute: (AXIS\_SERVO\_DRIVE only) In this mode, the absolute homing process establishes the true absolute position of the axis by applying the configured Home Position to the reported position of the absolute feedback device. The only valid Home Sequence for an absolute Homing Mode is immediate.

#### Position

Type the desired absolute position, in position units, for the axis after the specified homing sequence has been completed. In most cases, this position will be set to zero, although any value within the software travel limits can be used. After the homing sequence is complete, the axis is left in this position.

If the Positioning Mode (set in the Conversion tab) of the axis is Linear, then the home position should be within the travel limits, if enabled. If the Positioning Mode is Rotary, then the home position should be less than the unwind distance in position units.

### Offset

Type the desired offset (if any) in position units the axis is to move, upon completion of the homing sequence, to reach the home position. In most cases, this value will be zero.

#### Sequence

Select the event that will cause the Home Position to be set:

| Sequence Type: | Description:                                                                                                    |
|----------------|----------------------------------------------------------------------------------------------------|
| Immediate      | Sets the Home Position to the present actual position, without motion.                                          |
| Switch         | Sets the Home Position when axis motion encounters a home limit switch.                                         |
| Marker         | Sets the Home Position when axis encounters an encoder marker.                                                  |
| Switch-Marker  | Sets the Home Position when axis first<br>encounters a home limit switch, then<br>encounters an encoder marker. |

**Note:** See the section "Homing Configurations," below, for a detailed description of each combination of homing mode, sequence and direction.

# Limit Switch

If a limit switch is used, indicate the normal state of that switch (i.e., before being engaged by the axis during the homing sequence):

- Normally Open
- Normally Closed

### Direction

For active homing sequences, except for the Immediate Sequence type, select the desired homing direction:

| Direction                  | Description                                                                                                    |
|----------------------------|----------------------------------------------------------------------------------------------------|
| Forward<br>Uni-directional | The axis jogs in the positive axial direction<br>until a homing event (switch or marker) is<br>encountered, then continues in the same<br>direction until axis motion stops (after<br>decelerating or moving the Offset distance). |
| Forward<br>Bi-directional  | The axis jogs in the positive axial direction<br>until a homing event (switch or marker) is<br>encountered, then reverses direction until<br>motion stops (after decelerating or moving<br>the Offset distance).                   |
| Reverse<br>Uni-directional | The axis jogs in the negative axial direction<br>until a homing event (switch or marker) is<br>encountered, then continues in the same<br>direction until axis motion stops (after<br>decelerating or moving the Offset distance). |
| Reverse<br>Bi-directional  | The axis jogs in the negative axial direction<br>until a homing event (switch or marker) is<br>encountered, then reverses direction until<br>motion stops (after decelerating or moving<br>the Offset distance).                   |

### **Speed**

Type the speed of the jog profile used in the first leg of an active homing sequence. The homing speed specified should be less than the maximum speed and greater than zero.

#### **Return Speed**

The speed of the jog profile used in the return leg(s) of an active homing sequence. The home return speed specified should be less than the maximum speed and greater than zero.

### Homing Configurations

The following examples of Active and Passive homing assume that the initial motion, if any, is in a positive axial direction. Click on an individual homing configuration for more information.

- Active Homing Configurations
- Active Immediate Home
- Active Bi-directional Home with Switch
- Active Bi-directional Home with Marker
- Active Bi-directional Home with Switch then Marker
- Active Uni-directional Home with Switch
- Active Uni-directional Home with Marker
- Active Uni-directional Home with Switch then Marker
- Passive Homing Configurations
- Passive Immediate Home
- Passive Home with Switch
- Passive Home with Marker
- Passive Home with Switch then Marker

# Homing Tab - AXIS\_VIRTUAL

Use this tab to configure the attributes related to homing an axis of the type AXIS\_VIRTUAL.

Only an Active Immediate Homing sequence can be performed for an axis of the type AXIS\_VIRTUAL. When this sequence is performed, the controller immediately enables the servo drive and assigns the Home Position to the current axis actual position and command position. This homing sequence produces no axis motion.

When a parameter transitions to a read-only state, any pending changes to parameter values are lost, and the parameter reverts to the most recently saved parameter value.

#### Mode

This read-only parameter is always set to Active.

### Position

Type the desired absolute position, in position units, for the axis after the specified homing sequence has been completed. In most cases, this position will be set to zero, although any value within the software travel limits can be used. After the homing sequence is complete, the axis is left at this position.

If the Positioning Mode (set in the Conversion tab) of the axis is Linear, then the home position should be within the travel limits, if enabled. If the Positioning Mode is Rotary, then the home position should be less than the unwind distance in position units.

#### Sequence

This read-only parameter is always set to Immediate

# Hookup Tab - AXIS\_SERVO

Use this tab to configure and initiate axis hookup and marker test sequences for an axis of the type AXIS\_SERVO.

When a parameter transitions to a read-only state, any pending changes to parameter values are lost, and the parameter reverts to the most recently saved parameter value.

| 😨 Axis Properties - m   | io2aeaxis                                                |                                                                             |                                                                               | _ D X                            |
|-------------------------|----------------------------------------------------------|-----------------------------------------------------------------------------|-------------------------------------------------------------------------------|----------------------------------|
| Output<br>General Units | Limits<br>Conversion                                     | Diffset<br>Servo Homing                                                     | Fault Actions<br>Hookup Tune                                                  | Tag  <br>  Dynamics   Gains      |
| Test Increment          | ).<br>TE                                                 | Revs                                                                        | [                                                                             | Test <u>M</u> erket              |
| Feedback Polarity:      |                                                          | Negative                                                                    |                                                                               | Teit Beedbask                    |
| Output Polarity:        |                                                          | Negative                                                                    |                                                                               | Test <u>Cuput &amp; Feedbeck</u> |
| Ĺ                       | DANGER: These I<br>program mode. Mo<br>Test Output & Fee | ests may cause axis m<br>diying polasity deternin<br>dback test may cause a | tion with the controller<br>ed after executing the<br>priz runaway condition. | 'n                               |
|                         |                                                          | OK.                                                                         | Cancel                                                                        | Apply Help                       |

#### Test Increment

Specifies the amount of distance traversed by the axis when executing the Output & Feedback test. The default value is set to approximately a quarter of a revolution of the motor in position units.

### Feedback Polarity

The polarity of the encoder feedback, this field is automatically set by executing either the Feedback Test or the Output & Feedback Test:

- Positive
- Negative

**Note:** When properly configured, this setting insures that axis Actual Position value increases when the axis is moved in the user defined positive direction. This bit can be configured automatically using the MRHD and MAHD motion instructions.

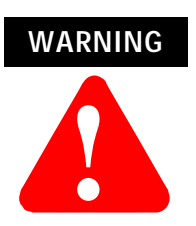

Modifying automatically input polarity values by running the Feedback or Output & Feedback Tests can cause a runaway condition.

#### **Output Polarity**

The polarity of the servo output to the drive, this field is automatically set by executing the Output & Feedback Test:

- Positive
- Negative

**Note:** When properly configured, this setting and the Feedback Polarity setting insure that, when the axis servo loop is closed, it is closed as a negative feedback system and not an unstable positive feedback system. This bit can be configured automatically using the MRHD and MAHD motion instructions.

## Test Marker

Runs the Marker test, which ensures that the encoder A, B, and Z channels are connected correctly and phased properly for marker detection. When the test is initiated, you must manually move the axis one revolution for the system to detect the marker. If the marker is not detected, check the encoder wiring and try again.

#### Test Feedback

Runs the Feedback Test, which checks and, if necessary, reconfigures the Feedback Polarity setting. When the test is initiated, you must manually move the axis one revolution for the system to detect the marker. If the marker is not detected, check the encoder wiring and try again.

#### Test Output & Feedback

Runs the Output & Feedback Test, which checks and, if necessary, reconfigures both the polarity of encoder feedback (the Feedback Polarity setting) and the polarity of the servo output to the drive (the Output Polarity setting), for an axis configured for Servo operation in the General tab of this dialog box.

**Note:** Executing any test operation automatically saves all changes to axis properties.

# Hookup Tab Overview - AXIS\_SERVO\_DRIVE

Use this tab to configure and initiate axis hookup and marker test sequences for an axis of the type AXIS\_SERVO\_DRIVE.

When a parameter transitions to a read-only state, any pending changes to parameter values are lost, and the parameter reverts to the most recently saved parameter value.

#### Test Increment

Specifies the amount of distance traversed by the axis when executing the Command & Feedback test. The default value is set to approximately a quarter of a revolution of the motor in position units.

#### Drive Polarity

The polarity of the servo loop of the drive, set by executing the Command & Feedback Test:

- Positive
- Negative

**Note:** Proper wiring guarantees that the servo loop is closed with negative feedback. However there is no guarantee that the servo drive has the same sense of forward direction as the user for a given application. Negative Polarity inverts the polarity of

both the command position and actual position data of the servo drive. Thus, selecting either Positive or Negative Drive Polarity makes it possible to configure the positive direction sense of the drive to agree with that of the user. This attribute can be configured automatically using the MRHD and MAHD motion instructions.

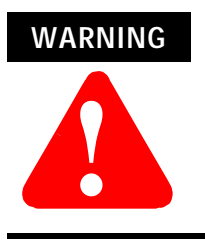

Modifying polarity values, automatically input by running the Command & Feedback Test, can cause a runaway condition.

### Test Marker

Runs the Marker test, which ensures that the encoder A, B, and Z channels are connected correctly and phased properly for marker detection. When the test is initiated, you must manually move the axis one revolution for the system to detect the marker. If the marker is not detected, check the encoder wiring and try again.

### Test Feedback

Runs the Feedback Test, which checks and, if necessary, reconfigures the Feedback Polarity setting. When the test is initiated, you must manually move the axis one revolution for the system to detect the marker. If the marker is not detected, check the encoder wiring and try again.

### Test Output & Feedback

Runs the Output & Feedback Test, which checks and, if necessary, reconfigures both the polarity of encoder feedback (the Feedback Polarity setting) and the polarity of the servo output to the drive (the Output Polarity setting), for an axis configured for Servo operation in the General tab of this dialog box.

**Note:** Executing any test operation automatically saves all changes to axis properties.

# Tune Tab - AXIS\_SERVO, AXIS\_SERVO\_DRIVE

Use this tab to configure and initiate the axis tuning sequence for an axis of the types AXIS\_SERVO or AXIS\_SERVO\_DRIVE.

| Axis Properties - axis                                                                                                    |                                                                                                    |
|----------------------------------------------------------------------------------------------------|----------------------------------------------------------------------------------------------------|
| Dynamics Gains Output Limits Off<br>General Units Conversion Drive Motor/Feedbar                                                                                                    | set FaultActions Taq<br>ck Homing Hookup Tune                                                                   |
| Inavel Limit:     Image:     Revs       Speed:     10.0     Revs/s       Torgue:     100.0     t2Rated       Direction:     © Easitive     © Negative       Damping Eactor:     0.8000001     Velocity Enor Integrator       Image:     © Position Enor Integrator     Image:       Image:     Position Enor Integrator     Image:       Image:     Position Enor Integrator     Image:       Image:     Position Enor Integrator     Image:       Image:     Image:     Image: | BertTorthg<br>DANGER: This tuning<br>procedure may cause axis<br>motion with the controller<br>in program mode. |
| OK.                                                                                                    | Cancel 6000 Help                                                                                                |

### Travel Limit

Specifies a limit to the excursion of the axis during the tune test. If the servo module determines that the axis will not be able to complete the tuning process before exceeding the tuning travel limit, it will terminate the tuning profile and report that this limit was exceeded.

#### Speed

Determines the maximum speed for the tune process. This value should be set to the desired maximum operating speed of the motor (in engineering units) prior to running the tune test.

#### Torque

The maximum torque of the tune test. This attribute should be set to the desired maximum safe torque level prior to running the tune test. The default value is 100%, which yields the most accurate measure of the acceleration and deceleration capabilities of the system.

**Note:** In some cases a lower tuning torque limit value may be desirable to limit the stress on the mechanics during the tuning procedure. In this case the acceleration and deceleration capabilities of the system are extrapolated based on the ratio of

the tuning torque to the maximum torque output of the system. Extrapolation error increases as the Tuning Torque value decreases.

### Direction

The direction of the tuning motion profile. Negative indicates the reverse direction; positive indicates the forward direction.

#### **Damping Factor**

Specifies the dynamic response of the servo axis. The default is set to 0.8. When gains are tuned using a small damping factor, a step response test performed on the axis may generate uncontrolled oscillation. The gains generated using a larger damping factor would produce a system step response that has no overshoot and is stable, but may be sluggish in response to changes.

**Note:** The tuning procedure uses the Damping Factor that is set in this field. However, when the controller recalculates certain attributes in response to a Motor Catalog Number change (on the Motor/Feedback tab), the controller uses the default Damping Factor value of 0.8, and not a different value set in this field.

### Tune

Select the gains to be determined by the tuning test:

- Position Error Integrator
- Velocity Feedforward
- Output Filter
- Velocity Error Integrator
- Acceleration Feedforward

### Start Tuning

Click on this button to begin the tuning test. If the tuning process completes successfully the following attributes will be set.

| On this tab: | These attributes are set:                                                                                                    |
|--------------|----------------------------------------------------------------------------------------------------|
| Gains tab    | Velocity Feedforward Gain (if checked under Tune, above)<br>Acceleration Feedforward Gain (if checked under Tune, above)<br>Position Proportional Gain Position Integral Gain (if checked under<br>Tune, above)<br>Velocity Proportional Gain Velocity Integral Gain (if checked under<br>Tune, above) |
| Dynamics tab | Maximum Velocity<br>Maximum Acceleration<br>Maximum Deceleration                                                                                                    |
| Output tab   | Torque Scaling<br>Velocity Scaling (AXIS_SERVO only)<br>Low Pass Output Filter (see Note, below)                                                                                                    |
| Limits       | Position Error Tolerance                                                                                                    |

The Tune Bandwidth dialog opens for Servo drives, where you can "tweak" bandwidth values.

**Note:** During tuning, if the controller detects a high degree of tuning inertia, it enables the Low Pass Output Filter and calculates and sets a value for Low Pass Output Filter Bandwidth.

Executing a Tune operation automatically saves all changes to axis properties.

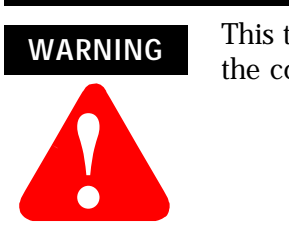

This tuning procedure may cause axis motion with the controller in program mode.

# **Dynamics Tab**

Use this tab to view or edit the dynamics related parameters for an axis of the type AXIS\_SERVO or AXIS\_SERVO\_DRIVE configured for

Servo operations in the General tab of this dialog box, or AXIS\_VIRTUAL.

| 🗣 Axis Properties - exis                                                             | _ [D] ×                                   |
|--------------------------------------------------------------------------------------|-------------------------------------------|
| General Units Conversion Drive Motor/Feedback<br>Dynamics Gains Dutput Limits Differ | Homing Hookup Tune<br>8 Fault Actions Tag |
| Maximum Velocity: 33740005 Revo/s                                                    | Manual Tune                               |
| Maximum Agoeleration: 7772.0781 Revs/s*2                                             |                                           |
| Maximum Deceleration 6217.6631 Revols 2                                              |                                           |
| Program Stop Action: Fast Stop                                                       |                                           |
|                                                                                      |                                           |
|                                                                                      |                                           |
|                                                                                      |                                           |
|                                                                                      |                                           |
|                                                                                      |                                           |
| OK Ca                                                                                | encel Apply Help                          |

IMPORTANT

The parameters on this tab can be edited in either of two ways:

- edit on this tab by typing your parameter changes and then clicking on OK or Apply to save your edits
- edit in the Manual Tune dialog: click on the Manual Tune button to open the Manual Tune dialog to this tab and use the spin controls to edit parameter settings. Your changes are saved the moment a spin control changes any parameter value.

**Note:** The parameters on this tab become read-only and cannot be edited when the controller is online if the controller is set to Hard Run mode, or if a Feedback On condition exists.

When RSLogix 5000 is offline, the following parameters can be edited and the program saved to disk using either the Save command or by clicking on the Apply button. You must re-download the edited program to the controller before it can be run.

#### Maximum Velocity

The steady-state speed of the axis, it is initially set to Tuning Speed by the tuning process. This value is typically set to about 90% of the

maximum speed rating of the motor. This provides sufficient "head-room" for the axis to operate at all times within the speed limitations of the motor. Any change in value, caused by manually changing the spin control, is instantaneously sent to the controller.

### Maximum Acceleration

The maximum acceleration rate of the axis, in Position Units/second, it is initially set to about 85% of the measured tuning acceleration rate by the tuning process. If set manually, this value should typically be set to about 85% of the maximum acceleration rate of the axis. This provides sufficient "

head-room" for the axis to operate at all times within the acceleration limits of the drive and motor. Any change in value, caused by manually changing the spin control, is instantaneously sent to the controller.

#### Maximum Deceleration

The maximum deceleration rate of the axis, in Position Units/second, it is initially set to about 85% of the measured tuning deceleration rate by the tuning process. If set manually, this value should typically be set to about 85% of the maximum deceleration rate of the axis. This provides sufficient "head-room" for the axis to operate at all times within the deceleration limits of the drive and motor. Any change in value, caused by manually changing the spin control, is instantaneously sent to the controller.

# **Program Stop Action**

Select how a specific axis will stop when the processor undergoes a mode change, or when an explicit Motion Group Programmed Stop (MGPS) instruction is executed:

- **Fast Disable:** The axis is decelerated to a stop using the current configured value for maximum deceleration. Servo action is maintained until the axis motion has stopped at which time the axis is disabled (i.e., Drive Enable is disabled, and Servo Action is disabled).
- **Fast Shutdown:** The axis is decelerated to a stop using the current configured value for maximum deceleration. Once the axis motion is stopped, the axis is placed in the shutdown state (i.e., Drive Enable is disabled, Servo Action is disabled, and the OK contact is opened). To recover from this state, a reset instruction must be executed.
- **Fast Stop:** The axis is decelerated to a stop using the current configured value for maximum deceleration. Servo action is maintained after the axis motion has stopped. This mode is useful for gravity or loaded systems, where servo control is needed at all times.
- **Hard Disable:** The axis is immediately disabled (i.e. Drive Enable is disabled, Servo Action is disabled, but the OK contact is left closed). Unless the drive is configured to provide some form of dynamic breaking, this results in the axis coasting to a stop.
- **Hard Shutdown:** The axis is immediately placed in the shutdown state. Unless the drive is configured to provide some form of dynamic breaking, this results in the axis coasting to a stop. To recover from this state, a reset instruction must be executed.

### Manual Tune

Click on this button to open the Dynamics tab of the Manual Tune dialog for online editing of the Maximum Velocity, Maximum Acceleration, and Maximum Deceleration parameters.

**Note:** The Manual Tune button is disabled when RSLogix 5000 is in Wizard mode, and when offline edits to the above parameters have not yet been saved or applied.

# Gains Tab - AXIS\_SERVO

Use this tab to perform the following offline functions:

- adjust, or "tweak" gain values that have been automatically set by the tuning process (in the Tune tab of this dialog)
- manually configure gains for the velocity and position loops

for an axis of the type AXIS\_SERVO, which has been configured for Servo operations (set in the General tab of this dialog box), with Position Loop Configuration.

| Axis Properties - moZa          | saxiz                       |                        |                              | - 0                   |
|---------------------------------|-----------------------------|------------------------|------------------------------|-----------------------|
| Output  <br>General   Units   C | Limits  <br>Conversion   Se | Offset<br>ervo Honning | Fault Actions<br>Hookup Tune | Tao<br>Dynamics Gains |
| ⊻elocity Feedforward:           | 00                          | 2                      |                              | Manual Tune           |
| Acceleration Eeedforward:       | 0.0                         | 2                      |                              |                       |
| Position Gains<br>Proportional: | 0.0                         | 1/s                    |                              |                       |
| Integral                        | 0.0                         | 1/mo-s                 |                              |                       |
| Velocity Gains                  |                             | _                      |                              |                       |
| Proportional:                   | 0.0                         | 1/s                    |                              |                       |
| Integral                        | 0.0                         | 1/ms-s                 |                              |                       |
| Integrator Hold:                | Enabled                     | -                      |                              |                       |
|                                 |                             |                        |                              |                       |
|                                 |                             | 0K                     | Cancel                       | Log() Help            |

The drive module uses a nested digital servo control loop consisting of a position loop with proportional, integral and feed-forward gains around an optional digitally synthesized inner velocity loop. The parameters on this tab can be edited in either of two ways:

- edit on this tab by typing your parameter changes and then clicking on OK or Apply to save your edits
- edit in the Manual Tune dialog: click on the Manual Tune button to open the Manual Tune dialog to this tab and use the spin controls to edit parameter settings. Your changes are saved the moment a spin control changes any parameter value.

**Note:** The parameters on this tab become read-only and cannot be edited when the controller is online if the controller is set to Hard Run mode, or if a Feedback On condition exists.

When RSLogix 5000 is offline, the following parameters can be edited and the program saved to disk using either the Save command or by clicking on the Apply button. You must re-download the edited program to the controller before it can be run.

# Velocity Feedforward

Velocity Feedforward Gain scales the current Command Velocity by the Velocity Feedforward Gain and adds it as an offset to the Velocity Command. Hence, the Velocity Feedforward Gain allows the following error of the servo system to be reduced to nearly zero when running at a constant speed. This is important in applications such as electronic gearing, position camming, and synchronization applications, where it is necessary that the actual axis position not significantly lag behind the commanded position at any time. The optimal value for Velocity Feedforward Gain is 100%, theoretically. In reality, however, the value may need to be tweaked to accommodate velocity loops with non-infinite loop gain and other application considerations.

# Acceleration Feedforward

Acceleration Feedforward Gain scales the current Command Acceleration by the Acceleration Feedforward Gain and adds it as an offset to the Servo Output generated by the servo loop. With this done, the servo loops do not need to generate much of a contribution to the Servo Output, hence the Position and/or Velocity Error values are significantly reduced. Hence, when used in conjunction with the Velocity Feedforward Gain, the Acceleration Feedforward Gain allows the following error of the servo system during the acceleration and deceleration phases of motion to be reduced to nearly zero. This is important in applications such as electronic gearing, position camming, and synchronization applications, where it is necessary that the actual axis position not significantly lag behind the commanded position at any time. The optimal value for Acceleration Feedforward is 100%, theoretically. In reality, however, the value may need to be tweaked to accommodate velocity loops with non-infinite loop gain and other application considerations.

**Note:** Acceleration Feedforward Gain is not applicable for applications employing velocity loop servo drives. Such systems would require the acceleration feedforward functionality to be located in the drive itself.

### Proportional (Position) Gain

Position Error is multiplied by the Position Loop Proportional Gain, or Pos P Gain, to produce a component to the Velocity Command that ultimately attempts to correct for the position error. Too little Pos P Gain results in excessively compliant, or mushy, axis behavior. Too large a Pos P Gain, on the other hand, can result in axis oscillation due to classical servo instability. To set the gain manually, you must first set the appropriate output scaling factor (either the Velocity Scaling factor or Torque Scaling factor) in the Output tab of this dialog. Your selection of External Drive Configuration type – either Torque or Velocity – in the Servo tab of this dialog will determine which scaling factor you must configure before manually setting gains.

If you know the desired loop gain in inches per minute per mil or millimeters per minute per mil, use the following formula to calculate the corresponding P gain:

Pos P Gain = 16.667 \* Desired Loop Gain (IPM/mil)

If you know the desired unity gain bandwidth of the position servo in Hertz, use the following formula to calculate the corresponding P gain:

Pos P Gain = Bandwidth (Hertz) / 6.28

The typical value for the Position Proportional Gain is ~100 Sec-1.

#### Integral (Position) Gain

The Integral (i.e., summation) of Position Error is multiplied by the Position Loop Integral Gain, or Pos I Gain, to produce a component to the Velocity Command that ultimately attempts to correct for the position error. Pos I Gain improves the steady-state positioning performance of the system. Increasing the integral gain generally increases the ultimate positioning accuracy of the system. Excessive integral gain, however, results in system instability.

In certain cases, Pos I Gain control is disabled. One such case is when the servo output to the axis' drive is saturated. Continuing integral control behavior in this case would only exacerbate the situation. When the Integrator Hold parameter is set to Enabled, the servo loop automatically disables the integrator during commanded motion.

While the Pos I Gain, if employed, is typically established by the automatic servo tuning procedure (in the Tuning tab of this dialog), the Pos I Gain value may also be set manually. Before doing this it must be stressed that the Output Scaling factor for the axis must be established for the drive system. Once this is done, the Pos I Gain can be computed based on the current or computed value for the Pos P Gain using the following formula:

Pos I Gain = .025 \* 0.001 Sec/mSec \* (Pos P Gain)2

Assuming a Pos P Gain value of 100 Sec-1 this results in a Pos I Gain value of 2.5 ~0.1 mSec-1 - Sec-1.

### Proportional (Velocity) Gain

**Note:** This parameter is enabled only for external drives configured for Torque loop operation in the Servo tab of this dialog box.

Velocity Error is multiplied by the Velocity Proportional Gain to produce a component to the Servo Output or Torque Command that ultimately attempts to correct for the velocity error, creating a damping effect. Thus, increasing the Velocity Proportional Gain results in smoother motion, enhanced acceleration, reduced overshoot, and greater system stability. However, too much Velocity Proportional Gain leads to high frequency instability and resonance effects.

The typical value for the Velocity Proportional Gain is ~250 mSec-1.

# Integral (Velocity) Gain

**Note:** This parameter is enabled only for external drives configured for Torque loop operation in the Servo tab of this dialog box.

At every servo update the current Velocity Error is accumulated in a variable called the Velocity Integral Error. This value is multiplied by the Velocity Integral Gain to produce a component to the Servo Output or Torque Command that attempts to correct for the velocity error. The higher the Vel I Gain value, the faster the axis is driven to the zero Velocity Error condition. Unfortunately, I Gain control is intrinsically unstable. Too much I Gain results in axis oscillation and servo instability.

In certain cases, Vel I Gain control is disabled. One such case is when the servo output to the axis' drive is saturated. Continuing integral control behavior in this case would only exacerbate the situation. When the Integrator Hold parameter is set to Enabled, the servo loop automatically disables the integrator during commanded motion.

Due to the destabilizing nature of Integral Gain, it is recommended that Position Integral Gain and Velocity Integral Gain be considered mutually exclusive. If Integral Gain is needed for the application, use one or the other, but not both. In general, where static positioning accuracy is required, Position Integral Gain is the better choice.

The typical value for the Velocity Proportional Gain is ~15 mSec-2.

### Integrator Hold

If the Integrator Hold parameter is set to:

- Enabled, the servo loop temporarily disables any enabled position or velocity integrators while the command position is changing. This feature is used by point-to-point moves to minimize the integrator wind-up during motion.
- Disabled, all active position or velocity integrators are always enabled.

### Manual Tune

Click on this button to access the Gains tab of the Manual Tune dialog for online editing.

**Note:** The Manual Tune button is disabled when RSLogix 5000 is in Wizard mode, and when you have not yet saved or applied your offline edits to the above parameters.

# Gains Tab - AXIS\_SERVO\_DRIVE

Use this tab to perform the following offline functions:

- Adjust, or "tweak" gain values that have been automatically set by the tuning process (in the Tune tab of this dialog)
- Manually configure gains for the velocity and position loops

for an axis of the type AXIS\_SERVO\_DRIVE.

| Axis Properties - axis                      |                          |                        |                    |                   |                   | _ 0 2       |
|---------------------------------------------|--------------------------|------------------------|--------------------|-------------------|-------------------|-------------|
| General Units Units Dynamics Gains          | Conversion    <br>Dutput | Drive Motor/<br>Limits | Feedback<br>Difset | Homing<br>Fault / | Hookup<br>Actions | Tune<br>Tag |
| Velocity Feedforward:                       | 100.0                    | *                      |                    |                   | <u>M</u> anual T  | une         |
| Acceleration Eeedforward:<br>Position Gains | 100.0                    | 2                      |                    |                   | Set Custom        | Gains       |
| Proportional:                               | 89.757568                | 1/s                    |                    |                   |                   |             |
| Integral                                    | 1.0070527                | 1/mo-s                 |                    |                   |                   |             |
| Velocity Gains                              |                          | -                      |                    |                   |                   |             |
| Prgportional:                               | 229.77939                | 1/s                    |                    |                   |                   |             |
| Integral:                                   | 6.5998211                | 1/mo-s                 |                    |                   |                   |             |
| Integrator Hold:                            | Enabled                  | 0                      |                    |                   |                   |             |
|                                             |                          | ~                      | 1 0                | 1                 |                   | Hab         |
|                                             |                          |                        | Lance              |                   | 3999              | nelp        |

The drive module uses a nested digital servo control loop consisting of a position loop with proportional, integral and feed-forward gains around an optional digitally synthesized inner velocity loop. The specific design of this nested loop depends upon the Loop Configuration selected in the Drive tab of this dialog box. For a discussion, including a diagram, of a loop configuration, click on the following loop configuration types:

- Motor Position Servo Loop
- Auxiliary Position Servo Loop
- Dual Position Servo Loop
- Motor Dual Command Servo Loop
- Auxiliary Dual Command Servo Loop
- Velocity Servo Loop
- Torque Servo Loop

The parameters on this tab can be edited in either of two ways:

- edit on this tab by typing your parameter changes and then clicking on OK or Apply to save your edits
- •
- edit in the Manual Tune dialog: click on the Manual Tune button to open the Manual Tune dialog to this tab and use the spin controls to edit parameter settings. Your changes are saved the moment a spin control changes any parameter value.

**Note:** The parameters on this tab become read-only and cannot be edited when the controller is online if the controller is set to Hard Run mode, or if a Feedback On condition exists.

When RSLogix 5000 is offline, the following parameters can be edited and the program saved to disk using either the Save command or by clicking on the Apply button. You must re-download the edited program to the controller before it can be run.

### Velocity Feedforward

Velocity Feedforward Gain scales the current command velocity (derivative of command position) by the Velocity Feedforward Gain and adds it as an offset to the Velocity Command. Hence, the Velocity Feedforward Gain allows the following error of the servo system to be reduced to nearly zero when running at a constant speed. This is important in applications such as electronic gearing and synchronization applications, where it is necessary that the actual axis position not significantly lag behind the commanded position at any time. The optimal value for Velocity Feedforward Gain is 100%, theoretically. In reality, however, the value may need to be tweaked to accommodate velocity loops with non-infinite loop gain and other application considerations.

### Acceleration Feedforward

Acceleration Feedforward Gain scales the current Command Acceleration by the Acceleration Feedforward Gain and adds it as an offset to the Servo Output generated by the servo loop. With this done, the servo loops do not need to generate much of a contribution to the Servo Output, hence the Position and/or Velocity Error values are significantly reduced. Hence, when used in conjunction with the Velocity Feedforward Gain, the Acceleration Feedforward Gain allows the following error of the servo system during the acceleration and deceleration phases of motion to be reduced to nearly zero. This is important in applications such as electronic gearing and synchronization applications, where it is necessary that the actual axis position not significantly lag behind the commanded position at any time. The optimal value for Acceleration Feedforward is 100%, theoretically. In reality, however, the value may need to be tweaked to accommodate velocity loops with non-infinite loop gain and other application considerations.

**Note:** Acceleration Feedforward Gain is not applicable for applications employing velocity loop servo drives. Such systems would require the acceleration feedforward functionality to be located in the drive itself.

This value is also not applicable for Ultra3000 drives.

### Proportional (Position) Gain

Position Error is multiplied by the Position Loop Proportional Gain, or Pos P Gain, to produce a component to the Velocity Command that ultimately attempts to correct for the position error. Too little Pos P Gain results in excessively compliant, or mushy, axis behavior. Too large a Pos P Gain, on the other hand, can result in axis oscillation due to classical servo instability.

**Note:** To set the gain manually, you must first set the Torque scaling in the Output tab of this dialog.

If you know the desired loop gain in inches per minute per mil or millimeters per minute per mil, use the following formula to calculate the corresponding P gain:

Pos P Gain = 16.667 \* Desired Loop Gain (IPM/mil)

If you know the desired unity gain bandwidth of the position servo in Hertz, use the following formula to calculate the corresponding P gain:

Pos P Gain = Bandwidth (Hertz) / 6.28

The typical value for the Position Proportional Gain is ~100 Sec-1.

#### Integral (Position) Gain

The Integral (i.e., summation) of Position Error is multiplied by the Position Loop Integral Gain, or Pos I Gain, to produce a component to the Velocity Command that ultimately attempts to correct for the position error. Pos I Gain improves the steady-state positioning performance of the system. Increasing the integral gain generally increases the ultimate positioning accuracy of the system. Excessive integral gain, however, results in system instability.

In certain cases, Pos I Gain control is disabled. One such case is when the servo output to the axis' drive is saturated. Continuing integral control behavior in this case would only exacerbate the situation. When the Integrator Hold parameter is set to Enabled, the servo loop automatically disables the integrator during commanded motion.

While the Pos I Gain, if employed, is typically established by the automatic servo tuning procedure (in the Tuning tab of this dialog), the Pos I Gain value may also be set manually. Before doing this it must be stressed that the Torque Scaling factor for the axis must be established for the drive system (in the Output tab of this dialog box). Once this is done, the Pos I Gain can be computed based on the current or computed value for the Pos P Gain using the following formula:

Pos I Gain = .025 \* 0.001 Sec/mSec \* (Pos P Gain)2

Assuming a Pos P Gain value of 100 Sec-1 this results in a Pos I Gain value of 2.5 ~0.1 mSec-1 - Sec-1.

#### Proportional (Velocity) Gain

**Note:** This parameter is enabled only for external drives configured for Torque loop operation in the Servo tab of this dialog box.

Velocity Error is multiplied by the Velocity Proportional Gain to produce a component to the Torque Command that ultimately attempts to correct for the velocity error, creating a damping effect. Thus, increasing the Velocity Proportional Gain results in smoother motion, enhanced acceleration, reduced overshoot, and greater system stability. However, too much Velocity Proportional Gain leads to high frequency instability and resonance effects.

If you know the desired unity gain bandwidth of the velocity servo in Hertz, you can use the following formula to calculate the corresponding P gain.

Vel P Gain = Bandwidth (Hertz) / 6.28

The typical value for the Velocity Proportional Gain is ~250 mSec-1.

#### Integral (Velocity) Gain

**Note:** This parameter is enabled only for external drives configured for Torque loop operation in the Servo tab of this dialog box.

At every servo update the current Velocity Error is accumulated in a variable called the Velocity Integral Error. This value is multiplied by the Velocity Integral Gain to produce a component to the Torque Command that attempts to correct for the velocity error. The higher the Vel I Gain value, the faster the axis is driven to the zero Velocity Error condition. Unfortunately, I Gain control is intrinsically unstable. Too much I Gain results in axis oscillation and servo instability.

In certain cases, Vel I Gain control is disabled. One such case is when the servo output to the axis' drive is saturated. Continuing integral control behavior in this case would only exacerbate the situation. When the Integrator Hold parameter is set to Enabled, the servo loop automatically disables the integrator during commanded motion.

Due to the destabilizing nature of Integral Gain, it is recommended that Position Integral Gain and Velocity Integral Gain be considered mutually exclusive. If Integral Gain is needed for the application, use one or the other, but not both. In general, where static positioning accuracy is required, Position Integral Gain is the better choice.

While the Vel I Gain, if employed, is typically established by the automatic servo tuning procedure (in the Tune tab of this dialog box), the Pos I Gain value may also be set manually. Before doing this it must be stressed that the Torque Scaling factor for the axis must be established for the drive system, in the Output tab of this dialog box. Once this is done the Vel I Gain can be computed based on the current or computed value for the Vel P Gain using the following formula:

Vel I Gain = 0.25 \* 0.001 Sec/mSec \* (Vel P Gain)2

The typical value for the Velocity Proportional Gain is ~15 mSec-2.

### Integrator Hold

If the Integrator Hold parameter is set to:

- Enabled, the servo loop temporarily disables any enabled position or velocity integrators while the command position is changing. This feature is used by point-to-point moves to minimize the integrator wind-up during motion.
- Disabled, all active position or velocity integrators are always enabled.

### Set Custom Gains

Click on this button to open the Custom Gain Attributes dialog.

### Manual Tune

Click on this button to access the Gains tab of the Manual Tune dialog for online editing.

**Note:** The Manual Tune button is disabled when RSLogix 5000 is in Wizard mode, and when you have not yet saved or applied your offline edits to the above parameters.

# Output Tab - SERVO\_AXIS

Use this dialog for offline configuration of:

- scaling values, which are used to generate gains, and
- the servo's low-pass digital output filter

for an axis of the type AXIS\_SERVO configured as a Servo drive in the General tab of this dialog.

| Axiz Propertiez - m     | oZaeaxix          |                        |                              | _ 0 .                 |
|-------------------------|-------------------|------------------------|------------------------------|-----------------------|
| General Units<br>Output | Conversion Linits | Servo Homing<br>Ottaet | Hookup Tune<br>Fault Actions | Dynamics Gains<br>Tag |
| yeirely Scalegy         | 0.0               | S2(Beva/a)             |                              | Manual Tune           |
| Torque Scaling:         | 0.0               | %/[Revo/s^2]           |                              |                       |
| Enable Low-pass         | Oulput Eilter     |                        |                              |                       |
| now beauting on a       | ne Bengen I       |                        |                              |                       |
|                         |                   |                        |                              |                       |

The parameters on this tab can be edited in either of two ways:

- edit on this tab by typing your parameter changes and then clicking on OK or Apply to save your edits
- edit in the Manual Tune dialog: click on the Manual Tune button to open the Manual Tune dialog to this tab and use the spin controls to edit parameter settings. Your changes are saved the moment a spin control changes any parameter value.

**Note:** The parameters on this tab become read-only and cannot be edited when the controller is online if the controller is set to Hard Run mode, or if a Feedback On condition exists.

When RSLogix 5000 is offline, the following parameters can be edited and the program saved to disk using either the Save command or by clicking on the Apply button. You must re-download the edited program to the controller before it can be run.

#### Velocity Scaling

The Velocity Scaling attribute is used to convert the output of the servo loop into equivalent voltage to an external velocity servo drive. This has the effect of "normalizing" the units of the servo loop gain parameters so that their values are not affected by variations in feedback resolution, drive scaling, or mechanical gear ratios. The Velocity Scaling value is typically established by servo's automatic tuning procedure but these values can be calculated, if necessary, using the following guidelines.

If the axis is configured for a velocity external servo drive (in the Servo tab of this dialog), the software velocity loop in the servo module is disabled. In this case the Velocity Scaling value can be calculated by the following formula:

Velocity Scaling = 100% / (Speed @ 100%)

For example, if this axis is using position units of motor revolutions (revs), and the servo drive is scaled such that with an input of 100% (e.g. 10 Volts) the motor goes 5,000 RPM (or 83.3 RPS), the Velocity Scaling attribute value would be calculated as:

Velocity Scaling = 100% / (83.3 RPS) = 1.2% / Revs Per Second

# **Torque Scaling**

The Torque Scaling attribute is used to convert the acceleration of the servo loop into equivalent % rated torque to the motor. This has the effect of "normalizing" the units of the servo loops gain parameters so that their values are not affected by variations in feedback resolution, drive scaling, motor and load inertia, and mechanical gear ratios. The Torque Scaling value is typically established by the controller's automatic tuning procedure but the value can be manually calculated, if necessary, using the following guidelines:

Torque Scaling = 100% Rated Torque / (Acceleration @ 100% Rated Torque)

For example, if this axis is using position units of motor revolutions (revs), with 100% rated torque applied to the motor, if the motor accelerates at a rate of 3000 Revs/Sec2, the Torque Scaling attribute value would be calculated as shown below:

Torque Scaling = 100% Rated / (3000 RPS2) = 0.0333% Rated/ Revs Per Second2

**Note:** If the Torque Scaling value does not reflect the true torque to acceleration characteristic of the system, the gains also does not reflect the true performance of the system.

### Enable Low-pass Output Filter

Select this to enable the servo's low-pass digital output filter. De-select this to disable this filter.
**Note:** During tuning, if the controller detects a high degree of tuning inertia, it enables the Low Pass Output Filter and calculates and sets a value for Low Pass Output Filter Bandwidth.

#### Low-pass Output Filter Bandwidth

With Enable Low-pass Output Filter selected, this value sets the bandwidth, in Hertz, of the servo's low-pass digital output filter. Use this output filter to filter out high frequency variation of the servo module output to the drive. All output from the servo module greater than the Filter Bandwidth setting will be filtered-out, and not sent to the drive.

If the Low-pass Output Filter Bandwidth value is set to zero, the low-pass output filter is disabled. The lower the Filter Bandwidth value, the greater the attenuation of these high frequency components of the output signal. Because the low-pass filter adds lag to the servo loop, which pushes the system towards instability, decreasing the Filter Bandwidth value usually requires lowering the Position or Velocity Proportional Gain settings to maintain stability. The output filter is particularly useful in high inertia applications where resonance behavior can severely restrict the maximum bandwidth capability of the servo loop.

#### Manual Tune

Click on this button to access the Gains tab of the Manual Tune dialog for online editing.

**Note:** The Manual Tune button is disabled when RSLogix 5000 is in Wizard mode, and when you have not yet saved or applied your offline edits to the above parameters.

## Output Tab Overview - AXIS\_SERVO\_DRIVE

Use this dialog box to make the following offline configurations:

- set the torque scaling value, which is used to generate gains
- enable and configure the Notch Filter
- enable and configure servo's low-pass digital output filter

for an axis of the type AXIS\_SERVO\_DRIVE, configured as a Servo drive in the General tab of this dialog.

| 19 Axis Properties - axis                                                                                                    |
|----------------------------------------------------------------------------------------------------|
| General Units Conversion Drive Motor/Feedback Homing Hookup Tune<br>Dynamics Gains Output Linits Offset Fault Actions Tag                                                                                                    |
| Iorque Sceing: IDIEEEEEE %/(Revo/s*2) Manual Tune   Image: Enable Notables NgrdnEber NgrdnEber   NgrdnEber: 0.0 Hz   Image: Enable Low-pass Dutput Filter Low-pass Output Filter Bandwidth: 162.94537   Hz Image: Enable Low-pass Output Filter Hz |
| OK Cancel (1979) Help                                                                                                    |

The parameters on this tab can be edited in either of two ways:

- edit on this tab by typing your parameter changes and then clicking on OK or Apply to save your edits
- edit in the Manual Tune dialog: click on the Manual Tune button to open the Manual Tune dialog to this tab and use the spin controls to edit parameter settings. Your changes are saved the moment a spin control changes any parameter value.

**Note:** The parameters on this tab become read-only and cannot be edited when the controller is online if the controller is set to Hard Run mode, or if a Feedback On condition exists.

When RSLogix 5000 is offline, the following parameters can be edited and the program saved to disk using either the Save command or by clicking on the Apply button. You must re-download the edited program to the controller before it can be run.

#### **Torque Scaling**

The Torque Scaling attribute is used to convert the acceleration of the servo loop into equivalent % rated torque to the motor. This has the effect of "normalizing" the units of the servo loops gain parameters so that their values are not affected by variations in feedback resolution, drive scaling, motor and load inertia, and mechanical gear ratios. The Torque Scaling value is typically established by the controller's automatic tuning procedure but the value can be manually calculated, if necessary, using the following guidelines:

Torque Scaling = 100% Rated Torque / (Acceleration @ 100% Rated Torque)

For example, if this axis is using position units of motor revolutions (revs), with 100% rated torque applied to the motor, if the motor accelerates at a rate of 3000 Revs/Sec2, the Torque Scaling attribute value would be calculated as shown below:

Torque Scaling = 100% Rated / (3000 RPS2) = 0.0333% Rated/ Revs Per Second2

**Note:** If the Torque Scaling value does not reflect the true torque to acceleration characteristic of the system, the gains will also not reflect the true performance of the system.

#### Enable Notch Filter

Select this to enable the drive's notch filter. De-select this to disable this filter.

#### Notch Filter

With Enable Notch Filter selected, this value sets the center frequency of the drive's digital notch filter. If the Notch Filter value is set to zero, the notch filter is disabled.

Currently implemented as a 2nd order digital filter with a fixed Q, the Notch Filter provides approximately 40DB of output attenuation at the Notch Filter frequency. This output notch filter is particularly useful in attenuating mechanical resonance phenomena. The output filter is particularly useful in high inertia applications where mechanical resonance behavior can severely restrict the maximum bandwidth capability of the servo loop.

Note: This value is not applicable for Ultra3000 drives.

#### Enable Low-pass Output Filter

Select this to enable the servo's low-pass digital output filter. De-select this to disable this filter.

Note: During tuning, if the controller detects a high degree of tuning inertia, the controller enables the Low Pass Output Filter and calculates and sets a value for Low Pass Output Filter Bandwidth.

#### Low-pass Output Filter Bandwidth

With Enable Low-pass Output Filter selected, this value sets the bandwidth, in Hertz, of the servo's low-pass digital output filter. Use this output filter to filter out high frequency variation of the servo module output to the drive. All output from the servo module greater than the Filter Bandwidth setting will be filtered-out, and not sent to the drive.

If the Low-pass Output Filter Bandwidth value is set to zero, the low-pass output filter is disabled. The lower the Filter Bandwidth value, the greater the attenuation of these high frequency components of the output signal. Because the low-pass filter adds lag to the servo loop, which pushes the system towards instability, decreasing the Filter Bandwidth value usually requires lowering the Position or Velocity Proportional Gain settings to maintain stability. The output filter is particularly useful in high inertia applications where resonance behavior can severely restrict the maximum bandwidth capability of the servo loop.

#### Manual Tune

Click on this button to open the Dynamics tab of the Manual Tune dialog for online editing of the Maximum Velocity, Maximum Acceleration, and Maximum Deceleration parameters.

**Note:** The Manual Tune button is disabled when RSLogix 5000 is in Wizard mode, and when offline edits to the above parameters have not yet been saved or applied.

# Limits Tab - AXIS\_SERVO

Use this tab to make the following offline configurations:

- enable and set maximum positive and negative software travel limits, and
- configure both Position Error Tolerance and Position Lock Tolerance, and
- set the servo drive's Output Limit

for an axis of the type AXIS\_SERVO configured as a Servo drive in the General tab of this dialog.

| Axis Properties - mo2     | aeanis            |                          |                              | _ O ×              |
|---------------------------|-------------------|--------------------------|------------------------------|--------------------|
| General Units<br>Output   | Conversion Limits | Servo Homing  <br>Offset | Hookup Tune<br>Fault Actions | Dynamics Gains Tag |
| 5 oft Travel Limits       |                   |                          |                              | Manual Tune        |
| Moximum Bositivo:         | 0.0               | Hove                     |                              |                    |
| Maximum Negatives         | 0.0               | Revo                     |                              |                    |
| Position Error Tolerance: | 0.0               | Revs                     |                              |                    |
| Position Lock Tolerance:  | 0.0               | Rev:                     |                              |                    |
| Quiput Limit:             | 10.0              | v                        |                              |                    |
|                           |                   |                          |                              |                    |
|                           |                   |                          |                              |                    |
|                           |                   |                          |                              |                    |
|                           |                   | DK.                      | Cancel                       | Sop() Help         |

The parameters on this tab can be edited in either of two ways:

- edit on this tab by typing your parameter changes and then clicking on OK or Apply to save your edits
- edit in the Manual Tune dialog: click on the Manual Tune button to open the Manual Tune dialog to this tab and use the spin controls to edit parameter settings. Your changes are saved the moment a spin control changes any parameter value.

**Note:** The parameters on this tab become read-only and cannot be edited when the controller is online if the controller is set to Hard Run mode, or if a Feedback On condition exists.

When RSLogix 5000 is offline, the following parameters can be edited and the program saved to disk using either the Save command or by clicking on the Apply button. You must re-download the edited program to the controller before it can be run.

#### Soft Travel Limits

Enables software overtravel checking for an axis when Positioning Mode is set to Linear (in the Conversion tab of this dialog). If an axis is configured for software overtravel limits and if that axis passes beyond these maximum travel limits (positive or negative), a software overtravel fault is issued. The response to this fault is specified by the Soft Overtravel setting (in the Fault Actions tab of this dialog). Software overtravel limits are disabled during the tuning process.

#### Maximum Positive

Type the maximum positive position to be used for software overtravel checking, in position units.

**Note:** The Maximum Positive limit must always be greater than the Maximum Negative limit.

#### Maximum Negative

Type the maximum negative position to be used for software overtravel checking, in position units.

**Note:** The Maximum Negative limit must always be less than the Maximum Positive limit.

#### Position Error Tolerance

Specifies how much position error the servo will tolerate before issuing a position error fault. This value is interpreted as a +/- quantity.

For example, setting Position Error Tolerance to 0.75 position units means that a position error fault will be generated whenever the position error of the axis is greater than 0.75 or less than -0.75 position units, as shown here:

**Note:** This value is set to twice the following error at maximum speed based on the measured response of the axis, during the autotuning process. In most applications, this value provides reasonable protection in case of an axis fault or stall condition without nuisance faults during normal operation. If you need to change the calculated position error tolerance value, the recommended setting is 150% to 200% of the position error while the axis is running at its maximum speed.

#### Position Lock Tolerance

Specifies the maximum position error the servo module will accept in order to indicate the Position Lock status bit is set. This is useful in determining when the desired end position is reached for position moves. This value is interpreted as a +/- quantity.

For example, specifying a lock tolerance of 0.01 provides a minimum positioning accuracy of +/- 0.01 position units, as shown here:

#### **Output Limit**

Provides a method of limiting the maximum servo output voltage of a physical axis to a specified level. The servo output for the axis as a function of position servo error, both with and without servo output limiting, is shown below.

The servo output limit may be used as a software current or torque limit if you are using a servo drive in torque loop mode. The percentage of the drive's maximum current that the servo controller will ever command is equal to the specified servo output limit. For example, if the drive is capable of 30 Amps of current for a 10 Volt input, setting the servo output limit to 5V limits the maximum drive current to 15 Amps.

The servo output limit may also be used if the drive cannot accept the full  $\pm 10$  Volt range of the servo output. In this case, the servo output limit value effectively limits the maximum command sent to the amplifier. For example, if the drive can only accept command signals up to  $\pm 7.5$  Volts, set the servo output limit value to 7.5 volts.

#### Manual Tune

Click on this button to open the Dynamics tab of the Manual Tune dialog for online editing of the Maximum Velocity, Maximum Acceleration, and Maximum Deceleration parameters.

**Note:** The Manual Tune button is disabled when RSLogix 5000 is in Wizard mode, and when offline edits to the above parameters have not yet been saved or applied.

# Limits Tab - AXIS\_SERVO\_DRIVE

Use this tab to make the following offline configurations:

- enable and set maximum positive and negative software travel limits, and
- configure both Position Error Tolerance and Position Lock Tolerance,

for an axis of the type AXIS\_SERVO\_DRIVE configured as a Servo drive in the General tab of this dialog.

The parameters on this tab can be edited in either of two ways:

- edit on this tab by typing your parameter changes and then clicking on OK or Apply to save your edits
- edit in the Manual Tune dialog: click on the Manual Tune button to open the Manual Tune dialog to this tab and use the spin controls to edit parameter settings. Your changes are saved the moment a spin control changes any parameter value.

**Note:** The parameters on this tab become read-only and cannot be edited when the controller is online if the controller is set to Hard Run mode, or if a Feedback On condition exists.

When RSLogix 5000 is offline, the following parameters can be edited and the program saved to disk using either the Save command or by clicking on the Apply button. You must re-download the edited program to the controller before it can be run.

#### Hard Travel Limits

Enables a periodic test that monitors the current state of the positive and negative overtravel limit switch inputs, when Positioning Mode is set to Linear (in the Conversion tab of this dialog). If an axis is configured for hardware overtravel checking and if that axis passes beyond a positive or negative overtravel limit switch, a Positive Hard Overtravel Fault or Negative Hard Overtravel Fault is issued. The response to this fault is specified by the Hard Overtravel setting (in the Fault Actions tab of this dialog).

## Soft Travel Limits

Enables software overtravel checking for an axis when Positioning Mode is set to Linear (in the Conversion tab of this dialog). If an axis is configured for software overtravel limits and if that axis passes beyond these maximum travel limits (positive or negative), a software overtravel fault is issued. The response to this fault is specified by the Soft Overtravel setting (in the Fault Actions tab of this dialog). Software overtravel limits are disabled during the tuning process.

#### Maximum Positive

Type the maximum positive position to be used for software overtravel checking, in position units.

**Note:** The Maximum Positive limit must always be greater than the Maximum Negative limit.

#### Maximum Negative

Type the maximum negative position to be used for software overtravel checking, in position units.

**Note:** The Maximum Negative limit must always be less than the Maximum Positive limit.

#### Position Error Tolerance

Specifies how much position error the servo will tolerate before issuing a position error fault. This value is interpreted as a +/- quantity.

For example, setting Position Error Tolerance to 0.75 position units means that a position error fault will be generated whenever the position error of the axis is greater than 0.75 or less than -0.75 position units, as shown here:

**Note:** This value is set to twice the following error at maximum speed based on the measured response of the axis, during the autotuning process. In most applications, this value provides reasonable protection in case of an axis fault or stall condition without nuisance faults during normal operation. If you need to change the calculated position error tolerance value, the recommended setting is 150% to 200% of the position error while the axis is running at its maximum speed.

#### Position Lock Tolerance

Specifies the maximum position error the servo module will accept in order to indicate the Position Lock status bit is set. This is useful in determining when the desired end position is reached for position moves. This value is interpreted as a +/- quantity.

For example, specifying a lock tolerance of 0.01 provides a minimum positioning accuracy of +/-0.01 position units, as shown here:

#### Set Custom Limits

Click this button to open the Custom Limit Attributes dialog.

#### Manual Tune

Click on this button to open the Dynamics tab of the Manual Tune dialog for online editing of the Maximum Velocity, Maximum Acceleration, and Maximum Deceleration parameters. **Note:** The Manual Tune button is disabled when RSLogix 5000 is in Wizard mode, and when offline edits to the above parameters have not yet been saved or applied.

# Offset Tab - AXIS\_SERVO

Use this tab to make offline adjustments to the following Servo Output values:

- Friction Compensation
- Velocity Offset
- Torque Offset
- Output Offset

for an axis of the type AXIS\_SERVO configured as a Servo drive in the General tab of this dialog.

| Auis Properties - mo   | 2aeanis                |                         |                              |                       |
|------------------------|------------------------|-------------------------|------------------------------|-----------------------|
| General Units Units    | Conversion )<br>Limits | Servo Haming<br>Office! | Hookup Tune<br>Fault Actions | Dynamics Gains<br>Tag |
| Eriction Compensation: | )DE                    | *                       |                              | Manual Tune           |
| ⊻elocity Difset:       | 0.0                    | Reva/s                  |                              |                       |
| Lorque Offset          | 0.0                    | *                       |                              |                       |
| Dutput Offset:         | 0.0                    | v                       |                              |                       |
|                        |                        |                         |                              |                       |
|                        |                        |                         |                              |                       |
|                        |                        |                         |                              |                       |
|                        |                        |                         |                              |                       |
|                        |                        |                         |                              |                       |
|                        |                        | Or                      | 1 Creat 1                    | Sector   Halo         |
|                        |                        | UK                      | Lancel                       | вругл нар             |

The parameters on this tab can be edited in either of two ways:

• edit on this tab by typing your parameter changes and then clicking on OK or Apply to save your edits

• edit in the Manual Tune dialog: click on the Manual Tune button to open the Manual Tune dialog to this tab and use the spin controls to edit parameter settings. Your changes are saved the moment a spin control changes any parameter value.

**Note:** The parameters on this tab become read-only and cannot be edited when the controller is online if the controller is set to Hard Run mode, or if a Feedback On condition exists.

When RSLogix 5000 is offline, the following parameters can be edited and the program saved to disk using either the Save command or by clicking on the Apply button. You must re-download the edited program to the controller before it can be run.

#### Friction Compensation

The percentage of output level added to a positive current Servo Output value, or subtracted from a negative current Servo Output value, for the purpose of moving an axis that is stuck in place due to static friction.

It is not unusual for an axis to have enough static friction – called "sticktion" – that, even with a significant position error, the axis refuses to budge. Friction Compensation is used to break "

sticktion" in the presence of a non-zero position error. This is done by adding, or subtracting, a percentage output level), called Friction Compensation to the Servo Output value.

The Friction Compensation value should be just less than the value that would break the "sticktion"

A larger value will cause the axis to "dither", i.e. move rapidly back and forth about the commanded position.

#### Velocity Offset

Provides a dynamic velocity correction to the output of the position servo loop, in position units per second. Because the position servo loop output value is updated synchronously every Coarse Update Period, the Velocity Offset can be tied into custom outer control loop algorithms using Function Block programming.

#### Torque Offset

Provides a dynamic torque command correction to the output of the velocity servo loop, as a percentage of velocity servo loop output. Because velocity servo loop output is updated synchronously every Coarse Update Period, the Torque Offset can be tied into custom outer control loop algorithms using Function Block programming.

#### **Output Offset**

Corrects the problem of axis "drift", by adding a fixed voltage value (not to exceed  $\pm 10$  Volts) to the Servo Output value. Input a value to achieve near zero drive velocity when the uncompensated Servo Output value is zero.

When interfacing an external Servo Drive – especially for velocity servo drives, it is necessary to compensate for the effect of drive offset. Cumulative offsets of the servo module's DAC output and the Servo Drive Input result in a situation where a zero commanded Servo Output value causes the axis to "drift". If the drift is excessive, it can play havoc on the Hookup Diagnostic and Tuning procedures, as well as result in a steady-state non-zero position error when the servo loop is closed.

#### Manual Tune

Click on this button to open the Dynamics tab of the Manual Tune dialog for online editing of the Maximum Velocity, Maximum Acceleration, and Maximum Deceleration parameters.

**Note:** The Manual Tune button is disabled when RSLogix 5000 is in Wizard mode, and when offline edits to the above parameters have not yet been saved or applied.

## Offset Tab - AXIS\_SERVO\_DRIVE

Use this tab to make offline adjustments to the following Servo Output values:

- Friction Compensation,
- Velocity Offset, and
- Torque Offset

for an axis of the type AXIS\_SERVO\_DRIVE configured as a Servo drive in the General tab of this dialog.

The parameters on this tab can be edited in either of two ways:

- edit on this tab by typing your parameter changes and then clicking on OK or Apply to save your edits
- edit in the Manual Tune dialog: click on the Manual Tune button to open the Manual Tune dialog to this tab and use the spin controls to edit parameter settings. Your changes are saved the moment a spin control changes any parameter value.

**Note:** The parameters on this tab become read-only and cannot be edited when the controller is online if the controller is set to Hard Run mode, or if a Feedback On condition exists.

When RSLogix 5000 is offline, the following parameters can be edited and the program saved to disk using either the Save command or by clicking on the Apply button. You must re-download the edited program to the controller before it can be run.

#### Friction Compensation

The percentage of output level added to a positive current Servo Output value, or subtracted from a negative current Servo Output value, for the purpose of moving an axis that is stuck in place due to static friction.

It is not unusual for an axis to have enough static friction – called "sticktion" – that, even with a significant position error, the axis refuses to budge. Friction Compensation is used to break "sticktion" in the presence of a non-zero position error. This is done by adding, or subtracting, a percentage output level), called Friction Compensation to the Servo Output value.

The Friction Compensation value should be just less than the value that would break the "sticktion". A larger value will cause the axis to "dither", i.e. move rapidly back and forth about the commanded position.

#### Velocity Offset

Provides a dynamic velocity correction to the output of the position servo loop, in position units per second. Because the position servo loop output value is updated synchronously every Coarse Update Period, the Velocity Offset can be tied into custom outer control loop algorithms using Function Block programming.

#### Torque Offset

Provides a dynamic torque command correction to the output of the velocity servo loop, as a percentage of velocity servo loop output.

Because velocity servo loop output is updated synchronously every Coarse Update Period, the Torque Offset can be tied into custom outer control loop algorithms using Function Block programming.

#### Manual Tune

Click on this button to open the Dynamics tab of the Manual Tune dialog for online editing of the Maximum Velocity, Maximum Acceleration, and Maximum Deceleration parameters.

**Note:** The Manual Tune button is disabled when RSLogix 5000 is in Wizard mode, and when offline edits to the above parameters have not yet been saved or applied.

# Fault Actions Tab - AXIS\_SERVO

Use this tab to specify the actions that will be taken in response to the following faults:

- Drive Fault
- Feedback Noise Fault
- Feedback Loss Fault
- Position Error Fault
- Soft Overtravel Fault

for an axis of the type AXIS\_SERVO.

| Axis Properties - m      | o2aeaxis         |                 |                              |          |                |
|--------------------------|------------------|-----------------|------------------------------|----------|----------------|
| General Units<br>Output  | Conversion Serve | 0 Homing Offset | Hookup Tune<br>Fault Actions | Dynamics | : Gain:<br>Tag |
| Drive Fault              | Disable Drive    | ¥.              |                              |          |                |
| Eeedback Noise:          | Disable Drive    | *               |                              |          |                |
| Fgedback:                | Disable Drive    | *               |                              |          |                |
| Position Error:          | Disable Drive    | *               |                              |          |                |
| <u>Soft Overtravel</u> : | Disable Drive    | 7               |                              |          |                |
|                          |                  |                 |                              |          |                |
|                          |                  |                 |                              |          |                |
|                          |                  |                 |                              |          |                |
|                          |                  |                 |                              |          |                |
|                          |                  |                 |                              |          |                |
|                          |                  | ак              | Cancel                       | keda 📘   | Help           |

When a parameter transitions to a read-only state, any pending changes to parameter values are lost, and the parameter reverts to the most recently saved parameter value.

When multiple workstations connect to the same controller using RSLogix 5000 and invoke the Axis Wizard or Axis Properties dialog, the firmware allows only the first workstation to make any changes to axis attributes. The second workstation switches to a Read Only mode, indicated in the title bar, so that you may view the changes from that workstation, but not edit them.

Select one of the following fault actions for each fault type:

- Shutdown If a fault action is set to Shutdown, then when the associated fault occurs, axis servo action is immediately disabled, the servo amplifier output is zeroed, and the appropriate drive enable output is deactivated. Furthermore, this fault action opens the OK contact associated with the servo module which can be used to open the E-stop string to the drive power supply. Shutdown is the most severe action to a fault and it is usually reserved for faults that could endanger the machine or the operator if power is not removed as quickly and completely as possible.
- Disable Drive If a fault action is set to Disable Drive, then when the associated fault occurs, axis servo action is immediately disabled, the servo amplifier output is zeroed, and the appropriate drive enable output is deactivated.

- Stop Motion If a fault action is set to Stop Motion, then when the associated fault occurs, the axis immediately starts decelerating the axis command position to a stop at the configured Maximum Deceleration Rate without disabling servo action or the servo modules Drive Enable output. This is the gentlest stopping mechanism in response to a fault. It is usually used for less severe faults. After the stop command fault action has stopped the axis, no further motion can be generated until the fault is first cleared.
- Status Only If a fault action is set to Status Only, then when the associated fault occurs, no action is taken. The application program must handle any motion faults. In general, this setting should only be used in applications where the standard fault actions are not appropriate.

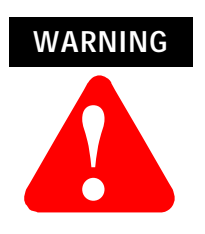

Selecting the wrong fault action for your application can cause a dangerous condition. Keep clear of moving machinery.

#### Drive Fault

Specifies the fault action to be taken when a drive fault condition is detected, for an axis with the Drive Fault Input enabled (in the Servo tab of this dialog) that is configured as Servo (in the General tab of this dialog). The available actions for this fault are Shutdown and Disable Drive.

#### Feedback Noise

Specifies the fault action to be taken when excessive feedback noise is detected. The available actions for this fault are Shutdown, Disable Drive, Stop Motion and Status Only.

#### Feedback Loss

Specifies the fault action to be taken when feedback loss condition is detected. The available actions for this fault are Shutdown, Disable Drive, Stop Motion and Status Only.

#### **Position Error**

Specifies the fault action to be taken when position error exceeds the position tolerance set for the axis, for an axis configured as Servo (in the General tab of this dialog). The available actions for this fault are Shutdown, Disable Drive, Stop Motion and Status Only.

#### Soft Overtravel

Specifies the fault action to be taken when a software overtravel error occurs, for an axis with Soft Travel Limits enabled and configured (in the Limits tab of this dialog) that is configured as Servo (in the General tab of this dialog). The available actions for this fault are Shutdown, Disable Drive, Stop Motion and Status Only.

# Fault Actions Tab - AXIS\_SERVO\_DRIVE

Use this tab to specify the actions that will be taken in response to the following faults:

- Drive Thermal Fault
- Motor Thermal Fault
- Feedback Noise Fault
- Feedback Fault
- Position Error Fault
- Hard Overtravel Fault
- Soft Overtravel Fault

| Axis Properties - axis      |                  |                              |                            |                          |
|-----------------------------|------------------|------------------------------|----------------------------|--------------------------|
| General Units Dynamics Gain | Conversion Drive | Motor/Feedbar<br>Limits* 0th | sk Homina<br>iset Fault Ac | Hookup Tune<br>tions Tag |
| Drive Themat                | Disable Drive    | *                            | Set D                      | ustom Stop Action        |
| Motor Themai:               | Disable Drive    | ×                            |                            |                          |
| Eeedback Noise:             | Disable Drive    | *                            |                            |                          |
| Fgedback:                   | Disable Drive    | *                            |                            |                          |
| Position Error.             | Disable Drive    | *                            |                            |                          |
| Hard Overhavel :            | Disable Drive    | <i><i>v</i></i>              |                            |                          |
| Soft Overtravel :           | Disable Drive    | ×                            |                            |                          |
|                             |                  |                              |                            |                          |
|                             |                  |                              |                            |                          |
|                             |                  |                              |                            |                          |
|                             | [                | OK                           | Cancel Apr                 | ply Help                 |

for an axis of the type AXIS\_SERVO\_DRIVE.

When a parameter transitions to a read-only state, any pending changes to parameter values are lost, and the parameter reverts to the most recently saved parameter value.

When multiple workstations connect to the same controller using RSLogix 5000 and invoke the Axis Wizard or Axis Properties dialog, the firmware allows only the first workstation to make any changes to axis attributes. The second workstation switches to a Read Only mode, indicated in the title bar, so that you may view the changes from that workstation, but not edit them.

Select one of the following fault actions for each fault type:

- Shutdown If a fault action is set to Shutdown, then when the associated fault occurs, axis servo action is immediately disabled, the servo amplifier output is zeroed, and the appropriate drive enable output is deactivated. Furthermore, this fault action opens the OK contact associated with the servo module which can be used to open the E-stop string to the drive power supply. Shutdown is the most severe action to a fault and it is usually reserved for faults that could endanger the machine or the operator if power is not removed as quickly and completely as possible.
- Disable Drive If a fault action is set to Disable Drive, then when the associated fault occurs, axis servo action is immediately disabled, the servo amplifier output is zeroed, and the appropriate drive enable output is deactivated.
- Stop Motion If a fault action is set to Stop Motion, then when the associated fault occurs, the axis immediately starts decelerating the axis command position to a stop at the configured Maximum Deceleration Rate without disabling servo action or the servo modules Drive Enable output. This is the gentlest stopping mechanism in response to a fault. It is usually used for less severe faults. After the stop command fault action has stopped the axis, no further motion can be generated until the fault is first cleared.
- Status Only If a fault action is set to Status Only, then when the associated fault occurs, no action is taken. The application program must handle any motion faults. In general, this setting should only be used in applications where the standard fault actions are not appropriate.

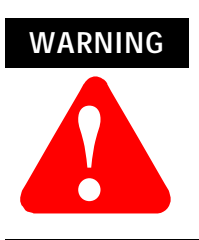

Selecting the wrong fault action for your application can cause a dangerous condition. Keep clear of moving machinery.

#### Drive Thermal

Specifies the fault action to be taken when a Drive Thermal Fault is detected, for an axis configured as Servo (in the General tab of this dialog). The available actions for this fault are Shutdown, Disable Drive, Stop Motion, and Status Only.

#### Motor Thermal

Specifies the fault action to be taken when a Motor Thermal Fault is detected, for an axis configured as Servo (in the General tab of this dialog). The available actions for this fault are Shutdown, Disable Drive, Stop Motion, and Status Only.

#### Feedback Noise

Specifies the fault action to be taken when excessive feedback noise is detected. The available actions for this fault are Shutdown, Disable Drive, Stop Motion, and Status Only.

#### Feedback

Specifies the fault action to be taken when Feedback Fault is detected. The available actions for this fault are Shutdown, Disable Drive, Stop Motion, and Status Only.

#### **Position Error**

Specifies the fault action to be taken when position error exceeds the position tolerance set for the axis, for an axis configured as Servo (in the General tab of this dialog). The available actions for this fault are Shutdown, Disable Drive, Stop Motion and Status Only.

#### Hard Overtravel

Specifies the fault action to be taken when an axis encounters a travel limit switch, for an axis configured as Servo (in the General tab of this dialog). The available actions for this fault are Shutdown, Disable Drive, Stop Motion, and Status Only.

#### Soft Overtravel

Specifies the fault action to be taken when a software overtravel error occurs, for an axis with Soft Travel Limits enabled and configured (in the Limits tab of this dialog) that is configured as Servo (in the General tab of this dialog). The available actions for this fault are Shutdown, Disable Drive, Stop Motion and Status Only.

#### Set Custom Stop Action

Opens the Custom Stop Action Attributes dialog

# Tag Tab

Use this tab to modify the name and description of the axis. When you are online, all of the parameters on this tab transition to a read-only state, and cannot be modified. If you go online before you save your changes, all pending changes revert to their previously-saved state.

| 😵 Axis Proper       | liez - axiz 📃 🕞 🔪                                                                                         |
|---------------------|----------------------------------------------------------------------------------------------------|
| General<br>Dynamics | Units Conversion Drive Motor/Feedback Homing Hookup Tune<br>Gains Output Limits* Otfoet Fault-Actions Tag |
| Name:               |                                                                                                    |
| Description:        | ja<br>V                                                                                                   |
| Tag Type:           | Base                                                                                                    |
| Data Type:          | AV45_SERVO_DRIVE                                                                                          |
| Scope:              | fredist                                                                                                   |
| Style:              | 2                                                                                                    |
| E Broduce (         | his tog for up to 🔲 🚍 consumers                                                                           |
| Base Teg            | <u> </u>                                                                                                  |
|                     | OK Cancel Apply Help                                                                                      |

#### Name

Displays the name of the current tag. You can rename this tag, if you wish.

#### Description

Displays the description of the current tag, if any is available. You can edit this description, if you wish.

#### Tag Type

Indicates the type of the current tag. This type may be:

- Base
- Alias
- Consumed

Displays the data type associated with the current tag.

#### Scope

Displays the scope of the current tag. The scope is either controller scope, or program scope, based on one of the existing programs in the controller.

#### Style

Displays the default style in which to display the value of the tag. Note that style is only applicable to an atomic tag; a structure tag does not have a display style.

#### Produce this tag for up to

A checked box indicates that this tag is available to remote controllers through controller-to-controller messaging. If this box is checked, the system displays the maximum number of consumers (i.e., connections) allowed for this tag.

The default number of consumers is 2.

## Base Tag

If this tag is an alias, this field displays the name of the underlying tag on which this alias was based. The base tag actually defines the memory where the data element is stored.

#### Manual Tune

Click on this button to open the Dynamics tab of the Manual Tune dialog for online editing of the Maximum Velocity, Maximum Acceleration, and Maximum Deceleration parameters.

**Note:** The Manual Tune button is disabled when RSLogix 5000 is in Wizard mode, and when offline edits to the above parameters have not yet been saved or applied.

# Assigning Additional Motion Axes

# Developing a Motion Application Program

You can assign additional axes by repeating the preceding sections. To name and assign another axis, refer to the *Naming an Axis* section.

You can assign up to 16 1756-M02AE modules to each Logix5550 controller. Each module uses a maximum of two axes.

To write a motion application program, you can insert motion instructions directly into the ladder diagram application program. The motion instruction set consists of five groups of motion instructions:

- Motion state instructions
- Motion move instructions
- Motion group instructions
- Motion event instructions
- Motion configuration instructions

For more information about these instructions, refer to the Logix5550 Controller Motion Instruction Set Reference Manual – publication 1756-6.4.3.

# Understanding a Programming Example

The following figure shows several rungs of a motion control application program.

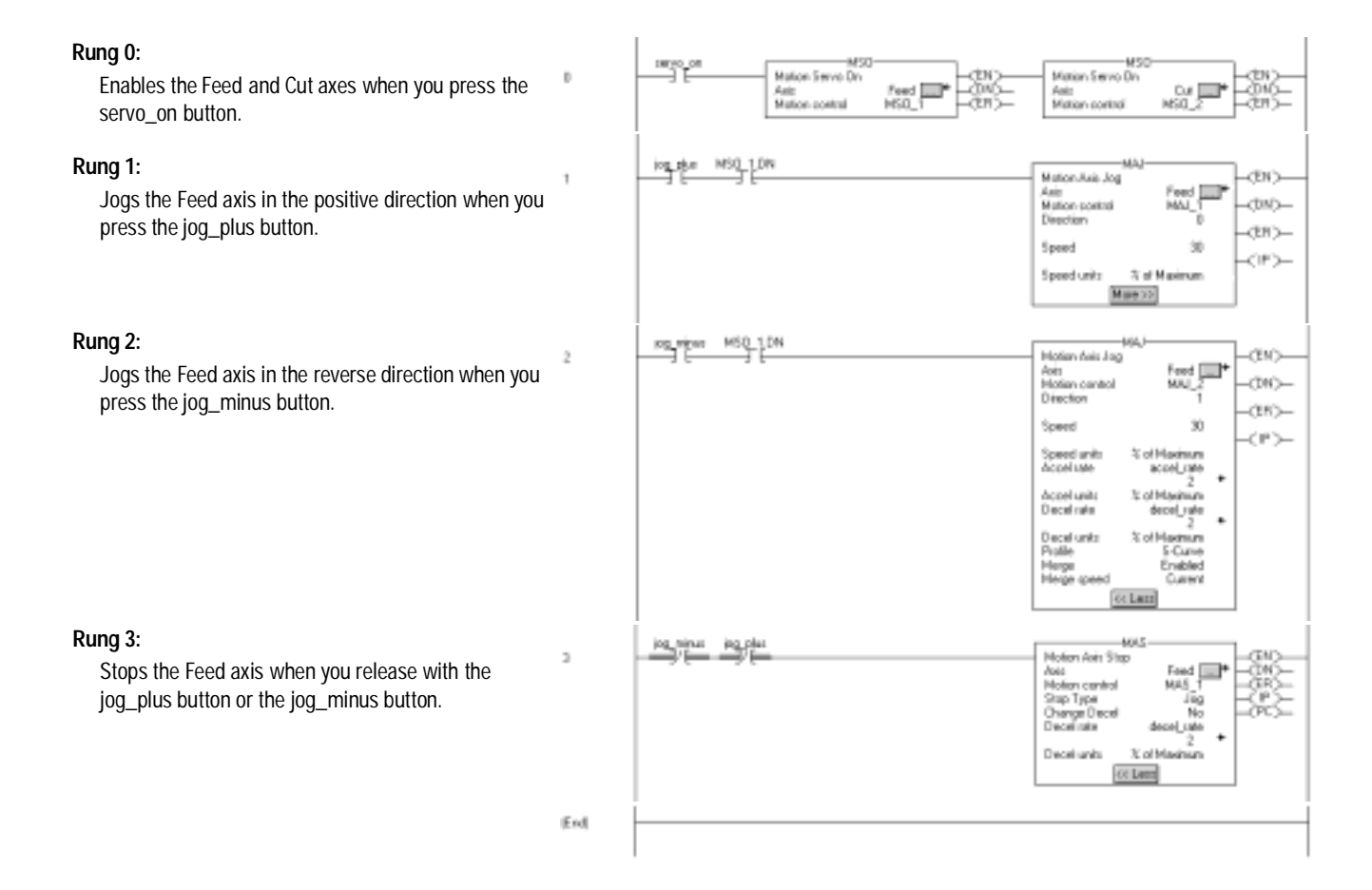

For more information about instructions and creating application programs, refer to the *Logix5550 Controller Instruction Set Reference Manual*, publication 1756-RM003 and the *Logix5550 Motion Instruction Reference Set Manual*, publication 1756-RM007.

# Configuring a 1394C-SJT05/10/22-D Digital Servo Drive

To configure a 1394C-SJT05-D, 1394C-SJT10-D or 1394C-SJT22-D drive module:

- **1.** In the Controller Organizer, in the I/O Configuration branch, select a 1756-M08SE motion module.
- **2.** In the File menu, select New Component then Module.

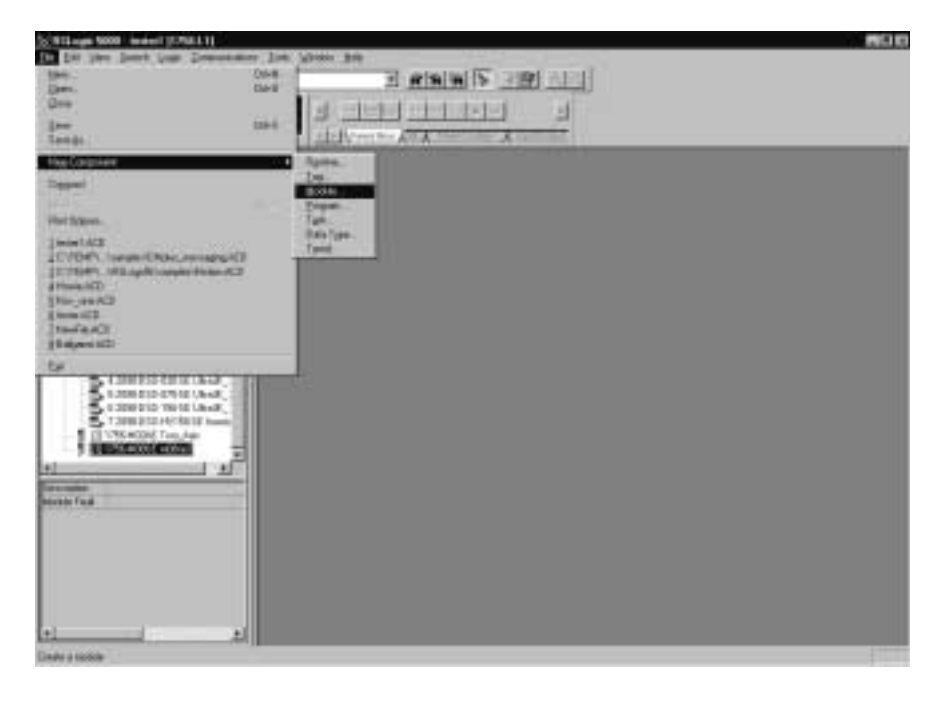

**3.** In the Select Module Type dialog, select the desired drive module: 1394C-SJT05-D, 1394C-SJT10-D or 1394C-SJT22-D

| Select Module Type  | ×                                                  |  |  |
|---------------------|----------------------------------------------------|--|--|
| <u>Type</u>         | Major Bevision:                                    |  |  |
| 1394C-SJT05-D       | 1 💌                                                |  |  |
| Туре                | Description                                        |  |  |
| 1394C/SJT05-D       | 1394 SkW SERCOS Interface 460V drive               |  |  |
| 1394C-SJT10-D       | 1394 10kW SERCOS Interface 460/ drive              |  |  |
| 1394C-SJT22-D       | 1394 22kW SERCOS Interface 460/ drive              |  |  |
| 2098-0 SD-005-SE    | Ultra3000 0.5kW SERCDS Interface 230V drive        |  |  |
| 2098-0 SD-010-SE    | Ultra3000 1kW SERCDS Interface 230V drive          |  |  |
| 2098-D SD-020-SE    | Ultra3000 2KW SERCDS Interface 230V drive          |  |  |
| 2098-0 SD-030-SE    | Ultra3000 3kW SERCOS Interface 230V drive          |  |  |
| 2096-0 SD-075-SE    | Ultra3000 7.5kW SERCOS Interface 230V drive        |  |  |
| 2098-0 SD-150-SE    | Ultra3000 15kW SERCOS Interface 230V drive         |  |  |
| 2098 DSD HV030 SE   | Ultrasuuu 30W, 460VAL SERLUS Interface 460V dive   |  |  |
| 2036-050-HV050-5E   | Ultraduuu Skw, 460VAL SERICUS Interface 460V drive |  |  |
| posoo aprili too ac | Chrasoco rokim, donne serreo simenace don cine     |  |  |
| Show                |                                                    |  |  |
| Vendor: Al          | ✓ IV Other IV Specially I/O Sglect AI              |  |  |
| 🖾 Agalog 🖾 Digiti   | I I Communication I Motion I Brocessor Qear Al     |  |  |
|                     | OK Cancel Help                                     |  |  |

- **4.** Press the OK button to close the Select Module Type dialog. The Module Properties wizard opens.
- **5.** Fill in the required parameters for each page, then click the Next> button.

| Module Prop | erties - m08se3 (1394C-SJT10-D-1.1)                 | × |
|-------------|-----------------------------------------------------|---|
| Туре:       | 1394C-SJT10-D 1394 10kW SERCOS Interface 460/ drive |   |
| Vendor:     | Allen-Bradley                                       |   |
| Name:       | Base Node: 10                                       |   |
| Description |                                                     |   |
| Bevision    | 1 Electronic Keying: Compatible Module              |   |
|             |                                                     |   |
|             |                                                     |   |
|             |                                                     | _ |
|             | Cancel CBasis Next> Finish >> Help                  |   |

**6.** When you complete the last page, click the Finish> button. A new drive module displays beneath the selected 1756-M08SE motion module.

# 1394C-SJT05/10/22-D Digital Servo Drive Overview

The 1756-M08SE 8 Axis SERCOS interface motion module can be connected to any of three drives:

- 1394C-SJT05-D 5 KW digital servo drive
- 1394C-SJT10-D 10 KW digital servo drive
- 1394C-SJT22-D 22 KW digital servo drive.

Each drive can be associated with up to 4 axes of the AXIS\_SERVO\_DRIVE tag type. The 1756-M08SE 8 Axis SERCOS interface module can support up to 8 axes (using varying combinations of from 2 to 8 drives).

The module for a 1394C-SJT05/10/22-D drive has 5 tabs:

| Module Properties - m08se3 (1394C-SJT10-D 1.1)             |
|------------------------------------------------------------|
| General Connection Associated Asses Power Module Info      |
| Type: 1394C-SJT10-D 1394 10kW/ SERCOS Interface 46DV drive |
| Vendor: Allen-Bradley                                      |
| Neger a81394drive Base Node: 10 -                          |
| Description:                                               |
| Bevision:                                                  |
|                                                            |
|                                                            |
|                                                            |
| Status: Offine OK Cancel Apply Help                        |

- General tab
- Connection tab
- Axes Association
- Power tab
- Module Info tab.

# **General Tab**

Use this tab to enter the module properties for a 1394C-SJT05-D 5 KW, 1394C-SJT10-D 10 KW or 1394C-SJT22-D 22 KW digital servo drive module.

| Module Pro        | perties - m08se3 (1394C-SJT10-D-1.1)               | × |
|-------------------|----------------------------------------------------|---|
| General Cor       | nection Associated Aves Power Module Info          |   |
| Type:             | 1394C-SJT10-D 139410KW SERCOS Interface 460V drive |   |
| Vendor:           | Allen-Bradley                                      |   |
| Name              | a81394drive Base Node: 10 -                        |   |
| Descriptions      | 2<br>2                                             |   |
| <u>B</u> evision: | 1 Electronic Keying: Compatible Module             |   |
|                   |                                                    |   |
|                   |                                                    |   |
|                   |                                                    |   |
| Statu:: Offine    | OK Cancel Apply Help                               |   |

IMPORTANT To pa

To create any one of the 1394C-SJT modules, the parent module must be a 1756-M08SE 8 Axis SERCOS interface module.

On this tab, you can:

- view the type and description of the module being created
- view the vendor of the module being created
- enter the name of the module
- enter a description for the module
- set the Base Node for the module
- select the minor revision number of your module
- select Electronic Keying (Exact Match, Compatible Module, or Disable Keying)
- view the status the controller has about the module (you can only view the status while online)

#### Туре

Displays the module type of the module being created: 1394C-SJT05-D 5 KW, 1394C-SJT10-D 10 KW, or 1394C-SJT22-D 22 KW digital servo drive module (read only).

#### Vendor

Displays the vendor of the module being created (read only).

#### Name

Enter the name of the module. The name must be IEC 1131-3 compliant. If you attempt to enter an invalid character or exceed the maximum length, the software beeps and ignores the character.

#### Description

Enter a description for the module here, up to 128 characters. You can use any printable character in this field. If you exceed the maximum length, the software beeps to warn you, and ignores any extra characters.

#### Base Node

Type or select the Base Node number of the drive module. This node number is determined by multiplying the node number from the module's rotary switch (1 to 9) by a factor of ten. Thus, valid Base Node values are 10, 20, 30, 40, 50, 60, 70, 80 or 90.

#### Revision

Select the minor revision number of your module.

The revision is divided into the major revision and minor revision. The major revision displayed statically is chosen on the Select Module Type dialog.

The major revision is used to indicate the revision of the interface to the module. The minor revision is used to indicate the firmware revision.

#### Electronic Keying

Select one of these keying options for your module during initial module configuration:

- Exact Match all of the parameters described below must match or the inserted module will reject the connection.
- Compatible Module
  - the Module Types, Catalog Number, and Major Revision must match
  - the Minor Revision of the physical module must be equal to or greater than the one specified in the software

or the inserted module will reject the connection

• Disable Keying - Logix5550 will not employ keying at all.

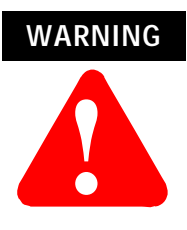

Changing the RPI and Electronic Keying selections may cause the connection to the module to be broken and may result in a loss of data.

Be extremely cautious when using this option; if used incorrectly, this option can lead to personal injury or death, property damage or economic loss.

When you insert a module into a slot in a ControlLogix chassis, RSLogix 5000 compares the following information for the inserted module to that of the configured slot:

- Vendor
- Product Type
- Catalog Number
- Major Revision
- Minor Revision

This feature prevents the inadvertent insertion of the wrong module in the wrong slot.

## **Connection Tab**

Use this tab to define controller to drive module behavior.

| Hodule Properties - m08se3 (1394C-SJT10-D 1.1)                  |
|-----------------------------------------------------------------|
| General Connection" Associated Aves Power Module Info           |
| Bequested Packet Interval (RPI): 0 = me (2.0 - 750.0 ms)        |
| Major Fault On Controller If Connection Fails While in Run Mode |
| Module Fault                                                    |
|                                                                 |
|                                                                 |
|                                                                 |
|                                                                 |
| Status: Offline OK Cancel Apply Help                            |

On this tab, you can:

- choose to inhibit the module
- configure the controller so loss of the connection to this module causes a major fault
- view module faults

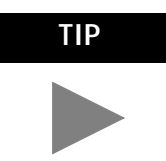

The data on this tab comes directly from the controller. This tab displays information about the condition of the connection between the module and the controller.

Requested packet Interval

The amount of time (in milliseconds) between updates of data from the remote controller. This value is scaled as a real value from the microseconds stored in the controller. The local controller will receive data at least this fast. (Not enabled for this release.)

#### Inhibit Module checkbox

Check/Uncheck this box to inhibit/uninhibit your connection to the module. Inhibiting the module causes the connection to the module to be broken.

**IMPORTANT** Inhibiting/uninhibiting connections applies mainly to direct connections, and not to the CNB module.

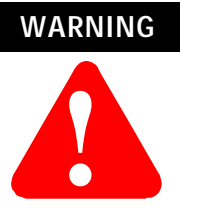

module to be broken and may result in loss of data.

Inhibiting the module causes the connection to the

When you check this box and go online, the icon representing this module in the controller organizer displays the Attention Icon.

| If you are: | Check this checkbox to:                                                                                                    |
|-------------|----------------------------------------------------------------------------------------------------|
| offline     | put a place holder for a module you are configuring                                                                                                    |
| online      | stop communication to a module. If you inhibit<br>the module while you are online and connected to<br>the module, the connection to the module is<br>nicely closed. The module's outputs will go to the<br>last configured Program mode state. If you inhibit<br>the module while online but a connection to the<br>module has not been established (perhaps due to<br>an error condition or fault), the module is<br>inhibited. The module status information will<br>change to indicate that the module is 'Inhibited'<br>and not 'Faulted'. If you uninhibit a module (clear<br>the checkbox) while online, and no fault<br>condition occurs, a connection is made to the<br>module and the module is dynamically<br>reconfigured (if you are the owner controller) with<br>the configuration you have created for that<br>module. If you are a listener (have chosen a<br>"Listen Only" Communications Format), you can<br>not re-configure the module. If you uninhibit a<br>module while online and a fault condition occurs,<br>a connection is not made to the module. |

#### Major Fault on Controller if Connection Fails checkbox

Check this box to configure the controller so that failure of the connection to this module causes a major fault on the controller if the connection for the module fails.

#### Module Fault

Displays the fault code returned from the controller (related to the module you are configuring) and the text detailing the Module Fault that has occurred.

The following are common categories for errors:

- Connection Request Error The controller is attempting to make a connection to the module and has received an error. The connection was not made.
- Service Request Error The controller is attempting to request a service from the module and has received an error. The service was not performed successfully.
- Module Configuration Invalid The configuration in the module is invalid. (This error is commonly caused by the Electronic Key Passed fault).
- Electronic Keying Mismatch Electronic Keying is enabled and some part of the keying information differs between the.

# Associated Axes Tab

Use this tab to configure the selected 1394C-SJT05-D, 1394C-SJT10-D or 1394C-SJT22-D drive module by associating up to four AXIS\_SERVO\_DRIVE axis tags with configured axis modules.

| Hodule Pro          | perties | - m08se3 (1                       | 394C-SJT10-D | 1.1)   |       | ×        |
|---------------------|---------|-----------------------------------|--------------|--------|-------|----------|
| General Connection* |         | Associated Axes Power Module Info |              |        |       |          |
| Node                | 10:     | ASD1                              |              |        |       | New Agit |
| Ngde                | 11:     | ASD2                              |              | •      |       |          |
| Node                | 12:     | ASD3                              |              | •      |       |          |
| Nodg                | 13:     | ASD4                              |              | •      |       |          |
|                     |         |                                   |              |        |       |          |
|                     |         |                                   |              |        |       |          |
|                     |         |                                   |              |        |       |          |
|                     |         |                                   |              |        |       |          |
| Status: Offine      |         |                                   | OK.          | Cancel | Apply | Help     |

#### Node X0

Represents Axis 0 on the 1756-M08SE SERCOS module. The node number is the sum of the Base Node set in the General page of this dialog box (X0) and the axis number (1). This field allows you to associate an AXIS\_SERVO\_DRIVE tag with Axis 0. This field transitions to a read only state while online. Click on the Ellipses (...) button to the right of this field to open the Axis properties dialog box for the associated axis.

#### Node X1

Represents Axis 1 on the 1756-M08SE SERCOS module. The node number is the sum of the Base Node set in the General page of this dialog box (X0) and the axis number (1). This field allows you to associate an AXIS\_SERVO\_DRIVE tag with Axis 1. This field transitions to a read only state while online. Click on the Ellipses (...) button to the right of this field to open the Axis properties dialog box for the associated axis.

#### Node X2

Represents Axis 2 on the 1756-M08SE SERCOS module The node number is the sum of the Base Node set in the General page of this dialog box (X0) and the axis number (2). This field allows you to associate an AXIS\_SERVO\_DRIVE tag with Axis 2. This field transitions to a read only state while online. Click on the Ellipses (...) button to the right of this field to open the Axis properties dialog box for the associated axis.

#### Node X3

Represents Axis 3 on the 1756-M08SE SERCOS module The node number is the sum of the Base Node set in the General page of this dialog box (X0) and the axis number (3). This field allows you to associate an AXIS\_SERVO\_DRIVE tag with Axis 3. This field transitions to a read only state while online. Click on the Ellipses (...) button to the right of this field to open the Axis properties dialog box for the associated axis.

#### New Axis button

Click this button to navigate to the New Tag dialog to create an AXIS\_SERVO\_DRIVE tag to associate with one of the channels.

# **Power Tab**

Use this tab to select a bus regulator for your 1394C-SJT05-D, 1394C-SJT10-D or 1394C-SJT22-D drive module.

| Module Properties - m0                                | 8se3 (1394C-SJT10-D 1.1) | ×          |  |  |  |  |  |  |
|-------------------------------------------------------|--------------------------|------------|--|--|--|--|--|--|
| General Connection* Associated Axes Power Module Info |                          |            |  |  |  |  |  |  |
| Bus Regulator Catalog Nun                             | nber: 1394-SR10A 💌       |            |  |  |  |  |  |  |
|                                                       |                          |            |  |  |  |  |  |  |
|                                                       |                          |            |  |  |  |  |  |  |
|                                                       |                          |            |  |  |  |  |  |  |
|                                                       |                          |            |  |  |  |  |  |  |
|                                                       |                          |            |  |  |  |  |  |  |
|                                                       |                          |            |  |  |  |  |  |  |
|                                                       |                          |            |  |  |  |  |  |  |
| Status: Offine                                        | OK. Cancel               | Apply Help |  |  |  |  |  |  |

#### Bus Regulator ID

Select the catalog number that describes bus regulator device used by the 1394C-SJT05-D, 1394C-SJT10-D or 1394C-SJT22-D drive module.
Depending upon the Drive Module you have selected, one or more of the following are available:

| <b>Bus Regulator ID</b> | Description                                                          |
|-------------------------|----------------------------------------------------------------------|
| 1394-SR10A              | 1400 Watt Resistor, for 5 and 10 kW modules                          |
| 1394-SR9A               | 300 Watt External Shunt, No Fan, for 22 kW modules                   |
| 1394-SR9AF              | 900 Watt External Shunt, No Fan, for 22 kW modules                   |
| 1394-SR36A              | 1800 Watt External Shunt, No Fan, for 22 kW modules                  |
| 1394-SR36AF             | 3600 Watt External Shunt, No Fan, for 22 kW modules                  |
| <none></none>           | No bus regulator                                                     |
| Internal                | The bus regulator is internal to the drive and need not be specified |
| Custom                  | A bus regulator not listed above                                     |
|                         |                                                                      |

#### Module Info tab

Use this tab to display identifying and status information about the 1394C-SJT05/10/22-D drive module. It also allows you to refresh a module and reset a module to its power-up state.

| Module Properties - m08xe3 (13<br>General Connection* Associated A                                          | SHC-SJT10-D 1.1) X                                                                                   |
|----------------------------------------------------------------------------------------------------|----------------------------------------------------------------------------------------------------|
| Identification<br>Vendor:<br>Product Type:<br>Product Code:<br>Revision:<br>Serial Number:<br>Product Name: | Status<br>Mejor Feult<br>Minor Fault<br>Internal State:<br>Configured:<br>Owned:<br>Module Identity: |
| Status: Offine                                                                                              | Behain Beast Medulo<br>OK Cancel Apply Help                                                          |

The information on this tab is not displayed if you are:

- offline, or
- currently creating a module

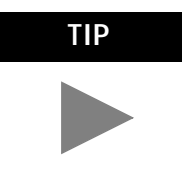

The data on this tab comes directly from the module. If you selected a Listen-Only communication format when you created the module, this tab is not available.

#### Identification

Displays the module's:

- Vendor
- Product Type
- Product Code
- Revision
- Serial Number

#### Product Name

The name displayed in the Product Name field is read from the module. This name displays the series of the module.

#### Major/Minor Fault Status

Statuses are: EEPROM fault, Backplane fault, None

#### Internal State Status

Displays the module's current operational state.

- Self-test
- Flash update
- Communication fault
- Unconnected
- Flash configuration bad
- Major Fault (please refer to "Major/Minor Fault Status" above)
- Run mode
- Program mode

#### (16#xxxx) unknown

If you selected the wrong module from the module selection tab, this field displays a hexadecimal value. A textual description of this state is only given when the module identity you provide is a match with the actual module.

#### Configured

Displays a yes or no value indicating whether the module has been configured by an owner controller connected to it. Once a module has been configured, it stays configured until the module is reset or power is cycled, even if the owner drops connection to the module. This information does not apply to adapters.

#### Owned

Displays a yes or no value indicating whether an owner controller is currently connected to the module. This information does not apply to adapters. Module Identity

| Displays: | If the module in the physical slot:                                                                                                    |
|-----------|----------------------------------------------------------------------------------------------------|
| Match     | agrees with what is specified on the General Tab.<br>In order for the Match condition to exist, all of the<br>following must agree: Vendor Module Type (the<br>combination of Product Type and Product Code for<br>a particular Vendor) Major Revision |
| Mismatch  | does not agree with what is specified on the<br>General Tab                                                                                                    |

This field does not take into account the Electronic Keying or Minor Revision selections for the module that were specified on the General Tab.

#### Refresh

Click on this button to refresh the tab with the new data from the module.

#### Reset Module

Click on this button to return a module to its power-up state by emulating the cycling of power.

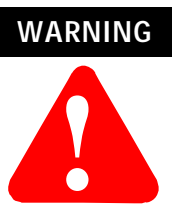

Resetting a module causes all connections to or through the module to be closed; this may result in loss of control.

## Configuring an Ultra 3000 Drive

The Ultra3000 Digital Servo Drive with fiber optic SERCOS interface simplifies the integration of the Ultra3000 with the ControlLogix architecture by providing single point drive commissioning through RSLogix5000 software and reducing the control wiring to a single fiber optic cable.

You can initiate the configuration of an Ultra3000 drive module by either of two methods:

- **1.** In the Controller Organizer, in the I/O Configuration branch, select a 1756-M08SE motion module.
- **2.** In the File menu, select New Component then Module.

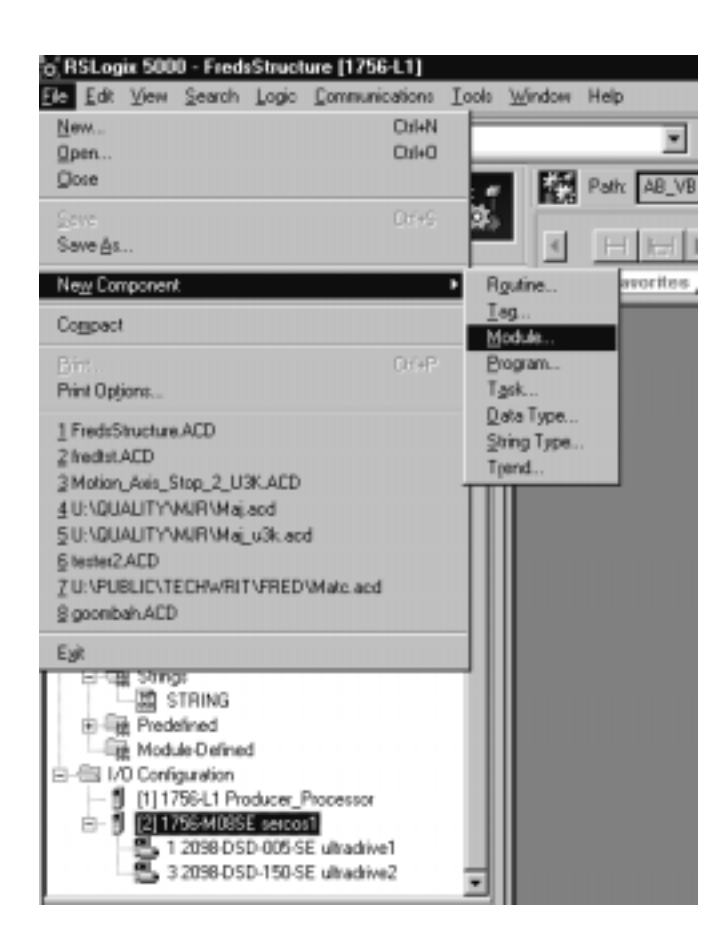

OR

- **3.** Right click on the selected 1756-M08SE in the I/O Configuration branch of the Controller Organizer.
- **4.** Select New Module from the pop up menu.

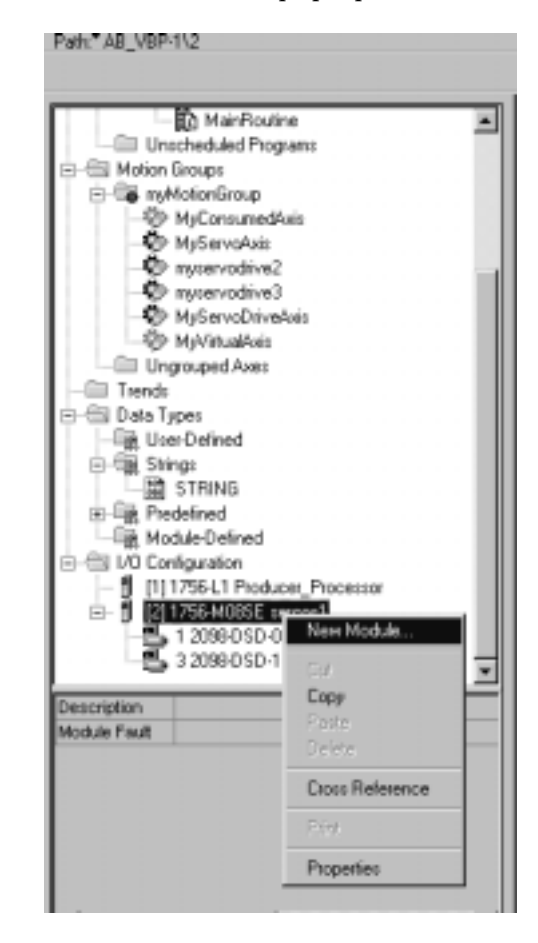

The following fields are displayed only if you are viewing this tab through the Create wizard.

Next> – Click this button to view the next Create wizard page.

<Back – Click this button to view the previous Create wizard page.

Finish>> – Click this button to close the Create wizard.

| Select Module Type |                                                    | ×          |
|--------------------|----------------------------------------------------|------------|
| <u>Туре:</u>       | Major Bevision:                                    |            |
| 2098-DSD-030-SE    | 1                                                  |            |
| Туре               | Description                                        |            |
| 1394C-SJT10-D      | 1394 10kW SERCOS Interface 460V drive              | *          |
| 1394C-SJT22-D      | 1394 22kW SERIDOS Interface 460V drive             |            |
| 2098-DSD-005-SE    | Ultra3000 0.5kW SERCOS Interface 230V drive        |            |
| 2098/DSD-010/SE    | Ultra3000 1kW SERCDS Interface 230V drive          |            |
| 2098-DSD-020-SE    | Ultra3000 2kW SERCOS Interface 230V drive          |            |
| 2098/DSD-030/SE    | Ultra3000 3kW SERCOS Interlace 230V drive          |            |
| 2098-D/SD-075-SE   | Ultra3000 7.5kW SERCOS Interface 230V drive        |            |
| 2098-DSD-15D-SE    | Ultra3000 15kW SERCOS Interface 230V drive         |            |
| 2098-DSD-HM030-SE  | Ultra3000 3kW, 460VAC SERCOS Interface 460V drive  |            |
| 2098-DSD-HV05D-SE  | Ultra3000 5kW, 460VAC SERCDS Interface 460V drive  |            |
| 2098-DSD-HV100-SE  | Ultra3000 10kW, 460VAC SERCOS Interface 460V drive | _          |
| 2098-DSD-HV15D-SE  | Ultra3000 15kW, 460WAC SERCOS Interface 460V drive | -          |
| Show               |                                                    |            |
| Vendor: Al         | ▼ Øther ⊑ §pecially1/0                             | Sglect All |
| E Apalog E Digi    | tal 🗆 Communication 🗖 Motion 🗖 Brocessor           | Clear All  |
|                    | OK Cancel                                          | Help       |

The Select Module Type dialog displays.

- **5.** In the Select Module Type dialog, select the desired drive module. The Ultra drives begin with the 2098 prefix.
- **6.** Press the OK button to close the Select Module Type dialog. The Ultra Drive Create Wizard Module Properties dialog opens.

| Module Prop | perties - sercos1 (2098-DSD-030-SE 1.1)                   |
|-------------|-----------------------------------------------------------|
| Type:       | 2098-DSD-030-SE Ultra3000 3kW SERCOS Interface 230V drive |
| Vendor      | Allen Bradley                                             |
| Name        | Noge: 2 in                                                |
| Description | :<br>                                                     |
| Bevision:   | 1 1 Electronic Keying: Competible Module                  |
|             |                                                           |
|             |                                                           |
|             |                                                           |
|             | Cancel <bepk next=""> Finish&gt;&gt; Help</bepk>          |

**7.** You must fill in a name for the drive; this is a required field. Fill in the responses for the other parameters as needed, then click

the Next> button to advance to the next wizard screen.

| Module Properties - sercos1 (2098-DSD-030-SE 1.1)                 | × |
|-------------------------------------------------------------------|---|
| Bequested Packet Interval (RPI): 0 ms (2.0 - 750.0 ms)            |   |
| P Major Fault On Controller If Connection Fails While in Run Mode |   |
| Module Fault                                                      |   |
|                                                                   |   |
|                                                                   |   |
|                                                                   |   |
| Count Collect Marks Control Make                                  | - |
| Cancel (Back Next) Prisition Help                                 |   |

**8.** Fill in the required information and click on the Next button to advance to the next screen.

| Module Properties | sercos1 (2098-DSD-<br>nyservodrive3 | 030-SE 1.1)   | New Agis      |
|-------------------|-------------------------------------|---------------|---------------|
|                   |                                     |               |               |
|                   |                                     |               |               |
|                   | Cancel                              | < Back Next > | Finish>> Help |

| Module Properties - sercos1 (2 | 098-DSD-030-SE 1.1) |                | ×    |
|--------------------------------|---------------------|----------------|------|
| Bus Regulator Catalog Number:  | <none></none>       | *              |      |
|                                |                     |                |      |
|                                |                     |                |      |
|                                |                     |                |      |
|                                |                     |                |      |
|                                |                     |                |      |
|                                | سا دستا             | Nexts Contents |      |
| Can                            | cel < Back.         | Next> Finish>> | Help |

9. Fill in the node information for the drive and press Next.

**10.** Enter the Bus regulator information and press Next to continue.

| Identification<br>Vendor:<br>Product Type: | Status<br>Major Fault<br>Minor Fault |
|--------------------------------------------|--------------------------------------|
| Product Code:<br>Revision:                 | Internal State:<br>Continuent        |
| Serial Number:                             | Owned                                |
| Product Name:                              | Module Identity:                     |
|                                            | Refresh <u>R</u> eset Module         |

**11.** When you complete the last page, click the Finish> button. A new drive module displays beneath the selected 1756-M08SE

motion module.

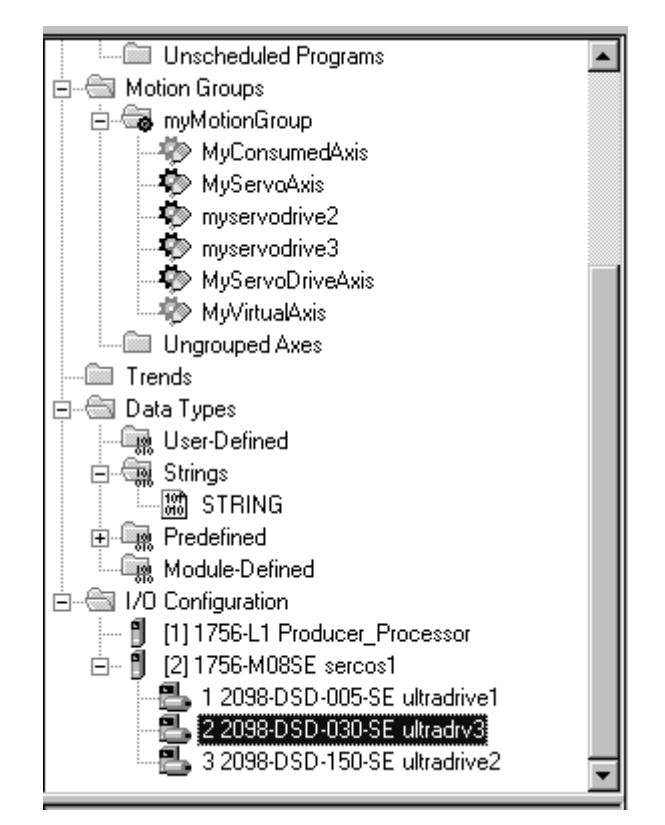

# Editing the Ultra Drive Properties

The Module Properties for any of the Ultra3000 drives can be edited by highlighting the drive to be edited, right click with the mouse and selecting Properties.

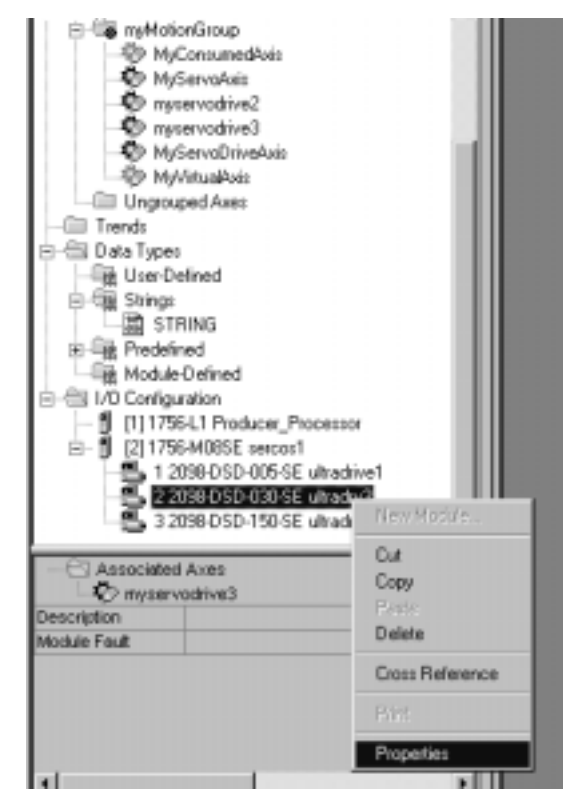

The Module Properties screen displays.

| Module Properties - zerces1 (2098-DSD-005-SE 1.1)                 |
|-------------------------------------------------------------------|
| General Connection Associated Axes Power Module Info              |
| Type: 2098-DSD-005-SE Ultra3000 0.5kW SERCOS Interface 230V drive |
| Vendor: Allen-Bradley                                             |
| Nage: ultradive1 Node: 1 1                                        |
| Description:                                                      |
| Bevision: 1 Electronic Eeving: Compatible Module                  |
|                                                                   |
|                                                                   |
|                                                                   |
| Status: Offline OK Cancel Apply Help                              |

#### **General Tab**

The General Tab is where you edit the basic values for the Ultra drive.

#### Туре

Displays the type and description of the module being created (read only).

#### Vendor

Displays the vendor of the module being created (read only).

#### Name

Enter the name of the module.

The name must be IEC 1131-3 compliant. This is a required field and must be completed, otherwise you receive an error message when you exit this tab. An error message is also displayed if a duplicate name is detected, or you enter an invalid character. If you exceed the maximum name length allowed by the software, the extra character(s) are ignored.

#### Description

Enter a description for the module here, up to 128 characters. You can use any printable character in this field. If you exceed the maximum length, the software ignores any extra character(s).

#### Node

Select the network node number of the module on the network. Valid values include those network nodes not in use between 1 to 99.

#### Revision

Select the minor revision number of your module.

The revision is divided into the major revision and minor revision. The major revision displayed statically is chosen on the Select Module Type dialog.

The major revision is used to indicate the revision of the interface to the module. The minor revision is used to indicate the firmware revision.

#### Slot

Enter the slot number in which the module resides.

#### Electronic Keying

Select one of these keying options for your module during initial module configuration:

- Exact Match all of the parameters described below must match or the inserted module will reject the connection.
- Compatible Modules The following criteria must be met, or else the inserted module will reject the connection:
  - The Module Types, Catalog Number, and Major Revision must match.
  - The Minor Revision of the physical module must be equal to or greater than the one specified in the software.
- Disable Keying Logix5550 does not employ keying at all.

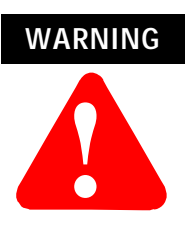

Changing the RPI and Electronic Keying selections may cause the connection to the module to be broken and may result in a loss of data.

Be extremely cautious when using this option; if used incorrectly, this option can lead to personal injury or death, property damage or economic loss.

When you insert a module into a slot in a ControlLogix chassis, RSLogix 5000 compares the following information for the inserted module to that of the configured slot:

- Vendor
- Product Type
- Catalog Number
- Major Revision
- Minor Revision

This feature prevents the inadvertent insertion of the wrong module in the wrong slot.

#### Status

Displays the status the controller has about the module:

| This status:  | Indicates:                                                                                                    |
|---------------|----------------------------------------------------------------------------------------------------|
| Standby       | A transient state that occurs when shutting down.                                                                                                    |
| Faulted       | The controller is unable to communicate with the module.<br>When the status is Faulted, the Connection tab displays<br>the fault.                                                                                             |
| Validating    | A transient state that occurs before connecting to the module.                                                                                                    |
| Connecting    | A state that occurs while the connection(s) are being established to the module.                                                                                                    |
| Running       | The module is communicating and everything is working as expected.                                                                                                    |
| Shutting Down | The connections are closing.                                                                                                    |
| Inhibited     | The connection to the module is inhibited.                                                                                                    |
| Waiting       | <ul> <li>The connection to this module has not yet been made due to one of the following:</li> <li>its parent has not yet made a connection to it</li> <li>its parent is inhibited§</li> <li>its parent is faulted</li> </ul> |
| Offline       | You are not online.                                                                                                    |

### **Connection Tab**

Use this tab to define controller to module behavior. On this tab, you can:

- Select a requested packet interval.
- Choose to inhibit the module.
- Configure the controller so loss of the connection to this module causes a major fault.
- View module faults.

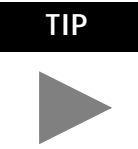

The data on this tab comes directly from the controller. This tab displays information about the condition of the connection between the module and the controller.

#### **Requested Packet Interval**

Enter the requested rate of packet arrival (connection update rate). The connection will be scheduled to move data to or from the module at least this often or the connection will fail with the Connection Not Scheduled fault. The minimum and maximum RPI values are shown parenthetically to the right of the box/spin control.

**Note:** These minimum and maximum values are module-dependent and will differ depending on the limits of the module. For instance, for the 1769-MODULE, this value is limited to 2.0 ms and cannot be changed. For the CompactBus 1769 Virtual Backplane adapter, this value must be 0. And for the 1756-DM modules, valid values range from 1.0 to 750.0 ms.

The RPI is determined by the Owner Controller(s) of a module. If a Listen-Only connection is established, the RPI for that connection cannot be faster than the fastest RPI configured for all owner controllers (for input modules), or faster than the RPI configured for the one owner controller (for output modules).

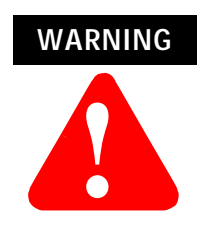

Changing the RPI while online temporarily disables the connection and can result in a loss of data.

For a remote module – if the RPI is changed online, the connection to the module is broken until RSNetWorx is re-run to schedule the network. Breaking the connection may result in a loss of data. For modules in remote racks, when communicating on a ControlNet network, the fastest the RPI should be set to is 2ms.

**Note:** The RPI for the CNB module affects only the CNB Rack Object; no other direct connections are affected.

**Note:** This field is disabled for all motion modules (e.g., 1756-MO2AE, 1756-MO8SE, and all 1394- and Ultra3000 modules).

#### Inhibit Module

Check/Uncheck this box to inhibit/uninhibit your connection to the module. Inhibiting the module causes the connection to the module to be broken.

**Note:** Inhibiting/uninhibiting connections applies mainly to direct connections, and not to the CNB module.

**Note:** A FLEX I/O module using rack communication cannot be inhibited; the Inhibit checkbox on the Connection tab is disabled in this case.

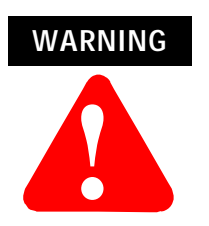

Inhibiting the module causes the connection to the module to be broken and may result in loss of data.

When you check this box and go online, the icon representing this module in the controller organizer displays the Warning Icon.

| If you are: | Check this checkbox to:                                                                                                    |
|-------------|----------------------------------------------------------------------------------------------------|
| offline     | put a place holder for a module you are configuring                                                                                                    |
| online      | <ul> <li>stop communication to a module</li> <li>If you inhibit the module while you are online and connected to the module, the connection to the module is nicely closed. The module's outputs go to the last configured Program mode state.</li> <li>If you inhibit the module while online but a connection to the module has not been established (perhaps due to an error condition or fault), the module is inhibited. The module status information changes to indicate that the module is 'Inhibited' and not 'Faulted'.</li> <li>If you uninhibit a module (clear the checkbox) while online, and no fault condition occurs, a connection is made to the module and the module is dynamically reconfigured (if you are the owner controller) with the configuration you have created for that module. If you are a listener (have chosen a "Listen Only" Communications Format), you can not re-configure the module.</li> </ul> |
|             | <ul> <li>If you holdon a module while online and a fault condition occurs.</li> </ul>                                                                                                    |

 If you uninhibit a module while online and a fault condition occurs a connection is not made to the module.

#### Major Fault on Controller if Connection Fails checkbox

Check this box to configure the controller so that failure of the connection to this module causes a major fault on the controller if the connection for the module fails.

#### Module Fault

Displays the fault code returned from the controller (related to the module you are configuring) and the text detailing the Module Fault that has occurred.

The following are common categories for errors:

- Connection Request Error The controller is attempting to make a connection to the module and has received an error. The connection was not made.
- Service Request Error The controller is attempting to request a service from the module and has received an error. The service was not performed successfully.
- Module Configuration Invalid The configuration in the module is invalid. (This error is commonly caused by the Electronic Key Passed fault).
- Electronic Keying Mismatch Electronic Keying is enabled and some part of the keying information differs between the software and the module.

#### Associated Axes Tab (Ultra3000 Drives)

Use this tab to configure the selected 1756-MO8SE motion module by associating axis tags (of the type AXIS\_SERVO\_DRIVE) with nodes available on the module.

#### Node

Displays the selected node of the Ultra3000 drive, as selected on the General tab. This field allows you to associate an AXIS\_SERVO\_DRIVE tag with the driver's node.

**Note:** This field is read-only while you are online.

#### Ellipsis (...)

Click on this button to access the Axis Properties dialog for the associated axis.

#### New Axis

Click on this button to access the New Tag dialog, with the scope, data type, and produced settings appropriate for a produced axis tag.

#### Power Tab - Ultra Drive

Use this tab to select a bus regulator for your Ultra 3000 drive module.

**Note:** This parameter does not apply to the Ultra3000 SERCOS drives. The only available selection in the Bus Regulator ID pull-down menu is <none>.

#### **Bus Regulator ID**

Select the catalog number that describes bus regulator device used by the Ultra 3000 drive module. Depending upon the Drive Module you have selected, one or more of the following are available:

**Note:** This parameter does not apply to the Ultra3000 SERCOS drives. The only available selection in the pull-down menu is <none>.

#### Module Info

The Module Info Tab displays module and status information about the module. It also allows you to reset a module to its power-up state. The information on this tab is not displayed if you are either offline or currently creating a module

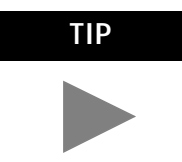

You can use this tab to determine the identity of the module.

The data on this tab comes directly from the module. If you selected a Listen-Only communication format when you created the module, this tab is not available.

- Refresh to display new data from the module.
- Reset Module to return the module to its power-up state by emulating the cycling of power. By doing this, you also clear all faults.

#### Identification

Displays the module's:

- Vendor
- Product Type
- Product Code
- Revision
- Serial Number
- Product Name

The name displayed in the Product Name field is read from the module. This name displays the series of the module. If the module is a 1756-L1 module, this field displays the catalog number of the memory expansion board (this selection applies to any controller catalog number even if additional memory cards are added.

#### Major/Minor Fault Status

| If you are configuring a: | This field displays one of the following:      |
|---------------------------|------------------------------------------------|
| digital module            | EEPROM fault<br>Backplane fault<br>None        |
| analog module             | Comm. Lost with owner<br>Channel fault<br>None |
| Any other module          | None<br>Unrecoverable<br>Recoverable           |

#### Internal State Status

Displays the module's current operational state.

- Self-test
- Flash update
- Communication fault
- Unconnected
- Flash configuration bad
- Major Fault (please refer to "Major/Minor Fault Status" above)
- Run mode
- Program mode
- (16#xxxx) unknown

If you selected the wrong module from the module selection tab, this field displays a hexadecimal value. A textual description of this state is only given when the module identity you provide is a match with the actual module.

#### Configured

Displays a yes or no value indicating whether the module has been configured by an owner controller connected to it. Once a module has been configured, it stays configured until the module is reset or power is cycled, even if the owner drops connection to the module. This information applies to I/O modules only and does not apply to adapters, scanners, bridges, or other communications modules.

#### Owned

Displays a yes or no value indicating whether an owner controller is currently connected to the module. This information applies to I/O

modules only and does not apply to adapters, scanners, bridges, or other communications modules.

#### Module Identity

| Displays: | If the physical module:                                                                                                    |
|-----------|----------------------------------------------------------------------------------------------------|
| Match     | <ul> <li>agrees with what is specified on the General Tab order for the Match condition to exist, all of the following must agree:</li> <li>Vendor</li> <li>Module Type (the combination of Product Type and Product Code for a particular Vendor)</li> <li>Major Revision</li> </ul> |
| Mismatch  | does not agree with what is specified on the General Tab                                                                                                    |

This field does not take into account the Electronic Keying or Minor Revision selections for the module that were specified on the General Tab.

**Note:** The Generic modules, such as the 1756-MODULE, always show a Mismatch because the configured Generic Key does not match any target device.

#### Reset Module

Click on this button to return a module to its power-up state by emulating the cycling of power.

Resetting a module causes all connections to or through the module to be closed, and this may result in loss of control.

Note: The following modules return an error if a reset is attempted:

- 1756-L1 ControlLogix5550 Programmable Controller
- 1336T AC Vector Drive
- 1395 Digital DC Drive

Note: A controller cannot be reset.

#### Refresh

Click on this button to refresh the tab with new data from the module.

If you are online in Program, Remote Program or Remote Run mode, and this controller is the owner controller, and you have changed the module's configuration in the software, then when you click the Apply or the OK button, the information is automatically sent to the controller. The controller tries to send the information to the module (if the module's connection is not inhibited). If you don't click Apply, your changes are not sent to the controller.

## **Motion Instructions**

This chapter describes the 32 motion instructions for RSLogix 5000 programming software.

The motion instructions for the RSLogix 5000 programming software consist of five main categories:

- Motion state instructions to control or change the operating state of an axis.
- Motion move instructions to control all aspects of axis position.
- Motion group instructions to control a group of axes.
- Motion event instructions control the arming and disarming of special event checking functions.
- Motion configuration instructions to tune an axis and to run diagnostic tests for the system.

| For more information about         | Refer to                                                                                       |
|------------------------------------|------------------------------------------------------------------------------------------------|
| Motion instructions                | The Logix5550 Controller Motion<br>Instruction Set Reference Manual,<br>publication 1756-RM007 |
| Types of motion instruction timing | Appendix E - Instruction Timing                                                                |

### **Motion State Instructions**

Motion state instructions directly control or change the operating state of an axis.

#### The motion state instructions are:

| Instruction      | Abbreviation | Description                                                  | Type of Timing |
|------------------|--------------|--------------------------------------------------------------|----------------|
| Motion Servo On  | MSO          | Enables the servo drive and activates the axis servo loop    | Message        |
| Motion Servo Off | MSF          | Disables the servo drive and deactivates the axis servo loop | Message        |

| Motion Axis Shutdown          | MASD | Forces an axis into the shutdown<br>operating state<br>Once the axis is in the shutdown<br>state, the controller will block any<br>instructions that initiate axis motion.                                                                                                 | Message |
|-------------------------------|------|----------------------------------------------------------------------------------------------------|---------|
| Motion Axis Shutdown<br>Reset | MASR | Changes an axis from an existing<br>shutdown operating state to an axis<br>ready operating state<br>If all of the axes of a servo module<br>are removed from the shutdown<br>state as a result of this instruction,<br>the OK relay contacts for the module<br>will close. | Message |
| Motion Direct Drive On        | MDO  | Enables the servo drive and sets the servo output voltage of an axis                                                                                                    | Message |
| Motion Direct Drive Off       | MDF  | Disables the servo drive and sets the servo output voltage to the output offset voltage                                                                                                    | Message |
| Motion Axis Fault Reset       | MAFR | Clears all motion faults                                                                                                    | Message |

For more information about motion state instructions, refer to the *Motion State Instructions* chapter of the Logix5550 Controller Motion Instruction Set Reference Manual, publication 1756-RM007.

For more information about instruction timing, refer to Appendix E - *Instruction Timing*.

### **Motion Move Instructions**

Motion move instructions control all aspects of axis position.

The motion move instructions are:

| Instruction              | Abbreviation | Description                                                                                                   | Type of Timing       |
|--------------------------|--------------|----------------------------------------------------------------------------------------------------|----------------------|
| Motion Axis Stop         | MAS          | Initiates a controlled stop of any motion process on an axis                                                  | Immediate<br>Process |
| Motion Axis Home         | МАН          | Homes an axis                                                                                                 | Message<br>Process   |
| Motion Axis Jog          | MAJ          | Initiates a jog motion profile for an axis                                                                    | Immediate<br>Process |
| Motion Axis Move         | MAM          | Initiates a move profile for an axis                                                                          | Immediate<br>Process |
| Motion Axis Gear         | MAG          | Enables electronic gearing between two axes                                                                   | Immediate<br>Process |
| Motion Change Dynamics   | MCD          | Changes the speed, acceleration<br>rate, or deceleration rate of a move<br>profile or jog profile in progress | Immediate            |
| Motion Redefine Position | MRP          | Changes the command or actual position of an axis                                                             | Message              |

| Motion Calculate Cam<br>Profile | МССР | Calculates a Cam Profile based on an array of cam points.                                        | Immediate            |
|---------------------------------|------|--------------------------------------------------------------------------------------------------|----------------------|
| Motion Axis Position Cam        | MAPC | Performs electronic camming<br>between any two axes designated in<br>the specified Cam Profile.  | Immediate<br>Process |
| Motion Axis Time Cam            | MATC | Performs electronic camming as a<br>function of time designated in the<br>specified Cam Profile. | Immediate<br>Process |

For more information about motion state instructions, refer to the *Motion Move Instructions* chapter of Logix5550 Controller Motion Instruction Set Reference Manual, publication 1756-RM007.

For more information about instruction timing, refer to Appendix E - *Instruction Timing*.

### **Motion Group Instructions** Motion group instructions initiate action on all axes in a group.

| Instruction                     | Abbreviation | Description                                                                                                  | Type of Timing     |  |
|---------------------------------|--------------|----------------------------------------------------------------------------------------------------|--------------------|--|
| Motion Group Stop               | MGS          | Initiates a stop of motion on a group of axes                                                                | Process            |  |
| Motion Group<br>Programmed Stop | MGPS         | Initiates a stop of all motion on all<br>the axes in a group using the<br>method that you set for each axis. | Message<br>Process |  |
| Motion Group Shutdown           | MGSD         | Forces all the axes in a group into the shutdown operating state                                             | Message            |  |
| Motion Group Shutdown<br>Reset  | MGSR         | Transitions a group of axes from the shutdown operating state to the axis ready operating state              | Message            |  |
| Motion Group Strobe<br>Position | MGSP         | Latches the current command and actual positions of all the axes in a group                                  | Immediate          |  |

The motion group instructions are:

For more information about motion state instructions, refer to the *Motion Group Instructions* chapter of Logix5550 Controller Motion Instruction Set Reference Manual, publication 1756-RM007.

For more information about instruction timing, refer to Appendix E - *Instruction Timing*.

**Motion Event Instructions** Motion event instructions control the arming and disarming of special event checking functions, such as registration and watch position.

| Instruction                     | Abbreviation | Description                                                                                                    | Type of Timing       |
|---------------------------------|--------------|----------------------------------------------------------------------------------------------------|----------------------|
| Motion Arm Watch<br>Position    | MAW          | Arms watch-position event checking for an axis                                                                                      | Message<br>Process   |
| Motion Disarm Watch<br>Position | MDW          | Disarms watch-position event checking for an axis                                                                                   | Message              |
| Motion Arm Registration         | MAR          | Arms servo module registration event checking for an axis                                                                           | Message<br>Process   |
| Motion Disarm<br>Registration   | MDR          | Disarms servo module registration event checking for an axis                                                                        | Message              |
| Motion Arm Output Cam           | MAOC         | Arms an Output Cam for a particular<br>Axis and Output as determined by<br>the operands for the instruction.                        | Immediate<br>Process |
| Motion Disarm Output<br>Cam     | MDOC         | Disarms either one or all Output<br>Cams connected to a specified axis<br>depending on the selection in the<br>Disarm Type operand. | Immediate<br>Process |

The motion event instructions are:

For more information about motion state instructions, refer to the *Motion Event Instructions* chapter of Logix5550 Controller Motion Instruction Set Reference Manual, publication 1756-RM007.

For more information about instruction timing, refer to Appendix E - *Instruction Timing*.

## Understanding Motion Configuration Instructions

Motion configuration instructions allow you to tune an axis and to run diagnostic tests for your control system. These tests include:

- A motor/encoder hookup test
- An encoder hookup test
- A marker test

The motion configuration instructions are:

| Instruction              | Abbreviation | Description                                                                                                    | Type of Timing     |
|--------------------------|--------------|----------------------------------------------------------------------------------------------------|--------------------|
| Motion Apply Axis Tuning | MAAT         | Computes a complete set of servo<br>gains and dynamic limits based on a<br>previously executed MRAT<br>instruction<br>The MAAT instruction also<br>updates the servo module with<br>the new gain parameters. | Message            |
| Motion Run Axis Tuning   | MRAT         | Commands the servo module to run a tuning motion profile for an axis                                                                                                    | Message<br>Process |

| Motion Apply Hookup             | MAHD | Applies the results of a previously                                                                                                    | Message            |
|---------------------------------|------|----------------------------------------------------------------------------------------------------|--------------------|
| Diagnostic                      |      | executed MRHD instruction                                                                                                    | 5                  |
|                                 |      | generates a new set of encoder<br>and servo polarities based on<br>the observed direction of<br>motion during the MRHD<br>instruction. |                    |
| Motion Run Hookup<br>Diagnostic | MRHD | Commands the servo module to run<br>one of three diagnostic tests on an<br>axis                                                        | Message<br>Process |

For more information about motion state instructions, refer to the *Motion Configuration Instructions* chapter of Logix5550 Controller Motion Instruction Set Reference Manual, publication 1756-RM007.

For more information about instruction timing, refer to Appendix E - *Instruction Timing*.

## Troubleshooting

This chapter describes how to troubleshoot your ControlLogix motion control system.

# 1756-M02AE Module Status Using the OK Indicator

| lf the<br>OK LED<br>displays | Then the module status is                                                                                                    | Take this action                                                                                                    |
|------------------------------|----------------------------------------------------------------------------------------------------|----------------------------------------------------------------------------------------------------|
| Off                          | The module is not operating.                                                                                                    | <ul> <li>Apply chassis power.</li> <li>Verify the module is<br/>completely inserted into<br/>the chassis and<br/>backplane.</li> </ul>                                                                                                    |
| Flashing<br>green light      | The module has passed internal<br>diagnostics, but it is not<br>communicating axis data over<br>the backplane.                                                                               | <ul> <li>None, if you have not<br/>configured the module.</li> <li>If you have configured<br/>the module, check the<br/>slot number in the<br/>1756-M02AE Properties<br/>dialog box.</li> </ul>                                                                    |
| Steady<br>green light        | <ul> <li>Axis data is being<br/>exchanged with the<br/>module.</li> <li>The module is in the<br/>normal operating state.</li> </ul>                                                          | None. The module is ready for action.                                                                                                    |
| Flashing<br>red light        | <ul> <li>A major recoverable<br/>failure has occurred.</li> <li>A communication fault,<br/>timer fault, or NVS<br/>update is in progress.</li> <li>The OK contact has<br/>opened.</li> </ul> | <ul> <li>Check the servo fault<br/>word for the source of<br/>the error.</li> <li>Clear the fault condition<br/>using the motion<br/>instructions.</li> <li>Resume normal<br/>operation.</li> <li>If the flashing persists,<br/>reconfigure the module.</li> </ul> |
| Solid red<br>light           | <ul> <li>A potential<br/>non-recoverable fault<br/>has occurred.</li> <li>The OK contact has<br/>opened.</li> </ul>                                                                          | <ul> <li>Reboot the module.</li> <li>If the solid red persists, replace the module.</li> </ul>                                                                                                    |

## 1756-M02AE Module Status Using the FDBK Indicator

| lf the<br>FDBK LED<br>displays | Then the module status is                              | Take this action                                                                                                    |
|--------------------------------|--------------------------------------------------------|----------------------------------------------------------------------------------------------------|
| Off                            | The axis is not used.                                  | <ul> <li>None, if you are not<br/>using this axis.</li> <li>If you are using this<br/>axis, make sure you<br/>configured the module<br/>and associated an axis<br/>tag with the module.</li> </ul>                        |
| Flashing<br>green light        | The axis is in the normal servo loop inactive state.   | None. You can change the servo axis state by executing motion instructions.                                                                                                    |
| Steady<br>green light          | The axis is in the normal servo loop active state.     | None. You can change the servo axis state by executing motion instructions.                                                                                                    |
| Flashing<br>red light          | The axis servo loop error tolerance has been exceeded. | <ul> <li>Correct the source of<br/>the problem.</li> <li>Clear the servo fault<br/>using a fault reset<br/>instruction.</li> <li>Resume normal<br/>operation.</li> </ul>                                                  |
| Solid red<br>light             | An axis encoder feedback fault<br>has occurred.        | <ul> <li>Correct the source of<br/>the problem by<br/>checking the encoder<br/>and power connections.</li> <li>Clear the servo fault<br/>using the MAFR<br/>instruction.</li> <li>Resume normal<br/>operation.</li> </ul> |

# 1756-M02AE Module Status Using the DRIVE Indicator

| If the<br>DRIVE<br>LED<br>displays | Then the module status is                                                                 | Take this action                                                                                                    |
|------------------------------------|-------------------------------------------------------------------------------------------|----------------------------------------------------------------------------------------------------|
| Off                                | <ul> <li>The axis is not used.</li> <li>The axis is a position-only axis type.</li> </ul> | <ul> <li>None, if you are not<br/>using the axis or have<br/>configured it as a<br/>position-only axis.</li> <li>Otherwise, make sure<br/>you have configured the<br/>module, associated an<br/>axis tag with the<br/>module, and configured<br/>the axis as a servo axis.</li> </ul> |

| If the<br>DRIVE<br>LED<br>displays | Then the module status is                       | Take this action                                                                                                    |
|------------------------------------|-------------------------------------------------|----------------------------------------------------------------------------------------------------|
| Flashing<br>green light            | The axis drive is in the normal disabled state. | None. You can change the servo axis state by executing a motion instruction.                                                                                                    |
| Steady<br>green light              | The axis drive is in the normal enabled state.  | None. You can change the servo axis state by executing a motion instruction.                                                                                                    |
| Flashing<br>red light              | The axis drive output is in the Shutdown state. | <ul> <li>Check for faults that<br/>may have generated<br/>this state.</li> <li>Execute the shutdown<br/>reset motion<br/>instruction.</li> <li>Resume normal<br/>operation.</li> </ul>                                                                                                    |
| Solid red<br>light                 | The axis drive is faulted.                      | <ul> <li>Check the drive status.</li> <li>Clear the drive fault<br/>condition at the drive.</li> <li>Execute a fault reset<br/>motion instruction.</li> <li>Resume normal<br/>operation.</li> <li>Check the configuration<br/>for the Drive Fault.</li> <li>If configured to be<br/>normally open and<br/>there is no voltage,<br/>this is the normal<br/>condition.</li> <li>If configured to be<br/>normally closed and<br/>there is 24V applied,<br/>this is the normal<br/>condition.</li> </ul> |

## 1756-M08SE SERCOS Communication Phase Status Using the CP Indicator

| If the CP LED displays:        | Then the module status is:                                                 |
|--------------------------------|----------------------------------------------------------------------------|
| Off                            | The module is not operating.                                               |
| Solid red light                | In Phase 0: looking for a closed ring.                                     |
| Flashing red light             | In Phase 1: looking for active nodes.                                      |
| Alternating Red/Green<br>light | <ul> <li>In Phase 2: configuring nodes for<br/>communication.</li> </ul>   |
| Flashing green light           | <ul> <li>In Phase 3: configuring device specific<br/>parameters</li> </ul> |
| Solid green light              | In Phase 4: configured and active.                                         |

## 1756-M08SE Module Status Using the OK Indicator

| If the OK<br>LED<br>displays: | Then the module status is:                                                                                   | Take this action:                                                                                                    |
|-------------------------------|----------------------------------------------------------------------------------------------------|----------------------------------------------------------------------------------------------------|
| Off                           | The module is not operating.                                                                                 | <ul> <li>Apply chassis power.</li> <li>Verify the module is completely<br/>inserted into the chassis and<br/>backplane.</li> </ul> |
| Flashing<br>green light       | The module has passed internal diagnostics, but has not established active communications.                   | <ul> <li>None, if you have not<br/>configured the module.</li> </ul>                                                               |
| Solid green<br>light          | <ul> <li>Data is being exchanged.</li> <li>The module is in the normal operating state.</li> </ul>           | None. The module is ready for action.                                                                                              |
| Flashing<br>red light         | <ul> <li>A major recoverable<br/>failure has occurred.</li> <li>An NVS update is in<br/>progress.</li> </ul> | If an NVS update is in progress,<br>complete the NVS update.<br>If an NVS update is not in progress:<br>• Reboot                   |
| Solid red<br>light            | <ul> <li>A potential<br/>nonrecoverable fault has<br/>occurred.</li> </ul>                                   | <ul> <li>Reboot the module.</li> <li>If the solid red persists, replace the module.</li> </ul>                                     |

# 1756-M08SE SERCOS Ring Status

| If the<br>SERCOS<br>Ring LED<br>displays: | Then the ring status is:                                                                                           | Take this action:                                                                                                    |
|-------------------------------------------|----------------------------------------------------------------------------------------------------|----------------------------------------------------------------------------------------------------|
| Solid green<br>light                      | The ring, drive, and axes are<br>configured and are actively<br>communicating through to the<br>nodes on the ring. | None.                                                                                                    |
| Flashing<br>red light                     | The module has detected a setup or configuration fault with the ring.                                              | <ul> <li>Check your system setup and configuration as follows:.</li> <li>Ensure drive and axes addresses are correct.</li> <li>Eliminate duplicate drive or axes addresses on ring.</li> <li>Remove excess axes from ring.</li> <li>Make sure application program has selected the proper Ring Cycle Period and Baud Rate.</li> </ul> |

| If the<br>SERCOS<br>Ring LED<br>displays: | Then the ring status is:                                                      | Take this action:                                                                                                    |
|-------------------------------------------|-------------------------------------------------------------------------------|----------------------------------------------------------------------------------------------------|
| Solid red<br>light                        | The module has detected a<br>hardware or installation fault<br>with the ring. | <ul> <li>Check your system hardware and installation as follows:</li> <li>Make sure all cables are properly installed.</li> <li>Make sure cable is of the correct type and length.</li> <li>Make sure application program has configured the module's ring transmit level to High when using specified cables.</li> <li>Make sure the drive's transmit levels are set appropriately.</li> <li>Inspect cables for degradation.</li> <li>Inspect drives for any faults and correct them.</li> </ul> |
| Off                                       | The module has detected no ring data on its receiver.                         | <ul> <li>Check your system and installation<br/>as follows:</li> <li>Make sure all cables are<br/>properly installed</li> <li>Inspect cable for degradation<br/>and breakage.</li> <li>Inspect drives for faults.</li> </ul>                                                                                                    |
| Flashing<br>green light                   | The ring, drive, or axes are not configured.                                  | <ul> <li>Not a problem if the system has not been configured. If you are having trouble configuring the ring, drive, and axes:</li> <li>Make sure that the application program is setup properly for the equipment in use.</li> </ul>                                                                                                    |

## **Specifications and Performance**

This appendix shows specifications and performance guidelines for the motion modules.

## 1756-M02AE Motion Module Specifications

| Number of axes per chassis                                                                                                    | Configurable                                                                                                    |
|----------------------------------------------------------------------------------------------------|----------------------------------------------------------------------------------------------------|
| Motion commands                                                                                                    | 32                                                                                                    |
| Number of axes per module                                                                                                    | 2 axes maximum                                                                                                    |
| Servo loop<br>Type<br>Gain resolution<br>Absolute position range<br>Rate<br>Module location<br>Module keying<br>Power dissipation<br>Backplane current                                                                                  | Nested PI digital position and velocity servo<br>32-bit floating point<br>±1,000,000,000 encoder counts<br>5 kHz<br>1756 ControlLogix chassis<br>Electronic<br>5.5W maximum<br>5V dc @ 700 mA             |
| Encoder input<br>Type<br>Mode<br>Rate<br>Electrical interface<br>Voltage range<br>On state<br>Off state<br>Input impedance                                                                                                    | 24V dc @ 2.5 mA<br>Incremental AB quadrature with marker<br>4X quadrature<br>4 MHz counts per second maximum<br>Optically isolated 5V differential<br>3.4V to 5.0V<br>0V to 1.8V<br>531 Ohms differential |
| Registration inputs<br>Type<br>24V input voltage<br>Maximum<br>Minimum on<br>Maximum off<br>5V input voltage<br>Maximum<br>Minimum on<br>Maximum off<br>Input impedance<br>24V input<br>5V input<br>Response time<br>(position latched) | Optically isolated, current sourcing input<br>+24V dc nominal<br>26.4V<br>18.5V<br>3.5V<br>+5V dc nominal<br>5.5V<br>3.7V<br>1.5V<br>1.2 kOhms<br>9.5 kOhms<br>1µs                                        |
| All other inputs<br>Type<br>Input voltage<br>Maximum<br>Minimum on<br>Maximum off<br>Input impedance             | Optically isolated, current sinking input<br>+24V dc nominal<br>26.4V<br>17.0V<br>8.5V<br>7.5 kOhms                         |
|----------------------------------------------------------------------------------------------------|----------------------------------------------------------------------------------------------------|
| Servo output<br>Type<br>Isolation<br>Voltage range<br>Voltage resolution<br>Load<br>Maximum offset<br>Gain error | Analog voltage<br>200 kOhms<br>±10V<br>16 bits<br>5.6 kOhms resistive minimum<br>25 mV<br>±4%                               |
| All other outputs<br>Type<br>Operating voltage<br>Maximum<br>Operating current                                   | Solid-state isolated relay contacts<br>+24V dc nominal<br>26.4V<br>75 mA                                                    |
| RTB keying                                                                                                    | User-defined                                                                                                    |
| Field wiring arm                                                                                                 | 36-position RTB (1756-TBCH or -TBS6H) <sup>1</sup>                                                                          |
| RTB screw torque (cage clamp)                                                                                    | 5lb-in. (0.5 Nm) maximum                                                                                                    |
| Conductors<br>Wire size<br>Category                                                                              | 22 gauge (3.1 mm <sup>2</sup> ) minimum to copper <sup>1</sup><br>3/64 inch (1.2 mm) insulation maximum<br>1 <sup>2,3</sup> |
| Screwdriver blade width for RTB                                                                                  | 1/8 inch (3.2 mm) maximum                                                                                                   |
| Environmental conditions<br>Operating temperature<br>Storage temperature<br>Relative humidity                    | 0 to 60°C (32 to 140°F)<br>-40 to 85°C (-40 to 185°F)<br>5 to 95% noncondensing                                             |
| Agency certification<br>(when product or packaging is<br>marked)                                                 | (U)»                                                                                                    |
|                                                                                                    | Class 1, Division 2, hazardous location                                                                                     |
|                                                                                                    | ce marked for all applicable directives                                                                                     |

<sup>1</sup> Maximum wire size will require the extended depth RTB housing (1756-TBE).

<sup>2</sup> Use this conductor category information for planning conductor routing as described in the system level installation manual.

<sup>3</sup> Refer to Industrial Automation Wiring and Grounding Guidelines, publication number 1770-4.1.

# 1756-M08SE Motion Module Specifications

| Number of Nodes                                                                                                    | 8 axes maximum                                                                                                    |
|----------------------------------------------------------------------------------------------------|----------------------------------------------------------------------------------------------------|
| Module location                                                                                                    | 1756 ControlLogix chassis                                                                                                    |
| Module keying                                                                                                    | Electronic                                                                                                    |
| Power dissipation                                                                                                    | 3.2W maximum                                                                                                    |
| Backplane current                                                                                                    | 5.1V dc @ 600 mA<br>24V dc @ 2.5 mA                                                                                                    |
| Environmental Specifications<br>Operational Temperature<br>Storage temperature<br>Relative Humidity                                                                      | 0 to 60° C (32-140° F)<br>-40 to 85°C (-40 to 185°F)<br>5 to 95% non condensing IEC 68-2-30                                                           |
| Shock<br>Operating<br>Non-operating                                                                                                    | 30g peak acceleration, 11(±2)ms pulse width<br>50g peak acceleration, 11(±2)ms pulse width                                                            |
| Vibration                                                                                                    | 2g @ 10-500Hz per IEC 68-2-6                                                                                                    |
| Plastic Fiber Optic Specifications<br>Transmission Range<br>Core Diameter<br>Cladding Diameter<br>Cable Attenuation<br>Operating Temperature<br>Connector<br>Bend Radius | 1-32 meters<br>980μm ± 60μm<br>1000μm ± 60μm<br>140 dB/km @ 650nm<br>-55 to 85° C<br>F-SMA standard screw-type connector<br>2.5 cm                    |
| Glass Fiber Optic Specifications<br>Transmission Range<br>Core Diameter<br>Cladding Diameter<br>Cable Attenuation<br>Operating Temperature<br>Connector<br>Bend Radius   | 1-200 meters<br>200μm ± 4μm<br>230μm +0/-10μm<br>6.0 dB/km @ 820nm<br>-20 to 85° C<br>F-SMA standard screw-type connector<br>2.5cm                    |
| SERCOS<br>SERCOS Class<br>Data Rate<br>Operating cycle                                                                                                    | Class B (Position or Velocity)<br>4 Mbits per second<br>1 ms for 1-4 axes<br>2 ms for 5-8 axes                                                        |
| Agency certification<br>(when product or packaging is<br>marked)                                                                                                    | UL508 – Industrial Control Equipment<br>UL1604 – Class I, Division 2, Groups A, B,<br>C, D Hazardous location<br>marked for all applicable directives |

## Coarse Update Period Calculations

To calculate the coarse update period for the number axes in your application, you can use the following formula:

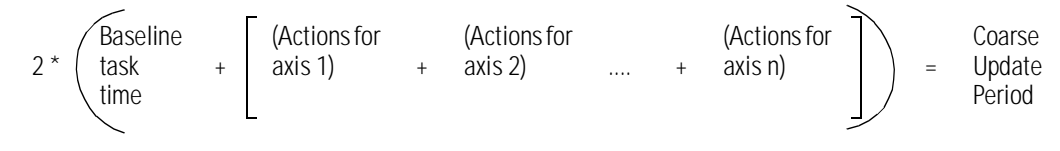

The result of the above calculation must be divided by 1000 rounded up to the nearest milliseconds.

You can use the sample calculation worksheet in this section to determine your coarse update period. To determine the values for your equation, refer to the following table.

The coarse update period can have a significant bearing on the quality of motion control for a given application. If an application requires commanded acceleration or deceleration times that are comparable to the coarse update period, significant velocity and position overshoot can occur as the axis attempts to follow the command profile. The amount of velocity overshoot can be calculated as the product of the acceleration or deceleration rate and the coarse update period. As a general rule of thumb the acceleration and deceleration times for a motion application should be at least 10 times the coarse update period to avoid significant velocity or position overshoot.

For example, an application that requires an axis to accelerate and decelerate to full speed in 100 milliseconds is best handled by choosing a coarse update period of 10 milliseconds or shorter. Be sure to check what the minimum coarse update period is for the associated controller before selecting the coarse update period. The minimum coarse update period can be determined based on the number of axes and the worst case motion activity according to the execution time tables provided.

#### **Understanding Action Timing**

Every action performed by an axis requires an amount of motion task time. For example to perform a trapezoidal move requires  $310 \ \mu s$ .

| State/Action $(\Delta = \text{per axis})$   | Typical Execution Time<br>(in μs) |
|---------------------------------------------|-----------------------------------|
| Motion Task Overhead                        | 190                               |
| Servo Axis $\Delta$                         | 205                               |
| Virtual Axis $\Delta$                       | 175                               |
| Consumed Axis $\Delta^*$                    | 900*                              |
| Servo On $\Delta$                           | 40                                |
| Trap Move $\Delta$                          | 310                               |
| S–Curve Move $\Delta$                       | 435                               |
| Trap Jog $\Delta$                           | 210                               |
| S–Curve Jog $\Delta$                        | 340                               |
| Gearing (Actual) $\Delta$                   | 290                               |
| Clutch $\Delta$                             | 105                               |
| Gearing (Command) $\Delta$                  | 125                               |
| Clutch $\Delta$                             | 110                               |
| Position Camming (Actual, linear) $\Delta$  | 495                               |
| Position Camming (Actual,cubic) $\Delta$    | 550                               |
| Position Camming (Command, linear) $\Delta$ | 295                               |
| Position Camming (Command,cubic) $\Delta$   | 380                               |
| Time Camming (linear) $\Delta$              | 260                               |
| Time Camming (cubic) $\Delta$               | 320                               |

The following table shows execution times for common motion actions.

\* The task time of a consumed axis can be lowered to approximately 650 μs by using a consumer coarse update period that is an integer multiple of the producer coarse update period. The value of 90µs reported above is the worst case (producer/consumer update ratio = 2/3). Using 2/4 would yield ~ 650µs.

#### Using the Sample Calculations Worksheet

You can use this sample calculation worksheet to determine the coarse update period for the group in your application.

**1.** Complete the following table.

| System<br>Describe | e the typ | e of system you are using.                                                                                                    |    |
|--------------------|-----------|----------------------------------------------------------------------------------------------------|----|
|                    | 1         | Enter baseline task time = Motion Task<br>Overhead + (# of Servo Axes * Servo Axis<br>$\Delta$ ) + (# of Virtual Axes * Virtual Axis $\Delta$ ) + (#<br>of Consumed Axes * Consumed Axis $\Delta$ ) | μs |

2. For each axis in your application, use the following table to determine the action value for each axis.

| Actions<br>If you ar<br>If you ar | e using<br>e not us | an action, enter its execution time from the Act<br>ing an action, enter zero (0). | ion Timing table. |
|-----------------------------------|---------------------|------------------------------------------------------------------------------------|-------------------|
|                                   | 2                   | Servo on                                                                           | μs                |
|                                   | 3                   | Trapezoidal move                                                                   | μs                |
|                                   | 4                   | S-curve move                                                                       | μs                |
|                                   | 5                   | Trapezoidal jog                                                                    | μs                |
|                                   | 6                   | S-curve jog                                                                        | μs                |
|                                   | 7                   | Actual gear                                                                        | μs                |
|                                   | 8                   | Command gear                                                                       | μs                |
|                                   | 9                   | Actual PCAM                                                                        | μs                |
|                                   | 10                  | Command PCAM                                                                       | μs                |
|                                   | 11                  | TCAM                                                                               | μs                |
|                                   | 12                  | Total Axis Action Value (Add lines 2 through 11). Place total here.                | μs                |

- **3.** Calculate the Total Axes Action Value by adding all of the Total Axis Action Values (line 12) for all axes in the group.
- 4. The Recommended Coarse Update Period is calculated by: (Baseline Task Time(line 1) + Total of Axes Action Values(line12)) \* 2 / 1000 then round up to the milliseconds to get your Recommended Coarse Update Period.

#### **Sample Calculation**

You have the following situation:

- You have a system consisting of 2 modules, 3 Servo axes, and 1 virtual axis.
- You are turning the servo on and performing a trapezoidal move for axis1.
- You are turning the servo on and doing an S-Curve jog for axis2.
- Axis3 is a virtual axis and you are doing a command gear for on it.
- You are turning the servo on and doing a cubic command position cam for axis4.
- **1.** Complete the following table.

| System<br>Describe | e the typ | e of system you are using.                                                                     |        |
|--------------------|-----------|------------------------------------------------------------------------------------------------|--------|
|                    | 1         | Enter baseline task time = Motion Task<br>Overhead + (3 * Servo Axis) + (1 * Virtual<br>Axis). | 980 µs |

**2.** For each axis in your application, use the following tables to determine the action value for each axis.

#### Axis 1:

| Actions<br>If you are using an action, enter its execution time from the Action Timing table.<br>If you are not using an action, enter zero (0). |    |                                                   |        |
|----------------------------------------------------------------------------------------------------|----|---------------------------------------------------|--------|
|                                                                                                    | 2  | Servo on                                          | 40 µs  |
|                                                                                                    | 3  | Trapezoidal move                                  | 310 µs |
|                                                                                                    | 4  | S-curve move                                      | 0 µs   |
|                                                                                                    | 5  | Trapezoidal jog                                   | 0 µs   |
|                                                                                                    | 6  | S-curve jog                                       | 0 µs   |
|                                                                                                    | 7  | Actual gear                                       | 0 µs   |
|                                                                                                    | 8  | Command gear                                      | 0 µs   |
|                                                                                                    | 9  | Actual PCAM                                       | 0 µs   |
|                                                                                                    | 10 | Command PCAM                                      | 0 µs   |
|                                                                                                    | 11 | TCAM                                              | 0 µs   |
|                                                                                                    | 12 | Total Axis Action Value (Add lines 2 through 11). | 350 µs |

#### Axis 2:

If you are using an action, enter its execution time from the Action Timing table. If you are not using an action, enter zero (0).

|   | 2  | Servo on                                          | 40 µs  |
|---|----|---------------------------------------------------|--------|
|   | 3  | Trapezoidal move                                  | 0 µs   |
| - | 4  | S-curve move                                      | 0 µs   |
| - | 5  | Trapezoidal jog                                   | 0 µs   |
| - | 6  | S-curve jog                                       | 340 µs |
| - | 7  | Actual gear                                       | 0 µs   |
| - | 8  | Command gear                                      | 0 µs   |
|   | 9  | Actual PCAM                                       | 0 µs   |
| - | 10 | Command PCAM                                      | 0 µs   |
| - | 11 | TCAM                                              | 0 µs   |
|   | 12 | Total Axis Action Value (Add lines 2 through 11). | 380 µs |

#### Axis 3:

Actions If you are using an action, enter its execution time from the Action Timing table. If you are not using an action, enter zero (0).

| 2  | Servo on                                          | 0 µs   |
|----|---------------------------------------------------|--------|
| 3  | Trapezoidal move                                  | 0 µs   |
| 4  | S-curve move                                      | 0 µs   |
| 5  | Trapezoidal jog                                   | 0 µs   |
| 6  | S-curve jog                                       | 0 µs   |
| 7  | Actual gear                                       | 0 µs   |
| 8  | Command gear                                      | 125 µs |
| 9  | Actual PCAM                                       | 0 µs   |
| 10 | Command PCAM                                      | 0 µs   |
| 11 | TCAM                                              | 0 µs   |
| 12 | Total Axis Action Value (Add lines 2 through 11). | 125 µs |

#### Axes 4:

#### Actions

If you are using an action, enter its execution time from the Action Timing table. If you are not using an action, enter zero (0).

|   | 2  | Servo on                                          | 40 µs  |
|---|----|---------------------------------------------------|--------|
| - | 3  | Trapezoidal move                                  | 0 µs   |
| - | 4  | S-curve move                                      | 0 µs   |
| - | 5  | Trapezoidal jog                                   | 0 µs   |
| - | 6  | S-curve jog                                       | 0 µs   |
| - | 7  | Actual gear                                       | 0 µs   |
| - | 8  | Command gear                                      | 0 µs   |
| - | 9  | Actual PCAM                                       | 0 µs   |
| - | 10 | Command PCAM                                      | 380 µs |
| - | 11 | TCAM                                              | 0 µs   |
|   | 12 | Total Axis Action Value (Add lines 2 through 11). | 420 μs |

**3.** The calculated coarse rate for this application is

| Baseline task time (line 2)                                                   | 980 µs  |
|-------------------------------------------------------------------------------|---------|
| Total Axis Action Value for axis 1 (line 12)                                  | 350 µs  |
| Total Axis Action Value for axis 2 (line 12)                                  | 380 µs  |
| Total Axis Action Value for axis 3 (line 12)                                  | 125 µs  |
| Total Axis Action Value for axis 4 (line 12)                                  | 420 µs  |
| Total Axes Action Value (add all of the above)                                | 2255 µs |
| TOTAL (Total Axes Action Value * 2)                                           | 4510 µs |
| Recommended Coarse Update Period = (TOTAL / 1000)<br>rounded up to nearest ms | 5 ms    |

# Output Cam Timing For 1756 Controller

The impact on the coarse update period is primarily dependent on three factors:

- total number of output cam array entries
- total number of output compensation array entries
- number of outputs compensation array entries with non-zero latch/unlatch time delay values

The following formulas ballpark additional coarse update time required for each unique Output Cam execution target being used.

In the following formulas:

- A = number of Output Cam array elements
- B = number of Output Compensation array elements
- C = number of Output Compensation array elements with Latch/ Unlatch non-zero delay values

All values are expressed in micro-seconds.

#### For the 1756-L50 Controller

1200 + (A \* 130) + (B \* 140) + (C \* 90)

#### For the 1756-L53 Controller

1000 + (A \* 100) + (B \* 110) + (C \* 60)

# Loop and Interconnect Diagrams

This appendix shows the loop interconnect diagrams for common motion configurations.

The control block diagrams in this section use the following terms for motion attributes.

| Diagram term              | Motion attribute name (as used in the GSV and SSV instructions) |
|---------------------------|-----------------------------------------------------------------|
| Acc FF Gain               | AccelerationFeedforwardGain                                     |
| Vel FF Gain               | VelocityFeedforwardGain                                         |
| Pos P Gain                | PositionProportionalGain                                        |
| Pos I Gain                | PositionIntegralGain                                            |
| Vel P Gain                | VelocityProportionalGain                                        |
| Vel I Gain                | VelocityIntegralGain                                            |
| Output Filter BW          | OutputFilterBandwidth                                           |
| Output Scaling            | OutputScaling                                                   |
| Friction Comp             | FrictionCompensation                                            |
| Output Limit              | OutputLimit                                                     |
| Output Offset             | OutputOffset                                                    |
| Position Error            | PositionError                                                   |
| Position Integrator Error | PositionIntegratorError                                         |
| Velocity Error            | VelocityError                                                   |
| Velocity Integrator Error | VelocityIntegratorError                                         |
| Velocity Feedback         | VelocityFeedback                                                |
| Velocity Command          | VelocityCommand                                                 |
| Servo Output Level        | ServoOutputLevel                                                |
| Registration Position     | RegistrationPosition                                            |
| Watch Position            | WatchPosition                                                   |

# Understanding Block Diagrams

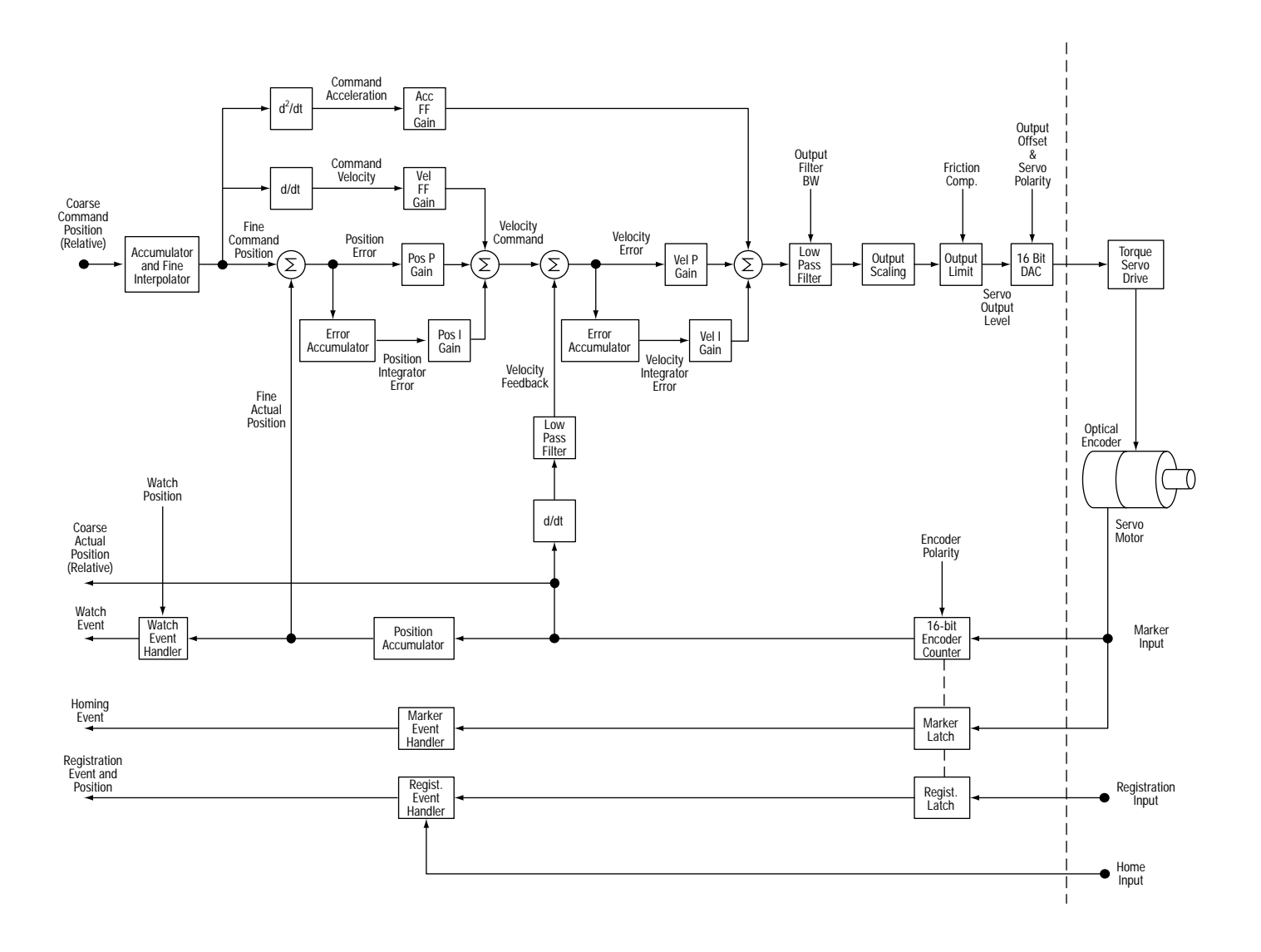

Using a 1756-M02AE Module With a Torque Servo Drive

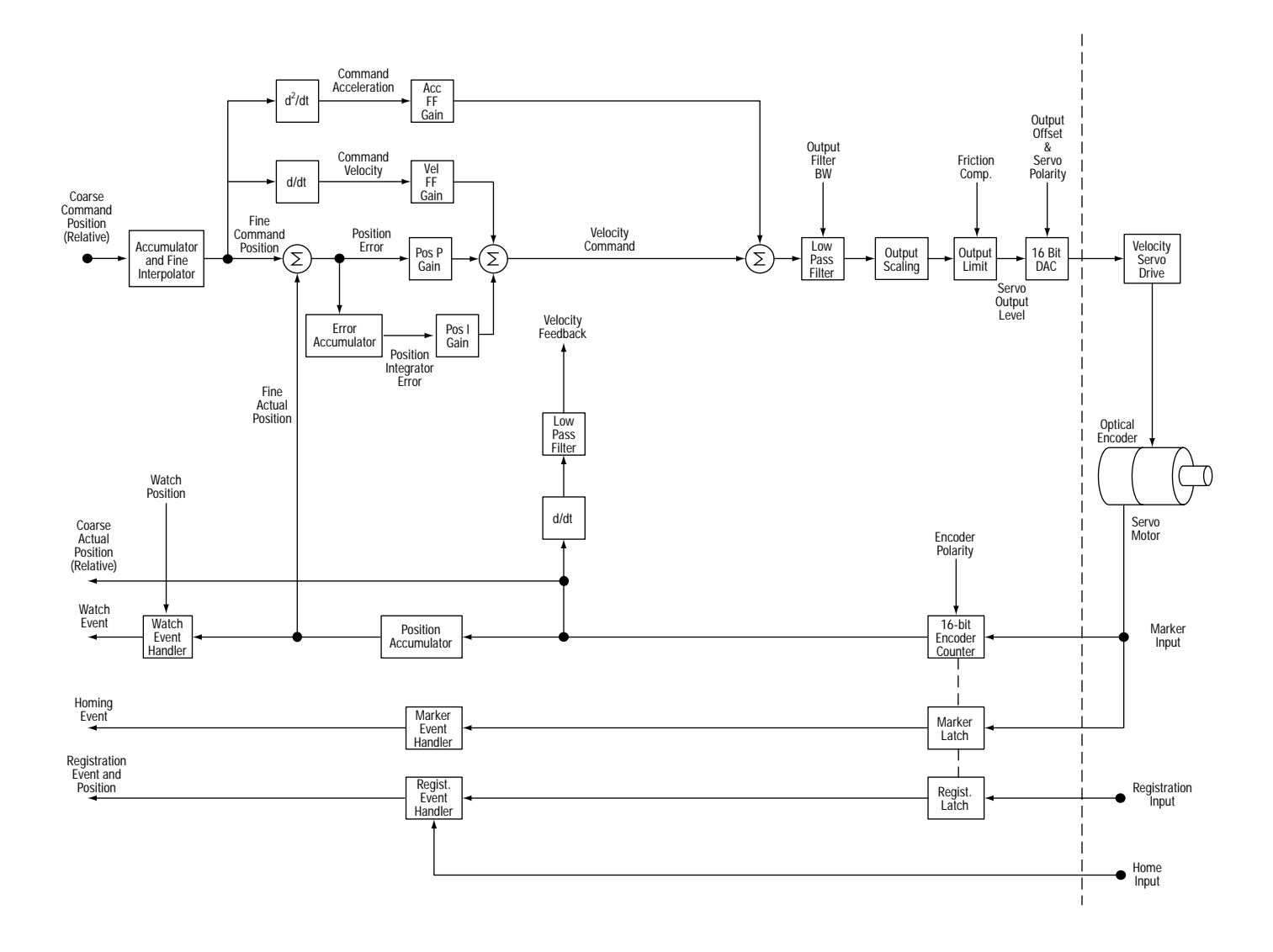

# Using a 1756-M02AE Module With a Velocity Servo Drive

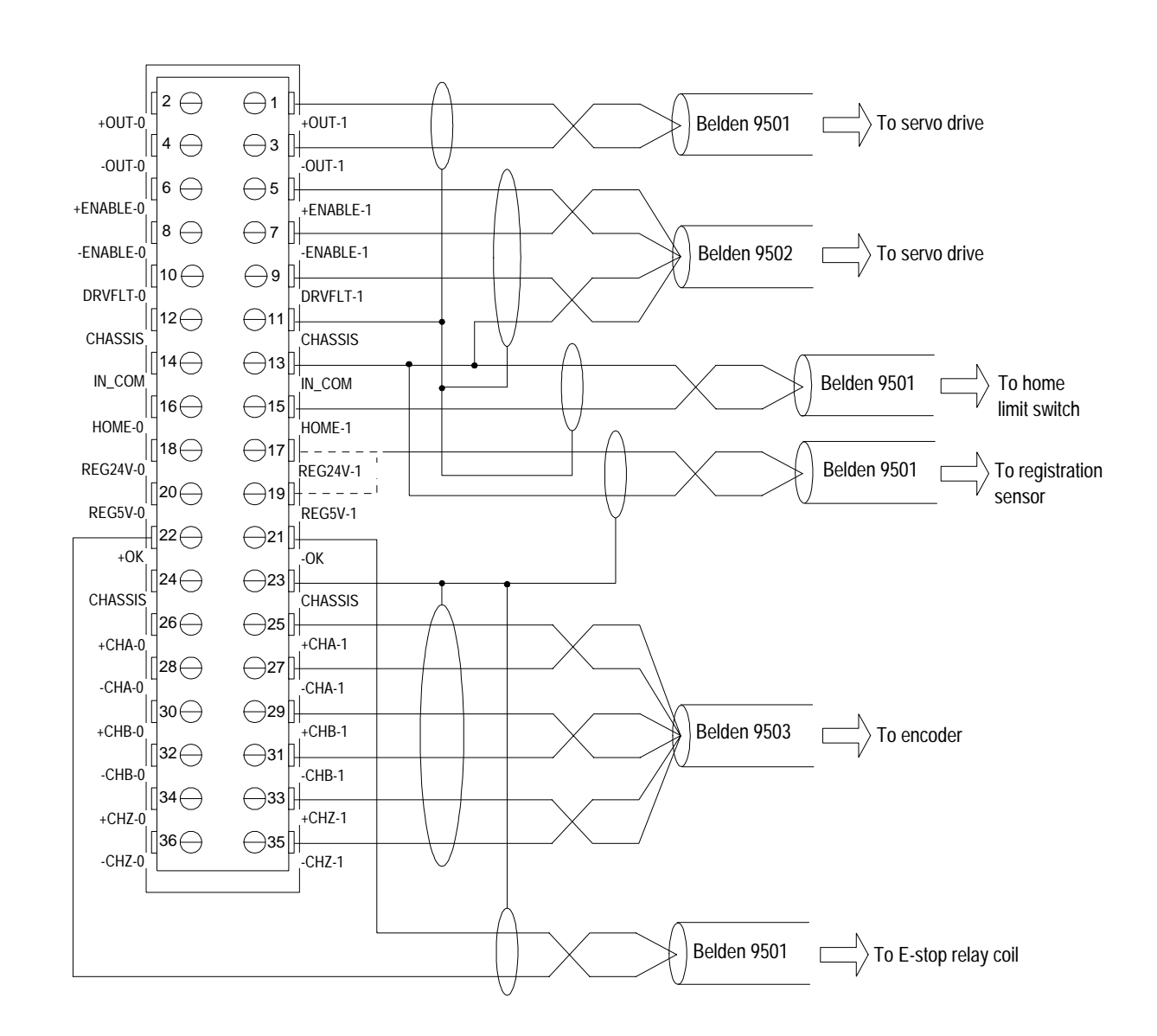

# Understanding Wiring Diagrams

#### Wiring to a Servo Module RTB

This is a general wiring example illustrating Axis 1 wiring only. Other configurations are possible with Axis 0 wiring identical to Axis 1.

#### Wiring to an Ultra 100 Series Drive

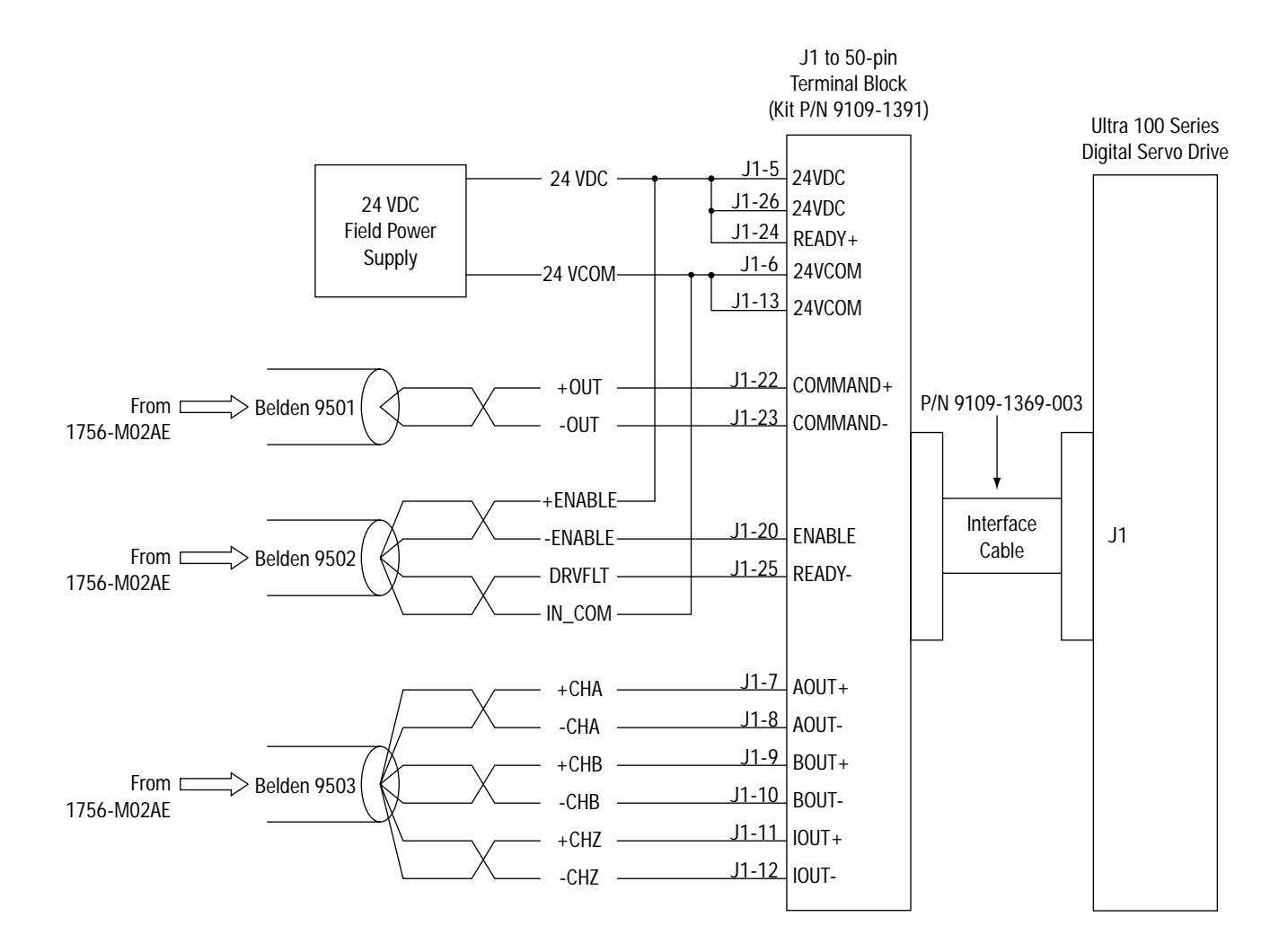

This is a general wiring example only. Other configurations are possible. For more information, refer to the Ultra 100 Series Drive Installation Manual, publication number 1398-5.2.

#### Wiring to an Ultra 200 Series Drive

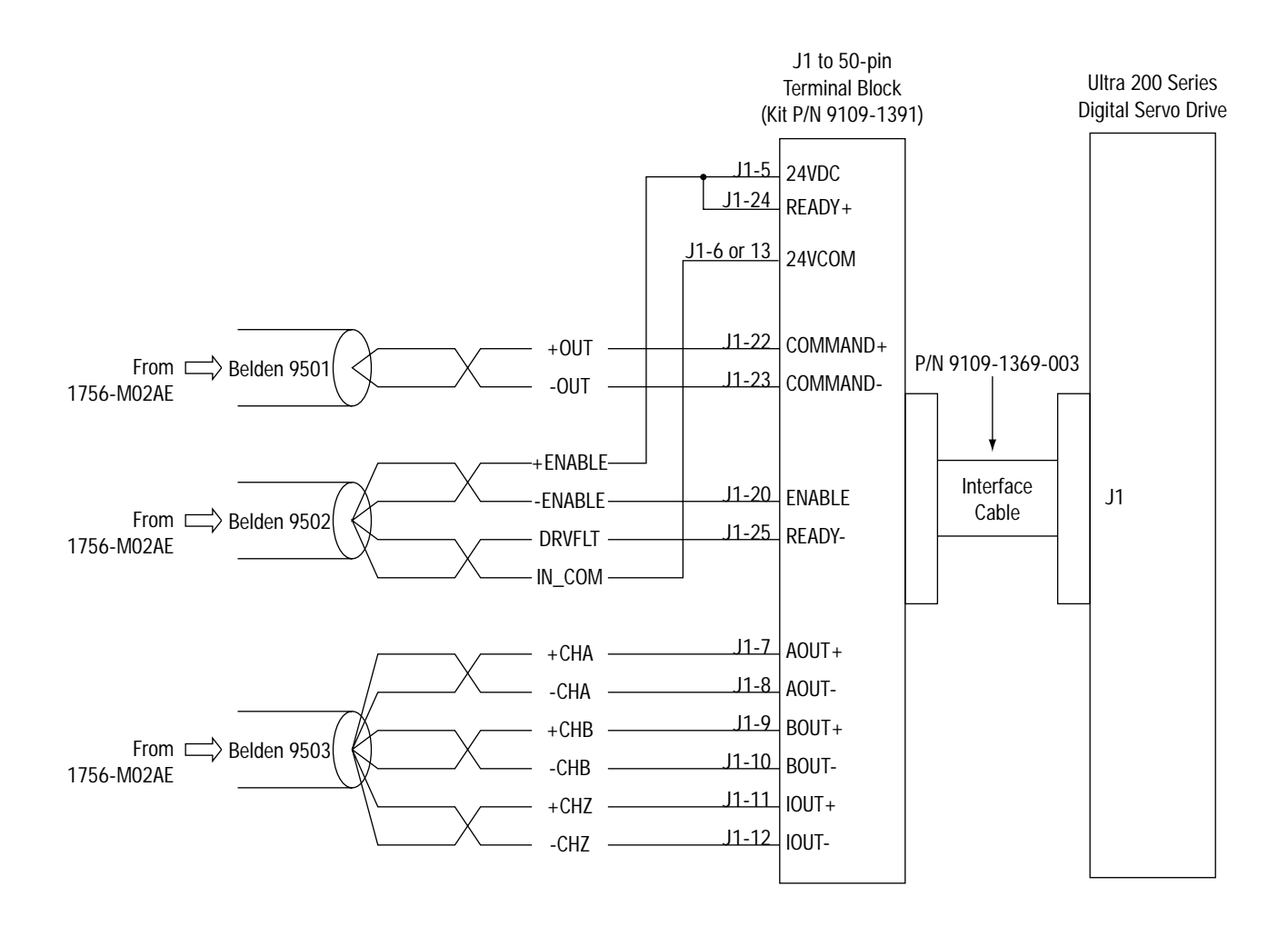

This is a general wiring example only. Other configurations are possible. For more information, refer to the Ultra 200 Series Drive Installation Manual, publication number 1398-5.0.

#### 1398-CFLAExx Cable Diagram

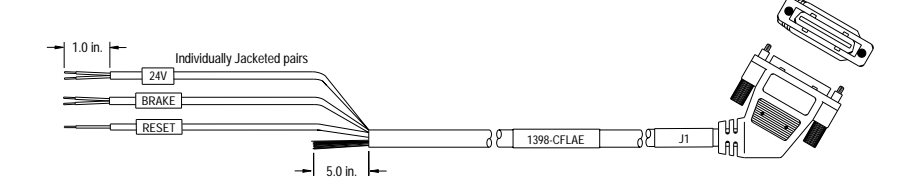

The 1398-CFLAE Cable is available in 10, 25, and 50 foot lengths.

#### Pinouts for 1398-CFLAExx Cable

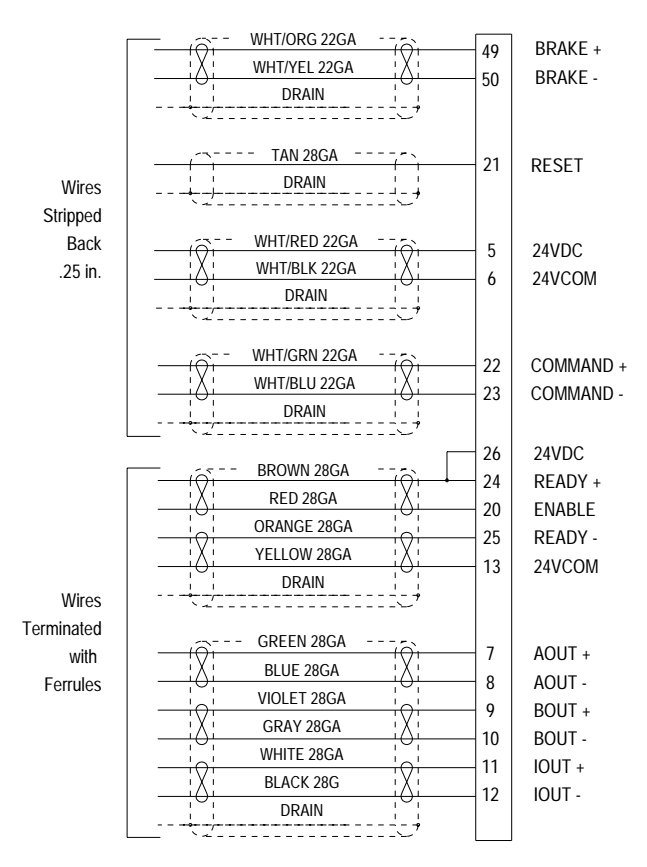

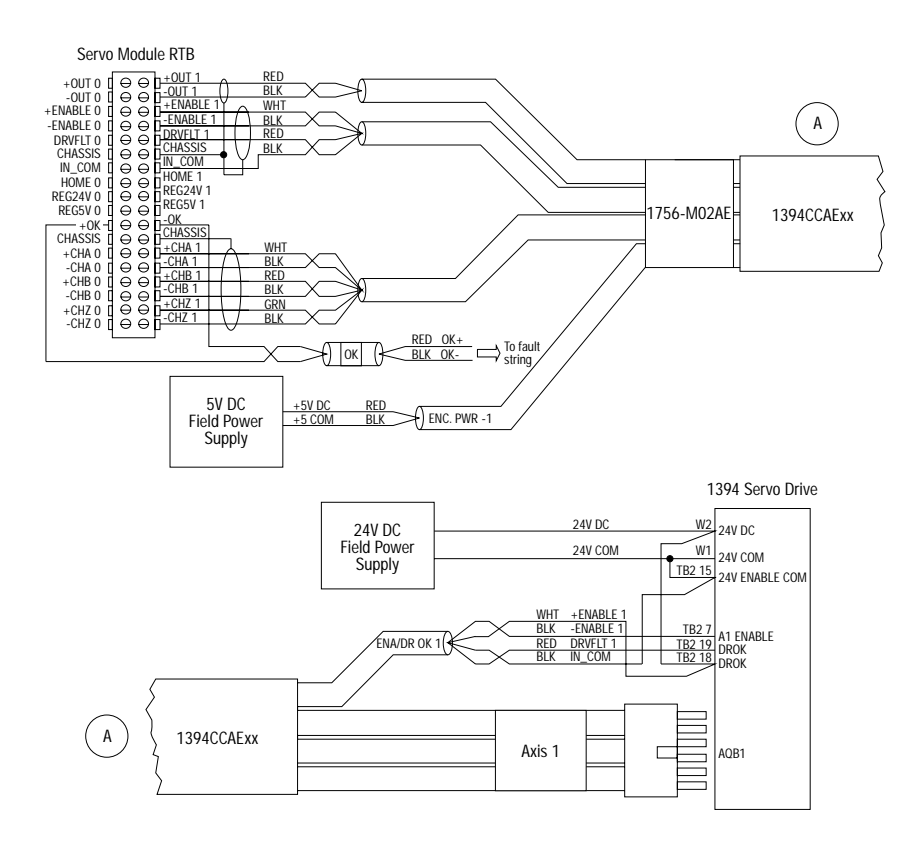

Wiring to a 1394 Servo Drive (in Torque Mode only)

The wiring diagram illustrates Axis 1 wiring only. Other configurations are possible.

The 1394CCAE*xx* cable is wired to connect to torque command reference input pins.

An external +5V power supply is required to power the encoder driver circuit of the 1394 servo drive. Because this connection is shared by all four axis encoder driver circuits, only one connection is needed to the +5V field supply.

The *xx* in the cable number is the length of the cable. Options are 5, 10, 25, and 50 feet.

#### The 1394-CFLAExx Cable Wiring Diagram

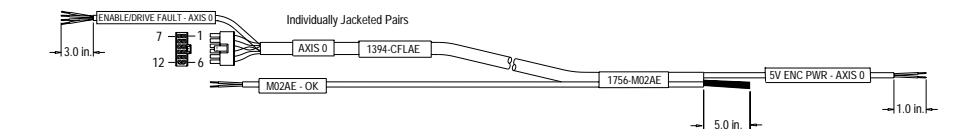

The 1394-CFLAE cable is available in 1, 3, 8, and 15 meter lengths.

## Pinouts for the 1394-CFLAE

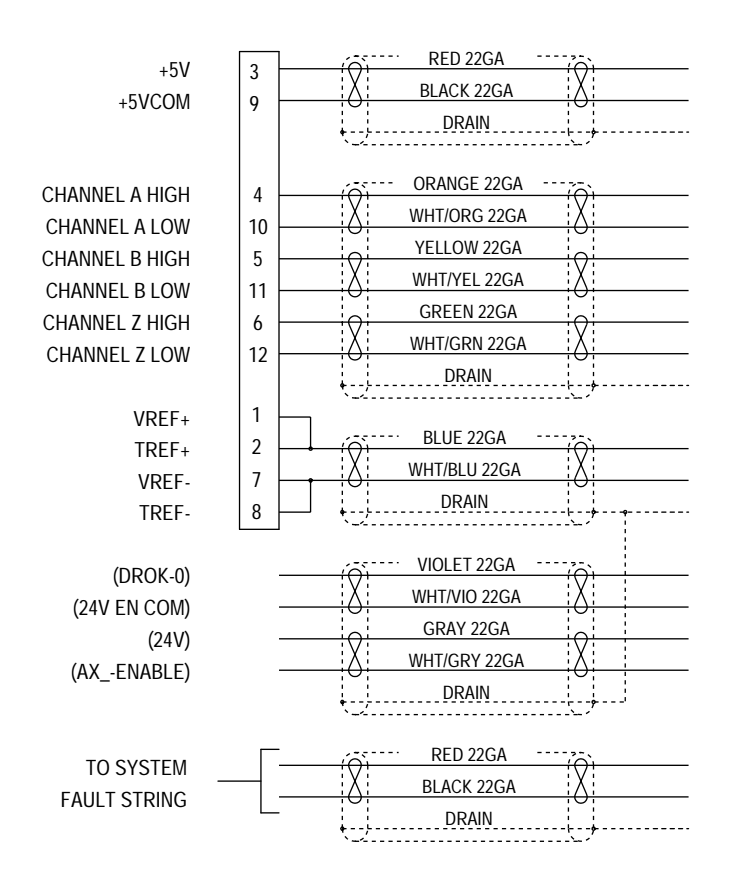

#### Wiring Registration Sensors

The registration inputs to the servo module can support 24V or 5V registration sensors. These inputs should be wired to receive source current from the sensor. Current sinking sensor configurations are not allowed because the registration input common (IN\_COM) is shared with the other 24V servo module inputs.

#### 24V Registration Sensor

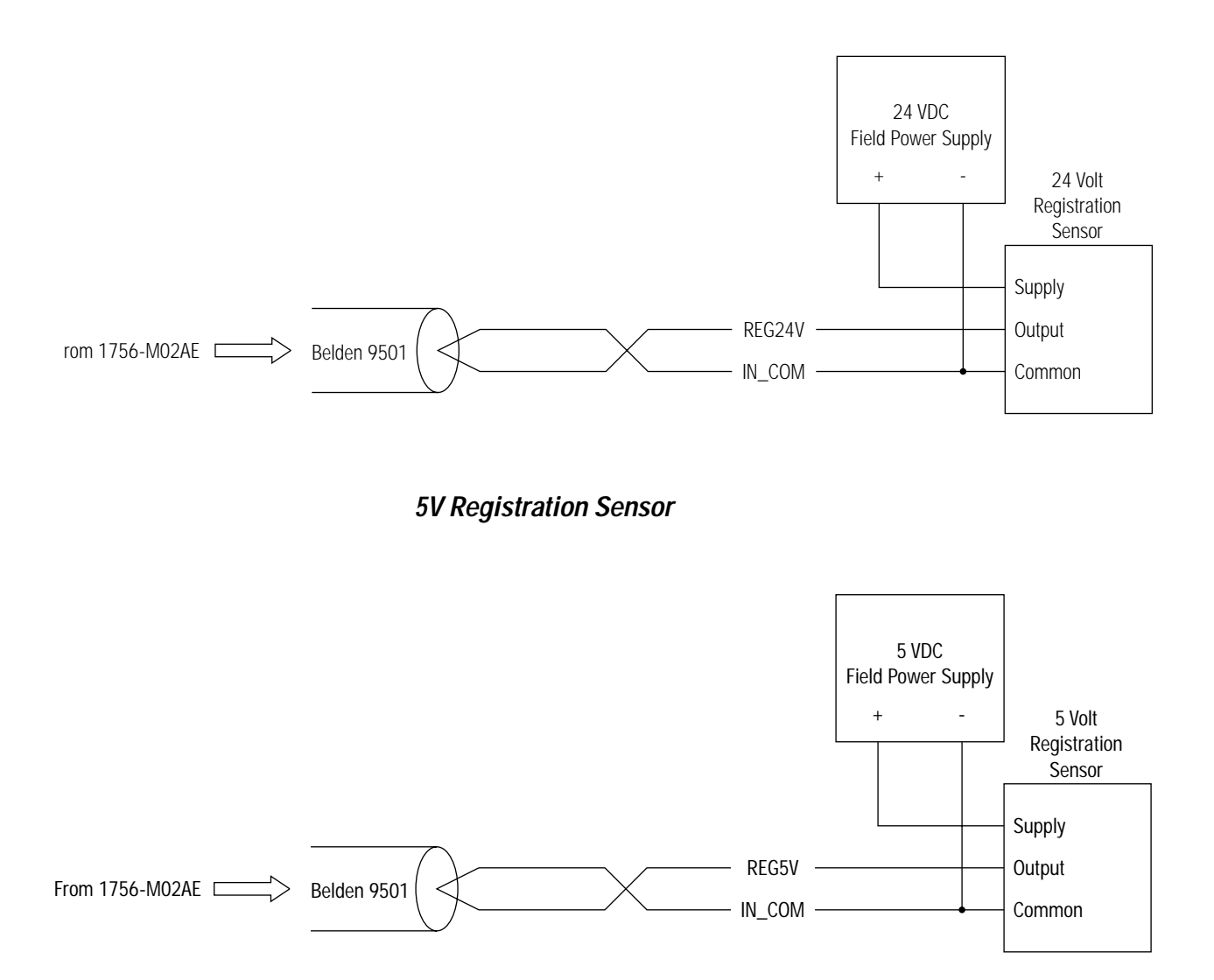

#### Wiring the Home Limit Switch Input

The home limit switch inputs to the servo module are designed for 24V nominal operation. These inputs should be wired for current sourcing operation.

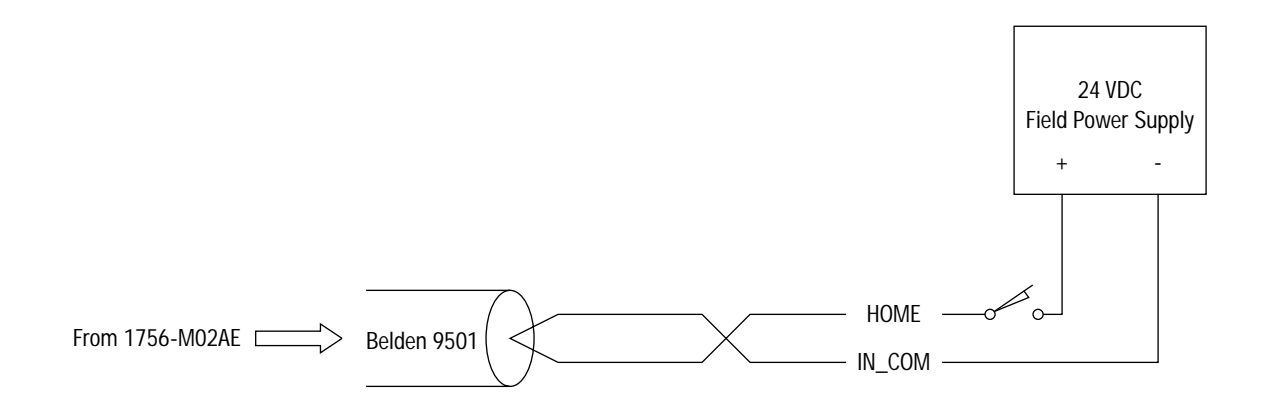

#### Wiring the OK Contacts

A set of isolated solid-state OK relay contacts is provided for optional interface to an E-stop string, which controls power to the associated drives. The OK contacts are rated to drive an external 24V pilot relay (for example, Allen-Bradley 700-HA32Z24) whose contacts can be incorporated into the E-Stop string as shown below.

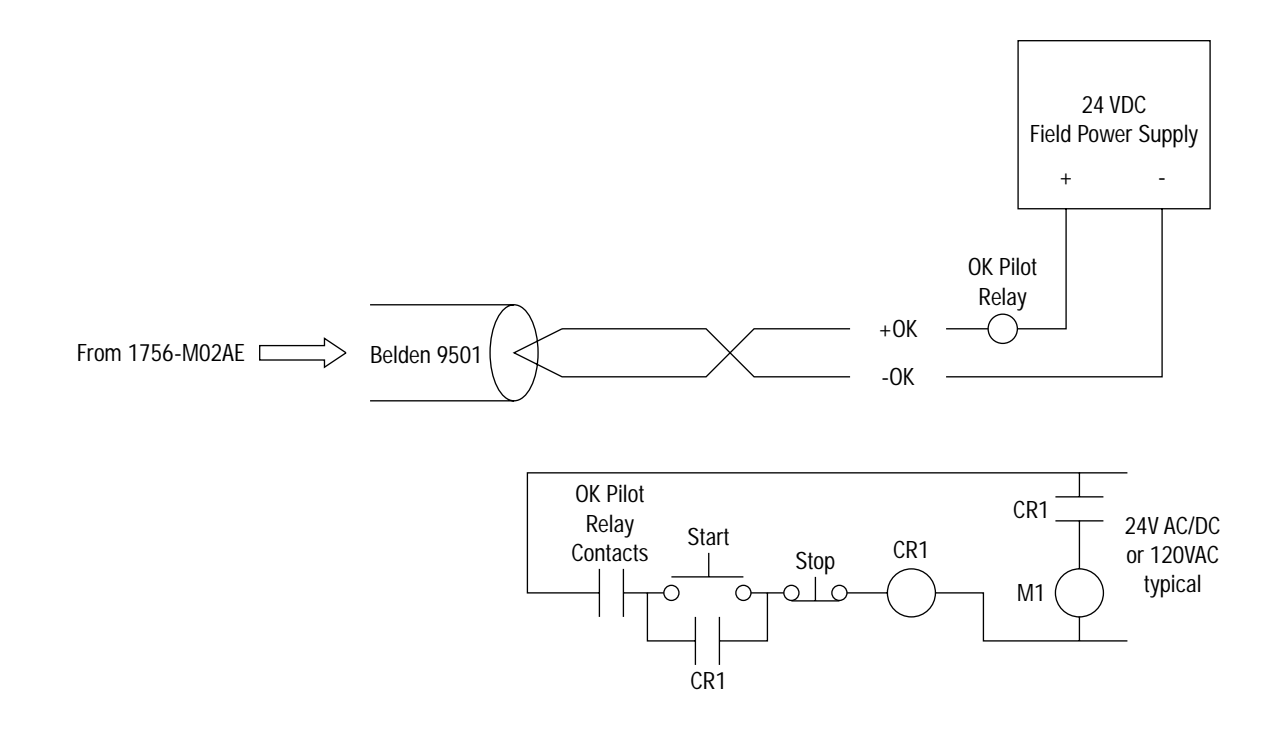

# **The Motion Control Structures**

This appendix shows the structures for the AXIS, MOTION\_GROUP, MOTION\_INSTRUCTION, CAM, and CAM\_PROFILE data tags.

**AXIS Structures** There are four axis related data types that each have their own structure. The four types are: Axis Consumed, Axis Servo, Axis Servo Drive, and Axis Virtual. The following sections describe the structures for each of these axis data types.

#### AXIS\_CONSUMED Structure

A Consumed Axis is a conduit for axis motion data produced by a motion axis on another Logix processor.

The Axis\_Consumed structure has the following status attributes:

| Mnemonic:    | Data<br>Type: | Description:                    |         |            |                             |
|--------------|---------------|---------------------------------|---------|------------|-----------------------------|
| MotionStatus | DINT          | The motion status bits for your | r axis. |            |                             |
|              |               | Bit:                            | Number: | Data Type: | Description:                |
|              |               | AccelStatus                     | 00      | BOOL       | Acceleration Status         |
|              |               | DecelStatus                     | 01      | BOOL       | Deceleration Status         |
|              |               | MoveStatus                      | 02      | BOOL       | Move Status                 |
|              |               | JogStatus                       | 03      | BOOL       | Jog Status                  |
|              |               | GearingStatus                   | 04      | BOOL       | Gearing Status              |
|              |               | HomingStatus                    | 05      | BOOL       | Homing Status               |
|              |               | StoppingStatus                  | 06      | BOOL       | Stopping Status             |
|              |               | AxisHomedStatus                 | 07      | BOOL       | Homed Status                |
|              |               | PositionCamStatus               | 08      | BOOL       | Position Cam Status         |
|              |               | TimeCamStatus                   | 09      | BOOL       | Time Cam Status             |
|              |               | PositionCamPendingStatus        | 10      | BOOL       | Position Cam Pending Status |
|              |               | TimeCamPendingStatus            | 11      | BOOL       | Time Cam Pending Status     |
|              |               | GearingLockStatus               | 12      | BOOL       | Gearing Lock Status         |
|              |               | PositionCamLockStatus           | 13      | BOOL       | Position Cam Lock Status    |
|              |               | TimeCamLockStatus               | 14      | BOOL       | Time Cam Lock Status        |
|              |               | MasterOffsetMoveStatus          | 15      | BOOL       | Master Offset Move Status   |

| Mnemonic:                  | Data<br>Type: | Description:                                                                                                    |                                                         |                                                                           |                                                                                                    |
|----------------------------|---------------|----------------------------------------------------------------------------------------------------|---------------------------------------------------------|---------------------------------------------------------------------------|----------------------------------------------------------------------------------------------------|
| AxisStatus                 | DINT          | The status bits for your axis<br>Bit:<br>ServoActStatus<br>DriveEnableStatus<br>ShutdownStatus<br>ConfigUpdateInProcess                                                             | Number:<br>00<br>01<br>02<br>03                         | Data Type:<br>BOOL<br>BOOL<br>BOOL<br>BOOL                                | Description:<br>Servo Action Status<br>Drive Enable Status<br>Axis Shutdown Status<br>Configuration Update in Process                                                                                                    |
| AxisFault                  | DINT          | The axis faults for your axis:<br>Bit:<br>PhysicalAxisFault<br>ModuleFault<br>ConfigFault                                                                                           | Number:<br>00<br>01<br>02                               | Data Type:<br>BOOL<br>BOOL<br>BOOL                                        | Description:<br>Physical Axis Fault<br>Module Fault<br>Configuration Fault                                                                                                    |
| AxisEvent                  | DINT          | The event status for your axis:<br>Bit:<br>WatchEvArmStatus<br>WatchEvStatus<br>RegEvArmStatus<br>RegEvStatus<br>RegEv2ArmStatus<br>RegEv2Status<br>HomeEvArmStatus<br>HomeEvStatus | Number:<br>00<br>01<br>02<br>03<br>04<br>05<br>06<br>07 | Data Type:<br>BOOL<br>BOOL<br>BOOL<br>BOOL<br>BOOL<br>BOOL<br>BOOL<br>BOO | Description:<br>Watch Event Armed Status<br>Watch Event Status<br>Registration Event 1 Armed Status<br>Registration Event 1 Status<br>Registration Event 2 Armed Status<br>Registration Event 2 Status<br>Home Event Armed Status<br>Home Event Status |
| ActualPosition             | REAL          | Actual Position in Position Units                                                                                                    |                                                         |                                                                           |                                                                                                    |
| StrobeActualPosition       | REAL          | Strobe Actual Position in Position Units                                                                                                    |                                                         |                                                                           |                                                                                                    |
| StartActualPosition        | REAL          | Start Actual Position in Position Units                                                                                                    |                                                         |                                                                           |                                                                                                    |
| AverageVelocity            | REAL          | Average Velocity in Position Units / Sec                                                                                                    |                                                         |                                                                           |                                                                                                    |
| ActualVelocity             | REAL          | Actual Velocity in Position Units / Sec                                                                                                    |                                                         |                                                                           |                                                                                                    |
| ActualAcceleration         | REAL          | Actual Acceleration in Position Units / Sec2                                                                                                    |                                                         |                                                                           |                                                                                                    |
| WatchPosition              | REAL          | Watch Position in Position Units                                                                                                    |                                                         |                                                                           |                                                                                                    |
| RegistrationPosition       | REAL          | Registration 1 Position in Position Units                                                                                                    |                                                         |                                                                           |                                                                                                    |
| Registration2Position      | REAL          | Registration 2 Position in Positio                                                                                                    | n Units                                                 |                                                                           |                                                                                                    |
| Registration1Time          | DINT          | Registration 1 Time as CST time                                                                                                    | in microse                                              | conds                                                                     |                                                                                                    |
| Registration2Time          | DINT          | Registration 2 Time as CST time                                                                                                    | in microse                                              | conds                                                                     |                                                                                                    |
| InterpolationTime          | DINT          | Interpolation Time as CST time i                                                                                                    | n microseco                                             | onds                                                                      |                                                                                                    |
| InterpolatedActualPosition | REAL          | Interpolated Actual Position in P                                                                                                    | osition Unit                                            | ts                                                                        |                                                                                                    |
| MasterOffset               | REAL          | Master Offset in Master Position                                                                                                    | n Units                                                 |                                                                           |                                                                                                    |
| StrobeMasterOffset         | REAL          | Strobe Master Offset in Master                                                                                                    | Position Ur                                             | iits                                                                      |                                                                                                    |
| StartMasterOffset          | REAL          | Start Master Offset in Master Po                                                                                                    | osition Unit                                            | S                                                                         |                                                                                                    |
| CommandPosition            | REAL          | Command Position in Position U                                                                                                    | nits                                                    |                                                                           |                                                                                                    |
| StrobeCommandPosition      | REAL          | Strobe Command Position in Pos                                                                                                    | ition Units                                             |                                                                           |                                                                                                    |
| StartCommandPosition       | REAL          | Start Command Position in Posit                                                                                                    | Start Command Position in Position Units                |                                                                           |                                                                                                    |
| CommandVelocity            | REAL          | Command Velocity in Position Ur                                                                                                    | nits / Sec                                              |                                                                           |                                                                                                    |

| Mnemonic:                   | Data<br>Type: | Description:                                                                                                    |
|-----------------------------|---------------|----------------------------------------------------------------------------------------------------|
| CommandAcceleration         | REAL          | Command Acceleration in Position Units / Sec2                                                                                                    |
| InterpolatedCommandPosition | REAL          | Interpolated Command Position in Position Units                                                                                                    |
| AccelStatus                 | BOOL          | Set if the axis is currently being commanded to accelerate.                                                                                                    |
| DecelStatus                 | BOOL          | Set if the axis is currently being commanded to decelerate.                                                                                                    |
| MoveStatus                  | BOOL          | Set if a Move motion profile is currently in progress. Cleared when the Move is complete or is superseded by some other motion operation.                                                                                                    |
| JogStatus                   | BOOL          | Set if a Jog motion profile is currently in progress. Cleared when the Jog is complete or is superseded by some other motion operation.                                                                                                    |
| GearingStatus               | BOOL          | Set if the axis is a slave that is currently Gearing to another axis. Cleared when the gearing operation is stopped or is superseded by some other motion operation.                                                                                                    |
| HomingStatus                | BOOL          | Set if a Home motion profile is currently in progress. Cleared when the homing operation is stopped or is superseded by some other motion operation.                                                                                                    |
| StoppingStatus              | BOOL          | Set if there is a stopping process currently in progress. Cleared when the stopping process is complete. Note: The stopping process is used to stop an axis (initiated by an MAS, MGS, Stop Motion fault action, or mode change).                                                                                                    |
| AxisHomedStatus             | BOOL          | Cleared at power-up or reconnection. Set by the MAH instruction upon successful completion of the configured homing sequence, and later cleared when the axis enters the shutdown state.                                                                                                    |
| PositionCamStatus           | BOOL          | Set if a Position Cam motion profile is currently in progress. Cleared when the Position Cam is complete or is superseded by some other motion operation.                                                                                                    |
| TimeCamStatus               | BOOL          | Set if a Time Cam motion profile is currently in progress. Cleared when the Time Cam is complete or is superseded by some other motion operation.                                                                                                    |
| PositionCamPendingStatus    | BOOL          | Set if a Position Cam motion profile is currently pending the completion of a currently executing cam profile. This would be initiated by executing an MAPC instruction with Pending execution selected. This bit is cleared when the current position cam profile completes, initiating the start of the pending cam profile. This bit is also cleared if the position cam profile completes, or is superseded by some other motion operation.                                                                                             |
| TimeCamPendingStatus        | BOOL          | Set if a Time Cam motion profile is currently pending the completion of a currently executing cam profile. This would be initiated by executing an MATC instruction with Pending execution selected. This bit is cleared when the current time cam profile completes, initiating the start of the pending cam profile. This bit is also cleared if the time cam profile completes, or is superseded by some other motion operation.                                                                                                    |
| GearingLockStatus           | BOOL          | Set whenever the slave axis is locked to the master axis in a gearing relationship according to the specified gear ratio. The clutch function of the gearing planner is used to ramp an axis up, or down, to speed in a gearing process (MAG with Clutch selected). This bit is cleared during the intervals where the axis is clutching.                                                                                                    |
| PositionCamLockStatus       | BOOL          | Set whenever the master axis satisfies the starting condition of a currently active Position Cam motion profile. The starting condition is established by the Start Control and Start Position parameters of the MAPC instruction. This bit is bit is cleared when the current position cam profile completes, or is superseded by some other motion operation. In uni-directional master direction mode, the Position Cam Lock Status bit is cleared when moving in the "wrong" direction and sets when moving in the "correct" direction. |
| MasterOffsetMoveStatus      | BOOL          | Set if a Master Offset Move motion profile is currently in progress. This bit is cleared when the Master Offset Move is complete or is superseded by some other motion operation.                                                                                                    |
| ServoActStatus              | BOOL          | Set when the associated axis is under servo control. Cleared when servo action is disabled.                                                                                                    |

| Mnemonic:             | Data<br>Type: | Description:                                                                                                    |  |  |  |
|-----------------------|---------------|----------------------------------------------------------------------------------------------------|--|--|--|
| DriveEnableStatus     | BOOL          | Set when the Drive Enable output of the associated physical axis is currently enabled. Cleared when physical servo axis Drive Enable output is currently disabled.                                                                                                    |  |  |  |
| ShutdownStatus        | BOOL          | Set when the associated axis is currently in the Shutdown state. Cleared when the axis is transitioned from the Shutdown state to another state.                                                                                                    |  |  |  |
| ConfigUpdateInProcess | BOOL          | The Configuration Update Status Bits attribute provides a method for monitoring the progress o one or more specific module configuration attribute updates initiated by either a Set Attribute I service (which is internal to the firmware) or an SSV in the user program. When such an update initiated, the ControlLogix processor sets this bit. This bit will remain set until the Set Attribute I reply comes back from the servo module indicating that the data update process was successful Thus the Configuration Update Status Bits attribute provides a method of waiting until the serve configuration data update to the connected motion module is complete before starting a dependent operation. |  |  |  |
| PhysicalAxisFault     | BOOL          | Set when one or more fault conditions have been reported by the physical axis. The specific fault conditions can then be determined through access to the fault attributes of the associated physical axis. A PhysicalAxisFault can be set as either a Major Fault or a Non Major Fault in the Attribute tab of the associated Motion Group properties dialog box.                                                                                                    |  |  |  |
| ModuleFault           | DINT          | Set when a serious fault has occurred with the motion module associated with the selected axis.<br>Usually a module fault affects all axes associated with the motion module. A module fault<br>generally results in the shutdown of all associated axes. Reconfiguration of the motion module is<br>required to recover from a module fault condition. A ModuleFault can be set as either a Major Fault<br>or a Non Major Fault in the Attribute tab of the associated Motion Group properties dialog box.                                                                                                    |  |  |  |
| ConfigFault           | BOOL          | Set when an update operation targeting an axis configuration attribute of an associated motion module has failed. Specific information concerning the Configuration Fault may be found in the Attribute Error Code and Attribute Error ID attributes associated with the motion module. A ConfigFault can be set as either a Major Fault or a Non Major Fault in the Attribute tab of the associated Motion Group properties dialog box.                                                                                                    |  |  |  |
| ControlSyncFault      | BOOL          | Set when the Logix controller detects that several position update messages in a row from the motion module have been missed due to a failure of the synchronous communications connection. This condition results in the automatic shutdown of the associated servo module. The Logix controller is designed to "ride-through" a maximum of four missed position updates without issuing a fault or adversely affecting motion in progress. Missing more than four position updates in a row constitutes a problematic condition that warrants shutdown of the servo module. This fault bit is cleared when the connection is reestablished.                                                                      |  |  |  |
| WatchEvArmStatus      | BOOL          | Set when a watch event has been armed through execution of the MAW (Motion Arm Watch) instruction. Cleared when either a watch event occurs or a MDW (Motion Disarm Watch) instruction is executed.                                                                                                    |  |  |  |
| WatchEvStatus         | BOOL          | Set when a watch event has occurred. Cleared when either another MAW (Motion Arm Watch) instruction or a MDW (Motion Disarm Watch) instruction is executed.                                                                                                    |  |  |  |
| RegEvArmStatus        | BOOL          | Set when a registration checking has been armed for registration input 1 through execution of the MAR (Motion Arm Registration) instruction. Cleared when either a registration event occurs or a MDR (Motion Disarm Registration) instruction is executed for registration input 1.                                                                                                    |  |  |  |
| RegEvStatus           | BOOL          | Set when a registration event has occurred on registration input 1. Cleared when either another MAR (Motion Arm Registration) instruction or a MDR (Motion Disarm Registration) instruction is executed for registration input 1.                                                                                                    |  |  |  |
| RegEv2ArmStatus       | BOOL          | Set when a registration checking has been armed for registration input 2 through execution of the MAR (Motion Arm Registration) instruction. Cleared when either a registration event occurs or a MDR (Motion Disarm Registration) instruction is executed for registration input 2.                                                                                                    |  |  |  |

| Mnemonic:                 | Data<br>Type: | Description:                                                                                                    |
|---------------------------|---------------|----------------------------------------------------------------------------------------------------|
| RegEv2Status              | BOOL          | Set when a registration event has occurred on registration input 2. Cleared when either another MAR (Motion Arm Registration) instruction or a MDR (Motion Disarm Registration) instruction is executed for registration input 2. |
| HomeEvArmStatus           | BOOL          | Set when a home event has been armed through execution of the MAH (Motion Axis Home) instruction. Cleared when a home event occurs.                                                                                               |
| HomeEvStatus              | BOOL          | Set when a home event has occurred. Cleared when another MAH (Motion Axis Home) instruction is executed.                                                                                                    |
| OutputCamStatus           | DINT          | A set of bits* that are set when the Output Cam has been initiated.                                                                                                    |
| OutputCamPendingStatus    | DINT          | A set of bits <sup>*</sup> that are set when an Output Cam is waiting for an armed Output Cam to move beyond its cam start/cam end position.                                                                                      |
| OutputCamLockStatus       | DINT          | A set of bits* that are set when an Output Cam is locked to the Master Axis.                                                                                                    |
| OutputCamTransitionStatus | DINT          | A set of bits* that are set when the transition from the current armed Output Cam to the pending Output Cam is in process.                                                                                                    |
|                           |               | * The bit number corresponds with the execution target number. One bit per execution target.                                                                                                    |

### AXIS\_SERVO Structure

A servo object represents an axis with full motion planner functionality and integrated configuration support. It is associated with modules that close a servo loop and send an analog command to an external drive, such as a 1756-M02AE module.

The AXIS\_SERVO structure contains and following status attributes.

| Mnemonic:    | Data<br>Type: | Description:                    |         |            |                             |
|--------------|---------------|---------------------------------|---------|------------|-----------------------------|
| MotionStatus | DINT          | The motion status bits for your | axis.   |            |                             |
|              |               | Bit:                            | Number: | Data Type: | Description:                |
|              |               | AccelStatus                     | 00      | BOOL       | Acceleration Status         |
|              |               | DecelStatus                     | 01      | BOOL       | Deceleration Status         |
|              |               | MoveStatus                      | 02      | BOOL       | Move Status                 |
|              |               | JogStatus                       | 03      | BOOL       | Jog Status                  |
|              |               | GearingStatus                   | 04      | BOOL       | Gearing Status              |
|              |               | HomingStatus                    | 05      | BOOL       | Homing Status               |
|              |               | StoppingStatus                  | 06      | BOOL       | Stopping Status             |
|              |               | AxisHomedStatus                 | 07      | BOOL       | Homed Status                |
|              |               | PositionCamStatus               | 08      | BOOL       | Position Cam Status         |
|              |               | TimeCamStatus                   | 09      | BOOL       | Time Cam Status             |
|              |               | PositionCamPendingStatus        | 10      | BOOL       | Position Cam Pending Status |
|              |               | TimeCamPendingStatus            | 11      | BOOL       | Time Cam Pending Status     |
|              |               | GearingLockStatus               | 12      | BOOL       | Gearing Lock Status         |
|              |               | PositionCamLockStatus           | 13      | BOOL       | Position Cam Lock Status    |
|              |               | TimeCamLockStatus               | 14      | BOOL       | Time Cam Lock Status        |
|              |               | MasterOffsetMoveStatus          | 15      | BOOL       | Master Offset Move Status   |

| Mnemonic:                  | Data<br>Type: | Description:                                                                                                    |                                                         |                                                                           |                                                                                                    |
|----------------------------|---------------|----------------------------------------------------------------------------------------------------|---------------------------------------------------------|---------------------------------------------------------------------------|----------------------------------------------------------------------------------------------------|
| AxisStatus                 | DINT          | The status bits for your axis<br>Bit:<br>ServoActStatus<br>DriveEnableStatus<br>ShutdownStatus<br>ConfigUpdateInProcess                                                             | Number:<br>00<br>01<br>02<br>03                         | Data Type:<br>BOOL<br>BOOL<br>BOOL<br>BOOL                                | Description:<br>Servo Action Status<br>Drive Enable Status<br>Axis Shutdown Status<br>Configuration Update in Process                                                                                                    |
| AxisFault                  | DINT          | The axis faults for your axis:<br>Bit:<br>PhysicalAxisFault<br>ModuleFault<br>ConfigFault                                                                                           | Number:<br>00<br>01<br>02                               | Data Type:<br>BOOL<br>BOOL<br>BOOL                                        | Description:<br>Physical Axis Fault<br>Module Fault<br>Configuration Fault                                                                                                    |
| AxisEvent                  | DINT          | The event status for your axis:<br>Bit:<br>WatchEvArmStatus<br>WatchEvStatus<br>RegEvArmStatus<br>RegEvStatus<br>RegEv2ArmStatus<br>RegEv2Status<br>HomeEvArmStatus<br>HomeEvStatus | Number:<br>00<br>01<br>02<br>03<br>04<br>05<br>06<br>07 | Data Type:<br>BOOL<br>BOOL<br>BOOL<br>BOOL<br>BOOL<br>BOOL<br>BOOL<br>BOO | Description:<br>Watch Event Armed Status<br>Watch Event Status<br>Registration Event 1 Armed Status<br>Registration Event 1 Status<br>Registration Event 2 Armed Status<br>Registration Event 2 Status<br>Home Event Armed Status<br>Home Event Status |
| ActualPosition             | REAL          | Actual Position in Position Units                                                                                                    |                                                         |                                                                           |                                                                                                    |
| StrobeActualPosition       | REAL          | Strobe Actual Position in Position Units                                                                                                    |                                                         |                                                                           |                                                                                                    |
| StartActualPosition        | REAL          | Start Actual Position in Position Units                                                                                                    |                                                         |                                                                           |                                                                                                    |
| AverageVelocity            | REAL          | Average Velocity in Position Units / Sec                                                                                                    |                                                         |                                                                           |                                                                                                    |
| ActualVelocity             | REAL          | Actual Velocity in Position Units / Sec                                                                                                    |                                                         |                                                                           |                                                                                                    |
| ActualAcceleration         | REAL          | Actual Acceleration in Position Units / Sec2                                                                                                    |                                                         |                                                                           |                                                                                                    |
| WatchPosition              | REAL          | Watch Position in Position Units                                                                                                    |                                                         |                                                                           |                                                                                                    |
| RegistrationPosition       | REAL          | Registration 1 Position in Position Units                                                                                                    |                                                         |                                                                           |                                                                                                    |
| Registration2Position      | REAL          | Registration 2 Position in Positio                                                                                                    | n Units                                                 |                                                                           |                                                                                                    |
| Registration1Time          | DINT          | Registration 1 Time as CST time                                                                                                    | in microse                                              | conds                                                                     |                                                                                                    |
| Registration2Time          | DINT          | Registration 2 Time as CST time                                                                                                    | in microse                                              | conds                                                                     |                                                                                                    |
| InterpolationTime          | DINT          | Interpolation Time as CST time i                                                                                                    | n microseco                                             | onds                                                                      |                                                                                                    |
| InterpolatedActualPosition | REAL          | Interpolated Actual Position in P                                                                                                    | osition Unit                                            | ts                                                                        |                                                                                                    |
| MasterOffset               | REAL          | Master Offset in Master Position                                                                                                    | n Units                                                 |                                                                           |                                                                                                    |
| StrobeMasterOffset         | REAL          | Strobe Master Offset in Master                                                                                                    | Position Ur                                             | iits                                                                      |                                                                                                    |
| StartMasterOffset          | REAL          | Start Master Offset in Master Po                                                                                                    | osition Unit                                            | S                                                                         |                                                                                                    |
| CommandPosition            | REAL          | Command Position in Position U                                                                                                    | nits                                                    |                                                                           |                                                                                                    |
| StrobeCommandPosition      | REAL          | Strobe Command Position in Pos                                                                                                    | ition Units                                             |                                                                           |                                                                                                    |
| StartCommandPosition       | REAL          | Start Command Position in Posit                                                                                                    | Start Command Position in Position Units                |                                                                           |                                                                                                    |
| CommandVelocity            | REAL          | Command Velocity in Position Ur                                                                                                    | nits / Sec                                              |                                                                           |                                                                                                    |

| Mnemonic:                   | Data<br>Type: | Description:                                                                                                    |                                                                                                    |                                                                           |                                                                                                    |  |
|-----------------------------|---------------|----------------------------------------------------------------------------------------------------|----------------------------------------------------------------------------------------------------|---------------------------------------------------------------------------|----------------------------------------------------------------------------------------------------|--|
| CommandAcceleration         | REAL          | Command Acceleration in Position Units / Sec2                                                                                                    |                                                                                                    |                                                                           |                                                                                                    |  |
| InterpolatedCommandPosition | REAL          | Interpolated Command Position in Position Units                                                                                                    |                                                                                                    |                                                                           |                                                                                                    |  |
| ServoStatus                 | DINT          | The status bits for your servo loo<br>Bit:<br>- no tag -<br>- no tag -<br>- no tag -<br>ProcessStatus<br>OutLmtStatus<br>PosLockStatus<br>HomeSwitchStatus<br>Reg1InputStatus<br>Reg2InputStatus<br>PosOvertraveIInputStatus<br>NegOvertraveIInputStatus<br>DriveFaultInputStatus | pp:<br>Number:<br>00<br>01<br>02<br>03<br>04<br>05<br>06<br>07<br>08<br>07<br>08<br>09<br>10<br>11 | Data Type:<br>BOOL<br>BOOL<br>BOOL<br>BOOL<br>BOOL<br>BOOL<br>BOOL<br>BOO | Description:<br>Servo Action Status<br>Drive Enable Status<br>Axis Shutdown Status<br>Process Status<br>Output Limit Status<br>Position Lock Status<br>Home Input Status<br>Registration 1 Input Status<br>Registration 12Input Status<br>Positive Overtravel Input Status<br>Negative Overtravel Input Status<br>Drive Fault Input Status |  |
| ServoFault                  | DINT          | The servo fault bits for your serv<br>Bit:<br>POtrvIFault<br>NOtrvIFault<br>PosHardOvertraveIFault<br>NegHardOvertraveIFault<br>FeedbackFault<br>FeedbackFault<br>AuxFeedbackFault<br>AuxFeedbackNoiseFault<br>PosErrorFault<br>DriveFault                                        | ro loop:<br>Number:<br>00<br>01<br>02<br>03<br>04<br>05<br>06<br>07<br>08<br>09                    | Data Type:<br>BOOL<br>BOOL<br>BOOL<br>BOOL<br>BOOL<br>BOOL<br>BOOL<br>BOO | Description:<br>Positive Software Overtravel Fault<br>Negative Software Overtravel Fault<br>Positive Hardware Overtravel Fault<br>Negative Hardware Overtravel Fault<br>Feedback Fault<br>Feedback Noise Fault<br>Auxiliary Feedback Fault<br>Auxiliary Feedback Noise Fault<br>Position Error Fault<br>Drive Fault                        |  |
| ServoModuleFault            | DINT          | Bit:<br>ControlSyncFault<br>ModuleSyncFault<br>TimerEventFault<br>ModuleHardwareFault                                                                                                    | Number:<br>00<br>01<br>02<br>03                                                                    | Data Type:<br>BOOL<br>BOOL<br>BOOL<br>BOOL<br>BOOL                        | Description:<br>Control Sync Fault<br>Module Sync Fault<br>Timer Event Fault<br>Module Hardware Fault                                                                                                    |  |
| AttributeErrorCode          | INT           | ASA Error code returned by erre                                                                                                    | d set attribu                                                                                      | ute list service                                                          | to the module.                                                                                                    |  |
| AttributeErrorID            | INT           | Attribute ID associated with nor                                                                                                    | n-zero Attrib                                                                                      | oute Error Code                                                           | ).                                                                                                    |  |
| PositionCommand             | REAL          | Position Command in Position U                                                                                                    | nits                                                                                               |                                                                           |                                                                                                    |  |
| PositionFeedback            | REAL          | Position Feedback in Position Ur                                                                                                    | nits                                                                                               |                                                                           |                                                                                                    |  |
| AuxPositionFeedback         | REAL          | Auxiliary Position Feedback in Po                                                                                                    | osition Unit                                                                                       | S                                                                         |                                                                                                    |  |
| PositionError               | REAL          | Position Error in Position Units                                                                                                    |                                                                                                    |                                                                           |                                                                                                    |  |
| PositionIntegratorError     | REAL          | Position Integrator Error in Posit                                                                                                    | ion Units - r                                                                                      | nSec                                                                      |                                                                                                    |  |
| VelocityCommand             | REAL          | Velocity Command in Position U                                                                                                    | nits / Sec                                                                                         |                                                                           |                                                                                                    |  |
| VelocityFeedback            | REAL          | Velocity Feedback in Position Units / Sec                                                                                                    |                                                                                                    |                                                                           |                                                                                                    |  |
| VelocityError               | REAL          | Velocity Error in Position Units /                                                                                                    | Sec                                                                                                |                                                                           |                                                                                                    |  |
| VelocityIntegratorError     | REAL          | Velocity Integrator Error in Posit                                                                                                    | ion Units –                                                                                        | mSec / Sec                                                                |                                                                                                    |  |
| AccelerationCommand         | REAL          | Acceleration Command in Positi                                                                                                    | on Units / S                                                                                       | ec2                                                                       |                                                                                                    |  |

| Mnemonic:                | Data<br>Type: | Description:                                                                                                    |
|--------------------------|---------------|----------------------------------------------------------------------------------------------------|
| AccelerationFeedback     | REAL          | Acceleration Feedback in Position Units / Sec2                                                                                                    |
| ServoOutputLevel         | REAL          | Servo Output Level in Volts                                                                                                    |
| MarkerDistance           | REAL          | Marker Distance in Position Units                                                                                                    |
| VelocityOffset           | REAL          | Velocity Offset in Position Units / Sec                                                                                                    |
| TorqueOffset             | REAL          | Torque Offset from –100% to +100%                                                                                                    |
| AccelStatus              | BOOL          | Set if the axis is currently being commanded to accelerate.                                                                                                    |
| DecelStatus              | BOOL          | Set if the axis is currently being commanded to decelerate.                                                                                                    |
| MoveStatus               | BOOL          | Set if a Move motion profile is currently in progress. Cleared when the Move is complete or is superseded by some other motion operation.                                                                                                    |
| JogStatus                | BOOL          | Set if a Jog motion profile is currently in progress. Cleared when the Jog is complete or is superseded by some other motion operation.                                                                                                    |
| GearingStatus            | BOOL          | Set if the axis is a slave that is currently Gearing to another axis. Cleared when the gearing operation is stopped or is superseded by some other motion operation.                                                                                                    |
| HomingStatus             | BOOL          | Set if a Home motion profile is currently in progress. Cleared when the homing operation is stopped or is superseded by some other motion operation.                                                                                                    |
| StoppingStatus           | BOOL          | Set if there is a stopping process currently in progress. Cleared when the stopping process is complete. Note: The stopping process is used to stop an axis (initiated by an MAS, MGS, Stop Motion fault action, or mode change).                                                                                                    |
| AxisHomedStatus          | BOOL          | Cleared at power-up or reconnection. Set by the MAH instruction upon successful completion of the configured homing sequence, and later cleared when the axis enters the shutdown state.                                                                                                    |
| PositionCamStatus        | BOOL          | Set if a Position Cam motion profile is currently in progress. Cleared when the Position Cam is complete or is superseded by some other motion operation.                                                                                                    |
| TimeCamStatus            | BOOL          | Set if a Time Cam motion profile is currently in progress. Cleared when the Time Cam is complete or is superseded by some other motion operation.                                                                                                    |
| PositionCamPendingStatus | BOOL          | Set if a Position Cam motion profile is currently pending the completion of a currently executing cam profile. This would be initiated by executing an MAPC instruction with Pending execution selected. This bit is cleared when the current position cam profile completes, initiating the start of the pending cam profile. This bit is also cleared if the position cam profile completes, or is superseded by some other motion operation.                                                                                             |
| TimeCamPendingStatus     | BOOL          | Set if a Time Cam motion profile is currently pending the completion of a currently executing cam profile. This would be initiated by executing an MATC instruction with Pending execution selected. This bit is cleared when the current time cam profile completes, initiating the start of the pending cam profile. This bit is also cleared if the time cam profile completes, or is superseded by some other motion operation.                                                                                                    |
| GearingLockStatus        | BOOL          | Set whenever the slave axis is locked to the master axis in a gearing relationship according to the specified gear ratio. The clutch function of the gearing planner is used to ramp an axis up, or down, to speed in a gearing process (MAG with Clutch selected). This bit is cleared during the intervals where the axis is clutching.                                                                                                    |
| PositionCamLockStatus    | BOOL          | Set whenever the master axis satisfies the starting condition of a currently active Position Cam motion profile. The starting condition is established by the Start Control and Start Position parameters of the MAPC instruction. This bit is bit is cleared when the current position cam profile completes, or is superseded by some other motion operation. In uni-directional master direction mode, the Position Cam Lock Status bit is cleared when moving in the "wrong" direction and sets when moving in the "correct" direction. |

| Mnemonic:              | Data<br>Type: | Description:                                                                                                    |
|------------------------|---------------|----------------------------------------------------------------------------------------------------|
| MasterOffsetMoveStatus | BOOL          | Set if a Master Offset Move motion profile is currently in progress. This bit is cleared when the Master Offset Move is complete or is superseded by some other motion operation.                                                                                                    |
| ServoActStatus         | BOOL          | Set when the associated axis is under servo control. Cleared when servo action is disabled.                                                                                                    |
| DriveEnableStatus      | BOOL          | Set when the Drive Enable output of the associated physical axis is currently enabled. Cleared when physical servo axis Drive Enable output is currently disabled.                                                                                                    |
| ShutdownStatus         | BOOL          | Set when the associated axis is currently in the Shutdown state. Cleared when the axis is transitioned from the Shutdown state to another state.                                                                                                    |
| ConfigUpdateInProcess  | BOOL          | The Configuration Update Status Bits attribute provides a method for monitoring the progress of one or more specific module configuration attribute updates initiated by either a Set Attribute List service (which is internal to the firmware) or an SSV in the user program. When such an update is initiated, the ControlLogix processor sets this bit. This bit will remain set until the Set Attribute List reply comes back from the servo module indicating that the data update process was successful. Thus the Configuration Update Status Bits attribute provides a method of waiting until the servo configuration data update to the connected motion module is complete before starting a dependent operation. |
| PhysicalAxisFault      | BOOL          | Set when one or more fault conditions have been reported by the physical axis. The specific fault conditions can then be determined through access to the fault attributes of the associated physical axis. A PhysicalAxisFault can be set as either a Major Fault or a Non Major Fault in the Attribute tab of the associated Motion Group properties dialog box.                                                                                                    |
| ModuleFault            | BOOL          | Set when a serious fault has occurred with the motion module associated with the selected axis.<br>Usually a module fault affects all axes associated with the motion module. A module fault<br>generally results in the shutdown of all associated axes. Reconfiguration of the motion module is<br>required to recover from a module fault condition. A ModuleFault can be set as either a Major Fault<br>or a Non Major Fault in the Attribute tab of the associated Motion Group properties dialog box.                                                                                                    |
| ConfigFault            | BOOL          | Set when an update operation targeting an axis configuration attribute of an associated motion module has failed. Specific information concerning the Configuration Fault may be found in the Attribute Error Code and Attribute Error ID attributes associated with the motion module. A ConfigFault can be set as either a Major Fault or a Non Major Fault in the Attribute tab of the associated Motion Group properties dialog box.                                                                                                    |
| WatchEvArmStatus       | BOOL          | Set when a watch event has been armed through execution of the MAW (Motion Arm Watch) instruction. Cleared when either a watch event occurs or a MDW (Motion Disarm Watch) instruction is executed.                                                                                                    |
| WatchEvStatus          | BOOL          | Set when a watch event has occurred. Cleared when either another MAW (Motion Arm Watch) instruction or a MDW (Motion Disarm Watch) instruction is executed.                                                                                                    |
| RegEvArmStatus         | BOOL          | Set when a registration checking has been armed for registration input 1 through execution of the MAR (Motion Arm Registration) instruction. Cleared when either a registration event occurs or a MDR (Motion Disarm Registration) instruction is executed for registration input 1.                                                                                                    |
| RegEvStatus            | BOOL          | Set when a registration event has occurred on registration input 1. Cleared when either another MAR (Motion Arm Registration) instruction or a MDR (Motion Disarm Registration) instruction is executed for registration input 1.                                                                                                    |
| RegEv2ArmStatus        | BOOL          | Set when a registration checking has been armed for registration input 2 through execution of the MAR (Motion Arm Registration) instruction. Cleared when either a registration event occurs or a MDR (Motion Disarm Registration) instruction is executed for registration input 2.                                                                                                    |
| RegEv2Status           | BOOL          | Set when a registration event has occurred on registration input 2. Cleared when either another MAR (Motion Arm Registration) instruction or a MDR (Motion Disarm Registration) instruction is executed for registration input 2.                                                                                                    |

| Mnemonic:                | Data<br>Type: | Description:                                                                                                    |
|--------------------------|---------------|----------------------------------------------------------------------------------------------------|
| HomeEvArmStatus          | BOOL          | Set when a home event has been armed through execution of the MAH (Motion Axis Home) instruction. Cleared when a home event occurs.                                                                                                    |
| HomeEvStatus             | BOOL          | Set when a home event has occurred. Cleared when another MAH (Motion Axis Home) instruction is executed.                                                                                                    |
| ProcessStatus            | BOOL          | Set when there is an axis tuning operation or an axis hookup diagnostic test operation in progress on the associated physical axis.                                                                                                    |
| OutLmtStatus             | BOOL          | Set when the magnitude of the output of the associated physical servo axis has reached or exceeded the configured Output Limit value.                                                                                                    |
| PosLockStatus            | BOOL          | Set when the magnitude of the axis position error has become less than or equal to the configured Position Lock Tolerance value for the associated physical axis.                                                                                                    |
| HomeSwitchStatus         | BOOL          | Set when the current state of the dedicated Home input is active. Cleared when the Home input is inactive.                                                                                                    |
| DriveFaultInputStatus    | BOOL          | Set when the current state of the Drive Fault input is active. Cleared when the Drive Fault input is inactive.                                                                                                    |
| Reg1InputStatus          | BOOL          | Set when the current state of the dedicated Registration 1 input is active. Clear when the Registration 1 input is inactive.                                                                                                    |
| Reg2InputStatus          | BOOL          | Set when the current state of the dedicated Registration 1 input is active. Clear when the Registration 1 input is inactive.                                                                                                    |
| PosOvertravelInputStatus | BOOL          | Set when the current state of the dedicated Positive Overtravel input is active. Clear when the Positive Overtravel input is inactive.                                                                                                    |
| NegOvertravelInputStatus | BOOL          | Set when the current state of the dedicated Negative Overtravel input is active. Clear when the Negative Overtravel input is inactive.                                                                                                    |
| POtravlFault             | BOOL          | Set when the axis has traveled, or attempted to travel, beyond the current configured value for Maximum Positive Travel. Cleared when the axis is moved back within this travel limit.                                                                                                    |
| NOtravlFault             | BOOL          | Set when the axis has traveled, or attempted to travel, beyond the current configured value for Maximum Negative Travel. Cleared when the axis is moved back within this travel limit.                                                                                                    |
| PosHardOvertravelFault   | BOOL          | Set when the axis has traveled beyond the current positive direction position limits as established<br>by hardware limit switches mounted on the machine. To recover, the axis must be moved back with<br>normal operation limits of the machine and the limit switch reset. This fault condition is latched<br>and requires execution of an explicit MAFR (Motion Axis Fault Reset) or MASR (Motion Axis<br>Shutdown Reset) instruction to clear.                                                                                                    |
| NegHardOvertravelFault   | BOOL          | Set when the axis has traveled beyond the current negative direction position limits as established<br>by hardware limit switches mounted on the machine. To recover, the axis must be moved back with<br>normal operation limits of the machine and the limit switch reset. This fault condition is latched<br>and requires execution of an explicit MAFR (Motion Axis Fault Reset) or MASR (Motion Axis<br>Shutdown Reset) instruction to clear.                                                                                                    |
| FeedbackFault            | BOOL          | <ul> <li>Set for a specific feedback source when one of the following conditions occurs:</li> <li>The differential electrical signals for one or more of the feedback channels (e.g., A+ and A-, B+ and B-, or Z+ and Z-) are at the same level (both high or both low). Under normal operation, the differential signals are always at opposite levels. The most common cause of this situation is a broken wire between the feedback transducer and the servo module or drive;</li> <li>Loss of feedback "power" or feedback device. This fault condition is latched and requires execution of an explicit MAFR (Motion Axis Fault Reset) or MASR (Motion Axis Shutdown Reset) instruction to clear.</li> </ul> |

| Mnemonic:             | Data<br>Type: | Description:                                                                                                    |  |  |  |  |
|-----------------------|---------------|----------------------------------------------------------------------------------------------------|--|--|--|--|
| FeedbackNoiseFault    | BOOL          | Set for a specific feedback source when the servo module has detected simultaneous transitions of the feedback A and B channels (called "feedback noise"). Feedback noise is most often caused by loss of quadrature in the feedback device itself or radiated common-mode noise signals being picked up by the feedback device wiring, both of which may be able to be seen on an oscilloscope. This fault condition is latched and requires execution of an explicit MAFR (Motion Axis Fault Reset) or MASR (Motion Axis Shutdown Reset) instruction to clear.                                                                                                    |  |  |  |  |
| AuxFeedbackFault      | BOOL          | <ul> <li>Set for an auxiliary feedback source when one of the following conditions occurs:</li> <li>The differential electrical signals for one or more of the feedback channels (e.g., A+ and A-, B+ and B-, or Z+ and Z-) are at the same level (both high or both low). Under normal operation, the differential signals are always at opposite levels. The most common cause of this situation is a broken wire between the feedback transducer and the servo module or drive;</li> <li>Loss of feedback "power" or feedback device. This fault condition is latched and requires execution of an explicit MAFR (Motion Axis Fault Reset) or MASR (Motion Axis Shutdown Reset) instruction to clear.</li> </ul> |  |  |  |  |
| AuxFeedbackNoiseFault | BOOL          | Set for an auxiliary feedback source when the servo module has detected simultaneous transitions of the feedback A and B channels (called "feedback noise"). Feedback noise is most often caused by loss of quadrature in the feedback device itself or radiated common-mode noise signals being picked up by the feedback device wiring, both of which may be able to be seen on an oscilloscope. This fault condition is latched and requires execution of an explicit MAFR (Motion Axis Fault Reset) or MASR (Motion Axis Shutdown Reset) instruction to clear.                                                                                                    |  |  |  |  |
| PosErrorFault         | BOOL          | Set when the servo has detected that the axis position error has exceeded the current configured value for Position ErrorTolerance. This fault condition is latched and requires execution of an explicit MAFR (Motion Axis Fault Reset) or MASR (Motion Axis Shutdown Reset) instruction to clear.                                                                                                    |  |  |  |  |
| DriveFault            | BOOL          | Set when the external servo drive has detected a fault and has communicated the existence of this fault to the servo module via the Drive Fault input. This fault condition is latched and requires execution of an explicit MAFR (Motion Axis Fault Reset) or MASR (Motion Axis Shutdown Reset) instruction to clear.                                                                                                    |  |  |  |  |
| ControlSyncFault      | BOOL          | Set when the Logix controller detects that several position update messages in a row from the motion module have been missed due to a failure of the synchronous communications connection. This condition results in the automatic shutdown of the associated servo module. The Logix controller is designed to "ride-through" a maximum of four missed position updates without issuing a fault or adversely affecting motion in progress. Missing more than four position updates in a row constitutes a problematic condition that warrants shutdown of the servo module. This fault bit is cleared when the connection is reestablished.                                                                       |  |  |  |  |
| ModuleSyncFault       | BOOL          | Set when the motion module detects that several position update messages in a row from the<br>ControlLogix processor module have been missed due to a failure of the synchronous<br>communications connection. This condition results in the automatic shutdown of the servo module.<br>The servo module is designed to "ride-through" a maximum of four missed position updates<br>without issuing a fault or adversely affecting motion in progress. Missing more than four position<br>updates in a row constitutes a problematic condition that warrants shutdown of the servo module.<br>This fault bit is cleared when the connection is reestablished.                                                       |  |  |  |  |
| TimerEventFault       | BOOL          | Set when the associated servo module has detected a problem with the module's timer event functionality used to synchronize the motion module's servo loop to the master timebase of the Logix rack (i.e. Coordinated System Time). This fault bit can be cleared only by reconfiguration of the motion module.                                                                                                    |  |  |  |  |
| ModuleHardwareFault   | BOOL          | Set when the associated servo module has detected a hardware problem that, in general, is going to require replacement of the module to correct.                                                                                                    |  |  |  |  |

| Mnemonic:                 | Data<br>Type: | Description:                                                                                                    |
|---------------------------|---------------|----------------------------------------------------------------------------------------------------|
| OutputCamStatus           | DINT          | A set of bits* that are set when the Output Cam has been initiated.                                                              |
| OutputCamPendingStatus    | DINT          | A set of bits* that are set when an Output Cam is waiting for an armed Output Cam to move beyond its cam start/cam end position. |
| OutputCamLockStatus       | DINT          | A set of bits* that are set when an Output Cam is locked to the Master Axis.                                                     |
| OutputCamTransitionStatus | DINT          | A set of bits* that are set when the transition from the current armed Output Cam to the pending Output Cam is in process.       |
|                           |               | * The bit number corresponds with the execution target number. One bit per execution target.                                     |

## AXIS\_SERVO\_DRIVE Structure

A servo-drive axis object represents an axis with full motion planner functionality and integrated configuration support. It is associated with digital drive interface modules sending digital commands to an external drive, such as a 1756-M08SE (SERCOS). The AXIS\_SERVO\_DRIVE structure contains the following status and configuration attributes.

| Mnemonic:    | Data<br>Type: | Description:                          |         |            |                                 |  |
|--------------|---------------|---------------------------------------|---------|------------|---------------------------------|--|
| MotionStatus | DINT          | The motion status bits for your axis. |         |            |                                 |  |
|              |               | Bit:                                  | Number: | Data Type: | Description:                    |  |
|              |               | AccelStatus                           | 00      | BOOL       | Acceleration Status             |  |
|              |               | DecelStatus                           | 01      | BOOL       | Deceleration Status             |  |
|              |               | MoveStatus                            | 02      | BOOL       | Move Status                     |  |
|              |               | JogStatus                             | 03      | BOOL       | Jog Status                      |  |
|              |               | GearingStatus                         | 04      | BOOL       | Gearing Status                  |  |
|              |               | HomingStatus                          | 05      | BOOL       | Homing Status                   |  |
|              |               | StoppingStatus                        | 06      | BOOL       | Stopping Status                 |  |
|              |               | AxisHomedStatus                       | 07      | BOOL       | Homed Status                    |  |
|              |               | PositionCamStatus                     | 08      | BOOL       | Position Cam Status             |  |
|              |               | TimeCamStatus                         | 09      | BOOL       | Time Cam Status                 |  |
|              |               | PositionCamPendingStatus              | 10      | BOOL       | Position Cam Pending Status     |  |
|              |               | TimeCamPendingStatus                  | 11      | BOOL       | Time Cam Pending Status         |  |
|              |               | GearingLockStatus                     | 12      | BOOL       | Gearing Lock Status             |  |
|              |               | PositionCamLockStatus                 | 13      | BOOL       | Position Cam Lock Status        |  |
|              |               | TimeCamLockStatus                     | 14      | BOOL       | Time Cam Lock Status            |  |
|              |               | MasterOffsetMoveStatus                | 15      | BOOL       | Master Offset Move Status       |  |
| AxisStatus   | DINT          | The status bits for your axis         |         |            |                                 |  |
|              |               | Bit:                                  | Number: | Data Type: | Description:                    |  |
|              |               | ServoActStatus                        | 00      | BOOL       | Servo Action Status             |  |
|              |               | DriveEnableStatus                     | 01      | BOOL       | Drive Enable Status             |  |
|              |               | ShutdownStatus                        | 02      | BOOL       | Axis Shutdown Status            |  |
|              |               | ConfigUpdateInProcess                 | 03      | BOOL       | Configuration Update in Process |  |

| Mnemonic:                   | Data<br>Type: | Description:                                                                                                    |                                                         |                                                                           |                                                                                                    |  |
|-----------------------------|---------------|----------------------------------------------------------------------------------------------------|---------------------------------------------------------|---------------------------------------------------------------------------|----------------------------------------------------------------------------------------------------|--|
| AxisFault                   | DINT          | The axis faults for your axis:<br>Bit:<br>PhysicalAxisFault<br>ModuleFault<br>ConfigFault                                                                                           | Number:<br>00<br>01<br>02                               | Data Type:<br>BOOL<br>BOOL<br>BOOL                                        | Description:<br>Physical Axis Fault<br>Module Fault<br>Configuration Fault                                                                                                    |  |
| AxisEvent                   | DINT          | The event status for your axis:<br>Bit:<br>WatchEvArmStatus<br>WatchEvStatus<br>RegEvArmStatus<br>RegEvStatus<br>RegEv2ArmStatus<br>RegEv2Status<br>HomeEvArmStatus<br>HomeEvStatus | Number:<br>00<br>01<br>02<br>03<br>04<br>05<br>06<br>07 | Data Type:<br>BOOL<br>BOOL<br>BOOL<br>BOOL<br>BOOL<br>BOOL<br>BOOL<br>BOO | Description:<br>Watch Event Armed Status<br>Watch Event Status<br>Registration Event 1 Armed Status<br>Registration Event 1 Status<br>Registration Event 2 Armed Status<br>Registration Event 2 Status<br>Home Event Armed Status<br>Home Event Status |  |
| ActualPosition              | REAL          | Actual Position in Position Units                                                                                                    |                                                         |                                                                           |                                                                                                    |  |
| StrobeActualPosition        | REAL          | Strobe Actual Position in Position                                                                                                    | Strobe Actual Position in Position Units                |                                                                           |                                                                                                    |  |
| StartActualPosition         | REAL          | Start Actual Position in Position Units                                                                                                    |                                                         |                                                                           |                                                                                                    |  |
| AverageVelocity             | REAL          | Average Velocity in Position Units / Sec                                                                                                    |                                                         |                                                                           |                                                                                                    |  |
| ActualVelocity              | REAL          | Actual Velocity in Position Units / Sec                                                                                                    |                                                         |                                                                           |                                                                                                    |  |
| ActualAcceleration          | REAL          | Actual Acceleration in Position Units / Sec2                                                                                                    |                                                         |                                                                           |                                                                                                    |  |
| WatchPosition               | REAL          | Watch Position in Position Units                                                                                                    |                                                         |                                                                           |                                                                                                    |  |
| RegistrationPosition        | REAL          | Registration 1 Position in Position Units                                                                                                    |                                                         |                                                                           |                                                                                                    |  |
| Registration2Position       | REAL          | Registration 2 Position in Position Units                                                                                                    |                                                         |                                                                           |                                                                                                    |  |
| Registration1Time           | DINT          | Registration 1 Time as CST time in microseconds                                                                                                    |                                                         |                                                                           |                                                                                                    |  |
| Registration2Time           | DINT          | Registration 2 Time as CST time in microseconds                                                                                                    |                                                         |                                                                           |                                                                                                    |  |
| InterpolationTime           | DINT          | Interpolation Time as CST time in microseconds                                                                                                    |                                                         |                                                                           |                                                                                                    |  |
| InterpolatedActualPosition  | REAL          | Interpolated Actual Position in Position Units                                                                                                    |                                                         |                                                                           |                                                                                                    |  |
| MasterOffset                | REAL          | Master Offset in Master Position Units                                                                                                    |                                                         |                                                                           |                                                                                                    |  |
| StrobeMasterOffset          | REAL          | Strobe Master Offset in Master Position Units                                                                                                    |                                                         |                                                                           |                                                                                                    |  |
| StartMasterOffset           | REAL          | Start Master Offset in Master Position Units                                                                                                    |                                                         |                                                                           |                                                                                                    |  |
| CommandPosition             | REAL          | Command Position in Position Units                                                                                                    |                                                         |                                                                           |                                                                                                    |  |
| StrobeCommandPosition       | REAL          | Strobe Command Position in Position Units                                                                                                    |                                                         |                                                                           |                                                                                                    |  |
| StartCommandPosition        | REAL          | Start Command Position in Position Units                                                                                                    |                                                         |                                                                           |                                                                                                    |  |
| CommandVelocity             | REAL          | Command Velocity in Position Units / Sec                                                                                                    |                                                         |                                                                           |                                                                                                    |  |
| CommandAcceleration         | REAL          | Command Acceleration in Position Units / Sec2                                                                                                    |                                                         |                                                                           |                                                                                                    |  |
| InterpolatedCommandPosition | REAL          | Interpolated Command Position i                                                                                                    | n Position I                                            | Jnits                                                                     |                                                                                                    |  |

| Mnemonic:               | Data<br>Type: | Description:                                                                                                    |  |  |  |  |
|-------------------------|---------------|----------------------------------------------------------------------------------------------------|--|--|--|--|
| ServoModuleFault        | DINT          | Bit:Number:Data Type:Description:ControlSyncFault00BOOLControl Sync FaultModuleSyncFault01BOOLModule Sync FaultTimerEventFault02BOOLTimer Event FaultModuleHardwareFault03BOOLModule Hardware Fault                                                                                         |  |  |  |  |
| AttributeErrorCode      | INT           | ASA Error code returned by erred set attribute list service to the module.                                                                                                    |  |  |  |  |
| AttributeErrorID        | INT           | Attribute ID associated with non-zero Attribute Error Code.                                                                                                    |  |  |  |  |
| PositionCommand         | REAL          | Position Command in Position Units                                                                                                    |  |  |  |  |
| PositionFeedback        | REAL          | Position Feedback in Position Units                                                                                                    |  |  |  |  |
| AuxPositionFeedback     | REAL          | Auxiliary Position Feedback in Position Units                                                                                                    |  |  |  |  |
| PositionError           | REAL          | Position Error in Position Units                                                                                                    |  |  |  |  |
| PositionIntegratorError | REAL          | Position Integrator Error in Position Units - mSec                                                                                                    |  |  |  |  |
| VelocityCommand         | REAL          | Velocity Command in Position Units / Sec                                                                                                    |  |  |  |  |
| VelocityFeedback        | REAL          | Velocity Feedback in Position Units / Sec                                                                                                    |  |  |  |  |
| VelocityError           | REAL          | Velocity Error in Position Units / Sec                                                                                                    |  |  |  |  |
| VelocityIntegratorError | REAL          | Velocity Integrator Error in Position Units – mSec / Sec                                                                                                    |  |  |  |  |
| AccelerationCommand     | REAL          | Acceleration Command in Position Units / Sec2                                                                                                    |  |  |  |  |
| AccelerationFeedback    | REAL          | Acceleration Feedback in Position Units / Sec2                                                                                                    |  |  |  |  |
| ServoOutputLevel        | REAL          | Servo Output Level in Volts                                                                                                    |  |  |  |  |
| MarkerDistance          | REAL          | Marker Distance in Position Units                                                                                                    |  |  |  |  |
| VelocityOffset          | REAL          | Velocity Offset in Position Units / Sec                                                                                                    |  |  |  |  |
| TorqueOffset            | REAL          | Torque Offset from -100% to +100%                                                                                                    |  |  |  |  |
| TorqueCommand           | REAL          | The command when operating in Torque Mode in terms of % rated.                                                                                                    |  |  |  |  |
| TorqueFeedback          | REAL          | The torque feedback when operating in Torque Mode in terms of % rated.                                                                                                    |  |  |  |  |
| PosDynamicTorqueLimit   | REAL          | The currently operative maximum positive torque/current limit magnitude. It should be the lowest value of all torque/current limits in the drive at a given time, including: amplifier peak limit, motor peak limit, user current limit, amplifier thermal limit, and motor thermal limit.  |  |  |  |  |
| NegDynamicTorqueLimit   | REAL          | The currently operative negative positive torque/current limit magnitude. It should be the lowest value of all torque/current limits in the drive at a given time, including: amplifier peak limit, motor peak limit, user current limit, amplifier thermal limit, and motor thermal limit. |  |  |  |  |
| MotorCapacity           | REAL          | The present utilization of motor capacity as a percent of rated capacity.                                                                                                    |  |  |  |  |
| DriveCapacity           | REAL          | The present utilization of drive capacity as a percent of rated capacity.                                                                                                    |  |  |  |  |
| PowerCapacity           | REAL          | The present utilization of the axis power supply as a percent of rated capacity.                                                                                                    |  |  |  |  |
| BusRegulatorCapacity    | REAL          | The present utilization of the axis bus regulator as a percent of rated capacity.                                                                                                    |  |  |  |  |
| MotorElectricalAngle    | REAL          | The present electrical angle of the motor shaft.                                                                                                    |  |  |  |  |
| TorqueLimitSource       | DINT          | The present source (if any) of any torque limiting for the axis.                                                                                                    |  |  |  |  |

| Mnemonic:   | Data<br>Type: | Description:                          |             |                        |                                    |
|-------------|---------------|---------------------------------------|-------------|------------------------|------------------------------------|
| DriveStatus | DINT          | The status bits for your servo driv   | <i>ι</i> ρ· |                        |                                    |
| Divestatus  | DINI          | Rit <sup>.</sup>                      | Number      | Data Type <sup>.</sup> | Description <sup>.</sup>           |
|             |               | - no tag -                            | 00          | BOOI                   | Service Action Status              |
|             |               | - no tag                              | 01          | BOOL                   | Drive Enable Status                |
|             |               | - no tag                              | 02          | BOOL                   | Axis Shutdown Status               |
|             |               | ProcessStatus                         | 02          | BOOL                   | Process Status                     |
|             |               |                                       | 0.0         | BOOL                   | (Reserved)                         |
|             |               | - no tag                              | 05          | BOOL                   | (Reserved)                         |
|             |               | HomeSwitchStatus                      | 06          | BOOL                   | Home Input Status                  |
|             |               | Reg1InputStatus                       | 00          | BOOL                   | Registration 1 Input Status        |
|             |               | Reg2InputStatus                       | 07          | BOOL                   | Registration 12Input Status        |
|             |               | PosOvertravellnnutStatus              | 00          | BOOL                   | Positive Overtravel Input Status   |
|             |               | NegOvertravelInputStatus              | 10          | BOOL                   | Negative Overtravel Input Status   |
|             |               | EnableInputStatus                     | 10          | BOOL                   | Enable Input Status                |
|             |               |                                       | 12          | BOOL                   | Accel Limit Status                 |
|             |               |                                       | 13-15       | BOOL                   | (Reserved)                         |
|             |               | Velocityl ockStatus                   | 16          | BOOL                   | Velocity Lock Status               |
|             |               | VelocityStandstillStatus              | 10          | BOOL                   | Velocity Standstill Status         |
|             |               | VelocityThresholdStatus               | 18          | BOOL                   | Velocity Threshold Status          |
|             |               | TorqueThresholdStatus                 | 10          | BOOL                   | Torque Threshold Status            |
|             |               | Torquel imitStatus                    | 20          | BOOL                   | Torque Limit Status                |
|             |               | Velocityl imitStatus                  | 20          | BOOL                   | Velocity Limit Status              |
|             |               | Posl ockStatus                        | 21          | BOOL                   | Position Lock Status               |
|             |               |                                       | 22          | BOOL                   | (Reserved)                         |
|             |               | -no tag -                             | 23          | BOOL                   | (Reserved)                         |
|             |               | no tag                                | 24<br>25    | BOOL                   | (Posonvod)                         |
|             |               | -no tag -                             | 25          | BOOL                   | (Reserved)                         |
|             |               |                                       | 20          | DOOL                   | (Reserved)                         |
| DriveFault  | DINT          | The servo fault bits for your servo   | loop:       | <b>.</b>               | 5                                  |
|             |               | Bit:                                  | Number:     | Data Type:             | Description:                       |
|             |               | PosSoftOtravelFault                   | 00          | BOOL                   | Positive Software Overtravel Fault |
|             |               | NegSoftOtravelFault                   | 01          | BOOL                   | Negative Software Overtravel Fault |
|             |               | PosHardOvertravelFault                | 02          | BOOL                   | Positive Hardware Overtravel Fault |
|             |               | NegHardOvertravelFault                | 03          | BOOL                   | Negative Hardware Overtravel Fault |
|             |               | MotFeedbackFault                      | 04          | BOOL                   | Feedback Fault                     |
|             |               | MotFeedbackNoiseFault                 | 05          | BOOL                   | Feedback Noise Fault               |
|             |               | AuxFeedbackFault                      | 06          | BOOL                   | Auxiliary Feedback Fault           |
|             |               | AuxFeedbackNoiseFault                 | 0/          | BOOL                   | Auxiliary Feedback Noise Fault     |
|             |               | - no tag -                            | 08-12       | BOOL                   | (Reserved)                         |
|             |               | GroundShortFault                      | 13          | BOOL                   | Ground Short Fault                 |
|             |               |                                       | 14<br>15    | BOOL                   | Drive Hard Fault                   |
|             |               | OverSpeedFault                        | 15          | BOOL                   | Overspeed Fault                    |
|             |               |                                       | 10          | BOOL                   | Overload Fault                     |
|             |               | DriveOvertempFault                    | 1/          | BOOL                   | Drive Overtemp Fault               |
|             |               | Niotorover tempfault                  | 10          | BUUL                   | Notor Overlemp Fault               |
|             |               | DriveCoolingFault                     | 19          | BUUL                   | Drive Cooling Fault                |
|             |               |                                       | 20<br>21    |                        | Drive Culturi Vultage Fault        |
|             |               |                                       | ∠ I<br>22   | DUUL                   | reeupack rault                     |
|             |               | CommutationFault                      | 22          | DUUL                   | Commutation Fault                  |
|             |               | DriveOvercurrentFault                 | 23<br>24    |                        | Drive Overcultage Fault            |
|             |               | DriveUvervoltageFault                 | 24<br>25    |                        | Drive Urervoltage Fault            |
|             |               | Diveoluervollagerault                 | 20<br>26    |                        | Drive Undervollage Fault           |
|             |               | ruweifildselussfäull<br>DocErrorEgult | 20<br>27    |                        | ruwer Fildse Luss Fäult            |
|             |               | POSEITOFFAUIL                         | 27          | BOOL                   | PUSITION FLUIT FAULT               |
|             |               | - no tay -                            | ZŎ          | BUUL                   | SERCOS COMMULATION FAULT           |
| Mnemonic:                | Data<br>Type: | Description:                                                                                                    |
|--------------------------|---------------|----------------------------------------------------------------------------------------------------|
| SERCOSErrorCode          | INT           | Error code returned by SERCOS module indicating source of drive parameter update failure.                                                                                                    |
| AccelStatus              | BOOL          | Set if the axis is currently being commanded to accelerate.                                                                                                    |
| DecelStatus              | BOOL          | Set if the axis is currently being commanded to decelerate.                                                                                                    |
| MoveStatus               | BOOL          | Set if a Move motion profile is currently in progress. Cleared when the Move is complete or is superseded by some other motion operation.                                                                                                    |
| JogStatus                | BOOL          | Set if a Jog motion profile is currently in progress. Cleared when the Jog is complete or is superseded by some other motion operation.                                                                                                    |
| GearingStatus            | BOOL          | Set if the axis is a slave that is currently Gearing to another axis. Cleared when the gearing operation is stopped or is superseded by some other motion operation.                                                                                                    |
| HomingStatus             | BOOL          | Set if a Home motion profile is currently in progress. Cleared when the homing operation is stopped or is superseded by some other motion operation.                                                                                                    |
| StoppingStatus           | BOOL          | Set if there is a stopping process currently in progress. Cleared when the stopping process is complete. Note: The stopping process is used to stop an axis (initiated by an MAS, MGS, Stop Motion fault action, or mode change).                                                                                                    |
| AxisHomedStatus          | BOOL          | Cleared at power-up or reconnection. Set by the MAH instruction upon successful completion of the configured homing sequence, and later cleared when the axis enters the shutdown state.                                                                                                    |
| PositionCamStatus        | BOOL          | Set if a Position Cam motion profile is currently in progress. Cleared when the Position Cam is complete or is superseded by some other motion operation.                                                                                                    |
| TimeCamStatus            | BOOL          | Set if a Time Cam motion profile is currently in progress. Cleared when the Time Cam is complete or is superseded by some other motion operation.                                                                                                    |
| PositionCamPendingStatus | BOOL          | Set if a Position Cam motion profile is currently pending the completion of a currently executing cam profile. This would be initiated by executing an MAPC instruction with Pending execution selected. This bit is cleared when the current position cam profile completes, initiating the start of the pending cam profile. This bit is also cleared if the position cam profile completes, or is superseded by some other motion operation.                                                                                             |
| TimeCamPendingStatus     | BOOL          | Set if a Time Cam motion profile is currently pending the completion of a currently executing cam profile. This would be initiated by executing an MATC instruction with Pending execution selected. This bit is cleared when the current time cam profile completes, initiating the start of the pending cam profile. This bit is also cleared if the time cam profile completes, or is superseded by some other motion operation.                                                                                                    |
| GearingLockStatus        | BOOL          | Set whenever the slave axis is locked to the master axis in a gearing relationship according to the specified gear ratio. The clutch function of the gearing planner is used to ramp an axis up, or down, to speed in a gearing process (MAG with Clutch selected). This bit is cleared during the intervals where the axis is clutching.                                                                                                    |
| PositionCamLockStatus    | BOOL          | Set whenever the master axis satisfies the starting condition of a currently active Position Cam motion profile. The starting condition is established by the Start Control and Start Position parameters of the MAPC instruction. This bit is bit is cleared when the current position cam profile completes, or is superseded by some other motion operation. In uni-directional master direction mode, the Position Cam Lock Status bit is cleared when moving in the "wrong" direction and sets when moving in the "correct" direction. |
| MasterOffsetMoveStatus   | BOOL          | Set if a Master Offset Move motion profile is currently in progress. This bit is cleared when the Master Offset Move is complete or is superseded by some other motion operation.                                                                                                    |
| ServoActStatus           | BOOL          | Set when the associated axis is under servo control. Cleared when servo action is disabled.                                                                                                    |

| Mnemonic:             | Data<br>Type: | Description:                                                                                                    |
|-----------------------|---------------|----------------------------------------------------------------------------------------------------|
| DriveEnableStatus     | BOOL          | Set when the Drive Enable output of the associated physical axis is currently enabled. Cleared when physical servo axis Drive Enable output is currently disabled.                                                                                                    |
| ShutdownStatus        | BOOL          | Set when the associated axis is currently in the Shutdown state. Cleared when the axis is transitioned from the Shutdown state to another state.                                                                                                    |
| ConfigUpdateInProcess | BOOL          | The Configuration Update Status Bits attribute provides a method for monitoring the progress of one or more specific module configuration attribute updates initiated by either a Set Attribute List service (which is internal to the firmware) or an SSV in the user program. When such an update is initiated, the ControlLogix processor sets this bit. This bit will remain set until the Set Attribute List reply comes back from the servo module indicating that the data update process was successful. Thus the Configuration Update Status Bits attribute provides a method of waiting until the servo configuration data update to the connected motion module is complete before starting a dependent operation. |
| PhysicalAxisFault     | BOOL          | Set when one or more fault conditions have been reported by the physical axis. The specific fault conditions can then be determined through access to the fault attributes of the associated physical axis. A PhysicalAxisFault can be set as either a Major Fault or a Non Major Fault in the Attribute tab of the associated Motion Group properties dialog box.                                                                                                    |
| ModuleFault           | BOOL          | Set when a serious fault has occurred with the motion module associated with the selected axis.<br>Usually a module fault affects all axes associated with the motion module. A module fault<br>generally results in the shutdown of all associated axes. Reconfiguration of the motion module is<br>required to recover from a module fault condition. A ModuleFault can be set as either a Major Fault<br>or a Non Major Fault in the Attribute tab of the associated Motion Group properties dialog box.                                                                                                    |
| ConfigFault           | BOOL          | Set when an update operation targeting an axis configuration attribute of an associated motion module has failed. Specific information concerning the Configuration Fault may be found in the Attribute Error Code and Attribute Error ID attributes associated with the motion module. A ConfigFault can be set as either a Major Fault or a Non Major Fault in the Attribute tab of the associated Motion Group properties dialog box.                                                                                                    |
| WatchEvArmStatus      | BOOL          | Set when a watch event has been armed through execution of the MAW (Motion Arm Watch) instruction. Cleared when either a watch event occurs or a MDW (Motion Disarm Watch) instruction is executed.                                                                                                    |
| WatchEvStatus         | BOOL          | Set when a watch event has occurred. Cleared when either another MAW (Motion Arm Watch) instruction or a MDW (Motion Disarm Watch) instruction is executed.                                                                                                    |
| RegEvArmStatus        | BOOL          | Set when a registration checking has been armed for registration input 1 through execution of the MAR (Motion Arm Registration) instruction. Cleared when either a registration event occurs or a MDR (Motion Disarm Registration) instruction is executed for registration input 1.                                                                                                    |
| RegEvStatus           | BOOL          | Set when a registration event has occurred on registration input 1. Cleared when either another MAR (Motion Arm Registration) instruction or a MDR (Motion Disarm Registration) instruction is executed for registration input 1.                                                                                                    |
| RegEv2ArmStatus       | BOOL          | Set when a registration checking has been armed for registration input 2 through execution of the MAR (Motion Arm Registration) instruction. Cleared when either a registration event occurs or a MDR (Motion Disarm Registration) instruction is executed for registration input 2.                                                                                                    |
| RegEv2Status          | BOOL          | Set when a registration event has occurred on registration input 2. Cleared when either another MAR (Motion Arm Registration) instruction or a MDR (Motion Disarm Registration) instruction is executed for registration input 2.                                                                                                    |
| HomeEvArmStatus       | BOOL          | Set when a home event has been armed through execution of the MAH (Motion Axis Home) instruction. Cleared when a home event occurs.                                                                                                    |
| HomeEvStatus          | BOOL          | Set when a home event has occurred. Cleared when another MAH (Motion Axis Home) instruction is executed.                                                                                                    |

| Mnemonic:                | Data<br>Type: | Description:                                                                                                    |
|--------------------------|---------------|----------------------------------------------------------------------------------------------------|
| ControlSyncFault         | BOOL          | Set when the Logix controller detects that several position update messages in a row from the motion module have been missed due to a failure of the synchronous communications connection. This condition results in the automatic shutdown of the associated servo module. The Logix controller is designed to "ride-through" a maximum of four missed position updates without issuing a fault or adversely affecting motion in progress. Missing more than four position updates in a row constitutes a problematic condition that warrants shutdown of the servo module. This fault bit is cleared when the connection is reestablished.                 |
| ModuleSyncFault          | BOOL          | Set when the motion module detects that several position update messages in a row from the<br>ControlLogix processor module have been missed due to a failure of the synchronous<br>communications connection. This condition results in the automatic shutdown of the servo module.<br>The servo module is designed to "ride-through" a maximum of four missed position updates<br>without issuing a fault or adversely affecting motion in progress. Missing more than four position<br>updates in a row constitutes a problematic condition that warrants shutdown of the servo module.<br>This fault bit is cleared when the connection is reestablished. |
| TimerEventFault          | BOOL          | Set when the associated servo module has detected a problem with the module's timer event functionality used to synchronize the motion module's servo loop to the master timebase of the Logix rack (i.e. Coordinated System Time). This fault bit can be cleared only by reconfiguration of the motion module.                                                                                                    |
| ModuleHardwareFault      | BOOL          | Set when the associated servo module has detected a hardware problem that, in general, is going to require replacement of the module to correct.                                                                                                    |
| ProcessStatus            | BOOL          | Set when there is an axis tuning operation or an axis hookup diagnostic test operation in progress on the associated physical axis.                                                                                                    |
| HomeInputStatus          | BOOL          | Set when the current state of the dedicated Home input is active. Cleared when the Home input is inactive.                                                                                                    |
| Reg1InputStatus          | BOOL          | Set when the current state of the dedicated Registration 1 input is active. Clear when the Registration 1 input is inactive.                                                                                                    |
| Reg2InputStatus          | BOOL          | Set when the current state of the dedicated Registration 1 input is active. Clear when the Registration 1 input is inactive.                                                                                                    |
| PosOvertravelInputStatus | BOOL          | Set when the current state of the dedicated Positive Overtravel input is active. Clear when the Positive Overtravel input is inactive.                                                                                                    |
| NegOvertravelInputStatus | BOOL          | Set when the current state of the dedicated Negative Overtravel input is active. Clear when the Negative Overtravel input is inactive.                                                                                                    |
| EnableInputStatus        | BOOL          | Set when the current state of the dedicated Enable Input is active. Clear when the Enable Input is inactive.                                                                                                    |
| AccelLimitStatus         | BOOL          | Set when the magnitude of the commanded acceleration to the velocity servo loop input is greater than the configured Velocity Limit.                                                                                                    |
| VelocityLockStatus       | BOOL          | Set when the magnitude of the physical axis Velocity Feedback is within the configured Velocity Window of the current velocity command.                                                                                                    |
| VelocityStandstillStatus | BOOL          | Set when the magnitude of the physical axis Velocity Feedback is within the configured Velocity Standstill Window of zero speed.                                                                                                    |
| VelocityThresholdStatus  | BOOL          | Set when the magnitude of the physical axis Velocity Feedback is less than the configured Velocity Threshold.                                                                                                    |
| TorqueThresholdStatus    | BOOL          | Set when the magnitude of the physical axis Torque Feedback is less than the configured Torque Threshold.                                                                                                    |
| TorqueLimitStatus        | BOOL          | Set when the magnitude of the axis torque command is greater than the configured Torque Limit.                                                                                                    |

| Mnemonic:              | Data<br>Type: | Description:                                                                                                    |
|------------------------|---------------|----------------------------------------------------------------------------------------------------|
| VelocityLimitStatus    | BOOL          | Set when the magnitude of the commanded velocity to the velocity servo loop input is greater than the configured Velocity Limit.                                                                                                    |
| PosLockStatus          | BOOL          | Set when the magnitude of the axis position error has become less than or equal to the configured Position Lock Tolerance value for the associated physical axis.                                                                                                    |
| PosSoftOvertravelFault | BOOL          | Set when the axis has traveled, or attempted to travel, beyond the current configured value for Maximum Positive Travel. Cleared when the axis is moved back within this travel limit.                                                                                                    |
| NegSoftOvertravelFault | BOOL          | Set when the axis has traveled, or attempted to travel, beyond the current configured value for Maximum Negative Travel. Cleared when the axis is moved back within this travel limit.                                                                                                    |
| PosHardOvertravelFault | BOOL          | Set when the axis has traveled beyond the current positive direction position limits as established<br>by hardware limit switches mounted on the machine. To recover, the axis must be moved back with<br>normal operation limits of the machine and the limit switch reset. This fault condition is latched<br>and requires execution of an explicit MAFR (Motion Axis Fault Reset) or MASR (Motion Axis<br>Shutdown Reset) instruction to clear.                                                                                                    |
| NegHardOvertravelFault | BOOL          | Set when the axis has traveled beyond the current negative direction position limits as established<br>by hardware limit switches mounted on the machine. To recover, the axis must be moved back with<br>normal operation limits of the machine and the limit switch reset. This fault condition is latched<br>and requires execution of an explicit MAFR (Motion Axis Fault Reset) or MASR (Motion Axis<br>Shutdown Reset) instruction to clear.                                                                                                    |
| MotFeedbackFault       | BOOL          | <ul> <li>Set for a specific feedback source when one of the following conditions occurs:</li> <li>The differential electrical signals for one or more of the feedback channels (e.g., A+ and A-, B+ and B-, or Z+ and Z-) are at the same level (both high or both low). Under normal operation, the differential signals are always at opposite levels. The most common cause of this situation is a broken wire between the feedback transducer and the servo module or drive.</li> <li>Loss of feedback "power" or feedback device. This fault condition is latched and requires execution of an explicit MAFR (Motion Axis Fault Reset) or MASR (Motion Axis Shutdown Reset) instruction to clear.</li> </ul>   |
| MotFeedbackNoiseFault  | BOOL          | Set for a specific feedback source when the servo module has detected simultaneous transitions of the feedback A and B channels (called "feedback noise"). Feedback noise is most often caused by loss of quadrature in the feedback device itself or radiated common-mode noise signals being picked up by the feedback device wiring, both of which may be able to be seen on an oscilloscope. This fault condition is latched and requires execution of an explicit MAFR (Motion Axis Fault Reset) or MASR (Motion Axis Shutdown Reset) instruction to clear.                                                                                                    |
| AuxFeedbackFault       | BOOL          | <ul> <li>Set for an auxiliary feedback source when one of the following conditions occurs:</li> <li>The differential electrical signals for one or more of the feedback channels (e.g., A+ and A-, B+ and B-, or Z+ and Z-) are at the same level (both high or both low). Under normal operation, the differential signals are always at opposite levels. The most common cause of this situation is a broken wire between the feedback transducer and the servo module or drive;</li> <li>Loss of feedback "power" or feedback device. This fault condition is latched and requires execution of an explicit MAFR (Motion Axis Fault Reset) or MASR (Motion Axis Shutdown Reset) instruction to clear.</li> </ul> |

| Mnemonic:                | Data<br>Type: | Description:                                                                                                    |
|--------------------------|---------------|----------------------------------------------------------------------------------------------------|
| AuxFeedbackNoiseFault    | BOOL          | Set for an auxiliary feedback source when the servo module has detected simultaneous transitions of the feedback A and B channels (called "feedback noise"). Feedback noise is most often caused by loss of quadrature in the feedback device itself or radiated common-mode noise signals being picked up by the feedback device wiring, both of which may be able to be seen on an oscilloscope. This fault condition is latched and requires execution of an explicit MAFR (Motion Axis Fault Reset) or MASR (Motion Axis Shutdown Reset) instruction to clear.                                                                                                    |
| GroundShortFault         |               | <ul> <li>Set for an auxiliary feedback source when one of the following conditions occurs:</li> <li>The differential electrical signals for one or more of the feedback channels (e.g., A+ and A-, B+ and B-, or Z+ and Z-) are at the same level (both high or both low). Under normal operation, the differential signals are always at opposite levels. The most common cause of this situation is a broken wire between the feedback transducer and the servo module or drive.</li> <li>Loss of feedback "power" or feedback device. This fault condition is latched and requires execution of an explicit MAFR (Motion Axis Fault Reset) or MASR (Motion Axis Shutdown Reset) instruction to clear.</li> </ul> |
| DriveHardFault           | BOOL          | Set when the drive detects a serious hardware fault.                                                                                                    |
| OverspeedFault           | BOOL          | Set when the speed of the axis as determined from the feedback has exceeded the overspeed limit which is typically set to 150% of configured velocity limit for the motor.                                                                                                    |
| OverloadFault            | BOOL          | Set when the load limit of the motor/drive has been exceeded and persists. (This attribute is often tied into the IT limit of the drive.)                                                                                                    |
| DriveOvertempFault       | BOOL          | Set when the drive's temperature exceeds the drive shutdown temperature.                                                                                                    |
| MotorOvertempFault       | BOOL          | Set when the motor's temperature exceeds the motor shutdown temperature.                                                                                                    |
| DriveCoolingFault        | BOOL          | Set when the ambient temperature surrounding the drive's control circuitry temperature exceeds the drive ambient shut-down temperature.                                                                                                    |
| DriveControlVoltageFault | BOOL          | Set when the power supply voltages associated with the drive circuitry fall outside of acceptable limits.                                                                                                    |
| FeedbackFault            | BOOL          | Set when one of the feedback sources associated with the drive axis has a problem that prevents the drive from receiving accurate or reliable position information from the feedback device.                                                                                                    |
| CommutationFault         | BOOL          | Set when the commutation feedback source associated with the drive axis has a problem that prevents the drive from receiving accurate or reliable motor shaft information to perform commutation.                                                                                                    |
| DriveOvercurrentFault    | BOOL          | Set when drive output current exceeds the predefined operating limits for the drive.                                                                                                    |
| DriveOvervoltageFault    | BOOL          | Set when drive DC bus voltage exceeds the predefined operating limits for the bus.                                                                                                    |
| DriveUndervoltageFault   | BOOL          | Set when drive DC bus voltage is below the predefined operating limits for the bus.                                                                                                    |
| PowerPhaseLossFault      | BOOL          | Set when the drive detects that one or more of the three power line phases is lost from the 3 phase power inputs.                                                                                                    |
| PosErrorFault            | BOOL          | Set when the servo has detected that the axis position error has exceeded the current configured value for Position ErrorTolerance. This fault condition is latched and requires execution of an explicit MAFR (Motion Axis Fault Reset) or MASR (Motion Axis Shutdown Reset) instruction to clear.                                                                                                    |
| OutputCamStatus          | DINT          | A set of bits* that are set when the Output Cam has been initiated.                                                                                                    |
| OutputCamPendingStatus   | DINT          | A set of bits* that are set when an Output Cam is waiting for an armed Output Cam to move beyond its cam start/cam end position.                                                                                                    |

| Mnemonic:                 | Data<br>Type: | Description:                                                                                                    |
|---------------------------|---------------|----------------------------------------------------------------------------------------------------|
| OutputCamLockStatus       | DINT          | A set of bits* that are set when an Output Cam is locked to the Master Axis.                                               |
| OutputCamTransitionStatus | DINT          | A set of bits* that are set when the transition from the current armed Output Cam to the pending Output Cam is in process. |
|                           |               | * The bit number corresponds with the execution target number. One bit per execution target.                               |

#### AXIS\_VIRTUAL Structure

A virtual axis object is an axis with full motion planner operation, but is not associated with any physical device.

The AXIS\_VIRTUAL structure contains the following status attributes:

| Mnemonic:    | Data<br>Type: | Description:                                                                              |                           |                                    |                                                                            |
|--------------|---------------|-------------------------------------------------------------------------------------------|---------------------------|------------------------------------|----------------------------------------------------------------------------|
| MotionStatus | DINT          | The motion status bits for your                                                           | axis.                     |                                    |                                                                            |
|              |               | Bit:                                                                                      | Number:                   | Data Type:                         | Description:                                                               |
|              |               | AccelStatus                                                                               | 00                        | BOOL                               | Acceleration Status                                                        |
|              |               | DecelStatus                                                                               | 01                        | BOOL                               | Deceleration Status                                                        |
|              |               | MoveStatus                                                                                | 02                        | BOOL                               | Move Status                                                                |
|              |               | JogStatus                                                                                 | 03                        | BOOL                               | Jog Status                                                                 |
|              |               | GearingStatus                                                                             | 04                        | BOOL                               | Gearing Status                                                             |
|              |               | HomingStatus                                                                              | 05                        | BOOL                               | Homing Status                                                              |
|              |               | StoppingStatus                                                                            | 06                        | BOOL                               | Stopping Status                                                            |
|              |               | AxisHomedStatus                                                                           | 07                        | BOOL                               | Homed Status                                                               |
|              |               | PositionCamStatus                                                                         | 08                        | BOOL                               | Position Cam Status                                                        |
|              |               | TimeCamStatus                                                                             | 09                        | BOOL                               | Time Cam Status                                                            |
|              |               | PositionCamPendingStatus                                                                  | 10                        | BOOL                               | Position Cam Pending Status                                                |
|              |               | TimeCamPendingStatus                                                                      | 11                        | BOOL                               | Time Cam Pending Status                                                    |
|              |               | GearingLockStatus                                                                         | 12                        | BOOL                               | Gearing Lock Status                                                        |
|              |               | PositionCamLockStatus                                                                     | 13                        | BOOL                               | Position Cam Lock Status                                                   |
|              |               | TimeCamLockStatus                                                                         | 14                        | BOOL                               | Time Cam Lock Status                                                       |
|              |               | MasterOffsetMoveStatus                                                                    | 15                        | BOOL                               | Master Offset Move Status                                                  |
| AxisStatus   | DINT          | The status bits for your axis                                                             |                           |                                    |                                                                            |
|              |               | Bit:                                                                                      | Number:                   | Data Type:                         | Description:                                                               |
|              |               | ServoActStatus                                                                            | 00                        | BOOL                               | Servo Action Status                                                        |
|              |               | DriveEnableStatus                                                                         | 01                        | BOOL                               | Drive Enable Status                                                        |
|              |               | ShutdownStatus                                                                            | 02                        | BOOL                               | Axis Shutdown Status                                                       |
|              |               | ConfigUpdateInProcess                                                                     | 03                        | BOOL                               | Configuration Update in Process                                            |
| AxisFault    | DINT          | The axis faults for your axis:                                                            |                           |                                    |                                                                            |
|              |               | Bit:                                                                                      | Number:                   | Data Type:                         | Description:                                                               |
|              |               | PhysicalAxisFault                                                                         | 00                        | BOOL                               | Physical Axis Fault                                                        |
|              |               | ModuleFault                                                                               | 01                        | BOOL                               | Module Fault                                                               |
|              |               | ConfigFault                                                                               | 02                        | BOOL                               | Configuration Fault                                                        |
| AxisFault    | DINT          | The axis faults for your axis:<br>Bit:<br>PhysicalAxisFault<br>ModuleFault<br>ConfigFault | Number:<br>00<br>01<br>02 | Data Type:<br>BOOL<br>BOOL<br>BOOL | Description:<br>Physical Axis Fault<br>Module Fault<br>Configuration Fault |

| Mnemonic:                   | Data<br>Type: | Description:                                                                                                    |                                                         |                                                                           |                                                                                                    |
|-----------------------------|---------------|----------------------------------------------------------------------------------------------------|---------------------------------------------------------|---------------------------------------------------------------------------|----------------------------------------------------------------------------------------------------|
| AxisEvent                   | DINT          | The event status for your axis:<br>Bit:<br>WatchEvArmStatus<br>WatchEvStatus<br>RegEvArmStatus<br>RegEvStatus<br>RegEv2ArmStatus<br>RegEv2Status<br>HomeEvArmStatus<br>HomeEvArmStatus | Number:<br>00<br>01<br>02<br>03<br>04<br>05<br>06<br>07 | Data Type:<br>BOOL<br>BOOL<br>BOOL<br>BOOL<br>BOOL<br>BOOL<br>BOOL<br>BOO | Description:<br>Watch Event Armed Status<br>Watch Event Status<br>Registration Event 1 Armed Status<br>Registration Event 1 Status<br>Registration Event 2 Armed Status<br>Registration Event 2 Status<br>Home Event Armed Status<br>Home Event Status |
| ActualPosition              | REAL          | Actual Position in Position Units                                                                                                    |                                                         |                                                                           |                                                                                                    |
| StrobeActualPosition        | REAL          | Strobe Actual Position in Position                                                                                                    | n Units                                                 |                                                                           |                                                                                                    |
| StartActualPosition         | REAL          | Start Actual Position in Position                                                                                                    | Units                                                   |                                                                           |                                                                                                    |
| AverageVelocity             | REAL          | Average Velocity in Position Unit                                                                                                    | ts / Sec                                                |                                                                           |                                                                                                    |
| ActualVelocity              | REAL          | Actual Velocity in Position Units                                                                                                    | / Sec                                                   |                                                                           |                                                                                                    |
| ActualAcceleration          | REAL          | Actual Acceleration in Position L                                                                                                    | Jnits / Sec2                                            | 2                                                                         |                                                                                                    |
| WatchPosition               | REAL          | Watch Position in Position Units                                                                                                    |                                                         |                                                                           |                                                                                                    |
| RegistrationPosition        | REAL          | Registration 1 Position in Positio                                                                                                    | n Units                                                 |                                                                           |                                                                                                    |
| Registration2Position       | REAL          | Registration 2 Position in Positio                                                                                                    | n Units                                                 |                                                                           |                                                                                                    |
| Registration1Time           | DINT          | Registration 1 Time as CST time in microseconds                                                                                                    |                                                         |                                                                           |                                                                                                    |
| Registration2Time           | DINT          | Registration 2 Time as CST time                                                                                                    | in microsed                                             | conds                                                                     |                                                                                                    |
| InterpolationTime           | DINT          | Interpolation Time as CST time i                                                                                                    | n microseco                                             | onds                                                                      |                                                                                                    |
| InterpolatedActualPosition  | REAL          | Interpolated Actual Position in Position Units                                                                                                    |                                                         |                                                                           |                                                                                                    |
| MasterOffset                | REAL          | Master Offset in Master Position                                                                                                    | Master Offset in Master Position Units                  |                                                                           |                                                                                                    |
| StrobeMasterOffset          | REAL          | Strobe Master Offset in Master                                                                                                    | Position Un                                             | nits                                                                      |                                                                                                    |
| StartMasterOffset           | REAL          | Start Master Offset in Master Position Units                                                                                                    |                                                         |                                                                           |                                                                                                    |
| CommandPosition             | REAL          | Command Position in Position Units                                                                                                    |                                                         |                                                                           |                                                                                                    |
| StrobeCommandPosition       | REAL          | Strobe Command Position in Pos                                                                                                    | ition Units                                             |                                                                           |                                                                                                    |
| StartCommandPosition        | REAL          | Start Command Position in Posit                                                                                                    | ion Units                                               |                                                                           |                                                                                                    |
| CommandVelocity             | REAL          | Command Velocity in Position Ur                                                                                                    | nits / Sec                                              |                                                                           |                                                                                                    |
| CommandAcceleration         | REAL          | Command Acceleration in Position                                                                                                    | on Units / S                                            | ec2                                                                       |                                                                                                    |
| InterpolatedCommandPosition | REAL          | Interpolated Command Position i                                                                                                    | n Position                                              | Units                                                                     |                                                                                                    |
| AccelStatus                 | BOOL          | Set if the axis is currently being                                                                                                    | commande                                                | d to accelerate                                                           | 5.                                                                                                    |
| DecelStatus                 | BOOL          | Set if the axis is currently being                                                                                                    | commande                                                | d to decelerate                                                           | е.                                                                                                    |
| MoveStatus                  | BOOL          | Set if a Move motion profile is currently in progress. Cleared when the Move is complete or is superseded by some other motion operation.                                              |                                                         |                                                                           |                                                                                                    |
| JogStatus                   | BOOL          | Set if a Jog motion profile is cur superseded by some other motion                                                                                                    | rently in pro                                           | ogress. Cleare                                                            | d when the Jog is complete or is                                                                                                    |

| Mnemonic:                | Data<br>Type: | Description:                                                                                                    |
|--------------------------|---------------|----------------------------------------------------------------------------------------------------|
| GearingStatus            | BOOL          | Set if the axis is a slave that is currently Gearing to another axis. Cleared when the gearing operation is stopped or is superseded by some other motion operation.                                                                                                    |
| HomingStatus             | BOOL          | Set if a Home motion profile is currently in progress. Cleared when the homing operation is stopped or is superseded by some other motion operation.                                                                                                    |
| StoppingStatus           | BOOL          | Set if there is a stopping process currently in progress. Cleared when the stopping process is complete. Note: The stopping process is used to stop an axis (initiated by an MAS, MGS, Stop Motion fault action, or mode change).                                                                                                    |
| AxisHomedStatus          | BOOL          | Cleared at power-up or reconnection. Set by the MAH instruction upon successful completion of the configured homing sequence, and later cleared when the axis enters the shutdown state.                                                                                                    |
| PositionCamStatus        | BOOL          | Set if a Position Cam motion profile is currently in progress. Cleared when the Position Cam is complete or is superseded by some other motion operation.                                                                                                    |
| TimeCamStatus            | BOOL          | Set if a Time Cam motion profile is currently in progress. Cleared when the Time Cam is complete or is superseded by some other motion operation.                                                                                                    |
| PositionCamPendingStatus | BOOL          | Set if a Position Cam motion profile is currently pending the completion of a currently executing cam profile. This would be initiated by executing an MAPC instruction with Pending execution selected. This bit is cleared when the current position cam profile completes, initiating the start of the pending cam profile. This bit is also cleared if the position cam profile completes, or is superseded by some other motion operation.                                                                                             |
| TimeCamPendingStatus     | BOOL          | Set if a Time Cam motion profile is currently pending the completion of a currently executing cam profile. This would be initiated by executing an MATC instruction with Pending execution selected. This bit is cleared when the current time cam profile completes, initiating the start of the pending cam profile. This bit is also cleared if the time cam profile completes, or is superseded by some other motion operation.                                                                                                    |
| GearingLockStatus        | BOOL          | Set whenever the slave axis is locked to the master axis in a gearing relationship according to the specified gear ratio. The clutch function of the gearing planner is used to ramp an axis up, or down, to speed in a gearing process (MAG with Clutch selected). This bit is cleared during the intervals where the axis is clutching.                                                                                                    |
| PositionCamLockStatus    | BOOL          | Set whenever the master axis satisfies the starting condition of a currently active Position Cam motion profile. The starting condition is established by the Start Control and Start Position parameters of the MAPC instruction. This bit is bit is cleared when the current position cam profile completes, or is superseded by some other motion operation. In uni-directional master direction mode, the Position Cam Lock Status bit is cleared when moving in the "wrong" direction and sets when moving in the "correct" direction. |
| MasterOffsetMoveStatus   | BOOL          | Set if a Master Offset Move motion profile is currently in progress. This bit is cleared when the Master Offset Move is complete or is superseded by some other motion operation.                                                                                                    |
| ServoActStatus           | BOOL          | Set when the associated axis is under servo control. Cleared when servo action is disabled.                                                                                                    |
| DriveEnableStatus        | BOOL          | Set when the Drive Enable output of the associated physical axis is currently enabled. Cleared when physical servo axis Drive Enable output is currently disabled.                                                                                                    |
| ShutdownStatus           | BOOL          | Set when the associated axis is currently in the Shutdown state. Cleared when the axis is transitioned from the Shutdown state to another state.                                                                                                    |

| Mnemonic:              | Data<br>Type: | Description:                                                                                                    |
|------------------------|---------------|----------------------------------------------------------------------------------------------------|
| ConfigUpdateInProcess  | BOOL          | The Configuration Update Status Bits attribute provides a method for monitoring the progress of one or more specific module configuration attribute updates initiated by either a Set Attribute List service (which is internal to the firmware) or an SSV in the user program. When such an update is initiated, the ControlLogix processor sets this bit. This bit will remain set until the Set Attribute List reply comes back from the servo module indicating that the data update process was successful. Thus the Configuration Update Status Bits attribute provides a method of waiting until the servo configuration data update to the connected motion module is complete before starting a dependent operation. |
| PhysicalAxisFault      | BOOL          | Set when one or more fault conditions have been reported by the physical axis. The specific fault conditions can then be determined through access to the fault attributes of the associated physical axis. A PhysicalAxisFault can be set as either a Major Fault or a Non Major Fault in the Attribute tab of the associated Motion Group properties dialog box.                                                                                                    |
| ModuleFault            | BOOL          | Set when a serious fault has occurred with the motion module associated with the selected axis.<br>Usually a module fault affects all axes associated with the motion module. A module fault<br>generally results in the shutdown of all associated axes. Reconfiguration of the motion module is<br>required to recover from a module fault condition. A ModuleFault can be set as either a Major Fault<br>or a Non Major Fault in the Attribute tab of the associated Motion Group properties dialog box.                                                                                                    |
| ConfigFault            | BOOL          | Set when an update operation targeting an axis configuration attribute of an associated motion module has failed. Specific information concerning the Configuration Fault may be found in the Attribute Error Code and Attribute Error ID attributes associated with the motion module. A ConfigFault can be set as either a Major Fault or a Non Major Fault in the Attribute tab of the associated Motion Group properties dialog box.                                                                                                    |
| WatchEvArmStatus       | BOOL          | Set when a watch event has been armed through execution of the MAW (Motion Arm Watch) instruction. Cleared when either a watch event occurs or a MDW (Motion Disarm Watch) instruction is executed.                                                                                                    |
| WatchEvStatus          | BOOL          | Set when a watch event has occurred. Cleared when either another MAW (Motion Arm Watch) instruction or a MDW (Motion Disarm Watch) instruction is executed.                                                                                                    |
| RegEvArmStatus         | BOOL          | Set when a registration checking has been armed for registration input 1 through execution of the MAR (Motion Arm Registration) instruction. Cleared when either a registration event occurs or a MDR (Motion Disarm Registration) instruction is executed for registration input 1.                                                                                                    |
| RegEvStatus            | BOOL          | Set when a registration event has occurred on registration input 1. Cleared when either another MAR (Motion Arm Registration) instruction or a MDR (Motion Disarm Registration) instruction is executed for registration input 1.                                                                                                    |
| RegEv2ArmStatus        | BOOL          | Set when a registration checking has been armed for registration input 2 through execution of the MAR (Motion Arm Registration) instruction. Cleared when either a registration event occurs or a MDR (Motion Disarm Registration) instruction is executed for registration input 2.                                                                                                    |
| RegEv2Status           | BOOL          | Set when a registration event has occurred on registration input 2. Cleared when either another MAR (Motion Arm Registration) instruction or a MDR (Motion Disarm Registration) instruction is executed for registration input 2.                                                                                                    |
| HomeEvArmStatus        | BOOL          | Set when a home event has been armed through execution of the MAH (Motion Axis Home) instruction. Cleared when a home event occurs.                                                                                                    |
| HomeEvStatus           | BOOL          | Set when a home event has occurred. Cleared when another MAH (Motion Axis Home) instruction is executed.                                                                                                    |
| OutputCamStatus        | DINT          | A set of bits* that are set when the Output Cam has been initiated.                                                                                                    |
| OutputCamPendingStatus | DINT          | A set of bits* that are set when an Output Cam is waiting for an armed Output Cam to move beyond its cam start/cam end position.                                                                                                    |

| Mnemonic:                 | Data<br>Type: | Description:                                                                                                    |
|---------------------------|---------------|----------------------------------------------------------------------------------------------------|
| OutputCamLockStatus       | DINT          | A set of bits* that are set when an Output Cam is locked to the Master Axis.                                               |
| OutputCamTransitionStatus | DINT          | A set of bits* that are set when the transition from the current armed Output Cam to the pending Output Cam is in process. |
|                           |               | * The bit number corresponds with the execution target number. One bit per execution target.                               |

#### Servo Configuration Update Status Bits attributes

You can use the servo configuration update status bits attributes to monitor the progress of servo configuration attribute updates, which are initiated by an SSV instruction in your application program.

When the SSV instruction initiates an update, the controller sets the update status bit associated with the attribute. The update status bit remains set until the servo module indicates that the data update was successful.

For example, if you use an SSV instruction to change the PositionProportionalGain attribute of an axis and follow it with logic based on the completion of the SSV instruction, you can check for the resetting of the .PosPGainStatus bit to ensure that the servo module attribute is updated.

The following is a list of the servo configuration update status bits attributes.

| Variable                | Data Type | Description                                                           |
|-------------------------|-----------|-----------------------------------------------------------------------|
| .AccFfGainStatus        | BOOL      | The status of an update to the AccelerationFeedforwardGain attribute. |
| .AxisTypeStatus         | BOOL      | The status of an update to the AxisType attribute.                    |
| .DriveFaultActStatus    | BOOL      | The status of an update to the DriveFaultAction attribute.            |
| .EncLossFaultActStatus  | BOOL      | The status of an update to the EncoderLossFaultAction attribute.      |
| .EncNsFaultActStatus    | BOOL      | The status of an update to the EncoderNoiseFaultAction attribute.     |
| .FricCompStatus         | BOOL      | The status of an update to the FrictionCompensation attribute.        |
| .MaxNTrvIStatus         | BOOL      | The status of an update to the MaximumNegativeTravel attribute.       |
| .MaxPTrvIStatus         | BOOL      | The status of an update to the MaximumPositiveTravel attribute.       |
| .OutFiltBWStatus        | BOOL      | The status of an update to the OutputFilterBandwidth attribute.       |
| .OutLimitStatus         | BOOL      | The status of an update to the OutputLimit attribute.                 |
| .OutOffsetStatus        | BOOL      | The status of an update to the OutputOffset attribute.                |
| .OutScaleStatus         | BOOL      | The status of an update to the <i>OutputScaling</i> attribute.        |
| .PosErrorFaultActStatus | BOOL      | The status of an update to the PositionErrorFaultAction attribute.    |
| .PosErrorTolStatus      | BOOL      | The status of an update to the PositionErrorTolerance attribute.      |
| .PoslGainStatus         | BOOL      | The status of an update to the PositionIntegralGain attribute.        |
| .PosLockTolStatus       | BOOL      | The status of an update to the PositionLockTolerance attribute.       |

| Variable             | Data Type | Description                                                         |  |
|----------------------|-----------|---------------------------------------------------------------------|--|
| .PosPGainStatus      | BOOL      | The status of an update to the PositionProportionalGain attribute.  |  |
| .PosUnwindStatus     | BOOL      | The status of an update to the PositionUnwind attribute.            |  |
| .POtrvlFactActStatus | BOOL      | The status of an update to the SoftOvertravelFaultAction attribute. |  |
| .VelFfGainStatus     | BOOL      | The status of an update to the VelocityFeedforwardGain attribute.   |  |
| .VellGainStatus      | BOOL      | The status of an update to the VelocityIntegralGain attribute.      |  |
| .VelPGainStatus      | BOOL      | The status of an update to the VelocityProportionalGain attribute.  |  |

# The MOTION\_GROUP Structure

The MOTION\_GROUP structure contains status and configuration information for your motion group. There is one MOTION\_GROUP structure per controller. You can directly access this information in your motion control program. For example, if you want to use the DriveFault attribute for MOTION\_GROUP, you would use MOTION\_GROUP.DriveFault to gain access to the attribute.

The bits in the MOTION\_GROUP structure are set when any axis in the group experiences the conditions required to set the bit. For example, if one axis in a group of ten axes developed the conditions to set the .POtrvlFault bit, the controller would set the .POtrvlFault bit in the MOTION\_GROUP structure.

| Mnemonic:    | Data Type: | Description:                                                                                                    |                                                                      |                                                                           |                                                                                                    |
|--------------|------------|----------------------------------------------------------------------------------------------------|----------------------------------------------------------------------|---------------------------------------------------------------------------|----------------------------------------------------------------------------------------------------|
| .GroupStatus | DINT       | The status bits for the group.<br>Bit:<br>.InhibStatus<br>.GroupSynced                                                                                                    | Number:<br>00<br>01                                                  | Data Type:<br>BOOL<br>BOOL                                                | Description:<br>inhibit status<br>synchronization status                                                                                                    |
| .MotionFault | DINT       | The motion fault bits for the grou<br>Bit:<br>.ACAsyncConnFault<br>.ACSyncConnFault                                                                                                   | up.<br>Number:<br>00<br>01                                           | Data Type:<br>BOOL<br>BOOL                                                | Description:<br>asynchronous connection fault<br>synchronous connection fault<br>(controller declared)                                                                                                    |
| .ServoFault  | DINT       | The servo-module fault bits for t<br>Bit:<br>.POtrvlFault<br>.NOtrvlFault<br>.PosErrorFault<br>.EncCHALossFault<br>.EncCHBLossFault<br>.EncCHZLossFault<br>.EncNsFault<br>.DriveFault | he group.<br>Number:<br>00<br>01<br>02<br>03<br>04<br>05<br>06<br>07 | Data Type:<br>BOOL<br>BOOL<br>BOOL<br>BOOL<br>BOOL<br>BOOL<br>BOOL<br>BOO | Description:<br>positive overtravel fault<br>negative overtravel fault<br>position error fault<br>encoder channel A loss fault<br>encoder channel B loss fault<br>encoder channel Z loss fault<br>encoder noise fault<br>drive fault |
|              |            | Bit:<br>.SyncConnFault<br>.HardFault                                                                                                    | Number:<br>00<br>01                                                  | Data Type:<br>BOOL<br>BOOL                                                | Description:<br>synchronous connection fault<br>(servo declared)<br>servo hardware fault                                                                                                    |

•

| Mnemonic:   | Data Type: | Description:                                                                 |                     |                            |                                                                                                    |
|-------------|------------|------------------------------------------------------------------------------|---------------------|----------------------------|----------------------------------------------------------------------------------------------------|
| .GroupFault | DINT       | The fault bits for the group.<br>Bit:<br>.GroupOverlapFault<br>.CSTLossFault | Number:<br>00<br>01 | Data Type:<br>BOOL<br>BOOL | Description:<br>group overlap fault<br>The controller has lost synchronization<br>with the CST master           |
|             |            | .GroupTaskLoadingFault                                                       | 02                  | BOOL                       | The group coarse update period is too<br>low, user application tasks are not<br>getting enough time to execute. |

#### The MOTION\_INSTRUCTION Structure

The controller uses the MOTION\_INSTRUCTION tag (structure) to store status information during the execution of motion instructions. Every motion instruction has a motion control parameter that requires a MOTION\_INSTRUCTION tag for this purpose.

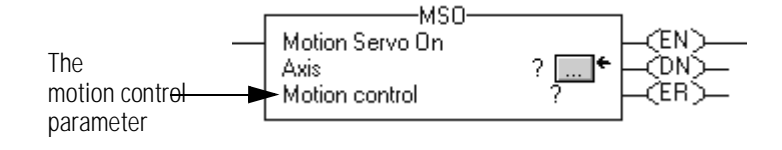

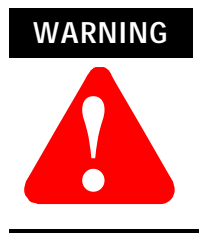

Tags used for the motion control attribute of instructions should only be used once. Re-use of the motion control attribute in other instructions can cause unintended operation of the control variables.

The structure of the motion instruction structure is shown below:

|            | MOTION_INSTRUCTION structure |    |    |       |       |       |              |         | .DECEL    | .A | CCEL |
|------------|------------------------------|----|----|-------|-------|-------|--------------|---------|-----------|----|------|
| bit number | 31                           | 30 | 29 | 28    | 27    | 26    | 16           | 15      | 1         | 0  |      |
|            | ΕN                           |    | DN | ER    | PC    | IP    |              |         |           |    |      |
|            |                              |    | er | ror c | ode ( | (.ERI | R) (16 bits) | message | execution |    |      |
|            |                              |    |    |       |       |       | SEC          | GMENT   |           |    |      |

| Mnemonic: | Data Type: | Description:                                                                                                    |
|-----------|------------|----------------------------------------------------------------------------------------------------|
| .EN       | BOOL       | The enable bit indicates that the instruction is enabled ( the rung-in and rung-out condition is true).                                                                                                  |
| .DN       | BOOL       | The done bit indicates that all calculations and messaging (if any) are complete.                                                                                                    |
| .ER       | BOOL       | The error bit indicates when the instruction is used illegally.                                                                                                    |
| .IP       | BOOL       | The in process bit indicates that a process is being executed.                                                                                                    |
| .PC       | BOOL       | The process complete bit indicates that the operation<br>is complete.<br>The .DN bit sets after an instruction has<br>completed execution. The .PC bit sets when the<br>initiated process has completed. |
| .ACCEL    | BOOL       | The .ACCEL bit indicates that the velocity has<br>increased for the individual instruction that it is tied<br>to i.e jog, move, gearing                                                                  |
| .DECEL    | BOOL       | The .DECEL bit indicates that the velocity has decreased for the individual instruction that it is tied to i.e jog, move, gearing.                                                                       |
| .ERR      | INT        | The error value contains the error code associated with a motion function. See page 1-8.                                                                                                    |
| .STATUS   | SINT       | The message status value indicates the status condition of any message associated with the motion function. See page 1-10.                                                                               |
| .STATE    | SINT       | The execution status value keeps track of the execution state of a function. Many motion functions have several steps and this value tracks these steps. See page 1-10.                                  |
| .SEGMENT  | DINT       | A segment is the distance from one point up to but,<br>not including the next point. A .SEGMENT gives the<br>relative position by segment number as the Cam is<br>executing.                             |

## Error codes (.ERR)

| Error Code: | Error Message                | Description:                                                                                                    |
|-------------|------------------------------|----------------------------------------------------------------------------------------------------|
| 1           | Reserved Error Code 1        | Reserved for future use.                                                                                                    |
| 2           | Reserved Error Code 2        | Reserved for future use                                                                                                    |
| 3           | Execution Collision          | The instruction tried to execute while another instance of this instruction was executing. This can occur when the controller executes a messaging instruction without checking the .DN bit of the preceding instruction. |
| 4           | Servo On State Error         | The instruction tried to execute on an axis with a closed servo loop.                                                                                                    |
| 5           | Servo Off State Error        | The instruction tried to execute on an axis with a servo loop that is not closed.                                                                                                    |
| 6           | Drive On State Error         | The axis drive is enabled.                                                                                                    |
| 7           | Shutdown State Error         | The axis is in the shutdown state.                                                                                                    |
| 8           | Illegal Axis Type            | The configured axis type is not correct.                                                                                                    |
| 9           | Overtravel Condition         | The instruction tried to execute in a direction that aggravates the current overtravel condition.                                                                                                    |
| 10          | Master Axis Conflict         | The master axis reference is the same as the slave axis reference.                                                                                                    |
| 11          | Axis Not Configured          | The axis is not configured.                                                                                                    |
| 12          | Servo Message Failure        | Messaging to the servo module failed.                                                                                                    |
| 13          | Parameter Out Of Range       | The instruction tried to use a parameter that is outside the range limit.                                                                                                    |
| 14          | Tune Process Error           | The instruction cannot apply the tuning parameters because of an error in the run tuning instruction.                                                                                                    |
| 15          | Test Process Error           | The instruction cannot apply the diagnostic parameters because of<br>an error in the run diagnostic test instruction.                                                                                                    |
| 16          | Home In Process Error        | The instruction tried to execute with homing in progress.                                                                                                    |
| 17          | Axis Mode Not Rotary         | The instruction tried to execute a rotary move on an axis that is not configured for rotary operation.                                                                                                    |
| 18          | Axis Type Unused             | The axis type is configured as unused.                                                                                                    |
| 19          | Group Not Synchronized       | The motion group is not in the synchronized state. This could be caused by a missing servo module or a misconfiguration.                                                                                                  |
| 20          | Axis In Faulted State        | The axis is in the faulted state.                                                                                                    |
| 21          | Group In Faulted State       | The group is in the faulted state.                                                                                                    |
| 22          | Axis In Motion               | An MSO (Motion Servo On) or MAH (Motion Axis Home) instruction was attempted while the axis was in motion.                                                                                                    |
| 23          | Illegal Dynamic Change       | An instruction attempted an illegal change of dynamics.                                                                                                    |
| 24          | Illegal AC Mode Op           | The controller attempted to execute an MDO, MSO, MAH, MAJ,<br>MAM, MCD, MAPC, MATC, MAG, MRAT, or MRHD instruction<br>when the controller was in the test mode.                                                           |
| 25          | Illegal Instruction          | You attempted to execute an instruction that is not correct.                                                                                                    |
| 26          | Illegal Cam Length           | The cam array is of an illegal length.                                                                                                    |
| 27          | Illegal Cam Profile Length   | The cam profile array is of an illegal length.                                                                                                    |
| 28          | Illegal Cam Type             | You have an illegal segment type in the cam element.                                                                                                    |
| 29          | Illegal Cam Order            | You have an illegal order of cam elements.                                                                                                    |
| 30          | Cam Profile Being Calculated | You tried to execute a cam profile while it is being calculated.                                                                                                    |
| 31          | Cam Profile Being Used       | The cam profile array you tried to execute is in use.                                                                                                    |

| Error Code: | Error Message               | Description:                                                                                                    |
|-------------|-----------------------------|----------------------------------------------------------------------------------------------------|
| 32          | Cam Profile Not Calculated  | The cam profile array you tried to execute has not been calculated.                                                       |
| 33          | Position Cam Not Enabled    | It attempted to execute an MAH instruction without a position cam in process.                                             |
| 34          | Registration in Progress    | A MAH instruction is trying to start while a registration is already running.                                             |
| 35          | Illegal Execution Target    | Either the Logix controller or the Output Cam module does not<br>support the specified Output Cam, axis, input or output. |
| 36          | Illegal Output Cam          | Either the size of the Output Cam array is not supported or the value of one of its members is out of range.              |
| 37          | Illegal Output Compensation | Either the size of the Output Compensation array is not supported or the value of one of its members is out of range.     |
| 38          | Illegal Axis Data Type      | The axis data type is illegal. It is incorrect for the operation.                                                         |
| 39          | Process Conflict            | You have a conflict in your process. Test and Tune cannot be run at the same time.                                        |
| 40          | Drive Locally Disabled      | You are trying to run a MSO or MAH instruction when the drive is locally disabled.                                        |
| 41          | Illegal Homing Config       | The Homing configuration is illegal. You have an absolute homing instruction when the Homing sequence is not immediate.   |

#### Message status (.STATUS)

| Message<br>Status: | Description:                                                |
|--------------------|-------------------------------------------------------------|
| 0x0                | The message was successful.                                 |
| 0x1                | The module is processing another message.                   |
| 0x2                | The module is waiting for a response to a previous message. |
| 0x3                | The response to a message failed.                           |
| 0x4                | The module is not ready for messaging.                      |

#### **Execution status (.STATE)**

The execution status is always set to 0 when the controller sets the .EN bit for a motion instruction. Other execution states depend on the motion instruction.

#### Profile Segment (.SEGMENT)

A segment is the distance from one point up to but, not including the next point. A .SEGMENT instruction gives the relative position by segment number as the Cam is executing.

#### **CAM Structure**

The Cam data type consists of slave and master point pairs as well as an interpolation type. Since there is no association with a specific axis position or time, the point values are unit-less. The interpolation type can be specified for each segment as either linear or cubic. The format of the cam array element is shown in the following table.

|                 | 71   | •                            |                                                       |
|-----------------|------|------------------------------|-------------------------------------------------------|
| MASTER          | REAL | The x val                    | ue of the point.                                      |
| SLAVE           | REAL | The y val                    | ue of the point.                                      |
| Segment<br>Type | DINT | The type<br>Value:<br>0<br>1 | of interpolation.<br>Description<br>linear.<br>cubic. |

Mnemonic: Data Type: Description:

#### **CAM\_PROFILE Structure**

The CAM\_PROFILE data type is an array of coefficients representing a calculated cam profile that can be used as input to a time cam or position cam instruction. The only element available to the user is Status which is defined in the following table.

| Mnemonic: | Data Type: | Description:                                                                                                    |
|-----------|------------|----------------------------------------------------------------------------------------------------|
| Status    | DINT       | The status parameter is used to indicate that the Cam Profile array element has been calculated. If<br>execution of a camming instruction is attempted using an uncalculated element in a Cam Profile, the<br>instruction produces an error.Value:Description0Cam profile element has not been calculated.1Cam profile element is being calculated.2Cam profile element has been calculated.1Cam profile element has been calculated.2Cam profile element has been calculated.1Cam profile element has been calculated.2Cam profile element has been calculated and is currently being used by (n-2) MAPC and MATC<br>instructions. |

## OUTPUT\_CAM Structure

The OUTPUT\_CAM data type is an array that defines the specifics for each Output Cam element. The OUTPUT\_CAM contains the following members.

| OutputBit   | DINT | You must select an output bit within the range of 0 to 31. A selection of less than 0 or greater than 31 results in an Illegal Output Cam error and the cam element is not considered.                                                                                                    |
|-------------|------|----------------------------------------------------------------------------------------------------|
| LatchType   | DINT | The Latch Type determines how the corresponding output bit is set. A value of less than 0 or greater than 3<br>results in an Illegal Output Cam error and a latch type of Inactive is used.<br>Value:<br>0 = Inactive<br>1 = Position<br>2 = Enable<br>3 = Position and EnableDescription<br>The output bit is not changed.<br>The output bit is set when the axis enters the compensated cam range.<br>The output bit is set when the enable bit becomes active.                                                                                                    |
| UnlatchType | DINT | The Unlatch Type determines how the output bit is reset. Selecting a value less than 0 or greater than 5results in an Illegal Output Cam error and an unlatch type of Inactive is used.DescriptionValue:Description0 = InactiveThe output bit is not changed.1 = PositionThe output bit is reset when the axis leaves the compensated cam range.2 = DurationThe output bit is reset when the duration expires.3 = EnableThe output bit is reset when the enable bit becomes inactive.4 = Position and EnableThe output bit is reset when the axis leaves the compensated cam range or the enable bit becomes inactive.5 = Duration and EnableThe output bit is reset when the duration expires or the enable bit becomes inactive. |
| Left        | REAL | The left cam position along with the right cam position define the cam range of the Output Cam element. The left and right cam positions specify the latch or unlatch positions of the output bit when the latch or unlatch type is set to <b>Position</b> or <b>Position and Enable</b> with the enable bit active. If the left position is less than the Cam Start position or greater than the Cam End position, an Illegal Output Cam error is returned and the cam element is not considered.                                                                                                    |
| Right       | REAL | The right cam position along with the left cam position define the cam range of the Output Cam element. The right and left cam positions specify the latch or unlatch positions of the output bit when the latch or unlatch type is set to <b>Position</b> or <b>Position and Enable</b> with the enable bit active. If the right position is less than the Cam Start position or greater than the Cam End position, an Illegal Output Cam error is returned and the cam element is not considered.                                                                                                    |
| Duration    | REAL | Duration specifies the time in seconds between latching and unlatching when the UnlatchType is <b>Duration</b> or <b>Duration and Enable</b> with the enable bit active. A value less than or equal to 0 results in an Illegal Output Cam error and the cam element is not considered.                                                                                                    |
| EnableType  | DINT | This defines the source and polarity of the specified EnableBit when LatchType or UnlatchType is Enable,Position and Enable or Duration and Enable. A value of less than 0 or greater than 31 results in an IllegalOutput Cam error and the cam element is not considered.Value:Description0 = InputThe enable bit is in the Input parameter.1 = Inverted InputThe enable bit is in the input parameter and is active low.2 = OutputThe enable bit is in the Output parameter.3 = Inverted OutputThe enable bit is in the Output parameter and is active low.                                                                                                    |
| EnableBit   | DINT | The value of the Enable Bit selected must be between 0 and 31 when LatchType or UnlatchType is <b>Enable</b> , <b>Position and Enable</b> or <b>Duration and Enable</b> . A value of less than 0 or greater than 31 results in an Illegal Output Cam error and the cam element is not considered.                                                                                                    |

#### Mnemonic Data Type: Description:

## OUTPUT\_COMPENSATION Structure

The OUTPUT\_COMPENSATION data type defines the details for each output bit by setting the characteristics of each actuator. OUTPUT\_COMPENSATION contains the following members:

| Offset       | REAL | Offset provides position compen                                                                                                    | Offset provides position compensation for both the latch and unlatch operations.                                                                                                    |  |  |  |  |
|--------------|------|----------------------------------------------------------------------------------------------------|----------------------------------------------------------------------------------------------------|--|--|--|--|
| LatchDelay   | REAL | Latch delay, programmed in seco                                                                                                    | Latch delay, programmed in seconds, provides time compensation for the latch operation.                                                                                                    |  |  |  |  |
| UnlatchDelay | REAL | Unlatch delay, programmed in se                                                                                                    | econds, provides time compensation for the unlatch operation.                                                                                                    |  |  |  |  |
| Mode I       | DINT | The Mode determines the behav<br>of less than 0 or greater than 3 re<br>Value:<br>0 = Normal<br>1 = Inverted<br>2 = Pulsed<br>3 = Inverted and Pulsed                                                    | ior of the output bit. The following four mode options are available. A value<br>esults in an Illegal Output Compensation error.<br>Description<br>The output bit is set for the latch operation and is reset for the unlatch<br>operation.<br>The output bit is reset for the latch operation and is set for the unlatch<br>operation.<br>The output bit is set for the latch operation and for the on-duty state of the<br>pulse and is reset for the unlatch operation and for the off-duty state of<br>the pulse.<br>The output bit is reset for the latch operation and for the on-duty state of<br>the pulse. |  |  |  |  |
|              |      |                                                                                                    | of the pulse and is set for the unlatch operation and for the off-duty state<br>of the pulse.                                                                                                    |  |  |  |  |
| Cycle lime   | KEAL | Pulse time in seconds. If mode is <b>Pulsed</b> or <b>Inverted and Pulsed</b> , and CycleTime is less than or equal to 0, an Illegal Output Compensation error results.                                  |                                                                                                    |  |  |  |  |
| DutyCycle    | REAL | The percent of CycleTime in which the pulse is to be turned on (on-duty). A value of 50 represents 50% on-duty. A value of less than 0 or greater than 100 returns an Illegal Output Compensation error. |                                                                                                    |  |  |  |  |

Mnemonic Data Type: Description:

# **The Motion Attributes**

|                           | This appendix describes the motion attributes, their data types, and their access rules.                                                                                                    |
|---------------------------|----------------------------------------------------------------------------------------------------|
|                           | The Logix5550 controller stores motion status and configuration information in the AXIS and MOTION_GROUP objects. To directly access this information, you can select the object (AXIS or MOTION_GROUP) and select the attribute. You can also use the GSV and SSV instructions to access these objects. See <i>Input/Output Instructions</i> in the Logix5550 Controller Instruction Set Reference Manual, publication 1756-6.4.1 for more information about the GSV and SSV instructions.                        |
| Motion Instance Variables | To use the motion instance variables, choose AXIS from the object list of the GSV and SSV instructions.                                                                                                    |
|                           | When an attribute is marked with an asterisk (*), it means that the attribute is located in both the ControlLogix controller and in the motion module. When you use an SSV instruction to write one of these values, the controller will automatically update the copy in the module. However, this process is not immediate. To be sure that the new value has been updated in the module, use an interlock mechanism using the boolean bits in the Servo Configuration Update Status Bits of the AXIS structure. |
|                           | For example, if you perform an SSV instruction on the<br>PositionLockTolerance, the PositionLockTolStatus of the Axis tag will<br>be set until an update to the module is successful. Therefore, the<br>logic following the SSV could wait on this bit resetting before<br>continuing in the program.                                                                                                    |

| Variable                      | Data Type | Access     | Description                                                                                |
|-------------------------------|-----------|------------|--------------------------------------------------------------------------------------------|
| * AccelerationFeedforwardGain | REAL      | GSV<br>SSV | The value used to provide the torque command output to generate the command acceleration.  |
| ActualPosition                | REAL      | GSV        | The actual position of your axis.                                                          |
| ActualVelocity                | REAL      | GSV        | The actual velocity of your axis.                                                          |
|                               |           |            | The internal resolution limit of the actual velocity is 1 encoder count per coarse update. |
| AverageVelocity               | REAL      | GSV        | The average velocity of your axis.                                                         |

| Variable                  | Data Type | Access     | Description                                                                                                    |
|---------------------------|-----------|------------|----------------------------------------------------------------------------------------------------|
| AverageVelocityTimebase   | REAL      | GSV<br>SSV | The timebase of the average velocity of your axis.                                                                                                    |
| AxisConfigurationState    | SINT      | GSV        | The state of the axis configuration.                                                                                                    |
| * AxisType                | INT       | GSV<br>SSV | The type of axis that you are using.Value:Meaning:0unused axis1position-only axis2servo axis3consumed axis4virtual axis                                            |
| CommandPosition           | REAL      | GSV        | The command position of your axis.                                                                                                    |
| CommandVelocity           | REAL      | GSV        | The command velocity of your axis.<br>The internal resolution limit on the command velocity is 0.00001<br>encoder counts per coarse update.                        |
| ConversionConstant        | REAL      | GSV<br>SSV | The conversion factor used to convert from your units to feedback counts.                                                                                          |
| DampingFactor             | REAL      | GSV<br>SSV | The value used in calculating the maximum position servo<br>bandwidth during the execution of the Motion Run Axis Tuning<br>(MRAT) instruction.                    |
| * DriveFaultAction        | SINT      | GSV<br>SSV | The operation performed when a drive fault occurs.Value:Meaning:0shutdown the axis1disable the drive2stop the commanded motion3change the status bit only          |
| EffectiveInertia          | REAL      | GSV        | The inertia value for the axis as calculated from the measurements<br>the controller made during the last Motion Run Axis Tuning (MRAT)<br>instruction.            |
| * EncoderLossFaultAction  | SINT      | GSV<br>SSV | The operation performed when an encoder loss fault occurs.Value:Meaning:0shutdown the axis1disable the drive2stop the commanded motion3change the status bit only  |
| * EncoderNoiseFaultAction | SINT      | GSV<br>SSV | The operation performed when an encoder noise fault occurs.Value:Meaning:0shutdown the axis1disable the drive2stop the commanded motion3change the status bit only |
| * FrictionCompensation    | REAL      | GSV<br>SSV | The fixed output level used to compensate for static friction.                                                                                                    |
| GroupInstance             | DINT      | GSV        | The instance number of the motion group that contains your axis.                                                                                                   |
| HomeMode                  | SINT      | GSV<br>SSV | The homing mode for your axis.Value:Meaning:0passive homing1active homing (default)                                                                                |
| HomePosition              | REAL      | GSV<br>SSV | The homing position of your axis.                                                                                                    |

| Variable                | Data Type | Access            | Description                                                                                                    |
|-------------------------|-----------|-------------------|----------------------------------------------------------------------------------------------------|
| HomeReturnSpeed         | REAL      | GSV<br>SSV        | The homing return speed of your axis.                                                                                                    |
| HomeSequenceType        | SINT      | GSV<br>SSV        | The homing sequence type for your axis.Value:Meaning:0immediate homing1switch homing2marker homing3switch-marker homing (default)                                             |
| HomeSpeed               | REAL      | GSV<br>SSV        | The homing speed of your axis.                                                                                                    |
| INSTANCE                | DINT      | GSV               | The instance number of the axis.                                                                                                    |
| MapTableInstance        | DINT      | GSV               | The I/O map instance of the servo module.                                                                                                    |
|                         |           |                   | This attribute can only be set if you did not assign the axis to a group or if you assigned it to a group in the group inhibit mode.                                          |
| MaximumAcceleration     | REAL      | GSV               | The maximum acceleration of your axis.                                                                                                    |
|                         |           | SSV               | The controller automatically sets the maximum acceleration value to approximately 85% of the tuning acceleration determined by the Motion Apply Axis Tune (MAAT) instruction. |
| MaximumDeceleration     | REAL      | GSV               | The maximum deceleration of your axis.                                                                                                    |
|                         | S         | SSV               | The controller automatically sets the maximum deceleration value to approximately 85% of the tuning deceleration determined by the Motion Apply Axis Tune (MAAT) instruction. |
| * MaximumNegativeTravel | REAL      | GSV               | The maximum negative travel limit.                                                                                                    |
|                         |           | 55V               | This value is always less than the MaximumPositiveTravel value.                                                                                                    |
| * MaximumPositiveTravel | REAL      | GSV               | The maximum positive travel limit.                                                                                                    |
|                         |           | 221               | This value is always greater than the MaximumNegativeTravel value.                                                                                                    |
| MaximumSpeed            | REAL      | GSV               | The maximum speed of your axis.                                                                                                    |
|                         |           | 550               | The controller automatically sets the maximum speed value to the tuning speed determined by the Motion Apply Axis Tune (MAAT) instruction.                                    |
| ModuleChannel           | SINT      | GSV               | The module channel of your servo module.                                                                                                    |
|                         |           |                   | This attribute can only be set if you did not assign the axis to a group or if you assigned it to a group in the group inhibit mode.                                          |
| MotionConfigurationBits | DINT      | GSV<br>SSV        | The motion configuration bits for your axis.Bit:Meaning:0home direction reverse1home switch normally closed2home marker edge negative                                         |
| MotionFaultBits         | DINT      | AXIS<br>structure | The motion fault bits for your axis.Bit:Bit Name:Meaning:0ACAsyncConnFaultasynchronous connectionfault1ACSyncConnFaultsynchronous connection fault                            |

| Variable                   | Data Type | Access            | Description                                                                                                    |
|----------------------------|-----------|-------------------|----------------------------------------------------------------------------------------------------|
| MotionStatusBits           | DINT      | AXIS<br>structure | The motion status bits for your axis.Bit:Bit Name:Meaning:0AccelStatusvelocity increase1DecelStatusvelocity decrease2MoveStatusmove motion profile inprogress3JogStatusjog motion profile in progress3JogStatusjog motion profile in progress4GearingStatusaxis is gearing to anotheraxis5HomingStatushome motion profile inprogress6StoppingStatusstopping process in progress6StoppingStatusabsolute position ref<br>established8PositionCamStatusPcam in progress9TimeCamStatusTcam in progress10PositionCamPendingStatusPcam profile waiting for<br>another to end11TimeCamPendingStatusTcam profile waiting for<br>another to end12GearingLockedStatusclutching to a new gear<br> |
| MotorEncoderTestIncrement  | REAL      | GSV<br>SSV        | The amount of motion that is necessary to initiate the Motion Run<br>Hookup Diagnostic (MRHD) test.                                                                                                    |
| * OutputFilterBandwidth    | REAL      | GSV<br>SSV        | The bandwidth of the servo low-pass digital output filter.                                                                                                    |
| * OutputLimit              | REAL      | GSV<br>SSV        | The value of the maximum servo output voltage of your axis.                                                                                                    |
| * OutputOffset             | REAL      | GSV<br>SSV        | The value used to offset the effects of the cumulative offsets of the servo module DAC output and the servo drive input.                                                                                                    |
| * OutputScaling            | REAL      | GSV<br>SSV        | The value used to convert the output of the servo loop into the equivalent voltage to the drive.         For a velocity servo drive, the output scaling is: $\frac{10 Volts}{Speedat10Volts \times ConversionConstant}$ For a torque servo drive, the output scaling is: $\frac{10Volts}{Accelerationat10Volts \times ConversionConstant}$                                                                                                    |
| PositionError              | REAL      | GSV               | The difference between the actual and command position of an axis.<br>You can use this value to drive the motor to where the actual position equals the command position.                                                                                                    |
| * PositionErrorFaultAction | SINT      | GSV<br>SSV        | The operation performed when a position error fault occurs.Value:Meaning:0shutdown the axis1disable the drive2stop the commanded motion3change the status bit only                                                                                                    |

| Variable                   | Data Type | Access     | Description                                                                                                    |
|----------------------------|-----------|------------|----------------------------------------------------------------------------------------------------|
| * PositionErrorTolerance   | REAL      | GSV<br>SSV | The amount of position error that the servo tolerates before issuing a position error fault.                                                                                                    |
| * PositionIntegralGain     | REAL      | GSV<br>SSV | The value used to achieve accurate axis positioning despite disturbances such as static friction and gravity.                                                                                                    |
| PositionIntegratorError    | REAL      | GSV        | The sum of the position error for an axis.                                                                                                    |
|                            |           |            | You can use this value to drive the motor to where the actual position equals the command position.                                                                                                    |
| PositionLockTolerance      | REAL      | GSV<br>SSV | The amount of position error that the servo module tolerates when giving a true position locked status indication.                                                                                                    |
| * PositionProportionalGain | REAL      | GSV<br>SSV | The value the controller multiples with the position error to correct for the position error.                                                                                                    |
| PositionServoBandwidth     | REAL      | GSV<br>SSV | The unity gain bandwidth that the controller uses to calculate the gains for a Motion Apply Axis Tuning (MAAT) instruction.                                                                                                    |
| * PositionUnwind           | DINT      | GSV<br>SSV | The value used to perform the automatic unwind of the rotary axis.                                                                                                    |
| ProgrammedStopMode         | SINT      | GSV<br>SSV | The type of stop to perform on your axis.Value:Meaning:0fast stop1fast shutdown2hard shutdown                                                                                                    |
| RegistrationPosition       | REAL      | GSV        | The registration position for your axis.                                                                                                    |
|                            |           |            | You can use the following equation to determine the maximum registration position error based on your axis speed:                                                                                                    |
|                            |           |            | $MaximumSpeed\left(\frac{PositionUnits}{Seconds}\right) = \frac{Accuracy(PositionUnits)}{0.000001Seconds}$                                                                                                    |
| * ServoConfigurationBits   | DINT      | GSV<br>SSV | The servo configuration bits for your servo loop.Bit:Meaning:0rotary axis1external velocity servo drive2encoder polarity negative3servo polarity negative4soft overtravel checking5position error checking6encoder loss fault checking7encoder noise fault checking8drive fault checking9drive fault normally closed |

| Variable                     | Data Type | Access            | Description                                                                                                    |
|------------------------------|-----------|-------------------|----------------------------------------------------------------------------------------------------|
| ServoConfigurationUpdateBits | DINT      | AXIS<br>structure | The servo configuration status bits for your servo loop.Bit:Bit Name:Meaning:0AxisTypeStatusaxis type1PosUnwndStatusposition unwind2MaxPTrvIStatusmaximum positive travel3MaxNTrvIStatusmaximum negative travel4PosErrorTolStatusposition error tolerance5PosLockTolStatusposition lock tolerance6PosPGainStatusposition integral gain7PoslGainStatusposition integral gain8VelFfGainStatusvelocity feedforward gain9AccFfGainStatusvelocity proportional gain10VelPGainStatusvelocity proportional gain11VelIGainStatusoutput filter bandwidth13OutScaleStatusoutput scaling14OutLimitStatusoutput offset15OutOffsetStatusoutput offset16FricCompStatusfriction compensation17POtrvIFaultActStatussoft overtravel fault action18PosErrorFaultActStatusposition error fault action20EncNsFaultActStatusencoder loss fault action21DriveFaultActStatusupdate to Servo config bits |
| ServoEventBits               | DINT      | AXIS<br>structure | The servo event bits for your servo loop.Bit:Bit Name:Meaning:0WatchEvArmStatuswatch event armed1WatchEvStatuswatch event2RegEvArmStatusregistration event armed3RegEvStatusregistration event4HomeEvArmStatushome event armed5HomeEvStatushome event                                                                                                    |
| ServoFaultBits               | DINT      | AXIS<br>structure | The servo fault bits for your servo loop.Bit:Bit Name:Meaning:0POtrvlFaultpositive overtravel fault1NOtrvlFaultnegative overtravel fault2PosErrorFaultposition error fault3EncCHALossFaultencoder channel A loss fault4EncCHBLossFaultencoder channel B loss fault5EncCHZLossFaultencoder channel Z loss fault6EncNsFaultencoder noise fault7DriveFaultdrive fault8SyncConnFaultservo hardware fault                                                                                                    |
| ServoOutputLevel             | REAL      | GSV               | The output voltage level for your axis servo loop.                                                                                                    |

| Variable                    | Data Type | Access            | Description                                                                                                    |
|-----------------------------|-----------|-------------------|----------------------------------------------------------------------------------------------------|
| ServoStatusBits             | DINT      | AXIS<br>structure | The status bits for your servo loop.Bit:Bit Name:Meaning:0ServoActStatusservo action1DriveEnableStatusdrive enable2OutLmtStatusoutput limit3PosLockStatusposition lock5HomeSwitchStatusstate of home input switch13TuneStatustuning process14TestStatustest diagnostic15ShutdownStatusaxis shutdown |
| ServoStatusUpdateBits       | DINT      | GSV<br>SSV        | The servo status update bits for your axis.Bit:Meaning:0position error update1position integrator error update2velocity error update3velocity integrator error update4velocity command update5velocity feedback update6servo output level update                                                    |
| * SoftOvertravelFaultAction | SINT      | GSV<br>SSV        | The operation performed when a soft overtravel fault occurs.Value:Meaning:0shutdown the axis1disable the drive2stop the commanded motion3change the status bit only                                                                                                    |
| StartActualPosition         | REAL      | GSV               | The actual position of your axis when new commanded motion<br>starts for the axis.<br>You can use this value to correct for any motion occurring between<br>the detection of an event and the action initiated by the event.                                                                        |
| StartCommandPosition        | REAL      | GSV               | The command position of your axis when new commanded motion<br>starts for the axis.<br>You can use this value to correct for any motion occurring between<br>the detection of an event and the action initiated by the event.                                                                       |
| StrobeActualPosition        | REAL      | GSV               | The actual position of an axis when the Motion Group Strobe Position (MGSP) instruction executes.                                                                                                    |
| StrobeCommandPosition       | REAL      | GSV               | The command position of an axis when the Motion Group Strobe Position (MGSP) instruction executes.                                                                                                    |
| TestDirectionForward        | BOOL      | GSV               | The direction of axis travel during the Motion Run HookupDiagnostic (MRHD) instruction as seen by the servo module.Value:Meaning:0negative (reverse) direction1positive (forward) direction                                                                                                    |
| TestStatus                  | UINT16    | GSV               | The status of the last Motion Run Hookup Diagnostic (MRHD)instruction.Value:Meaning:0test process successful1test in progress2test process aborted by the user3test exceeded 2-second time-out4test process failed due to servo fault5insufficient test increment                                   |

| Variable                | Data Type | Access     | Description                                                                                                    |
|-------------------------|-----------|------------|----------------------------------------------------------------------------------------------------|
| TuneAcceleration        | REAL      | GSV        | The acceleration value measured during the last Motion Run Axis Tuning (MRAT) instruction.                                                                                                    |
| TuneAccelerationTime    | REAL      | GSV        | The acceleration time in seconds measured during the last Motion<br>Run Axis Tuning (MRAT) instruction.                                                                                                    |
| TuneDeceleration        | REAL      | GSV        | The deceleration value measured during the last Motion Run Axis Tuning (MRAT) instruction.                                                                                                    |
| TuneDecelerationTime    | REAL      | GSV        | The deceleration time in seconds measured during the last Motion<br>Run Axis Tuning (MRAT) instruction.                                                                                                    |
| TuneRiseTime            | REAL      | GSV        | The axis rise time in seconds measured during the last Motion Run Axis Tuning (MRAT) instruction.                                                                                                    |
|                         |           |            | This value only applies to axes that you configure to work with an external velocity servo drive.                                                                                                    |
| TuneSpeedScaling        | REAL      | GSV        | The axis drive scaling factor measured during the last Motion Run Axis Tuning (MRAT) instruction.                                                                                                    |
|                         |           |            | This value only applies to axes that you configure to work with an external velocity servo drive.                                                                                                    |
| TuneStatus              | UINT16    | GSV        | The status of the last Motion Run Axis Tuning (MRAT) instruction.Value:Meaning:0tune process successful1tuning in progress2tune process aborted by user3tune exceeded 2-second time-out4tune process failed due to servo fault5axis reached tuning travel limit6axis polarity set incorrectly7tune speed is too small to make measurements |
| TuneVelocityBandwidth   | REAL      | GSV        | The bandwidth of the drive as calculated from the measurements made during the last Motion Run AxisTuning (MRAT) instruction.                                                                                                    |
| TuningConfigurationBits | DINT      | GSV<br>SSV | The tuning configuration bits for your axis.Bit:Meaning:0tuning direction (0=forward, 1=reverse)1tune position error integrator2tune velocity error integrator3tune velocity feedforward4acceleration feedforward5tune velocity low-pass filter                                                                                            |
| TuningSpeed             | REAL      | GSV<br>SSV | The maximum speed reached by the Motion Run Axis Tuning (MRAT) instruction.                                                                                                    |
| TuningTravelLimit       | REAL      | GSV<br>SSV | The travel limit used by the Motion Run Axis Tuning (MRAT) instruction to limit the action of the axis during tuning.                                                                                                    |
| VelocityCommand         | REAL      | GSV        | The current velocity reference to the velocity servo loop for an axis.                                                                                                    |
| VelocityError           | REAL      | GSV        | The difference between the commanded and actual velocity of a servo axis.                                                                                                    |
|                         |           |            | You can use this value to drive the motor to where the velocity feedback equals the velocity command.                                                                                                    |
| VelocityFeedback        | REAL      | GSV        | The actual velocity of your axis as estimated by the servo module.                                                                                                    |
|                         |           |            | To estimate the velocity, the servo module applies a 1 kHz low-pass filter to the change in actual position in one update interval.                                                                                                    |

| Variable                   | Data Type | Access     | Description                                                                                                    |
|----------------------------|-----------|------------|----------------------------------------------------------------------------------------------------|
| * VelocityFeedforwardGain  | REAL      | GSV<br>SSV | The value used to provide the velocity command output to generate the command velocity.                                                                         |
| * VelocityIntegralGain     | REAL      | GSV<br>SSV | The value that the controller multiplies with the VelocityIntegratorError value to correct the velocity error.                                                  |
| VelocityIntegratorError    | REAL      | GSV        | The sum of the velocity error for a specified axis.<br>You can use this value to drive the motor to where the velocity feedback<br>equals the velocity command. |
| * VelocityProportionalGain | REAL      | GSV<br>SSV | The value that the controller multiplies with the VelocityError to correct the velocity error.                                                                  |
| WatchPosition              | REAL      | GSV        | The watch position of your axis.                                                                                                    |

## **Instruction Timing**

This appendix describes motion instruction timing types.

| Timing type | Description                                                                                              |
|-------------|----------------------------------------------------------------------------------------------------|
| Immediate   | The instruction completes in one scan.                                                                   |
| Message     | The instruction completes over several scans because the instruction sends messages to the servo module. |
| Process     | The instruction could take an indefinite amount of time to complete.                                     |

Motion instructions use three types of timing sequences

### Immediate Type Instructions

Immediate type motion instructions execute to completion in one scan. If the controller detects an error during the execution of these instructions, the error status bit sets and the operation ends.

Examples of immediate type instructions include the:

- Motion Change Dynamics (MCD) instruction
- Motion Group Strobe Position (MGSP) instruction

Immediate instructions work as follows:

- **1.** When the rung that contains the motion instruction becomes true, the controller:
  - Sets the enable (EN) bit.
  - Clears the done (DN) bit.
  - Clears the error (ER) bit.
- **2.** The controller executes the instruction completely.

#### 3.

| If the controller                                      | Then                                                                               |
|--------------------------------------------------------|------------------------------------------------------------------------------------|
| Does not detect an error when the instruction executes | The controller sets the .DN bit.                                                   |
| Detects an error when the instruction executes         | The controller sets the .ER bit and stores an error code in the control structure. |

- **4.** The next time the rung becomes false after either the .DN or .ER bit sets, the controller clears the .EN bit.
- **5.** The controller can execute the instruction again when the rung becomes true.

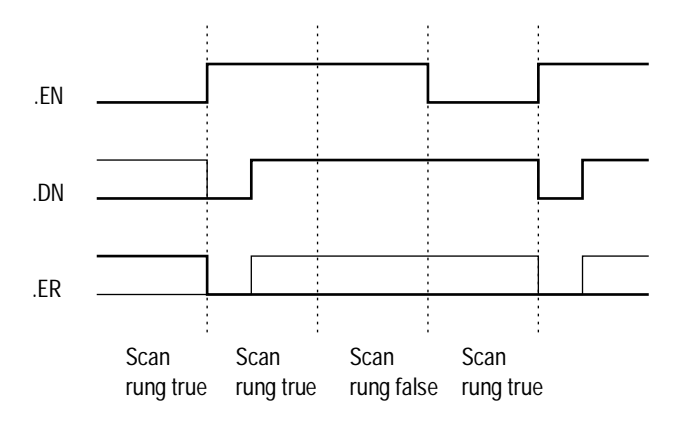

Message Type Instructions

Message type motion instructions send one or more messages to the servo module.

Examples of message type instructions include the:

- Motion Direct Drive On (MDO) instruction
- Motion Redefine Position (MRP) instruction

Message type instructions work as follows:

- **1.** When the rung that contains the motion instruction becomes true, the controller:
  - Sets the enable (EN) bit.
  - Clears the done (DN) bit.
  - Clears the error (ER) bit.
- **2.** The controller begins to execute the instruction by setting up a message request to the servo module.

The remainder of the instruction executes in parallel to the program scan.

- **3.** The controller checks if the servo module is ready to receive a new message.
- **4.** The controller places the results of the check in the message status word of the control structure.

**5.** When the module is ready, the controller constructs and transmits the message to the module.

This process may repeat several times if the instruction requires multiple messages.

| 1 | P |   |  |
|---|---|---|--|
| ų | D | • |  |

| If the controller                                      | Then                                                                               |
|--------------------------------------------------------|------------------------------------------------------------------------------------|
| Does not detect an error when the instruction executes | The controller sets the .DN bit.                                                   |
| Detects an error when the instruction executes         | The controller sets the .ER bit and stores an error code in the control structure. |

- **7.** The next time the rung becomes false after either the .DN or .ER bit sets, the controller clears the .EN bit.
- **8.** When the rung becomes true, the controller can execute the instruction again.

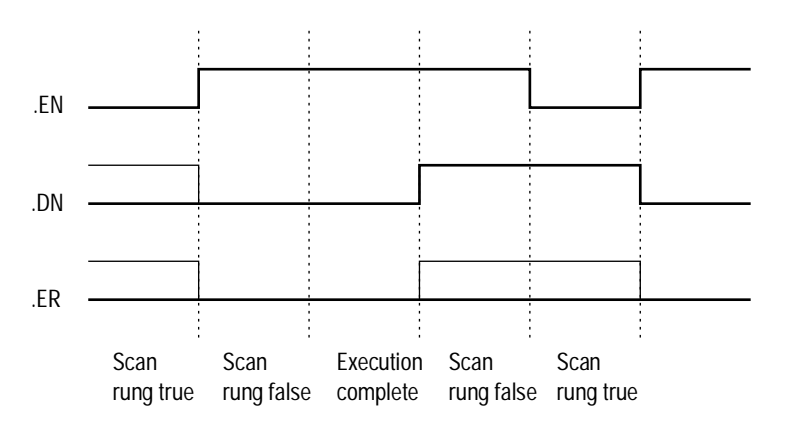

**Process Type Instructions** 

Process type motion instructions initiate motion processes that can take an indefinite amount of time to complete.

Examples of process type instructions include the:

- Motion Arm Watch Position (MAW) instruction
- Motion Axis Move (MAM) instruction

Process type instructions work as follows:

- **1.** When the rung that contains the motion instruction becomes true, the controller:
  - Sets the enable (.EN) bit.
  - Clears the done (.DN) bit.
  - Clears the error (.ER) bit.
  - Clears the process complete (.PC) bit.
- **2.** The controller initiates the motion process.
- 3.

| lf                                                                                                    | Then the controller                                                                                                    |
|----------------------------------------------------------------------------------------------------|----------------------------------------------------------------------------------------------------|
| The controller does not detect<br>an error when the instruction<br>executes                                                                                                    | <ul><li>Sets the .DN bit.</li><li>Sets the in process (.IP) bit.</li></ul>                                                                                                    |
| The controller detects an error when the instruction executes                                                                                                    | <ul> <li>Sets the .ER bit.</li> <li>Stores an error code in the control structure.</li> <li>Does not change the .IP and .PC bits.</li> </ul>                                                                     |
| The controller detects another<br>instance of the motion<br>instruction                                                                                                    | Clears the .IP bit for that instance.                                                                                                    |
| The motion process reaches the point where the instruction can be executed again                                                                                                    | Sets the .DN bit.<br>For some process type instructions,<br>like MAM, this will occur on the<br>first scan. For others, like MAH,<br>the .DN bit will not be set until the<br>entire homing process is complete. |
| <ul> <li>One of the following occurs<br/>during the motion process:</li> <li>The motion process<br/>completes</li> <li>Another instance of the<br/>instruction executes</li> <li>Another instruction<br/>stops the motion<br/>process</li> <li>A motion fault stops the<br/>motion process</li> </ul> | <ul> <li>Sets the .DN bit.</li> <li>Sets the .PC bit.</li> <li>Clears the .IP bit.</li> </ul>                                                                                                    |

**4.** Once the initiation of the motion process completes, the program scan can continue.

The remainder of the instruction and the control process continue in parallel with the program scan.

- **5.** The next time the rung becomes false after either the .DN bit or the .ER bit sets, the controller clears the .EN bit.
- 6. When the rung becomes true, the instruction can execute again.

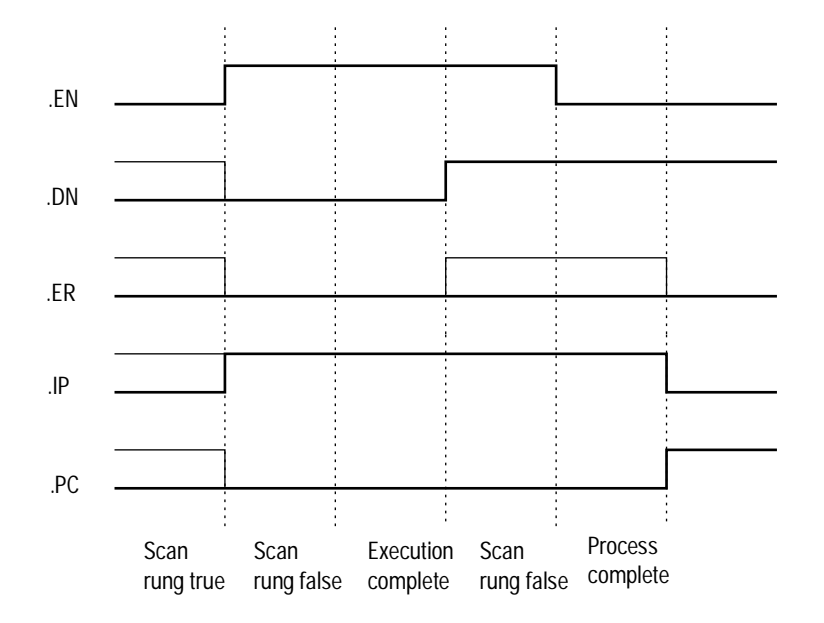

# Fault Handling

This appendix describes motion errors and faults.

#### **Handling Motion Faults**

Two types of motion faults exist.

| Туре            | Description                                                                                                    | Example                                                                  |
|-----------------|----------------------------------------------------------------------------------------------------|--------------------------------------------------------------------------|
| Errors          | <ul> <li>Do not impact controller<br/>operation</li> <li>Should be corrected to<br/>optimize execution time and<br/>ensure program accuracy</li> </ul> | A Motion Axis Move<br>(MAM) instruction with a<br>parameter out of range |
| Minor/<br>Major | <ul> <li>Caused by a problem with<br/>the servo loop</li> <li>Can shutdown the controller<br/>if you do not correct the fault<br/>condition</li> </ul> | The application exceeded<br>the PositionErrorTolerance<br>value          |

#### **Errors**

Executing a motion instruction within an application program can generate errors. The MOTION\_INSTRUCTION tag has a field that contains the error code. For more information on error codes for individual instructions, refer to the motion instruction chapters in the Logix5550 Controller Instruction Set Reference Manual.

**Minor/Major Faults** 

Several faults can occur that are not caused by motion instructions. For example, a loss of encoder feedback or actual position exceeding an overtravel limit will cause faults. The motion faults are considered Type 11 faults with error codes from 1 to 32. For more information about motion error codes, refer to *Handling Controller Faults* in the Logix5550 Controller User Manual.

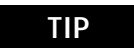

You can configure a fault as either minor (non major) or major by using the Axis Wizard-Group window.
For more information about handling faults, see *Handling Controller Faults* in the Logix5550 Controller User Manual, publication 1756-6.5.12.

#### **Symbols**

.ERR C-29 .SEGMENT C-30 .STATE C-30 .STATUS C-30

#### **Numerics**

1394C Drive module Associated Axes Tab 7-10 New Axis button 7-11 Node X0 7-10 Node X1 7-10 Node X2 7-10 Node X3 7-11 Connection Tab 7-7 Inhibit Module checkbox 7-8 Major Fault on Controller if Connection Fails checkbox 7-9 Module Fault 7-9 Connection Request Error 7-9 Electronic Keying Mismatch 7-9 Module Configuration Invalid 7-9 Service Request Error 7-9 Requested packet Interval 7-7 General Tab 7-4 Base Node 7-5 Description 7-5 Electronic Keying 7-6 Compatible Module 7-6 Disable Keying 7-6 Exact Match 7-6 Name 7-5 Revision 7-5 Type 7-5 Vendor 7-5 Module Info tab 7-12 (16#xxxx) unknown 7-14 Configured 7-14 Internal State Status 7-14 Major/Minor Fault Status 7-13 Module Identity 7-15 Owned 7-14 Product Name 7-13 Refresh 7-15 Reset Module 7-15 Power Tab 7-11 Bus Regulator ID 7-11 1394-CFLAExx Cable

Pinouts B-9 Wiring Diagram B-9 1394C-SJT05/10/22-D Digital Servo Drive Overview 7-3 1398-CFLAExx Cable Diagram B-7 Pinouts B-7 1756-M02AE Module Properties Associated Axes Tab 3-12 Channel 0 3-13 Channel 1 3-13 New Axis button 3-13 Servo Update Period 3-13 Backplane Tab 3-17 ControlBus Parameters 3-17 ControlBus Status 3-17 Multicast CRC Error Threshold 3-18 Receive Error Counters 3-18 Refresh 3-18 Set Limit Button 3-18 Transmit Error Counters 3-18 Transmit Retry Limit 3-18 Connection Tab 3-9 Inhibit Module checkbox 3-10 Major Fault on Controller if Connection Fails checkbox 3-11 Module Fault 3-11 Requested Packet Interval 3-10 General Tab 3-8 Description 3-8 Electronic Keying 3-9 Name 3-8 Revision 3-9 Slot 3-8 Type 3-8 Vendor 3-8 Module Info Tab 3-13 Configured 3-15 Internal State Status 3-15 Major/Minor Fault Status 3-15 Module Identity 3-16 Owned 3-16 Refresh 3-16 Reset Module 3-16 1756-M02AE servo module 1-1 Adding to a program 3-1, 6-1Additional modules and axes 3-19 Block diagrams Torque servo drive B-2 Velocity servo drive B-3

Coarse update rate calculations A-4 Configuring a motion axis 3-1 Features 1-2 Loop and interconnect diagrams B-1 Specifications A-1 Troubleshooting 10-1 Wiring diagrams 1394 drive B-8 24V registration sensor B-10 5V registration sensor B-10 Home limit switch B-11 OK contacts B-11 Servo module RTB B-4 Ultra 100 drive B-5 Ultra 200 drive B-6 1756-M08SE **4-1** Adding the module 4-1 configuring module 4-1 Motion Module Overview 4-4 1756-M08SE Properties Backplane Tab 4-17 ControlBus Parameters 4-17 ControlBus Status 4-17 Multicast CRC Error Threshold 4-18 Receive Error Counters 4-18 Refresh 4-18 Set Limit Button 4-18 Transmit Error Counters 4-18 Transmit Retry Limit 4-18 Connection Tab 4-7 Inhibit Module checkbox 4-8 Major Fault 4-9 Module Fault 4-9 Requested Packet Interval 4-8 General Tab 4-5 Name 4-6 Description 4-6 Electronic Keying 4-6 Compatible Module 4-7 Disable Keying 4-7 Exact Match 4-6 Revision 4-6 Slot **4-6** Type 4-5 Vendor 4-6 Module Info Tab 4-13

Configured 4-15 Identification 4-14

Internal State Status 4-15 Major/Minor Fault Status 4-15 Module Identity 4-16 Owned 4-16 Refresh 4-16 Reset Module 4-16 SERCOS Interface Info Tab 4-11 Fault Type 4-12 Refresh 4-12 Ring Comm. Phase 4-12 SERCOS Interface Tab 4-10 Cycle Time 4-11 Data Rate 4-11 Transmit Power 4-11 1756-M08SE SERCOS interface module 1-1 8 Axis SERCOS interface Module 1-3

## Α

Adding the 1756-M02AE Module 3-1 New Module 3-3 Adding to a program A motion module ??-6-71 Application program Developing 1-4, ??-3-1, 6-70-?? Example 6-71 Assigning Additional Motion Axes 6-70 Assigning in an application program Additional modules 3-19 **Axis Properties** Conversion Tab 6-13 Conversion Constant 6-14 Position Unwind 6-14 Positioning Mode 6-13 Drive Tab - (AXIS\_SERVO\_DRIVE) 6-17 Amplifier Catalog Number 6-17 Attribute 1/Atrribute 2 6-18 Drive Resolution 6-18 Loop Configuration 6-17 Real Time Axis Information 6-18 Set Custom Scaling...button 6-18 Dynamics Tab 6-32 Manual Tune 6-35 Maximum Acceleration 6-34 Maximum Deceleration 6-34 Maximum Velocity 6-33 Program Stop Action 6-35 Fault Actions Tab - AXIS SERVO 6-61 Drive Fault 6-63 Feedback Loss 6-63

Feedback Noise 6-63 Position Error 6-64 Soft Overtravel 6-64 Fault Actions Tab - AXIS SERVO DRIVE 6-64 Drive Thermal 6-66 Feedback 6-67 Feedback Noise 6-67 Hard Overtravel 6-67 Motor Thermal 6-67 Position Error 6-67 Set Custom Stop Action 6-67 Soft Overtravel 6-67 Gains Tab - AXIS SERVO Integral (Position) Gain 6-38 Integrator Hold 6-39 Manual Tune 6-40 Proportional (Position) Gain 6-37 Proportional (Velocity) Gain 6-39 Gains Tab - AXIS SERVO DRIVE 6-35, 6-40 Acceleration Feedforward 6-37. 6-42 Integral (Position) Gain 6-43 Integral (Velocity) Gain 6-39, 6-44 Integrator Hold 6-45 Manual Tune 6-45 Proportional (Position) Gain 6-42 Proportional (Velocity) Gain 6-39, 6-43 Set Custom Gains 6-45 Velocity Feedforward 6-37, 6-41 Homing Tab - AXIS\_VIRTUAL 6-25 Mode 6-25 Position 6-25 Sequence 6-26 Homing Tab - SERVO\_AXIS and SERVO\_AXIS\_DRIVE 6-21 Direction 6-24 Homing Configurations 6-25 Limit Switch 6-23 Mode 6-22 Offset 6-23 Position 6-22 Return Speed 6-24 Sequence 6-23 Speed 6-24 Hookup Tab - AXIS\_SERVO 6-26 Feedback Polarity 6-27 Output Polarity 6-27 Test Feedback 6-28 Test Increment 6-26 Test Marker 6-27

Test Output & Feedback 6-28 Hookup Tab Overview - AXIS SERVO DRIVE 6-28 Drive Polarity 6-28 Test Feedback 6-29 Test Increment 6-28 Test Marker 6-29 Test Output & Feedback 6-29 Limits Tab - AXIS SERVO 6-51 Manual Tune 6-54 Maximum Negative 6-53 Maximum Positive 6-53 Output Limit 6-54 Position Error Tolerance 6-53 Soft Travel Limits 6-52 Limits Tab - AXIS\_SERVO\_DRIVE 6-54 Hard Travel Limits 6-55 Manual Tune 6-56 Maximum Negative 6-56 Maximum Positive 6-55 Position Error Tolerance 6-56 Position Lock Tolerance 6-56 Set Custom Limits 6-56 Soft Travel Limits 6-55 Motor/Feedback Tab (AXIS\_SERVO\_DRIVE) 6-19 (Aux) Cycles 6-21 (Aux) Interp Factor 6-21 (Aux) Ratio 6-21 (Auxiliary Feedback) Type 6-20 (Motor) Catalog Number 6-19 (Motor) Cycles 6-20 (Motor) Feedback Type 6-20 (Motor) Interpolation Factor 6-20 Offset Tab - AXIS SERVO 6-57 Friction Compensation 6-58 Manual Tune 6-59 Output Offset 6-59 Torque Offset 6-58 Velocity Offset 6-58 Offset Tab - AXIS\_SERVO\_DRIVE 6-59 Friction Compensation 6-60 Manual Tune 6-61 Torque Offset 6-60 Velocity Offset 6-60 Output Tab - SERVO\_AXIS 6-45 Enable Low-pass Output Filter 6-47 Low-pass Output Filter Bandwidth 6-48 Manual Tune 6-48 Torque Scaling 6-47 Velocity Scaling 6-46

Output Tab Overview - AXIS\_SERVO\_DRIVE 6-48 Enable Low-pass Output Filter 6-50 Enable Notch Filter 6-50 Low-pass Output Filter Bandwidth 6-51 Manual Tune 6-51 Notch Filter 6-50 Torque Scaling 6-49 Servo Tab - AXIS SERVO 6-15 Drive Fault Input 6-16 Enable Drive Fault Input 6-16 External Drive Configuration 6-15 Loop Configuration 6-16 Real Time Axis Information 6-16 Tag Tab 6-68 Base Tag 6-69 Description 6-68 Manual Tune 6-69 Name 6-68 Produce this tag for up to 6-69 Scope 6-69 Style 6-69 Tag Type **6-68** Tune Tab - AXIS SERVO, AXIS SERVO DRIVE 6-30 Damping Factor 6-31 Direction 6-31 Speed 6-30 Start Tuning 6-32 Torque 6-30 Travel Limit 6-30 Tune 6-31 AXIS Structures C-1 AXIS\_ CONSUMED C-1 AXIS SERVO C-5 AXIS SERVO DRIVE C-12 AXIS\_VIRTUAL C-21 Axis Tag types alias tag 6-2 base tag 6-2 produced tag 6-2

## В

Block diagrams for a 1756-M02AE module B-1With a torque servo drive B-2With a velocity servo drive B-3

## С

Change Controller Type 2-7 Select a processor 2-8 Configuring a 1394C-SJT05/10/22-D Digital Servo Drive 7-1 consumed tag 6-2 Control structures C-1 MOTION\_GROUP C-26 MOTION\_INSTRUCTION C-27 ControlLogix motion control 1-1 Components 1-2 Features 1-2 Course update rate calculations A-4 Action timing A-4 Calculation worksheet A-6 Sample calculation A-7 Creating A Motion Group 5-1

## D

Diagrams Block B-1 Wiring B-4 DRIVE LED indicator 10-2

## Ε

Editing 1756-M08SE Module Properties 4-5 **Editing Axis Properties** General Tab - AXIS\_SERVO\_DRIVE 6-8 Assigned Motion Group 6-9 Axis Configuration 6-9 Ellipsis (...) button 6-9 Module 6-9 Module Type 6-9 New Group button 6-9 Node 6-10 Output Cam Execution Targets 6-10 General Tab – SERVO AXIS 6-6 Assigned Motion Group 6-7 Axis Configuration 6-7 Channel 6-8 Ellipsis (...) button 6-7 Module 6-7 Module Type 6-7 New Group button 6-7 Output Cam Execution Targets 6-8 Units Tab 6-12 Average Velocity Timebase 6-12 Position Units 6-12 Editing Controller Properties 2-5 Advanced Tab 2-21 Controller Fault Handler 2-22 Memory Total 2-21

I-5

Memory Unused 2-21 Memory Used 2-21 Power-Up Handler 2-22 System Overhead Time Slice 2-22 Date/Time Tab 2-19 Coordinated System Time master 2-20 Date 2-20 Set 2-20 Status 2-20 Time 2-20 File Tab **2-22** Created 2-23 Edited 2-23 Name 2-23 Path 2-23 General Tab 2-6 Change Type 2-7 Chassis Type 2-7 Description 2-7 Name 2-6 Revision 2-7 Slot 2-7 Type **2-6** Vendor 2-6 Major Faults Tab 2-17 Clear Majors 2-18 Number of Major Faults Since Last Cleared 2-18 Recent Faults 2-18 Minor Faults Tab 2-18 Clear Minors 2-19 Fault Bits 2-19 Number of Minor Faults Since Last Cleared 2-18 Recent Faults 2-19 Serial Port Tab 2-8 Baud Rate 2-9 Continuous Carrier 2-10 Control Line 2-10 Data Bits 2-9 Mode 2-9 Parity 2-9 RTS Off Delay 2-10 RTS Send Delay 2-10 Stop Bits 2-9 System Protocol Tab 2-10 Active Station Tag 2-14 Common Parameters 2-11 ACK Timeout 2-12 Enable Duplicate Detection 2-12 Error Detection 2-12

Protocol 2-11 Station Address 2-11 DF1 Master Parameters 2-13 Master Transmit 2-14 Polling Mode 2-13 Reply Message Wait 2-13 Transmit Retries 2-13 DF1 Point to Point Parameters 2-12 Embedded Responses 2-12 ENQ Transmit Limit 2-12 NAK Receive Limit 2-12 DF1 Slave Parameters 2-13 EOT Suppression 2-13 Slave Poll Timeout 2-13 Transmit Retries 2-13 Normal Poll Group Size 2-14 Normal Poll Node Tag 2-14 Priority Poll Node Tag 2-14 User Protocol Tab 2-15 Append Character 1 and 2 2-16 Buffer Size 2-15 Delete Mode 2-17 Echo Mode 2-16 Protocol 2-15 Termination Character 1 and 2 2-15 XON/OFF 2-16 Editing Motion Axis Properties 6-4 Editing the Motion Group Properties 5-4 Attribute Tab 5-5 Auto Tag Update 5-6 Base Tag 5-8 Coarse Update Period 5-5 Data Type 5-8 Description 5-7 General Fault Type 5-6 Name 5-7 Produce 5-8 Reset Max 5-6 Scan Times 5-6 Scope 5-8 Style 5-8 Tag Type 5-8 Axis Assignment Tab 5-4 Add 5-4 Assigned 5-4 Remove 5-5 Unassigned 5-4 Tag Tab 5-7 Editing the Ultra Drive Properties 8-7

Associated Axes Tab (Ultra3000 Drives) 8-14 Ellipsis (...) 8-14 New Axis 8-14 Node 8-14 Connection Tab 8-10 Inhibit Module 8-12 Maior Fault 8-13 Module Fault 8-13 Requested Packet Interval 8-11 General Tab 8-8 Description 8-8 Electronic Keying 8-9 Name 8-8 Node 8-8 Revision 8-8 Slot 8-9 Status 8-10 Type 8-8 Vendor 8-8 Module Info 8-14 Configured 8-16 Identification 8-15 Internal State Status 8-16 Major/Minor Fault Status 8-16 Module Identity 8-17 Refresh 8-17 Power Tab - Ultra Drive 8-14 Bus Regulator ID 8-14 Editing Your1756-M02AE Motion Module Settings 3-6 Error codes C-29 Frors F-1 Execution status C-30

#### F

Fault handling F-1 Errors F-1 Minor/major faults F-1 Motion faults F-1 Faults F-1 Types 1-5 FDBK LED indicator 10-2

#### G

General Tab - AXIS\_VIRTUAL 6-10 Assigned Motion Group 6-10 Ellipsis (...) button 6-11 New Group button 6-11 Output Cam Execution Targets 6-11 GSV instruction D-1 Reading status and configuration parameters 1-5

# I

Immediate instruction timing E-1

L

Logix5550 controller 1-1 Features 1-2

#### Μ

Major faults F-1 Message instruction timing E-2 Message status C-30 Minor faults F-1 Motion attributes D-1 Changing configuration parameters 1-5 Motion instance variables D-1 Understanding status and configuration parameters 1-5 Motion configuration instructions 9-4 Motion Apply Axis Tuning (MAAT) 9-4 Motion Apply Hookup Diagnostic (MAHD) 9-5 Motion Run Axis Tuning (MRAT) 9-4 Motion Run Hookup Diagnostic (MRHD) 9-5 Motion event instructions 9-3 Motion Arm Output Cam (MAOC) 9-4 Motion Arm Registration (MAR) 9-4 Motion Arm Watch Position (MAW) 9-4 Motion Disarm Output Cam (MDOC) 9-4 Motion Disarm Registration (MDR) 9-4 Motion Disarm Watch Position (MDW) 9-4 Motion group instructions 9-3 Motion Group Programmed Stop (MGPS) 9-3 Motion Group Shutdown (MGSD) 9-3 Motion Group Shutdown Reset (MGSR) 9-3 Motion Group Stop (MGS) 9-3 Motion Group Strobe Position (MGSP) 9-3 Motion instance variables D-1 Motion instructions 9-1 Motion Apply Axis Tuning (MAAT) 9-4 Motion Apply Hookup Diagnostic (MAHD) 9-5 Motion Arm Output Cam (MAOC) 9-4 Motion Arm Registration (MAR) 9-4 Motion Arm Watch Position (MAW) 9-4 Motion Axis Fault Reset (MAFR) 9-2 Motion Axis Gear (MAG) 9-2 Motion Axis Home (MAH) 9-2 Motion Axis Jog (MAJ) 9-2

Motion Axis Move (MAM) 9-2 Motion Axis Position Cam (MAPC) 9-3 Motion Axis Shutdown (MASD) 9-2 Motion Axis Shutdown Reset (MASR) 9-2 Motion Axis Stop (MAS) 9-2 Motion Axis Time Cam (MATC) 9-3 Motion Calculate Cam Profile (MCCP) 9-3 Motion Change Dynamics (MCD) 9-2 Motion configuration instructions 9-4 Motion Direct Drive Off (MDF) 9-2 Motion Direct Drive On (MDO) 9-2 Motion Disarm Output Cam (MDOC) 9-4 Motion Disarm Registration (MDR) 9-4 Motion Disarm Watch Position (MDW) 9-4 Motion event instructions 9-3 Motion group instructions 9-3 Motion Group Programmed Stop (MGPS) 9-3 Motion Group Shutdown (MGSD) 9-3 Motion Group Shutdown Reset (MGSR) 9-3 Motion Group Stop (MGS) 9-3 Motion Group Strobe Position (MGSP) 9-3 Motion move instructions 9-2 Motion Redefine Position (MRP) 9-2 Motion Run Axis Tuning (MRAT) 9-4 Motion Run Hookup Diagnostic (MRHD) 9-5 Motion Servo Off (MSF) 9-1 Motion Servo On (MSO) 9-1 Motion state instructions 9-1 Timing E-1 Immediate E-1 Message E-2 Process E-3 Motion move instructions 9-2 Motion Axis Gear (MAG) 9-2 Motion Axis Home (MAH) 9-2 Motion Axis Jog (MAJ) 9-2 Motion Axis Move (MAM) 9-2 Motion Axis Stop (MAS) 9-2 Motion Axis Time Cam (MATC) 9-3 Motion Calculate Cam Profile (MCCP) 9-3 Motion Change Dynamics (MCD) 9-2 Motion Redefine Position (MAPC) 9-3 Motion Redefine Position (MRP) 9-2 Motion state instructions 9-1 Motion Axis Fault Reset (MAFR) 9-2 Motion Axis Shutdown (MASD) 9-2 Motion Axis Shutdown Reset (MASR) 9-2 Motion Direct Drive Off (MDF) 9-2 Motion Direct Drive On (MDO) 9-2

Motion Servo Off (MSF) 9-1 Motion Servo On (MSO) 9-1 MOTION\_GROUP control structure C-26 MOTION\_INSTRUCTION control structure C-27 Motion Instruction tag 1-4

## Ν

Naming an Axis 6-1 Entering Tag Information 6-2 Common Parameters 6-3 Data Type 6-3 Description 6-3 Name 6-3 Tag Type 6-3 Alias 6-3 Base 6-3 Consumed 6-3 Produced 6-3 New Module window 3-4

## 0

OEditing the Ultra Drive Properties Module Info wned **8-16** OK LED indicator **10-1** Output Cam Timing **A-9** 1756-L50 Controller **A-10** 

## Ρ

Performance guidelines A-1 Process instruction timing E-3 product support, local telephone number P-4 Profile Segment C-30

## R

Rockwell Automation support Technical product assistance P-3 RSLogix 5000 programming software 1-1 Application program Developing 6-70 Example 6-71 Control structures C-1 Fault handling F-1 Features 1-3 GSV/SSV instructions D-1 Instruction timing E-1 Motion attributes D-1 Motion instructions 9-1 Running Hookup Diagnostics and Auto Tuning 6-70

# S

Select Module Type window 3-2 Servo Configuration Update Status Bits attributes C-25 Specifications A-1 SSV instruction D-1 Changing configuration parameters 1-5 structures AXIS C-1 CAM C-31 CAM\_PROFILE C-31 support On the Web P-4

## Τ

Termination 2-15 Troubleshooting 10-1 DRIVE LED indicator 10-2 FDBK LED indicator 10-2 OK LED indicator 10-1

#### U

Ultra 3000 Drive 8-1

#### W

Windows New module **3-4** Select module type **3-2** Wiring diagrams **B-4** 1394 drive **B-8** 24V registration sensor **B-10** 5V registration sensor **B-10** Home limit switch **B-11** OK contacts **B-11** OK contacts **B-11** Servo module RTB **B-4** Ultra 100 drive **B-5** Ultra 200 drive **B-6** World Wide Web site **P-4** 

#### Reach us now at www.rockwellautomation.com

Wherever you need us, Rockwell Automation brings together leading brands in industrial automation including Allen-Bradley controls, Reliance Electric power transmission products, Dodge mechanical power transmission components, and Rockwell Software. Rockwell Automation's unique, flexible approach to helping customers achieve a competitive advantage is supported by thousands of authorized partners, distributors and system integrators around the world.

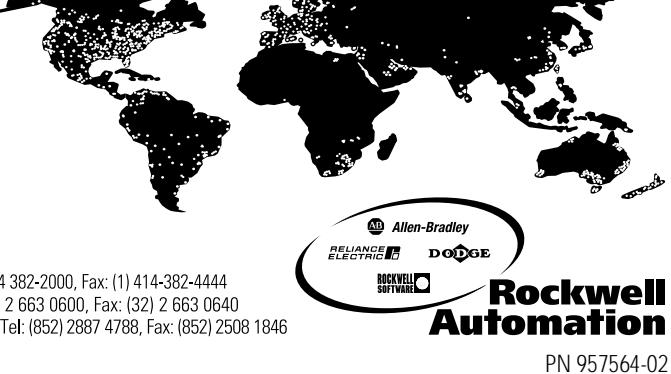

Americas Headquarters, 1201 South Second Street, Milwaukee, WI 53201-2496, USA, Tel: (1) 414 382-2000, Fax: (1) 414-382-4444 European Headquarters SA/NV, Boulevard du Souverain 36, 1170 Brussels, Belgium, Tel: (32) 2 663 0600, Fax: (32) 2 663 0640 Asia Pacific Headquarters, 27/F Citicorp Centre, 18 Whitfield Road, Causeway Bay, Hong Kong, Tel: (852) 2887 4788, Fax: (852) 2508 1846

Publication 1756-UM006B-EN-P- July 2001 Supersedes Publication 1756-UM006A-EN-P - April 2001

© 2001 Rockwell International Corporation. Printed in the U.S.A.